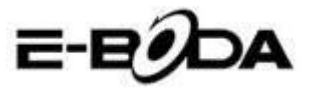

# Cuprins

| 1 | Introdu  | cere                                |            |
|---|----------|-------------------------------------|------------|
|   | 1.1 Cur  | noasterea produsului                |            |
|   | 1.2 Anı  | ınturi                              |            |
|   | 1.3 Inst | ructiuni de Siguranta               | 4          |
| 2 | Introdu  | cerea Tabletei                      | 4          |
|   | 2.1 Ope  | eratiuni si Pregatirea Tabletei     | 4          |
|   | 2.2      | Statutul si Memento-ul Tabletei     | 5          |
| 3 | Ghid de  | e Pornire Rapidă                    | 6          |
|   | 3.1 Tas  | te functionale                      | 6          |
|   | 3.2 Por  | nire si Oprire                      | 7          |
|   | 3.3 Des  | schidere si Inchidere Ecran         | 7          |
|   | 3.4 Util | lizarea Ecranului Tactil            |            |
|   | 3.5 Pag  | ina Acasa                           | 9          |
|   | 3.6 Acc  | esarea Aplicatilor                  | 12         |
|   | 3.7 Cor  | nectarea ÛSB                        | 13         |
|   | 3.8 Tas  | tarea cuvintelor                    | 14         |
|   | 3.9 Teh  | nica de Operare                     | 15         |
| 4 | Setari d | le Baza                             | 15         |
|   | 4.1      | Wireless si Internet                | 15         |
|   | 4.2      | Bluetooth                           |            |
|   | 4.3      | Utilizare Date                      |            |
|   | 4.4      | Mai mult                            |            |
|   | 4.5      | Profiluri audio                     |            |
|   | 4.6      | Ecran                               |            |
|   | 4.7      | Stocare                             |            |
|   | 4.8      | Baterie                             |            |
|   | 4.9      | Aplicatii                           |            |
|   | 4.10     | Conturi si sincronizare             |            |
|   | 4.11     | Servicii de localizare              |            |
|   | 4.12     | Securitate                          | 41         |
|   | 4.13     | Limba si intrare                    |            |
|   | 4.14     | Copie de rezerva si reinitializare. | 45         |
|   | 4.15     | Data si ora                         | 46         |
|   | 4.16     | Programare pornire/Intrerupere      | alimentare |
|   |          | 47                                  |            |
|   | 4.17     | Accesibilitate                      |            |
|   | 4.18     | Optiuni dezvoltator                 |            |
|   | 4.19     | Despre tableta                      | 50         |
|   |          |                                     |            |

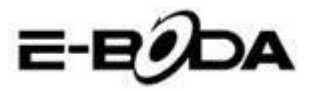

| 5  | Multin | media                  | 50 |
|----|--------|------------------------|----|
| 5  | 5 1    | Player Muzical         | 50 |
|    | 5.1    | Player Video           |    |
|    | 5.2    |                        |    |
|    | 5.5    | Galerie                |    |
|    | 5.4    | Camera foto            |    |
|    | 5.5    | Radio FM               |    |
| 6  | Functi | ia de comunicare       |    |
|    | 6.1    | Telefon                |    |
|    | 6.2    | Mesagerie              |    |
|    | 6.3    | Persoane               |    |
|    | 6.4 Se | tarea unui nou APN     |    |
| 7  | Intern | et                     |    |
|    | 7.1    | Browser                |    |
|    | 7.2    | Email                  |    |
| 8  | Functi | ia GPS                 |    |
|    | 8.1 Na | avigare GPS            |    |
| 9  | Procee | durile altor aplicații |    |
|    | 9.1 Ce | eas                    |    |
|    | 9.2 Ca | alculator              |    |
|    | 9.3 M  | anager fisiere         | 67 |
|    | 9.4 In | registrare sunet       |    |
| 10 | Proce  | dura de instalare      |    |
|    | 10.1 I | nstalare               |    |
|    | 10.2 E | Dezinstalare           |    |
| 11 | Depar  | nare                   |    |
| -  |        |                        |    |

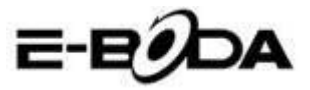

# 1 Introducere

### 1.1 Cunoasterea produsului

Multumim pentru ca ati cumparat produsul. Izzycomm Z70 este o tableta PC de 7" cu rezolutie standard. Procesorul tabletei este MT8377 Cortex-A9 Dual Core, frecventa sa fiind de 1.2 GHz, bazata pe sistemul de operare Android 4.1, avand un suport de extensie avansat pentru rularea aplicatilor.

Produsul este proiectat cu o gama larga de functii, incluzand 2 G, 3G, WIFI, BT, GPS, FM, apelare vocala s.a.m.d. Permite realizarea usoara a comunicatilor wireless si internet, aveti acces pentru a naviga pe internet oricand si oriunde; de asemenea este construita cu un modul GPS astfel incat sa poata fi utilizat pentru navigarea din aplicatia hartilor..Exista multi senzori care va ofera operatiuni de functionare noi si de divertisment; in plus, are functia capturii de ecran.

Acest manual va indroduce sistematic in functiile tabletei, tehnicile de utilizare si anunturi.Va rugam sa cititi cu atentie acest manual inainte de inceperea utilizarii tabletei.

#### 1.2 Anunturi

#### Intretinere preventiva

• Va rugam sa pastrati intotdeauna suprafata tabletei uscata. Pentru a evita defectarea produsului, va rugam sa feriti tableta de apa sau alte lichide, de asemenea evitati utilizarea acesteia sau a incarcatorului atunci cand aveti mainile ude.

• Pentru a evita defectarea dispozitivului, bateriei si a incarcatorului, va rugam sa feriti tableta si incarcatorul impotriva socurilor violente sau a zdruncinaturilor puternice.

• Pentru a pastra o buna functionare a tabletei, bateriei si a incarcatorului, va rugam sa le feriti de temperaturi foarte inalte sau foarte scazute.Nu plasati dispozitivul in directa bataie a

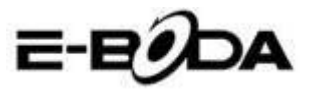

razelor solare.

• Nu aruncati, nu scapati pe jos, nu plasati in locuri neadecvate si nu indoiti tableta.

• Nu demontati dispozitivul si accesoriile arbitrar, in caz contrar aparatul si accesoriile acestuia isi pierd garantia.

### 1.3 Instructiuni de Siguranta

Inainte de a incepe operatiunile pe tableta, va rugam cititi acest capitol si explicati copiilor despre acesta. Pentru mai multe detalii, va rugam sa consultati instructiunile de siguranta si anuntul.

• Pentru evitarea accidentelor, nu folositi niciodata tableta in timp ce conduceti masina.

• In interiorul unui spital, clinici medicale si in apropierea aparatelor medicale din aceste incinte, va rugam opriti alimentarea dispozitivului.

• In interiorul unui avion, va rugam opriti alimentarea tabletei sau treceti dispozitivul pe "Mod Avion".

• Opriti tableta in apropierea dispozitivelor electronice de mare acuratete pentru a evita defectarea acestora.

• Va rugam nu demontati tableta sau accesoriile acesteia. In cazul defectarii acesteia, apelati la service-ul autorizat.

• Pastrati tableta departe de echipamentele magnetice, acestea isi pot sterge datele datorita undelor emise de tableta.

• Nu folositi tableta in apropierea temperaturilor foarte ridicate sau a gazului inflamabil (benzinarii).

• Evitati utilizarea tabletei de catre copiii mici fara supravegherea parintilor.

# 2 Introducerea Tabletei

# 2.1 Operatiuni si Pregatirea Tabletei

#### Incarcarea Bateriei

Daca acest dispozitiv este utilizat pentru prima data, folositi

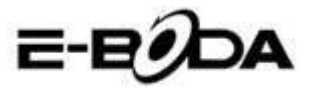

adaptorul pentru o incarcare completa.

1. Introduceti mufa adaptorului in spatiul specific pentru a incepe incarcarea tabletei.

2. LED-ul rosu indica inceperea incarcarii. Va rugam sa asteptati pana ce incarcarea este completa si nu deconectati mufa incarcatorului in timpul incarcarii. Cand incarcarea este finalizata, ledul se va aprinde verde.

### 2.2 Statutul si Memento-ul Tabletei

#### Pictograme memento

Cand aveti mesaje ce anunta ceva, reamintesc ceva, acestea apar in partea de sus a ecranului si pot fi vazute daca trageti fereastra de sus in jos. Mai jos aveti cele mai comune mesaje ce pot aparea:

| $\boldsymbol{\boldsymbol{\lambda}}$ | Email nou                                | ¥        | Mod Avion                             |
|-------------------------------------|------------------------------------------|----------|---------------------------------------|
| *}•                                 | USB conectat                             |          | Ajustare USB conectata                |
| Ĵ                                   | Butonul Intoarcere                       | <b>⊥</b> | Descarcare<br>(Downloading)           |
| Г                                   | Afisarea aplicatilor<br>utilizate recent | $\Box$   | Butonul Acasa                         |
|                                     | Starea bateriei                          |          | WIFI conectat,<br>internet disponibil |

#### Panoul memento

Pictogramele memento vor functiona cand primiti email-uri, cand WIFI este pornit, puteti deschide panoul memento pentru a vedea informatii detaliate.

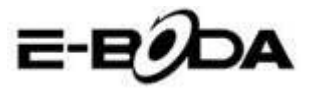

#### Deschiderea panoului memento

Cand coloana memento afiseaza pictograma memento noua, tineti apasat pe aceasta si glisati cu degetul in jos, apoi panoul memento va fi deschis.

# 3 Ghid de Pornire Rapidă

# **3.1 Taste functionale**

#### Butonul Power Apasati scurt pentru modul Sleep/Wake up, apasati lung pentru pornire sau oprire Volume + (sus)Cresterea volumului Descresterea volumului Volume - (jos) **Butonul ACASA** Apasat in orice interfata, va aduce pe (Home) ecranul Acasa Apasat in orice interfata, va intoarce la Butonul Inapoi (Back) meniul anterior Butonul Meniu Acest buton va afisa interfata meniului (Menu) Afiseaza aplicatile Afiseaza istoricul aplicatilor vizionate utilizate recent recent

#### Descrierea tastelor functionale:

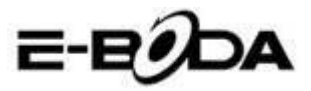

# **3.2 Pornire si Oprire**

#### Pornire

Apasati lung butonul **POWER pentru trei secunde**, puteti intra in imaginea de pornire. Sistemul blocheaza automat ecranul, deblocati prin glisare in partea dreapta.

#### Oprire

1. Apasati lung POWER, va aparea fereastra pentru oprire.

2. Fereastra pentru oprire contine Modul Mut, Modul Avion si optiunea pentru Oprire.

3. Ultimul pas pentru oprirea tabletei il faceti prin apasarea pe Oprire.

# 3.3 Deschidere si Inchidere Ecran

Ecranul se va opri automat atunci cand nu efectuati nicio operatiune.

**1.** Ecranul se inchide automat daca nu este efectuata nicio operatiune pentru a economisi energia acumulatorului.

**2.** Cand ecranul este aprins, apasati butonul POWER si acesta se va opri imediat.

#### Aprinderea ecranului atunci cand este oprit.

Daca ecranul este oprit, apasati scurt butonul POWER pentru a-l aprinde. Ecranul va fi blocat la aprindere, va afisa asa cum este prezentat in imaginea 3.1, glisati spre stanga pentru deblocare si deschiderea aplicatiei Camera Foto, glisati spre dreapta pentru deblocarea ecranului.

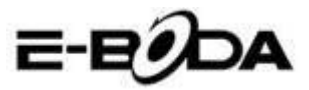

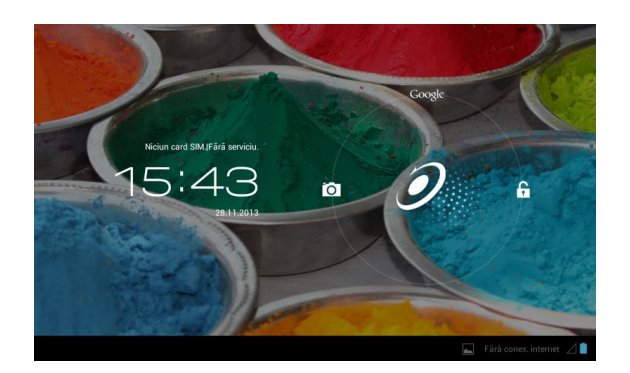

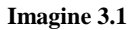

# 3.4 Utilizarea Ecranului Tactil

#### Metode de exploatare a tabletei

Puteti vedea mai jos metodele pentru exploatarea ecranului principal, meniul si aplicatile tabletei.

#### Clic

Cand doriti sa utilizati tastatura tabletei sau selectarea unei aplicatii, trebuie doar sa atingeti aceasta cu degetul.

#### Apasare

Daca doriti deschiderea unui articol (Casuta text sau link-ul din pagina web), sau comenzi rapide, puteti apasa pe acel articol.

#### Miscare rapida sus sau jos

Puteti glisa in orice directie pe Ecranul Tactil, sus sau jos prin atingerea cu degetul.

#### Mutare

Inainte de a muta un articol acolo unde doriti, mai intai trebuie sa tineti apasat pe acesta.

#### Rotire

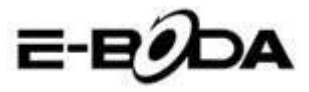

Pentru a vizualiza majoritatea imaginilor, filmelor sau chiar si cand scrieti, trebuie doar sa rotiti tableta in pozitie orizontala sau verticala.Vizualizarea se va schimba automat in functie de pozitia tabletei.

### 3.5 Pagina Acasa

Pentru interfata principala din imaginea 3.2, apasati lung pe ecranul gol si se va deschide o fereastra pentru a seta wallpaper-ul, folder, widget-uri, si comanda rapida.

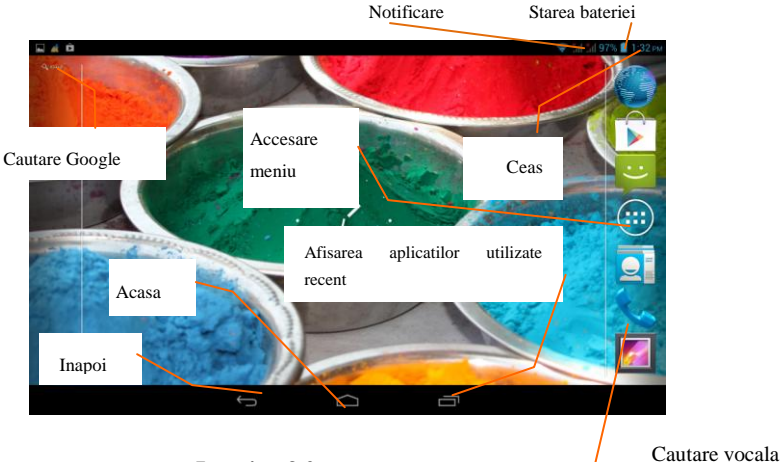

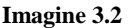

#### Extinderea paginii Acasa

Pagina de start poate fi extinsa dincolo de largimea de ecran pentru a oferi mai mult spatiu, pe care puteti adauga pictograme noi, comenzi rapide sau widget-uri. Faceti clic pe spatiul gol al paginii principale apoi glisati stanga sau dreapta ecranului. Pagina principala este extinsa cu alte doua pagini. Vedeti imaginea 3.3

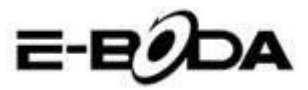

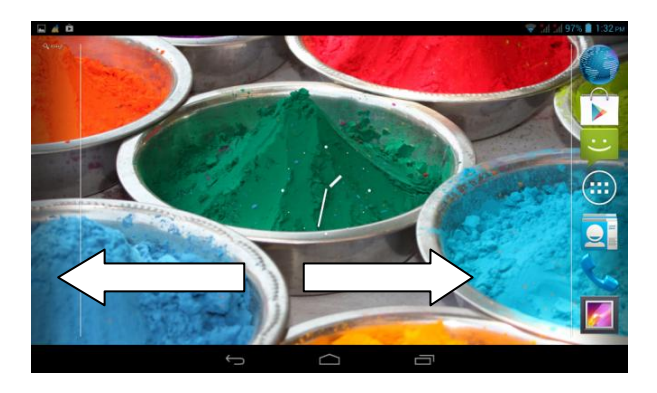

Imagine 3.3

#### Managementul pictogramei comenzilor rapide

#### Creare folder cu pictograme pe desktop

1. Trageti pictogramele pe care doriti sa le puneti impreuna peste o singura pictograma (de asemenea, puteti suprapune mai multe pictograme), priviti imaginea 3.4.

2. Apoi faceti click pe pictogramele suprapuse, acestea pot fi rabatate, priviti imaginea 3.5.

Faceti clic pe folderul anonym din casuta neagra Click the unnamed folder in the black box, va aparea tastatura ascunsa si puteti redenumi folderul. Pozitia folderului poate fi schimbata prin apasarea lung ape acesta.

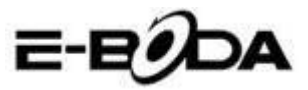

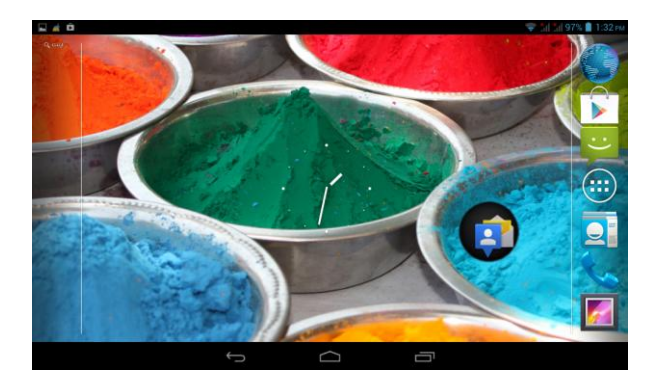

Imagine 3.4

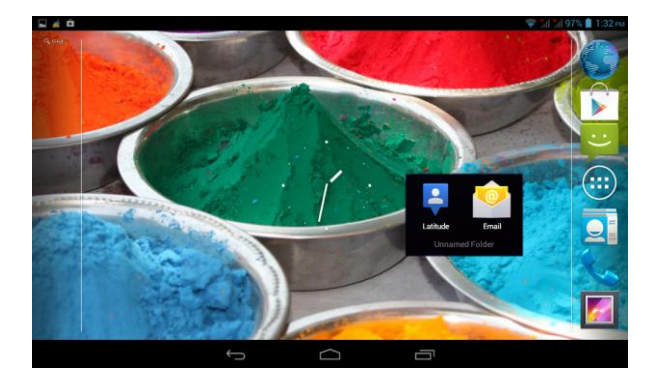

#### Imagine 3.5

#### Stergerea pictogramelor de pe desktop

1. Apasati lung pe pictograma pe care vreti s-o stergeti, apoi X Remove sus in dreapta a ecranului va aparea pictograma

2. Trageti pictograma pe care vreti s-o stergeti deasupra pictogramei Eliminare (Remove), pana cand aceasta va deveni rosie, apoi ridicati degetul de pe aceasta pentru a fi stearsa.

#### Schimbarea wallpaper-ului (imaginii de fundal) a

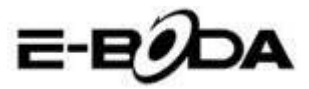

#### desktop-ului

- Pe pagina Acasa, apasati lung pe orice spatiu gol pana cand va aparea o fereastra de unde puteti selecta noul wallpaper.
- Selectati Galerie, Imagini de fundal sau Imagini de fundal live pentru a alege noul wallpaper.

#### **Cautare vocala**

- 1. Atingeti pictograma microfon
- 2. Alegeti din selectia Google ceea ce doriti.
- 3. Setati limb ape care o doriti in fereastra cautarii vocale, apoi apasati **confirm**
- 4. Vorbiti in microfon si spuneti ceea ce cautati, Browser-ul va deschide lista cu rezultatele cautarii.

Nota: inaintea cautarii vocale, asigurati-va ca tableta este conectata la internet.

### 3.6 Accesarea Aplicatilor

Clic pe butonul in partea dreapta de sus (vedeti imaginea 3.2), intrati in interfata principala (vedeti imaginea 3.6), alegeti aplicatia pe care vreti s-o accesati.

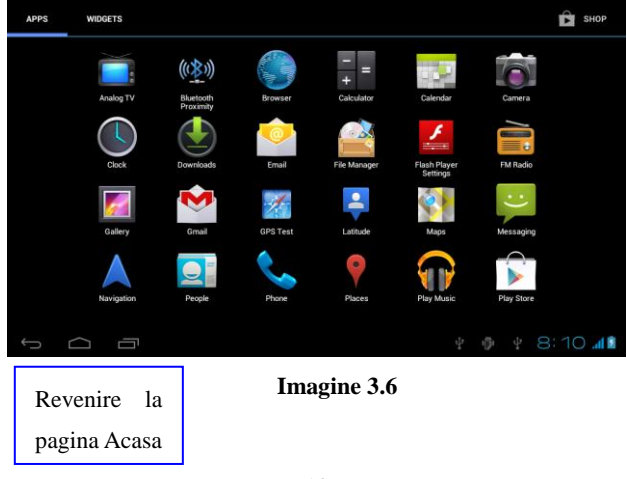

Izzycomm Z77

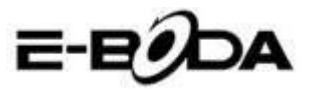

# 3.7 Conectarea USB

#### Configurarea spatiului de stocare al tabletei

Inainte de inceperea transferului de fisiere, trebuie sa configurati spatiul de stocare al tabletei dumneavoastra:

- 1. Conectati tableta la calculator folosind cablul USB, panoul memento va afisa notificarea conectarii USB.
- 2. Deschideti panoul memento.
- 3. In panoul memento, faceti clic pe "USB conectat", (vedeti imaginea 3.4), apoi faceti clic pe "Activati stocarea USB".
- 4. Acum tableta este conectata la calculator prin USB.

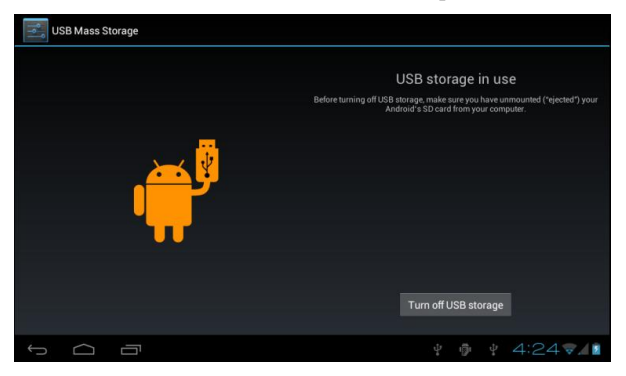

Imagine 3.7

#### Copiati fisierul in cardul de memorie

- 1. Conectati tableta la calculator prin cablul USB.
- 2. Deschideti "My computer" din calculatorul dumneavoastra, cautati "Removable Disk".
- 3. Copiati fisierele dorite in "Removable Disk".
- 4. Dupa ce ati terminat copierea fisierelor, apasati "Dezactivati stocarea USB" pentru a putea deconecta tableta de la calculator.

Nota: Cand tableta este conectata prin cablul USB nu puteti vedea memoria tabletei. Aceasta optiune este valabila dupa ce ati deconectat tableta de la cablul USB.

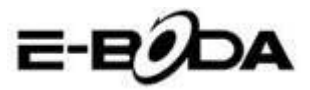

## **3.8 Tastarea cuvintelor**

#### Folosirea tastaturii de pe ecran

Cand incepeti procedura sau cand alegeti cuvinte sau numere, tastatura va fi afisata automat. Tastatura este versiunea pentru Android.

#### Alegeti metoda de tastare dorita

1. Faceti clic pe procedura de Setari a aplicatiei.

2. Apasati Limba si Tastatura.

3. In zona de setare de text, veti vedea toate metodele instalate de cuvinte si metode de tastare din tableta dumneavoastra.

4. Alegeti metoda de tastare dorita.

#### Utilizati si comutati metoda de introducere

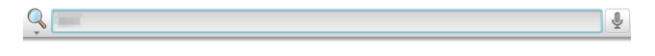

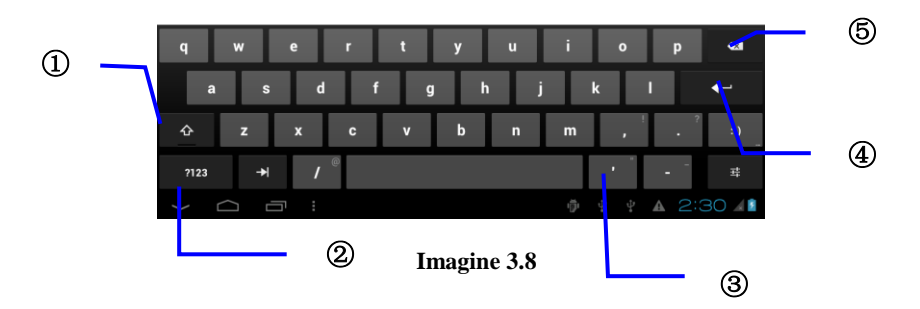

| 1 | Comutati intre litere mari si litere mici                                 |
|---|---------------------------------------------------------------------------|
| 2 | Comutati modul de cuvinte de intrare                                      |
| 3 | Clic pentru a introduce spatiu                                            |
| 4 | Clic pentru a executa                                                     |
| 5 | Sterge caracterul din stanga cursorului, apasati si tineti apasat pentu a |
|   | sterge toate caracterele din stanga cursorului                            |

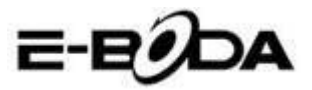

# 3.9 Tehnica de Operare

#### Accesarea interfetei Widget

In interfata aplicatiei apasati pe "Obiecte Widget" in partea de sus a ecranului sau glisati ecranul pana ce acestea vor fi afisate. Apasati lung pe orice Widget pentru a-i creea comanda rapida, apoi puteti accesa aplicatia din comanda rapida creata.

#### Crearea comenzilor rapide pentru pictograme

In interfata aplicatii sau interfata widget-uri, apasati lung pe orice pictograma pentru a o transfer ape desktop automat, trageti si tineti apasat orice pictograma pentru a o muta pe orice in orice parte a desktop-ului.

Nota: Daca pe desktop unde vreti sa asezati pictograma nu mai este spatiu, pictograma nu va fi asezata pe pagina desktop-ului principal.

# 4 Setari de Baza

### 4.1 Wireless si Internet

#### 1. Conectare Wi-Fi

1. In meniul principal sau interfata, alegeti aplicatia Setari.

2. Atingeti optiunea Wi-Fi, activati wireless, iar tableta va cauta automat retele wireless disponibile. Vedeti imaginea 4.1

3. Alegeti reteaua Wi-Fi la care vreti sa va conectati, daca aceasta va avea parola, va fi afisata o fereastra unde puteti sa introduceti parola apoi apasati conectare.

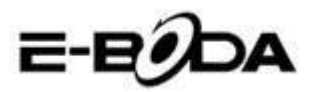

din partea dreapta de sus,

|                     | E-B <b>9</b>                                                            | DA       |
|---------------------|-------------------------------------------------------------------------|----------|
| Settings            | SCAN ADD                                                                | NETWORK  |
| WIRELESS & NETWORKS | test<br>Secured with WPA/WPA2 (protected network available)             | ₹.       |
| 🗢 Wi-Fi 🛛 👘         | MG701<br>Secured with MPA (MPA 9 (anotested estruction and with http:// | <b>.</b> |
| 8 Bluetooth OFF     | CLIDert21                                                               |          |
| 🚺 Data usage        | Secured with WPA                                                        | ₹.       |
| More                | NVRAM WARNING: Err = 0x10                                               | Ş        |
| DEVICE              |                                                                         |          |
| 🕂 Audio profiles    |                                                                         |          |
| Display             |                                                                         |          |
| E Storage           |                                                                         |          |
| Battery             |                                                                         |          |
|                     | 😵 Wi-Fi network availal                                                 | ble      |

Imagine 4.1

#### 2. Adaugare Retea

ADD NETWORK 1. Apasati pictograma vedeti imaginea 4.2

| Settings             |              |            |     | SCAN  | ADD NETWORK |
|----------------------|--------------|------------|-----|-------|-------------|
|                      |              |            |     |       |             |
| WIRELESS & NETWORKS  | Network SSID |            |     |       | ₩.          |
|                      |              | Open       |     |       | (\$P_1      |
| Biuetootn            | Cancel       |            |     |       | 5           |
| U Data usage         |              |            |     |       |             |
| q w                  | e r          | t y        | u i | 0     | p 421       |
| a s                  | d f          | g          | h j | k I   | +           |
| 쇼 z                  | хс           | v b        | n m | •     | ?<br>. :-)  |
| ?123 <del>&gt;</del> | / ®          | English (L | JS) | •     | · ·         |
| $\sim$ $\sim$ .      |              |            |     | ∰ ¢ 4 | 4:29        |

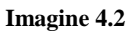

2. Introduceti SSID retea, numele retelei wireless, apasati Salvati.

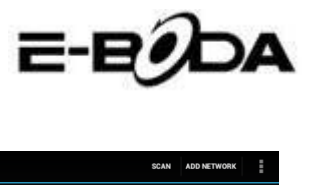

| Settings                    |                                                                  | SCAN | ADD NETWORK | i        |
|-----------------------------|------------------------------------------------------------------|------|-------------|----------|
| WIRELESS & NETWORKS         | test<br>Connected                                                |      |             | <b>?</b> |
| 🕏 Wi-Fi 🗾 on                | abc<br>Secured with WPA/WPA2 (protected network available)       |      |             | ₽.       |
| Bluetooth     Data usage    | kaifa2<br>Secured with WPA/WPA2 (protected network available)    |      |             | <b>.</b> |
| More                        | yqs-yecon<br>Secured with WPA/WPA2 (protected network available) |      |             | ()<br>71 |
| DEVICE                      | dlink<br>Secured with WPA/WPA2 (protected network available)     |      |             | <b>,</b> |
| <ul> <li>Display</li> </ul> | kaikatest<br>Secured with WPA/WPA2 (protected network available) |      |             | <b>.</b> |
| 📕 Storage                   | DQA-test<br>Serurad with MIDA AMDA 2                             |      |             | <b>Ş</b> |
| Battery                     |                                                                  |      |             |          |
|                             | Ý 🖗 Ý 🔺                                                          | A    | 4:30 📢      | 7        |

Imagine 4.3

3. Selectati numele utilizatorului salvat, apasati conectare pentru a utiliza reteaua, vedeti imaginea 4.3

#### 3. Notificari Retea

Daca deschideti Notificari Retea, atunci cand apare semnalul WiFi, in partea dreapta de jos veti observa conectarea wireless, vedeti imaginea 4.1

4. Pastrarea activa a semnalul i Wi-Fi in modul sleep.

- 1. Apasati pictograma us sus in partea dreapta, vedeti imaginea 4.3, selectati Avansat.
- 2. Apasati Mentinere Wi-Fi in timpul dezactivarii, vedeti imaginea 4.4

| Settings            |                      |          |     |            |   |            |
|---------------------|----------------------|----------|-----|------------|---|------------|
| WIRELESS & NETWORKS |                      |          |     |            |   |            |
| 🗢 Wi-Fi             | MD N                 |          |     |            |   |            |
| 🕴 Bluetooth         |                      |          |     |            |   |            |
| 🕚 Data usage        | Always               |          |     |            |   |            |
| More                | Only when plugged i  | n        |     |            |   |            |
| DEVICE              | Never (increases dat | a usage) |     |            |   |            |
| Audio profiles      |                      | Cancel   |     |            |   |            |
| 🏶 Display           |                      |          |     |            |   |            |
| Storage             |                      |          |     |            |   |            |
| Battery             |                      |          |     |            |   |            |
|                     |                      |          | 2 1 | <b>₽ A</b> | A | 4:33 🖘 🖊 🛔 |

Imagine 4.4

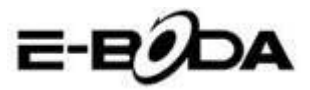

# 4.2 Bluetooth

Functiile operatiunii Bluetooth

- 1. In meniul principal sau interfata, alegeti aplicatia Setari.
- 2. Selectati Bluetooth si activati-l.

**3.** Daca cineva din apropierea dumneavoastra are Bluetooth activat, apasati Cautare Dispozitiv in partea dreapta sus, iar tableta v-a cauta automat dispozitive Bluetooth. Vedeti imaginea 4.5

| Settings            | SEARCH FOR DEVICES                        |
|---------------------|-------------------------------------------|
| WIRELESS & NETWORKS | ANDROID BT Only visible to paired devices |
| 🗢 Wi-Fi Off         | PAIRED DEVICES                            |
| 8 Bluetooth         | € GIONEE A8+ Ξ <sup>±</sup> <sub>1</sub>  |
| 🕚 Data usage        | AVAILABLE DEVICES TOUCH TO PAIR           |
| More                | G Coagent                                 |
| DEVICE              | • • • • •                                 |
| 🕂 Audio profiles    | Galaxy Nexus                              |
| Display             | 📞 ANDROID 124                             |
| 🔚 Storage           |                                           |
| Battery             |                                           |
| ф<br>С              | 4 🦸 4 🗛 A 11:00 🖋 😫 🗈                     |

#### Imagine 4.5

4. Apasati cautare pentru a identifica dispozitive Bluetooth, va fi afisata o fereastra care va solicita conectarea dispozitivelor, introduceti parola corecta si daca prietenul dumneavoastra confirma solicitarea, conectarea dispozitivelor va fi efectuata cu succes.

5. Dupa ce conectarea dispozitivelor a fost efectuata, gasiti numele dispozitivului cu care vreti sa operati, apasati pictograma , intrati in interfata, vedeti imaginea 4.5, puteti opera cum este afisat in imagine:

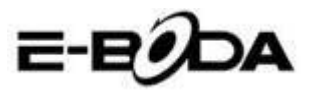

| Settings            |                       |
|---------------------|-----------------------|
| WIRELESS & NETWORKS | Rename<br>GIONEE A8+  |
| Vi-Fi OFF           | Unpair                |
| 8 Bluetooth ON      | PROFILES              |
| 🕒 Data usage        | File transfer         |
| More                | C+ Ose to me d'austra |
| DEVICE              |                       |
| 🕂 Audio profiles    |                       |
| Display             |                       |
| Storage             |                       |
| Battery             |                       |
|                     | ¥ 🤚 ¥ 🔺 A 11:01∡01    |

Imagine 4.6

#### Setari Bluetooth

#### 1. Redenumiti tableta

Apasati pictograma **in** partea dreapta sus (vedeti imaginea 4.5), iar asa cum puteti observa in imaginea 4.7, selectati Redenumire Tableta, puteti tasta orice nume doriti.

| Settings            |                         | SEARCH FOR DEVICES  |
|---------------------|-------------------------|---------------------|
| WIRELESS & NETWORKS | ANDROID BT              | Rename tablet       |
| 🕏 Wi-Fi 🗾 🗖 🔊       | PAIRED DEVICES          | Visibility timeout  |
| 8 Bluetooth         | GIONEE A8+              | Show received files |
| 🔇 Data usage        |                         | Advanced settings   |
| More                |                         |                     |
| DEVICE              |                         |                     |
| + Audio profiles    |                         |                     |
| Display             |                         |                     |
| 🚍 Storage           |                         |                     |
| Battery             |                         |                     |
|                     | 4 <b>4</b> 4 <b>A</b> A | 5:11 🖘 🖉 😫          |

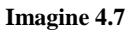

### 2. Verificati Durata limitei de vizibilitate

Selectati **Durata limita vizibilitate** (vedeti imaginea 4.7), setati timpul pentru care vreti ca tableta dumneavoastra sa fie vizibila, vedeti imaginea 4.8.

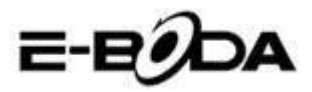

| Settings            |                | SEARCH FOR DEVICES |
|---------------------|----------------|--------------------|
| WIRELESS & NETWORKS |                |                    |
| 🗢 Wi-Fi             |                |                    |
| Bluetooth           | 2 minutes      |                    |
| ① Data usage        | 5 minutes      |                    |
| More                | 1 hour         |                    |
| DEVICE              | Never time out |                    |
| Audio profiles      | Cancel         |                    |
| Display             |                |                    |
| Storage             |                |                    |
| Battery             |                |                    |
| Ĵ<br>D              | ψ ψ ψ <b>4</b> | ▲ 5:13 🖬 🖉 🛓       |

Imagine 4.8

#### 3. Afisarea fisierului receptionat.

Alegeti afisarea fisierului receptionat, vedeti imaginea 4.7, puteti vedea fisierele descarcate sau trimise.

#### 4. Setari avansate Bluetooth

Selectati setari avansate Bluetooth (vedeti imaginea 4.7), intrati in setare. vedeti imaginea 4.9.

| Bluetooth                      |    |  |            |
|--------------------------------|----|--|------------|
| FTP SERVER SETTINGS            |    |  |            |
| FTP server<br>Turn on          |    |  |            |
|                                |    |  |            |
| REMOTE SIM SETTINGS            |    |  |            |
| Remote SIM mode<br>Turn on     |    |  |            |
| PROXIMITY REPORTER SETTINGS    |    |  |            |
| Proximity reporter<br>Turn on  |    |  |            |
| REMOTE MESSAGE ACCESS SETTINGS |    |  |            |
| Remote Message Access          |    |  |            |
| 5 G B                          | ιö |  | 5:13 🖘 🖉 📓 |

Imagine 4.9

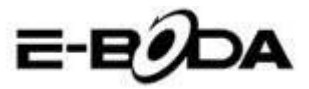

#### 5. Trimiterea fisierelor

Deschideti serviciul de trimitere fisiere, conectati Bluetooth, cautati fisierul in tableta dupa care alegeti optiunea trimitere.

#### 6. Limita distantei Bluetooth

Atunci cand doua dispozitive Bluetooth sunt iesite din zona acoperirii iar conexiunea nu se mai poate efectua, functia Bluetooth va emite un sunet de avertizare.

### 4.3 Utilizare Date

Verificati utilizarea datelor ale cartelei SIM, vedeti imaginea 4.10.

| 式 Settings          |                                  | :    |
|---------------------|----------------------------------|------|
| WIRELESS & NETWORKS | Mobile data                      | ON   |
| 💎 Wi-Fi 🗾 🚺 🔊       | Set mobile data limit            |      |
| 8 Bluetooth OFF     | Data usage cycle Nov 22 - Dec 21 |      |
| 🕚 Data usage        | 2.0                              |      |
| More                |                                  |      |
| DEVICE              |                                  |      |
| Audio profiles      |                                  |      |
| Display             | Nov 72: about 0 93KR used        |      |
| 🗮 Storage           |                                  |      |
| Battery             | Google Services                  | 6448 |
|                     | ¥ 🖗 ¥ 2:5                        | 571  |

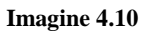

Verificati utilizarea datelor comexiunii Wi-Fi.

Apasati pictograma din partea dreapta sus, vedeti imaginea 4.4, apasati **Utilizare Date**, vedeti imaginea 4.11

| , I                 | ,                                                 | 0                        |  |
|---------------------|---------------------------------------------------|--------------------------|--|
| Settings            |                                                   |                          |  |
| WIRFLESS & NETWORKS | MOBILE WI-FI                                      | Data roaming             |  |
| Vi-Fi               | Mobile data                                       | Restrict background data |  |
| 8 Bluetooth OFF     | Set mobile data limit                             | Show Wi-Fi usage         |  |
| 🕥 Data usage        | Data usage cycle Nov 22 - Dec 21                  |                          |  |
| More                | 2.0                                               |                          |  |
| DEVICE              | warring                                           |                          |  |
| Audio profiles      |                                                   |                          |  |
| Display             |                                                   |                          |  |
| Storage             | New 22: about 0.93878 used                        |                          |  |
| Battery             | Measured by your tablet. Your carrier's data usag |                          |  |
| 5 ~ 7               |                                                   | A + 2.579                |  |

Imagine 4.11

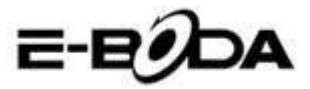

# 4.4 Mai mult

4.4-1 Mod Avion

Modul Avion opreste conexiunea Wi-Fi si GSM, cand Modul Avion este pornit, conexiunea Wi-Fi si GSM va porni automat.

4.4-2 VPN

Deschideti VPN, selectati Adaugare retea VPN, vedeti imaginea 4.12. Introduceti numele si adresa serverului, apoi salvati.

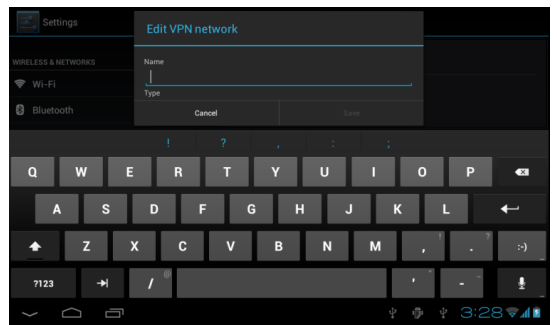

Imagine 4.12

Selectati VPN, vedeti imaginea 4.13, introduceti nume utilizator VPN si parola, apasati conectare.

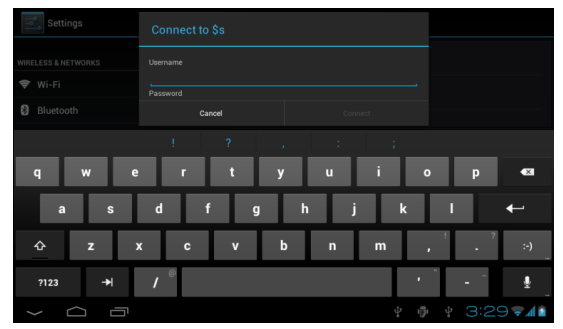

Imagine 4.13

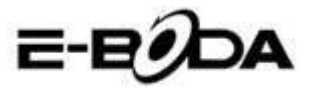

4.4-3. Partajare retea si hotspot-uri portabile

Hotspot-uri WiFi portabile

1. Apasati pe setari in meniul principal pentru a aplica.

2. Apasati "Mai mult" atunci cand WiFi este conectat corespunzator, deschideti Tethering si hotspot portabil.

| 式 Settings                       |                              |
|----------------------------------|------------------------------|
| WIRELESS & NETWORKS              | Airplane mode                |
| 🗣 Wi-Fi OFF                      | VPN                          |
| Bluetooth     OFF     Data usage | Tethering & portable hotspot |
| More                             | Mobile networks              |
| DEVICE                           | GPRS transfer prefer mode    |
| + Audio profiles                 |                              |
| Display                          |                              |
| 🗮 Storage                        |                              |
| Battery                          |                              |
|                                  | ¥ 🌵 ¥ 8:53 📶 🕯               |
|                                  |                              |

Imagine 4.14

| Settings       |                                                 |       |
|----------------|-------------------------------------------------|-------|
| 8 Bluetooth    | USB tethering<br>USB connected, check to tether |       |
| 🕚 Data usage   | Portable Wi-Fi hotspot                          |       |
| More<br>DEVICE | Keep Wi-Fi hotspot on                           |       |
| Audio profiles | Configure Wi-Fi hotspot                         |       |
| Display        | Bluetooth tethering                             |       |
| Storage        |                                                 |       |
| Battery        | Help                                            |       |
| PERSONAL       |                                                 |       |
|                | <br>ம் தி ப்                                    | 10:08 |

Imagine 4.15

3. Apasati **Mentinere hotspot WiFi activat**, alegeti timpul de mentinere activat al acestuia.

4. Reveniti la meniul anterior, deschideti WLAN hotspot portabil dupa care clic pe configurare WI-FI hotspot.â

5. Setati parola dorita, aceasta trebuie sa contina mai mult de 8 caractere.

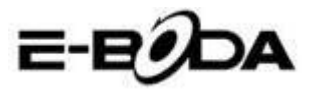

| Settings                                     |                           |      |  |        |
|----------------------------------------------|---------------------------|------|--|--------|
| WIRELESS & NETWORKS                          |                           |      |  |        |
| <ul><li>Wi-Fi</li><li>Bluetooth</li></ul>    | Network SSID<br>AndroidAP |      |  |        |
| 🕚 Data usage                                 | Security<br>WPA2 PSK      |      |  |        |
| More<br>DEVICE                               |                           |      |  |        |
| Audio profiles                               |                           |      |  |        |
| <ul> <li>Display</li> <li>Storage</li> </ul> | Cancel                    | Save |  |        |
| Battery                                      |                           |      |  |        |
| Ĵ Ĝ                                          |                           |      |  | 8:55 1 |

Imagine 4.16

#### 4.4-4 Retele Mobile

1. Utilizarea datelor

Cand deschideti utilizarea datelor, puteti observa 2G/3G prin intermediul cartelei SIM.

2. Roaming de date

Cand deschideti roaming de date, puteti naviga pe internet prin intermediul cartelei SIM.

#### 3. Modul retea

Alegeti banda 2G sau 3G. ( GSM este reteaua 2G, WCDMA este reteaua 3G.) Vedeti imaginea 4.17

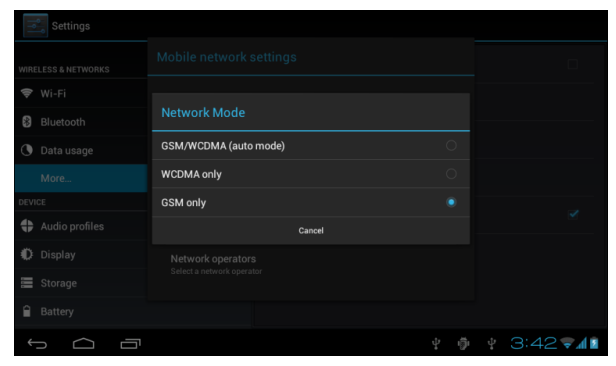

Imagine 4.17

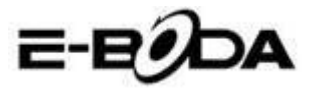

#### **4.** Numele punctelor de acces ( APN)

Apasati Retele mobile, vedeti imaginea 4.18.

| Settings               |                                                        |              |
|------------------------|--------------------------------------------------------|--------------|
|                        | Mobile network settings                                |              |
| 🗢 Wi-Fi<br>🎖 Bluetooth | Data enabled<br>Enable data access over Mobile network |              |
|                        | Data roaming<br>Connect to data services when roaming  |              |
|                        | Network Mode<br>Preferred network mode: GSM only       |              |
|                        | Access Point Names                                     |              |
|                        | Network operators                                      |              |
|                        | Select a network operator                              |              |
|                        |                                                        |              |
|                        | ÷ ф                                                    | ) 🕴 3:43 🔊 🕼 |

#### Imagine 4.18

Alegeti numele punctului de acces (APN) Alegeti tipul conexiunii, vedeti imaginea 4.19

| APNs                 |     |     |              |   |
|----------------------|-----|-----|--------------|---|
| СМЖАР<br>стімар      |     |     |              |   |
| CMNET<br>cmnet       |     |     |              |   |
| e CMMAIL<br>emmail   |     |     |              |   |
| cmwap (China Mobile) |     |     |              |   |
|                      |     |     |              |   |
|                      |     |     |              |   |
|                      |     |     |              |   |
|                      | ığı | 3:4 | 2 <b>3 1</b> | 2 |

#### Imagine 4.19

Remarca: (Transmisia CMWAP prin intermediul GPRS; pagina vizitata face parte din pagina web wap, iar suportul CMNET www reprezinta navigarea prin reteaua functiei telefon a tabletei, de asemenea se poate conecta la pagini web din calculator. Tarifele difera in functie de traficul de date mobile.

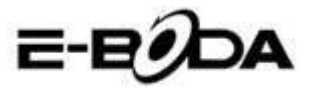

#### 5. Operator Retea

Apasati pe operator retea, tableta va cauta retele disponibile GSM si WCDMA, vedeti imaginea 4.20

| Settings            |                                                                |        |
|---------------------|----------------------------------------------------------------|--------|
| WIRELESS & NETWORKS |                                                                |        |
| 🗢 Wi-Fi             |                                                                |        |
| Bluetooth           | Search networks                                                |        |
| 🕚 Data usage        | Search for all available networks                              |        |
| More                | Select automatically<br>Automatically select preferred network |        |
| DEVICE              | China Mobile 2G                                                |        |
| Audio profiles      |                                                                |        |
| Display             | China Unicom 2G(torbidden)                                     |        |
| E Storage           |                                                                |        |
| Battery             |                                                                |        |
|                     | ψ - ()·                                                        | 3:47 🖬 |

Imagine 4.20

4.4-5 Modul preferat de date GPRS

Dupa ce ati deschis modul preferat de date GPRS, tableta va alege aceasta retea ca fiind prioritara.

# 4.5 Profiluri audio

1. Deschideti Setari, apasati pe profiluri audio, vedeti imaginea 4.21

| Settings          | + add reset                        |
|-------------------|------------------------------------|
| More              | PREDEFINED PROFILES                |
| DEVICE            | General 💿                          |
| 🕂 Audio profiles  | Silent                             |
| Display           |                                    |
| 🚍 Storage         | Meeting Vibrate only               |
| Battery           | Outdoor<br>Loudestring and vibrate |
| 🖄 Apps            |                                    |
| PERSONAL          |                                    |
| C Accounts & sync |                                    |
| Location services |                                    |
| A Security        |                                    |
|                   | 🕴 🏚 🕴 9:25 🕼                       |

Imagine 4.21

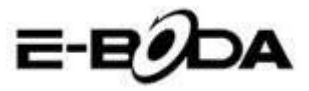

2 Apasati pe **General** pentru a intra in optiunile acestuia, vedeti imaginea 4.22

| Settings          |                                                              |
|-------------------|--------------------------------------------------------------|
|                   | GENERAL                                                      |
| 🕓 Data usage      | Vibrate                                                      |
| More              | Vibrate devices for incoming calls                           |
| DEVICE            | Volumes                                                      |
| 🕂 Audio profiles  | INCOMING CALLS                                               |
| Display           | Voice call ringtone<br>Set your default voice calls ringtone |
| E Storage         | Video call ringtone                                          |
| Battery           | Set your default video calls ringtone                        |
| 🛃 Apps            | NUTIFICATIONS                                                |
| PERSONAL          | Default notification                                         |
| 🗲 Accounts & sync | SYSTEM                                                       |
|                   |                                                              |
| 1<br>[]           | º ⊕ º A A 5:27 ♥∡0≗                                          |

Imagine 4.22

#### 1. Vibratii

In imaginea 4.22, apasati **vibratii**, tableta va vibra atunci cand cineva va apeleaza.

#### 2. Volume

In imaginea 4.22, apasati volume, puteti selecta soneria, notificari si volumul alarmei, vedeti imaginea 4.23

| Settings          |                          |  |  |            |
|-------------------|--------------------------|--|--|------------|
| 🕚 Data usage      |                          |  |  |            |
| More              | 🕪 Volumes                |  |  |            |
| DEVICE            |                          |  |  |            |
| Audio profiles    | Ringtone & notifications |  |  |            |
| Display           |                          |  |  |            |
| E Storage         | Alarms                   |  |  |            |
| Battery           |                          |  |  |            |
| 🛃 Apps            | Cancel                   |  |  |            |
| PERSONAL          |                          |  |  |            |
| ⊖ Accounts & sync |                          |  |  |            |
|                   |                          |  |  | 5:27 🖘 🕼 🗋 |

Imagine 4.23

3. Ton de apel pentru apel vocal

In imaginea 4.22, apasati ton de apel pentru apel vocal

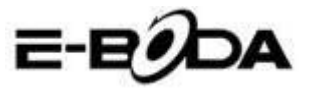

| Settings          | Voice call ringtone |  |             |
|-------------------|---------------------|--|-------------|
| 🕚 Data usage      | Backroad            |  |             |
| More              | Beat Plucker        |  |             |
| DEVICE            | Bell Phone          |  |             |
| Audio profiles    | Bentley Dubs        |  |             |
| 🗰 Display         | Big Easy            |  |             |
| 📰 Storage         | Bird Loop           |  |             |
| Battery           | Bollywood           |  |             |
| 🛃 Apps            | Bus' a Move         |  |             |
| PERSONAL          | Cairo               |  |             |
| 💭 Accounts & sync | Cancel              |  |             |
| ,<br>t            |                     |  | A 5:28 7481 |

pentru a selecta sunetul de apel, vedeti imaginea 4.24

#### Imagine 4.24

4. Ton de apel pentru apel video

In imaginea 4.22, apasati ton de apel pentru apel video pentru a selcta sunetul de apel video, vedeti imaginea 4.25

| Settings          |              |   |              |
|-------------------|--------------|---|--------------|
| O Data usage      | Backroad     |   |              |
| More              | Beat Plucker |   |              |
| DEVICE            | Bell Phone   |   |              |
| Audio profiles    | Bentley Dubs |   |              |
| Display           | Big Easy     |   |              |
| E Storage         | Bird Loop    |   |              |
| Battery           | Bollywood    |   |              |
| Apps              | Bus' a Move  |   |              |
| PERSONAL          | Cairo        |   |              |
| · Accounts & sync | Cancel       |   |              |
| ↓<br>□            |              | A | ▲ 5:29 🖬 🖉 🛓 |

#### Imagine 4.25

Nota: Exceptand modul General celelalte moduri pot fi doar selectate avand setari prestabilite.

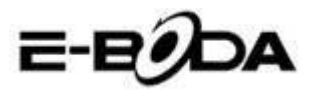

# 4.6 Ecran

#### 4.6-1 Ajustati stralucirea ecranului

1. Apasati Setari pentru a aplica.

2. Apasati Ecran, selectati Stralucire.

3. Trageti indicatorul stanga sau drapta pentru a ajusta stralucirea, vedeti imaginea 4.26

| Settings            |            |  |    |  |  |       |
|---------------------|------------|--|----|--|--|-------|
| WIRELESS & NETWORKS |            |  |    |  |  |       |
| 🗢 Wi-Fi             |            |  |    |  |  |       |
| Bluetooth           | Brightness |  |    |  |  |       |
| 🕚 Data usage        |            |  |    |  |  |       |
| More                |            |  |    |  |  |       |
| DEVICE              |            |  |    |  |  |       |
| Audio profiles      | Cancel     |  | ок |  |  |       |
| 🚺 Display           |            |  |    |  |  |       |
| E Storage           |            |  |    |  |  |       |
| Battery             |            |  |    |  |  |       |
| Ĵ<br>Ĵ              |            |  |    |  |  | 7 🔺 🗈 |

Imagine 4.26

4. Apasati OK dupa ce stralucirea a fost ajustata.

#### Scene

1. Apasati Setari pentru a aplica.

2. Apasati Ecran, apoi Scene.

3. Tableta va afisa scenele disponibile pentru selectie, vedeti imaginea 4.27

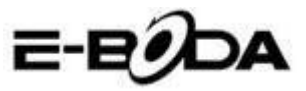

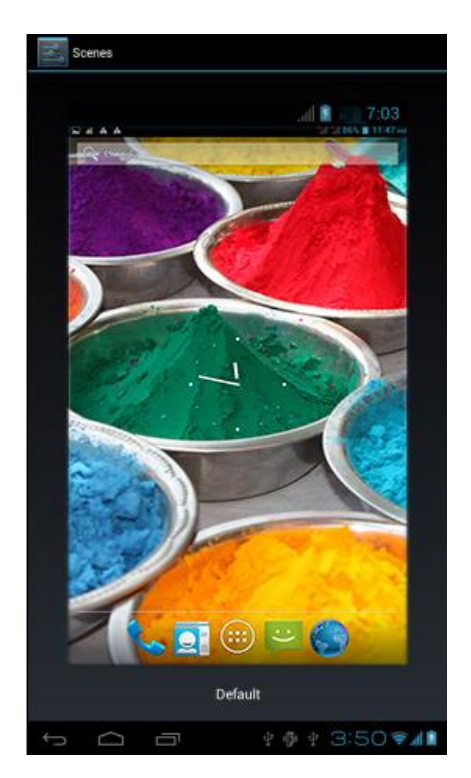

Imagine 4.27

#### 4.6-2 Imagine de fundal

- 1. Apasati Setari pentru a aplica.
- 2. Apasati Ecran, selectati Imagine de fundal.
- Puteti selecta imagini de fundal diferite dupa cum va face placere – Galerie (selectia dumneavoastra personala de imagini) - Imagini de fundal (imaginile tabletei) - Imagini de fundal live – Tapet video, vedeti imaginea 4.28.

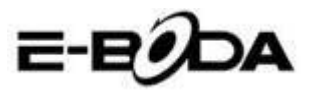

| Settings            |                  |
|---------------------|------------------|
| WIRELESS & NETWORKS | Gallery          |
| 🕏 Wi-Fi 🛛 🔊         | Live Wallpapers  |
| Bluetooth OFF       | Védas Wellanser  |
| 🔇 Data usage        |                  |
| More                | Wallpapers       |
| DEVICE              |                  |
| 🕂 Audio profiles    |                  |
| Display             |                  |
| 📰 Storage           |                  |
| Battery             |                  |
|                     | ¥ 🌵 ¥ 3:52 📚 📶 🕯 |

Imagine 4.28

#### 4.6-3 Tema

1. Apasati Setari pentru a aplica.

2. Apasati Ecran, selectati Tema, puteti alege unul din cele patru stiluri, vedeti imaginea 4.29

| Settings            |                         |
|---------------------|-------------------------|
| WIRELESS & NETWORKS | Default                 |
| 🕏 Wi-Fi 🛛 🚺         | Mint                    |
| Bluetooth OFF       | Mocha                   |
| More                | Raspberry               |
| DEVICE              |                         |
| + Audio profiles    |                         |
| Display             |                         |
| 🗮 Storage           |                         |
| Battery             |                         |
|                     | ¢ ∲ ¥ 3:53 <b>⊽</b> ∦∎́ |

Imagine 4.29

#### 4.6-4 Auto-rotire ecran

Dispozitivul este setat pentru auto-rotire automat, daca aceasta este oprita, dispozitivul nu va mai folosi G-senzorul tabletei.

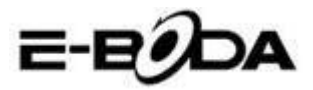

#### 4.6-5 Inactivare

- 1. Apasati Setari pentru a aplica.
- 2. Apasati Ecran.
- 3. Apasati Inactivare.
- 4. Selectati timpul dorit de stingere al ecranului, vedeti imaginea

4.30

| Settings            |            |        |  |   |  |       |
|---------------------|------------|--------|--|---|--|-------|
| WIRELESS & NETWORKS | Sleep      |        |  |   |  |       |
| 🗢 Wi-Fi             | 15 seconds |        |  |   |  |       |
| Bluetooth           | 30 seconds |        |  |   |  |       |
| O Data usage        | 1 minute   |        |  |   |  |       |
| More                | 2 minutes  |        |  |   |  |       |
| DEVICE              | 5 minutes  |        |  |   |  |       |
| Audio profiles      | 10 minutes |        |  |   |  |       |
| 🜔 Display           | 30 minutes |        |  | • |  |       |
| 🔳 Storage           |            | Cancel |  |   |  |       |
| Battery             |            |        |  |   |  |       |
| t<br>d              |            |        |  |   |  | 27 41 |

Imagine 4.30

#### 4.6-6 Marime font

Apasati Marime font pentru a ajusta dimensiunea fontului, vedeti imaginea 4.31

| Settings          |             |          |  |  |  |    |     |
|-------------------|-------------|----------|--|--|--|----|-----|
| Undetootii        |             |          |  |  |  |    |     |
| Data usage        |             |          |  |  |  |    |     |
| More              |             |          |  |  |  |    |     |
| DEVICE            | Omell       |          |  |  |  |    |     |
| Audio profiles    | Small       |          |  |  |  |    |     |
| () Haaro promoo   | Normal      |          |  |  |  |    |     |
| 🌓 Display         |             |          |  |  |  |    |     |
| _                 | Large       |          |  |  |  |    |     |
| Storage           |             |          |  |  |  |    |     |
| A Rattery         | Extra large |          |  |  |  |    |     |
| Dattery           |             | Cancel   |  |  |  |    |     |
| Apps              |             | Footoizo |  |  |  |    |     |
| DED DOULU         |             |          |  |  |  |    |     |
| PERSUNAL          |             |          |  |  |  |    |     |
| 💭 Accounts & sync |             |          |  |  |  |    |     |
|                   |             |          |  |  |  |    |     |
| ↓<br>Ū            |             |          |  |  |  | ¥. | 3 5 |

Imagine 4.31

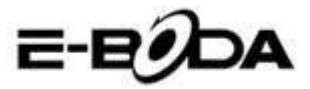

### 4.7 Stocare

Deschideti functia Setari, faceti clic pe **Destinatie de instalare preferata**, puteti seta noul spatiu de stocare preferat pentru noile aplicatii.

Verificati Stocare sistem, Stocare interna sau Card SD.

- 1. Intrati in Setarile aplicatiei.
- 2. Apasati Stocare, verificati spatiul de stocare.
- 1. Spatiu stocare sistem
- (1) Stocare sistem

Stocarea sistemului este spatiul tabletei implicit pentru sistemul de operare, vedeti imaginea 4.35. Acesta partitie este ascunsa, nu puteti vedea detalii despre aceasta.

| Settings                 |                                                                                                    |
|--------------------------|----------------------------------------------------------------------------------------------------|
| DEVICE<br>Audio profiles | Preferred install location<br>Change the preferred installation location for new apps<br>DEFAULT WRITE DISK |
| Display                  | Internal Storage                                                                                            |
| Storage                  | SD Card                                                                                                    |
| Battery                  | SYSTEM STORAGE                                                                                              |
| PERSONAL                 |                                                                                                    |
| 🙄 Accounts & sync        | Total space<br>so3MB                                                                                        |
| Location services        | Apps                                                                                                    |
| A Security               | 77.78MB Available                                                                                           |
| -<br>•                   | ų φ̃ų <b>Δ</b> 6:27 <b>⊽∡8</b> ∎́                                                                           |

Imagine 4.35

#### (2) Stocare interna

Stocarea interna este spatiul tabletei de stocare NAND, vedeti imaginea 4.36, daca doriti sa verificati continutul de stocare, il puteti vedea in meniul principal Stocare.

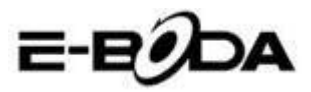

| Settings          |                        |  |  |  |  |  |  |  |
|-------------------|------------------------|--|--|--|--|--|--|--|
| DEVICE            |                        |  |  |  |  |  |  |  |
| + Audio profiles  | 419MB                  |  |  |  |  |  |  |  |
| Display           | INTERNAL STORAGE       |  |  |  |  |  |  |  |
| 🗮 Storage         |                        |  |  |  |  |  |  |  |
| Battery           | Total space<br>5.68GB  |  |  |  |  |  |  |  |
| 🖄 Apps            | Apps<br>2004B          |  |  |  |  |  |  |  |
| PERSONAL          |                        |  |  |  |  |  |  |  |
| C Accounts & sync | Available<br>5.6708    |  |  |  |  |  |  |  |
| Occation services | Erase Internal Storage |  |  |  |  |  |  |  |
| A Security        | SD CARD                |  |  |  |  |  |  |  |
|                   | ¥ 🖗 ¥ 🛦 6:27 🗟 🕯 🕯     |  |  |  |  |  |  |  |

Imagine 4.36

#### 2. Card SD

Puteti verifica spatiul de stocare disponibil al cardului. Demontati cardul SD si Stergeti cardul SD, vedeti imaginea

| Settings          |                                                                           |  |  |  |  |  |  |  |
|-------------------|---------------------------------------------------------------------------|--|--|--|--|--|--|--|
| DEVICE            | Erases all data on the Internal Storage, such as music and photos         |  |  |  |  |  |  |  |
| + Audio profiles  | SD CARD                                                                   |  |  |  |  |  |  |  |
| Display           |                                                                           |  |  |  |  |  |  |  |
| 🗮 Storage         | Total space<br>7.4268                                                     |  |  |  |  |  |  |  |
| Battery           | Available                                                                 |  |  |  |  |  |  |  |
| 🖄 Apps            | Unmount SD card                                                           |  |  |  |  |  |  |  |
| PERSONAL          | Unmount the SD card so you can safely remove it                           |  |  |  |  |  |  |  |
| 🗘 Accounts & sync | Erase SD card<br>Frases all data on the SD card, such as music and photos |  |  |  |  |  |  |  |
| Location services | EXTERNAL USB STORAGE                                                      |  |  |  |  |  |  |  |
| ▲ Security        |                                                                           |  |  |  |  |  |  |  |
| -<br>т С Б        | º º º ▲ 6:29 🗣 🛛 🖻                                                        |  |  |  |  |  |  |  |

Imagine 4.37

Demontarea in siguranta a Cardului SD

- 1. Selectati aplicatia Stocare.
- 2. Apasati memorie.
- 3. Apasati Demontati cardul SD.
- 4. Acum puteti demonta in siguranta Cardul SD.

Nota: Demontarea in siguranta a Cardului SD protejeaza cardul

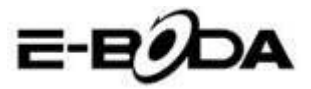

si creste durata de functionare a acestuia.

### 4.8 Baterie

Apasati functia Baterie, aici puteti vedea detalii despre baterie, vedeti imaginea Picture 4.38

| Settings          |                          | 💭 REFRES |
|-------------------|--------------------------|----------|
| 8 Bluetooth OFF   | Battery Percentage       | <b>Z</b> |
| 🕓 Data usage      |                          |          |
| More              | 68% - Charging (USB)<br> |          |
| DEVICE            | 30m 4s on battery        |          |
| + Audio profiles  | Screen                   | 44%      |
| Display           | ·                        |          |
| 🔳 Storage         | Cell standby             |          |
| Battery           | 💿 Wi-Fi                  |          |
| 🚔 Apps            | Mediaserver              |          |
| PERSONAL          | ~ <b>—</b>               |          |
| 🗘 Accounts & sync | Android System           |          |
| 0<br>0            |                          | 57 🖘 🖬 🖻 |

Imagine 4.38

# 4.9 Aplicatii

1. Apasati functia Aplicatii.

2. Selectati Aplicatii, dupa aceea puteti administra si sterge aplicatile instalate, verifica spatiul utilizat si spatiul liber. (Vedeti imaginea 4.39)

| Settings            |                     |                  |              | 1          |
|---------------------|---------------------|------------------|--------------|------------|
| DEVICE              | DOWINLOADED         | INTERNAL STORAGE | RUNNING      |            |
| + Audio profiles    | 91                  |                  |              |            |
| Display             | - 01 Mobile         |                  |              |            |
| E Storage           | 1.35MB              |                  |              |            |
| Battery             | Google Play         | y services       |              |            |
| 🖄 Apps              | Google Play         | y Store          |              |            |
| PERSONAL            | TU.SYMB             |                  |              |            |
| C Accounts & sync   | Wow Fish<br>25.20MB |                  |              |            |
| O Location services |                     |                  |              |            |
| Security            | 78MB used           | System Sto       | rage         | 425MB free |
|                     |                     | \$ @             | Ψ <b>A</b> 6 | :32 🖘 🛯 🖬  |

Imagine 4.39

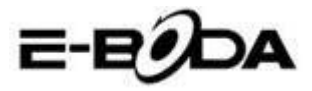

3. Verificarea spatiului utilizat si spatiul liber al stocarii interne, vedeti imaginea 4.40

| Settings                              | 96                                | W CACHED PROCESSES |
|---------------------------------------|-----------------------------------|--------------------|
| More                                  | DOWNLOADED ON SD CARD RUNNING ALL |                    |
| DEAICE                                | C 0 01 Mobile                     | 5.045              |
| 💠 Audio profiles                      | 1 process and 1 service           | 10.01              |
| <b>0</b>                              | Settings                          | GOME               |
| U Display                             | 2 processes and 4 services        |                    |
| 🗮 Storage                             | Atci_service                      | 2.7MB              |
| 0.04                                  | 1 process and 1 service           | 51:50              |
| Battery                               | ModemLog                          | 2.5MB              |
| 🛃 Apps                                | 1 process and 1 service           |                    |
| PERSONAL                              | 🚔 Network Diagnose Tool           | 2.5MB              |
|                                       | 1 process and 1 service           |                    |
| C Accounts & sync                     | Contacts                          | 10446              |
|                                       | 1 process and 2 services          | 51:51              |
| <ul> <li>Location services</li> </ul> | RAM                               |                    |
| A Security                            | 321MB loved                       | 656MB free         |
| 1<br>D                                |                                   | 754.408            |

Imagine 4.40

4. Verificarea aplicatilor care ruleaza pe dispozitiv, spatiul utilizat si spatiul liber, vedeti imaginea 4.41

| Settings                   |            |                  |              | :          |
|----------------------------|------------|------------------|--------------|------------|
| DEVICE                     | DOWNLOADED | INTERNAL STORAGE | RUNNING      | ALL        |
| + Audio profiles           | Wow Fish   |                  |              |            |
| Display                    | 0.008      |                  |              |            |
| 🗮 Storage                  |            |                  |              |            |
| Battery                    |            |                  |              |            |
| 🖄 Apps                     |            |                  |              |            |
| PERSONAL                   |            |                  |              |            |
| ${\cal G}$ Accounts & sync |            |                  |              |            |
| Cocation services          |            |                  |              |            |
| Security                   | 6.5MB used | Internal S       | Storage      | 5.7GB free |
|                            |            | ំ ធំ             | Φ <b>Δ</b> 6 | 32 248     |

Imagine 4.41
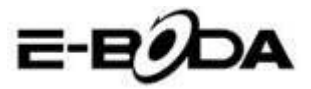

# 4.10 Conturi si sincronizare

- 1. Selectati functia Conturi si sincronizare
- 2. Deschideti Conturi si sincronizare, vedeti imaginea 4.42

| 191  | Settings          |  |  |  | ON   | ADD ACCOUNT |
|------|-------------------|--|--|--|------|-------------|
| DEVI | CE                |  |  |  |      |             |
| \$   | Audio profiles    |  |  |  |      |             |
| 0    | Display           |  |  |  |      |             |
|      | Storage           |  |  |  |      |             |
| î    | Battery           |  |  |  |      |             |
| 1    | Apps              |  |  |  |      |             |
| PERS | SONAL             |  |  |  |      |             |
| C    | Accounts & sync   |  |  |  |      |             |
| ٢    | Location services |  |  |  |      |             |
| ۵    | Security          |  |  |  |      |             |
|      | l anguage & input |  |  |  |      |             |
|      |                   |  |  |  | 4:02 | 2 🗣 🕯 🕯     |

Imagine 4.42

3. Apasati Adaugare cont, vedeti imaginea 4.43

| 4 Audio profiles   |                 |     |      |         |
|--------------------|-----------------|-----|------|---------|
|                    |                 |     |      |         |
| 🔳 Storage          | <b>FT</b>       |     |      |         |
|                    |                 |     |      |         |
| 🎦 Apps             | 🥯 Email         |     |      |         |
|                    | <b>S</b> Google |     |      |         |
|                    |                 |     |      |         |
|                    |                 |     |      |         |
|                    |                 |     |      |         |
| A Language & input |                 |     |      |         |
| Ĵ<br>IJ            |                 | ÷ 🖗 | 4:00 | 3 🕿 🖬 🖬 |

#### Imagine 4.3

4. Dupa ce contul a fost adaugat cu succes, se va deschide functia de sincronizare, vedeti imaginea 4.44

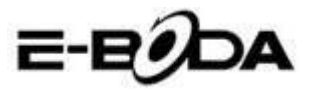

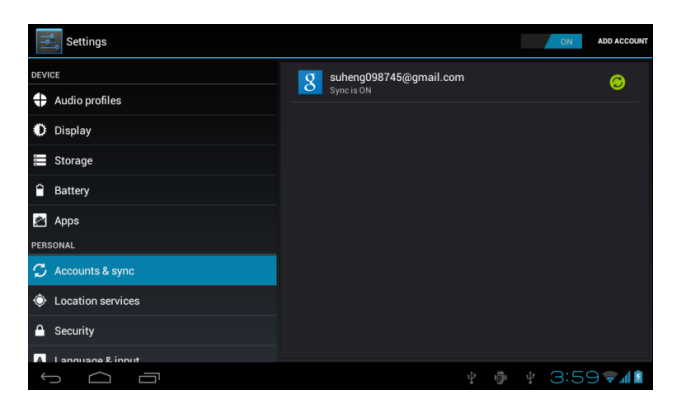

Imagine 4.44

### 4.11 Servicii de localizare

Apasati Setari, alegeti Servicii de localizare, vedeti imaginea 4.45

| Settings                                                                                                    |                                                                                                    |       |  |  |  |  |
|----------------------------------------------------------------------------------------------------|----------------------------------------------------------------------------------------------------|-------|--|--|--|--|
| DEVICE                                                                                                    | MYLOCATION                                                                                                    |       |  |  |  |  |
| + Audio profiles                                                                                                    | Google's location service<br>Let apps use data from sources such as Wi-Fi and mobile networks to determine<br>your approximate location |       |  |  |  |  |
| Display                                                                                                    | GPS satellites<br>Let apps use GPS to pinpoint your location                                                                            |       |  |  |  |  |
| E Storage                                                                                                    |                                                                                                    |       |  |  |  |  |
| Battery                                                                                                    | GPS EPO assistance<br>Use GPS assistance data (EPO) to speed up GPS positioning.                                                        |       |  |  |  |  |
| 🖄 Apps                                                                                                    | EPO settings<br>Click to modify EPO configurations                                                                                      |       |  |  |  |  |
| PERSONAL                                                                                                    | A-GPS                                                                                                    |       |  |  |  |  |
| 🗘 Accounts & sync                                                                                                    |                                                                                                    |       |  |  |  |  |
| October 2015 Control Control Contro |                                                                                                    |       |  |  |  |  |
| A Security                                                                                                    | Location & Google search<br>Let Google use your location to improve search results and other services                                   |       |  |  |  |  |
|                                                                                                    | Ý 🖗 Ý 🛦 6:39 🕏                                                                                                    | A 🕄 🖻 |  |  |  |  |

Imagine 4.45

#### 1. Serviciul de localizare Google

Deschideti Serviciul de localizare Google, puteti folosi WiFi pentru a fi gasita locatia dumneavoastra.

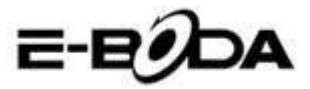

#### 2. Sateliti GPS

Deschideti Sateliti GPS, puteti folosi GPS pentru a fi gasita locatia dumneavoastra.

#### 3. Asistenta EPO GPS

Deschideti Asistenta EPO GPS, aceasta creste viteza pozitionarii GPS. Aceasta optiune foloseste transmisile datelor cartelei SIM.

#### 4. Setari EPO

Apasati Setari EPO, intrati in acestea (vedeti imaginea 4.46), apoi verificati informatile despre pozitia dumneavoastra in cazul in care EPO are activata optiunea Descarcare automata.

| Settings          |                                                                 | DOWNLOAD |  |  |
|-------------------|-----------------------------------------------------------------|----------|--|--|
| DEVICE            | Auto download<br>Automatically download satellite position data |          |  |  |
| + Audio profiles  | EPO FILE INFO                                                   |          |  |  |
| Display           |                                                                 |          |  |  |
| 🚍 Storage         |                                                                 |          |  |  |
| Battery           |                                                                 |          |  |  |
| 🖄 Apps            |                                                                 |          |  |  |
| PERSONAL          | ABOUT EPO                                                       |          |  |  |
| 🗘 Accounts & sync | About EPO                                                       |          |  |  |
| Cocation services |                                                                 |          |  |  |
| A Security        |                                                                 |          |  |  |
|                   | v @ v ▲ 6:41♥                                                   | A 8 💈    |  |  |

#### Imagine 4.46

#### 5. A-GPS

Dupa ce ati activat A-GPS, puteti creste viteza pozitionarii prin reteua de internet.

#### 6. Setari A-GPS

Apasati Setari A-GPS, intrati in acestea, vedeti imaginea 4.47

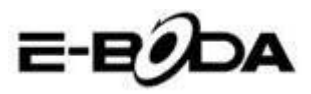

| Settings          |                                                               |       |
|-------------------|---------------------------------------------------------------|-------|
| DEVICE            | Disable after Reboot<br>Disable A-GPS capability after reboot |       |
| + Audio profiles  | Network Request                                               |       |
| Display           | Network Lised                                                 |       |
| E Storage         | Use A-GPS only under home network                             |       |
| Battery           | Profile Selector<br>GOOGLE                                    |       |
| 🖄 Apps            |                                                               |       |
| PERSONAL          |                                                               |       |
| 🗘 Accounts & sync |                                                               |       |
| Cocation services |                                                               |       |
| A Security        | TLS is turned on                                              |       |
| _                 |                                                               |       |
| τ<br>Π            | ¥ 🖗 ¥ 🗚 6:42 🕏                                                | - 8 🛓 |

Imagine 4.47

#### 1. Dezactivare dupa repornire

Selectati Dezactivare dupa repornire, cand reporniti dispozitivul, A-GPS se va opri automat.

#### 2. Solicitare retea

Selectati Solicitare retea, tableta poate vedea locatia dumneavoastra prin reteaua de internet.

#### 3. Retea utilizata

Deschideti Retea utilizata, puteti selecta tipul retelei, vedeti imaginea 48

| Settings          |                |        |     |  |  |      |         |
|-------------------|----------------|--------|-----|--|--|------|---------|
|                   |                |        |     |  |  |      |         |
| 🛟 Audio profiles  |                |        |     |  |  |      |         |
| 🗘 Display         |                |        |     |  |  |      |         |
| 📰 Storage         | Only Home      |        |     |  |  |      |         |
| Battery           |                |        |     |  |  |      |         |
| 🛃 Apps            | Home + Roaming |        |     |  |  |      |         |
| PERSONAL          |                | Cancel |     |  |  |      |         |
| G Accounts & sync |                |        |     |  |  |      |         |
| Location services |                |        |     |  |  |      |         |
| Security          |                |        |     |  |  |      |         |
| -                 |                |        |     |  |  |      |         |
| С<br>П            |                |        | Ψ ∰ |  |  | 6:43 | ê 🗐 🕄 🌋 |

Imagine 4.48

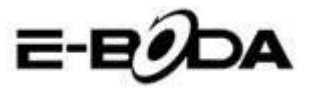

#### 4. Server

Apasati Server, acesta poate comuta serviciul de localizare, vedeti imaginea 4.49

| Settings          |        |        |  |  |            |
|-------------------|--------|--------|--|--|------------|
|                   |        |        |  |  |            |
| 🐳 Audio profiles  |        |        |  |  |            |
| Display           |        |        |  |  |            |
| Storage           | NOKIA  |        |  |  |            |
| Battery           | GOOGLE |        |  |  |            |
| PERSONAL          |        | Cancel |  |  |            |
| 💭 Accounts & sync |        |        |  |  |            |
| Location services |        |        |  |  |            |
| 🔒 Security        |        |        |  |  |            |
| -<br>-<br>-       |        |        |  |  | 6:44 🗣 🖉 🗎 |

Imagine 4.49

#### 5. Localizare si cautare Google

Deschideti locatia si permiteti cautarea Google, puteti utiliza informatile locatiei dumneavoastra pentru a imbunatati rezultatele cautarii cat si alte servicii.

### 4.12 Securitate

#### Setare blocare ecran

Blocati touch screen-ul prin pictograma de deblocare sau parola pentru a proteja datele din tableta dumneavoastra.

Nota: Dupa setarea blocarii ecranului, trebuie sa introduceti codul de acces de fiecare data cand tableta porneste sau cand ecranul este blocat.

#### Setati deblocarea Sablon

- 1. Apasati Setari in interfata principala.
- 2. Apasati Sablon.
- 3. Apasati Desenati sablonul de deblocare.

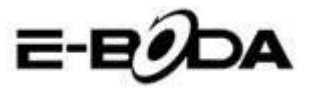

4. Alegeti desenul dorit.

5. Apasati Inainte tinand minte desenul trasat pe ecran.

6. Vedeti chenarul cu imaginea de deblocare, gasiti puncte de atingere, conectati patru dintre acestea de pe verticala, orizontala sau diagonal. Asa cum este aratat in imaginea 4.10, ridicati degetul de pe ecran cand ati terminat desenarea modelului. Sistemul va inregistra noul dumneavoastra sablon de deblocare.

7. Apasati Continuare.

8. Cand vedeti imaginea desenata de dumneavoastra, introduceti sablonul din nou, apoi apasati Confirmare.

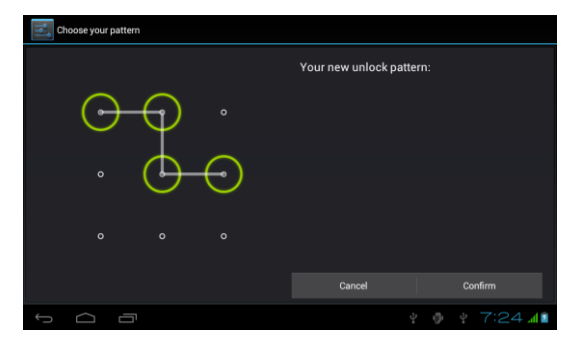

Imagine 4.11

#### Setati deblocare cod PIN

- 1. Apasati Setari in interfata principala.
- 2. Apasati Securitate.
- 3. Apasati Blocare ecran.
- 4. Alegeti optiunea PIN.
- 5. Introduceti noul cod PIN (numere) apoi apasati Continuare.
- 6. Introduceti din nou codul PIN apoi apasati Confirmare.

#### Setati deblocarea Parola

- 1. Apasati Setari in interfata principala.
- 2. Apasati Securitate.

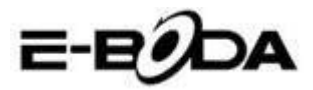

- 3. Apasati Blocare ecran.
- 4. Setati parola in casuta specifica.
- 5. Setati noua parola (litere si numere) apoi apasati Continuare.
- 6. Introduceti din nou parola apoi apasati Confirmare.

#### Surse necunoscute

- 1. In interfata principala, apasati Setari.
- 2. Apasati Securitate.
- 3. Selectati Surse necunoscute, vedeti imaginea 4.51

| Settings                |                                                          |        |  |  |  |  |
|-------------------------|----------------------------------------------------------|--------|--|--|--|--|
| Battery                 | PASSWORDS                                                |        |  |  |  |  |
| 🖄 Apps                  | Make passwords visible                                   |        |  |  |  |  |
| PERSONAL                |                                                          |        |  |  |  |  |
| 🗘 Accounts & sync       | Device administrators                                    |        |  |  |  |  |
| Location services       | View or deactivate device administrators                 |        |  |  |  |  |
| Security                | Unknown sources<br>Allow installation of non-Market apps |        |  |  |  |  |
| A Language & input      | CREDENTIAL STORAGE                                       |        |  |  |  |  |
| D Backup & reset        | Trusted credentials<br>Display trusted CA certificates   |        |  |  |  |  |
| SYSTEM                  | Install from SD card                                     |        |  |  |  |  |
| () Date & time          |                                                          |        |  |  |  |  |
| 😮 Schedule power on/off |                                                          |        |  |  |  |  |
|                         | ¥ 🌵 ¥ 4:07 📶                                             | al 8 🖻 |  |  |  |  |

Imagine 4.51

Nota: Instalarea manuala a aplicatilor (APK), necesita activarea optiunii Surse necunoscute.

### 4.13 Limba si intrare

Apasati Setari, selectati Limba si intrare, selectati Limba pentru a modifica limba dorita, vedeti imaginea 4.52

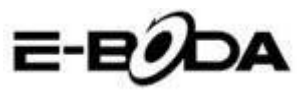

| Settings                 | 2-E                                             | 2 <b>0</b> 0a |
|--------------------------|-------------------------------------------------|---------------|
| Location services        | Language                                        |               |
| Security                 | Engrism (United States)                         |               |
| Language & input         | Spelling correction                             | <u> -</u>     |
| Backup & reset SYSTEM    | Personal dictionary<br>KEYBOARD & INPUT METHODS |               |
| ③ Date & time            | Default                                         |               |
| () Schedule power on/off | English (United States) - Android keyboard      |               |
| 🖐 Accessibility          | English (United States)                         | 王幸            |
| { } Developer options    | Google voice typing                             | 34            |
| ① About tablet           | SPEECH                                          |               |
|                          | \$. @ \$.                                       | 4:06 🖓 📶 🛔    |

#### Imagine 4.52

Apasati Setari, alegeti Limba si introducere, selectati Tastatura Android, vedeti imaginea 4.53

| Android keyboard settings                             |                        |
|-------------------------------------------------------|------------------------|
| Input languages<br>English (United States)<br>GENERAL |                        |
| Auto-capitalization                                   |                        |
| Vibrate on keypress                                   |                        |
| Sound on keypress                                     |                        |
| Show settings key                                     |                        |
| Auto correction                                       |                        |
|                                                       | º ∲ º 4:07 <b>≂⊿</b> ∎ |

#### Imagine 4.53

Alegeti limba pe care vreti sa o selectati din lista, vedeti imaginea 4.54

| Input languages          |          |
|--------------------------|----------|
| ANDROID KEYBOARD         |          |
| Use system language      |          |
| ACTIVE INPUT METHODS     |          |
| English (United States)  |          |
| English (United Kingdom) |          |
| English (Philippines)    |          |
| Arabic                   |          |
| Bengali                  |          |
|                          |          |
|                          | 4:08 🖬 🖬 |

Imagine 4.54

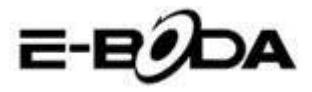

Intoarceti-va la Limba si introducere, alegeti limba din lista (vedeti imaginea 4.55), selectati metoda de introducere pe care vreti sa o folositi.

| Settings                |                                           |         |                   |            |      |  |
|-------------------------|-------------------------------------------|---------|-------------------|------------|------|--|
| Location services       |                                           |         |                   |            |      |  |
| 🔒 Security              |                                           |         |                   |            |      |  |
| 🔺 Language & input      |                                           |         |                   |            |      |  |
| Backup & reset          | Select input met                          | hod     |                   |            |      |  |
| SYSTEM                  | English (United State<br>Android keyboard | ≥s)     |                   |            |      |  |
| () Date & time          | Czech<br>Android keyboard                 |         |                   |            |      |  |
| 🕲 Schedule power on/off |                                           | Configu | ure input methods |            |      |  |
| 🖐 Accessibility         |                                           |         |                   |            |      |  |
| { } Developer options   |                                           |         |                   |            |      |  |
| About tablet            |                                           |         |                   |            |      |  |
|                         |                                           |         |                   |            |      |  |
|                         |                                           |         |                   | <b>₽</b> ∰ | 4:09 |  |

Imagine 4.55

### 4.14 Copie de rezerva si reinitializare

Conectati WiFi si logati-va la contul dumneavoastra Google, alegeti Copie de rezerva a datelor mele, sistemul va crea o copie de rezerva in serverul Google.

In cazul in care doriti sa reveniti la setarile din fabrica a tabletei, va rugam apasati Reinitializare completa a datelor, vedeti imaginea 4.56, daca doriti sa formatati partitia NAND, va rugam sa bifati optiunea Stergeti cardul SDdupa care apasati Resetati tableta.

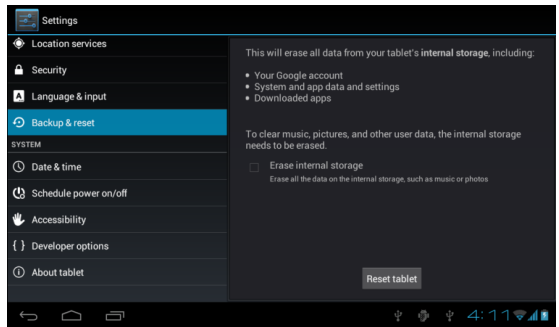

Imagine 4.56

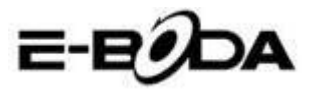

### 4.15 Data si ora

Conform setarilor din fabrica, sistemul va aplica automat fusul orar furnizat de catre conexiunea internet.

Setarea manuala a datei si a orei

- 1. Apasati Setari in interfata principala.
- 2. Glisati pe ecran in jos apoi selectati Data si ora.
- 3. Dezactivati optiunea "Fus orar automat".

4. Dezactivati optiunea "Folosire ora furnizata de retea" pe care o gasiti in Data si ora automate.

5. Apasati Selectare fus orar, apoi din lista selectati fusul orar dorit. Glisati in jos pentru a vedea toate optiunile.

6. Apasati Folosire format 24 de ore pentru a selecta formatul ceasului AM sau PM.

7. Apasati Selectare format data, apoi faceti clic pentru a ajusta data, luna si anul.

Nota: Daca optiunea Fus orar automat este activata, nu puteti seta data si ora.

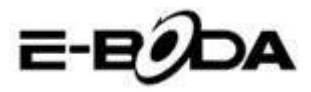

# 4.16 Programare pornire/Intrerupere alimentare

- 1. Apasati Setari in interfata principala.
- 2. Selectati Programare pornire/intrerupere alimentare.
- 3. Aplicati asa cum este ilustrat in imaginea 4.57 si 4.58.

| Settings                 |                         |              | Setare ora |
|--------------------------|-------------------------|--------------|------------|
| Personal                 | (M) 7:00 MM             |              | pornire    |
| C Accounts & sync        | err 8:30 <sup>AM</sup>  |              | alimentare |
| Location services        | Mor, Tue, Wed, Thu, Pri |              |            |
| Security                 |                         |              |            |
| A Language & input       |                         |              |            |
| D Backup & reset         |                         |              |            |
| SYSTEM                   |                         |              |            |
| ① Date & time            |                         |              |            |
| () Schedule power on/off |                         |              |            |
| alt                      |                         |              |            |
| 1<br>D                   |                         | 🕴 🏚 🦞 7:23 🚛 |            |

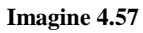

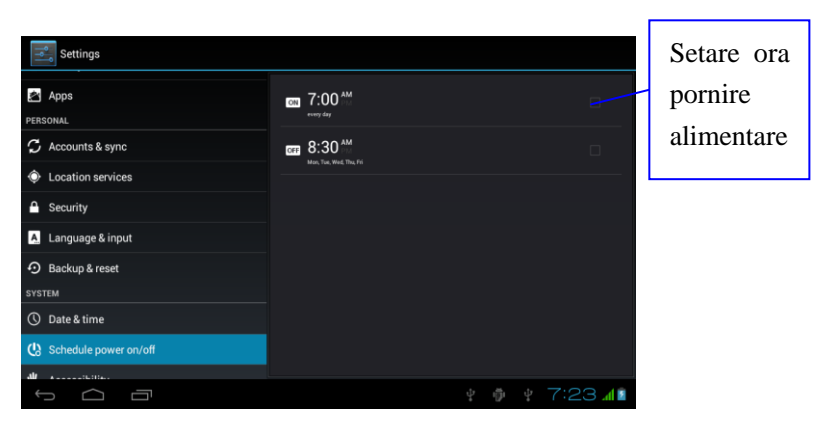

Imagine 4.58

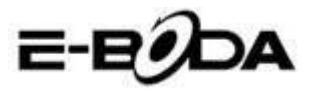

### 4.17 Accesibilitate

#### 4.17-1. Text mare

Atingeti pentru a mari fontul sistemului.

#### 4.17-2. Butonul pornire inchide apelul

In timpul unui apel telephonic, cand apasati butonul Power, apelul va fi inchis nu retinut.

#### 4.17-3. Intarziere Atingere si retinere

Atingeti optiunea si tineti apasat pentru a creste timpul, vedeti imaginea 4.59

| Settings                |        |        |                    |
|-------------------------|--------|--------|--------------------|
|                         |        |        |                    |
| Security                |        |        |                    |
| 🛕 Language & input      |        |        |                    |
| Backup & reset          | Short  |        |                    |
| SYSTEM                  |        |        |                    |
| ① Date & time           | Medium |        |                    |
| 🖒 Schedule power on/off | Long   |        |                    |
| 🖐 Accessibility         |        | Cancel |                    |
| { } Developer options   |        |        |                    |
| About tablet            |        |        |                    |
|                         |        |        |                    |
| t d ī                   |        |        | ∲ 4:17 <b>⊽⊿</b> ∎ |

Imagine 4.59

#### 4.17-4 Instalare notite web

Va da posibilitatea instalarii de scripturi web la pornirea sistemului, de asemenea creste riscul la navigarea pe paginile de internet.

### 4.18 Optiuni dezvoltator

#### 4.18-1 Depanare USB

Dupa activarea Depanarii USB, puteti folosii programe care pot citi softul tabletei, atunci cand Depanarea USB este pornita, Stocarea USB necesita ajustare manuala.

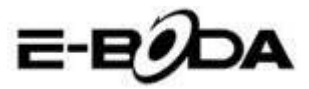

#### 4.18-2 Ramanere in stare activa

Daca activati Ramanere in stare activa, tableta dumneavoastra nu va intra niciodata in modul sleep atunci cand se incarca.

#### 4.18-3 Pozitie indicator

Daca activati Pozitie indicator, va fi afisata pe ecran directia verticala si orizontala.

#### 4.18-4 Arata atingeri

Daca activati Arata atingeri, pe ecran vor fi afisate operatiunile pe care le efectuati. Va sugeram sa folositi aceasta optiune impreuna cu Pozitie indicator.

#### 4.18-5 Afiseaza actualizari ecran

Atunci cand aprindeti ecranul, vor fi afisate zonele aferente.

#### 4.18-6 Afisare utilizare CPU

Dupa ce ati activat optiunea Afisare utilizare CPU, in partea dreapta sus a ecranului va fi afisata activitatea procesorului tabletei, vedeti imaginea 4.60

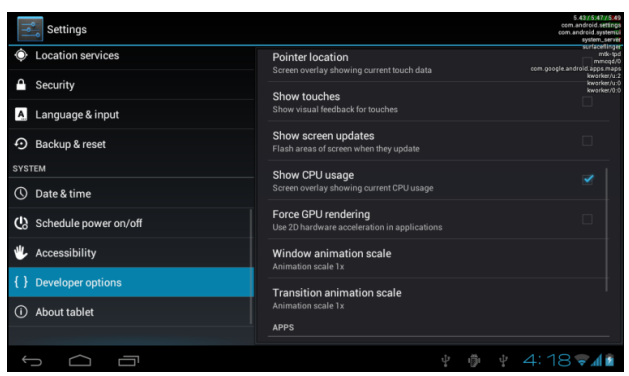

Imagine 4.60

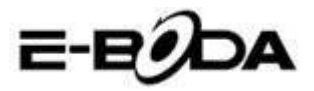

### 4.19 Despre tableta

Verificarea statutului tabletei

1. Verificati Setarile aplicatiei.

2. Apasati Despre tableta, verificati stare, modelul, versiunea Android, numarul versiunii s.a.m.d.

3. Apasati Stare, verificati statutul bateriei, nivelul bateriei, semnalul cartelei SIM, numar IMEI, adresa IP.

# 5 Multimedia

### 5.1 Player Muzical

Pentru a intra in Player Muzical, din meniu sau desktop apasati pe pictograma , apoi apasati pe melodia pe care vreti sa o redati, vedeti imaginea 5.1:

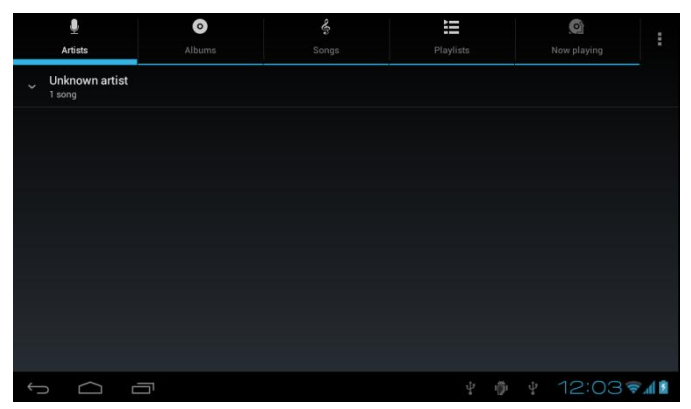

Imagine 5.1

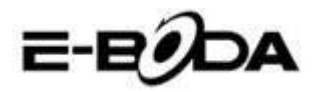

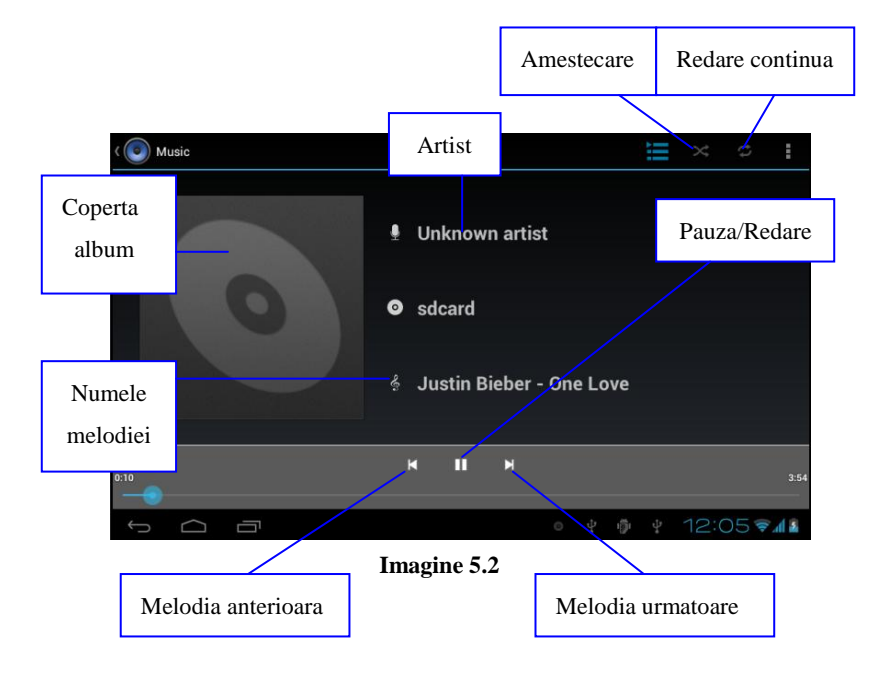

- 1. Tageti bara progresiva pentru a derula inainte sau inapoi.
- 2. Observati operatiuni ale Playerului Muzical in imaginea 5.2.

### 5.2 Player Video

- 1. Pentru a intra in Playerul Video, din meniu sau desktop apasati pictograma apoi alegeti filmul pe care vreti sa il redati.
- 2. Observati operatiuni ale Playerului Video in imaginea 5.3.

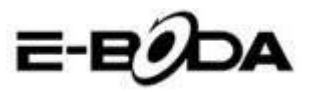

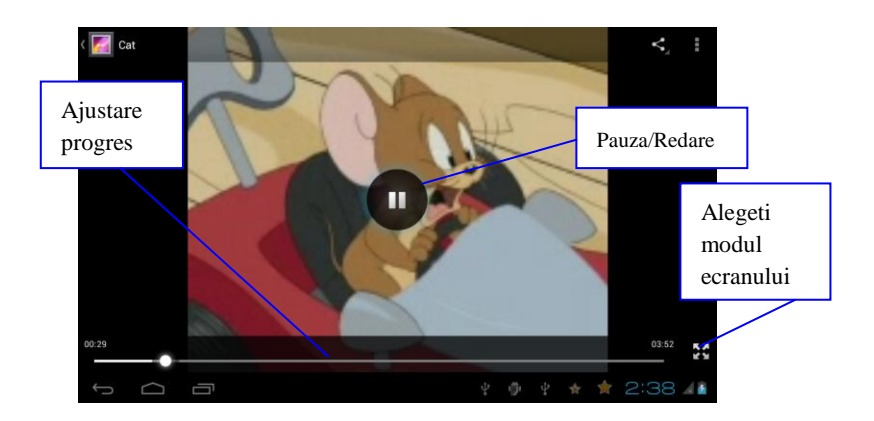

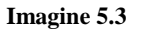

### 5.3 Galerie

Aplicatia Galerie cauta automat fotografii si filme in cardul SD. Galeria va clasifica fisierele gasite in folderele acestora. Puteti aplica direct din Galerie afisarea si editarea pozelor, setarea pozelor ca imagine de fundal, de asemenea puteti urmari filme.

#### Afisarea fotografiilor

1. Alegeti aplicatia Galerie din meniu sau desktop.

2. Intrati in Galerie, apasati pe folderul pe care doriti sa il vizualizati.

3. Apasati pe imaginea pe care vreti sa o vizualizati, sistemul o va afisa pe ecran complet in mod automat.

4. O poza se poate apropia sau departa tinand doua degete pe ecran, indepartarea degetelor spre exterior apropie poza, iar apropierea degetelor spre interior micsoreaza poza. Aceasta operatiune poate fi facuta si prin atingerea ecranului cu degetul de doua ori.

Nota: Cand vizualizati pozele, glisati spre stanga sau dreapta pentru a trece la imaginea anterioara sau urmatoare.

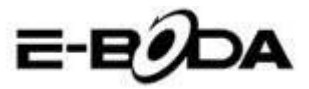

#### Editarea si setarea fotografiilor

La vizualizarea fotografiilor in modul ecran plin, apasati pe tasta setari din partea de sus dreapta a ecranului, puteti alege selectia de care aveti nevoie pentru a edita si seta fotografia.

#### 1. Prezentare

a) Deschideti o fotografie, apasati pe tasta setari din partea de sus dreapta a ecranului, va aparea o fereastra cu optiuni.

b) Apasati Prezentare, fotografiile vor fi prezentate in bucla automat (sau din chenarul cu poze apasati pe tasta

#### 2. Decupati

1. Apasati pe tasta setari din partea de sus dreapta a ecranului.

2. Apoi apasati Decupati, faceti clic cu degetul si glisati zona dorita pentru decupare.

3. Apasati in mijlocul chenarului pentru decupare pentru a-l muta in locul dorit pe fotografie.

4. Dupa ce ati ajustat noile dimensiuni, apasati Decupati. Daca vreti sa renuntati la decuparea fotografiei, apasati Anulati.

#### 3. Editati

a) Apasati pe tasta setari din partea de sus dreapta a ecranului.

b) Apasati Editati.

c) Ajustati stralucirea, stilul, culoarea, denaturarea fotografiei. Apasati Salvati.

d) Daca vreti sa renuntati la editarea fotografiei, apasati tasta Inapoi.

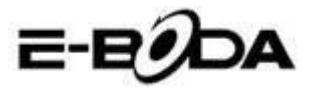

### 5.4 Camera foto

In interfata principala sau pe desktop, apasati Camera foto **best**, intrati in aplicatia Camera foto.Observati operatiuni ale camerei foto in imaginea 5.4.

• Comutarea camerei: apasati pe pictograma camera foto din meniul camerei pentru a comuta intre **camera frontala/camera spate**, vedeti imaginea 5.5

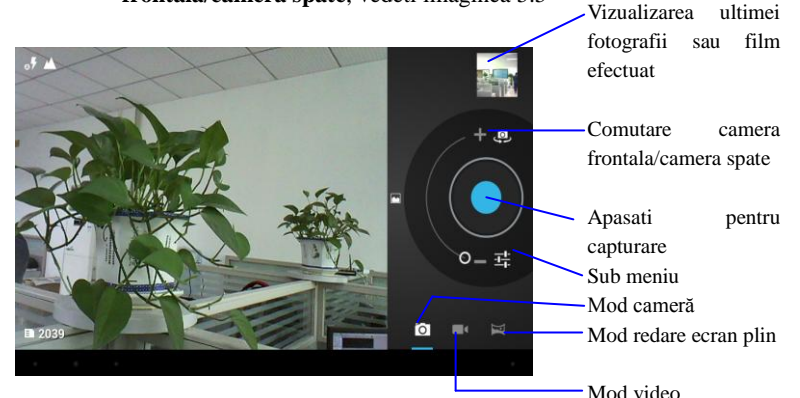

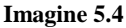

### 5.5 Radio FM

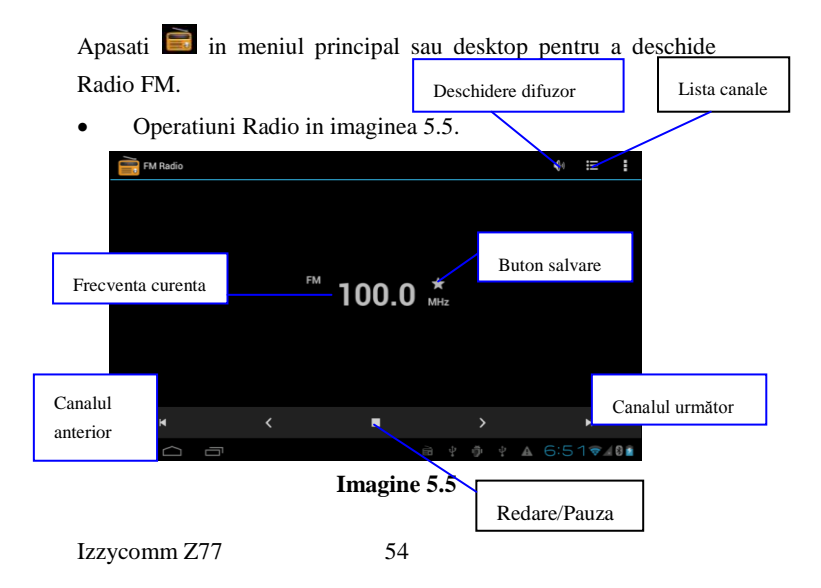

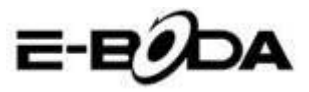

• Setari RDS: apasati butonul meniu in interfata radio, apoi apasati Setari RDS si alegeti optiunea pe care vreti sa o adaugati.

| FIN | I Radio |   |                      |    |   |   |    |               |   | 4)) | II  | E   |
|-----|---------|---|----------------------|----|---|---|----|---------------|---|-----|-----|-----|
|     |         |   |                      |    |   |   |    |               |   |     |     |     |
|     |         |   |                      |    |   |   |    |               |   |     |     |     |
|     |         |   |                      |    |   |   |    |               |   |     |     |     |
|     |         |   | Channel information  |    |   |   |    |               |   |     |     |     |
|     |         |   | Alternative frequenc | :y |   |   |    |               |   |     |     |     |
|     |         |   |                      |    |   |   |    |               |   |     |     |     |
|     |         |   |                      |    |   |   |    |               |   |     |     |     |
|     |         |   |                      |    |   |   |    |               |   |     |     |     |
|     |         |   |                      |    |   |   |    |               |   |     |     |     |
| ¢   | $\Box$  | Ū |                      |    | ì | ψ | ġ. | $\frac{1}{2}$ | A | 6:5 | 5 💎 | 0 🖻 |

#### Imagine 5.6

- Cautare canal: Apasati meniu in interfata radio, apasati butonul Cautare. Dispozitivul va incepe cautarea canalelor radio automat, acestea vor fi salvate automat in lista canalelor.
- Salvarea canalelor: Apasati butonul in interfata radio pentru a salva canalul dorit, canalul va fi salvat in lista canalelor.

Nota: Pentru a putea folosi Radio FM, trebuie sa introduceti castile audio. Acestea vor fi folosite ca antena pentru receptionarea posturilor radio.

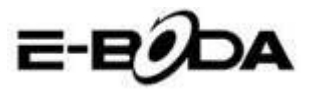

# 6 Functia de comunicare

### 6.1 Telefon

- 1. Apasati aplicatia Telefon.
- 2. Operatiuni in imaginea 5.7.

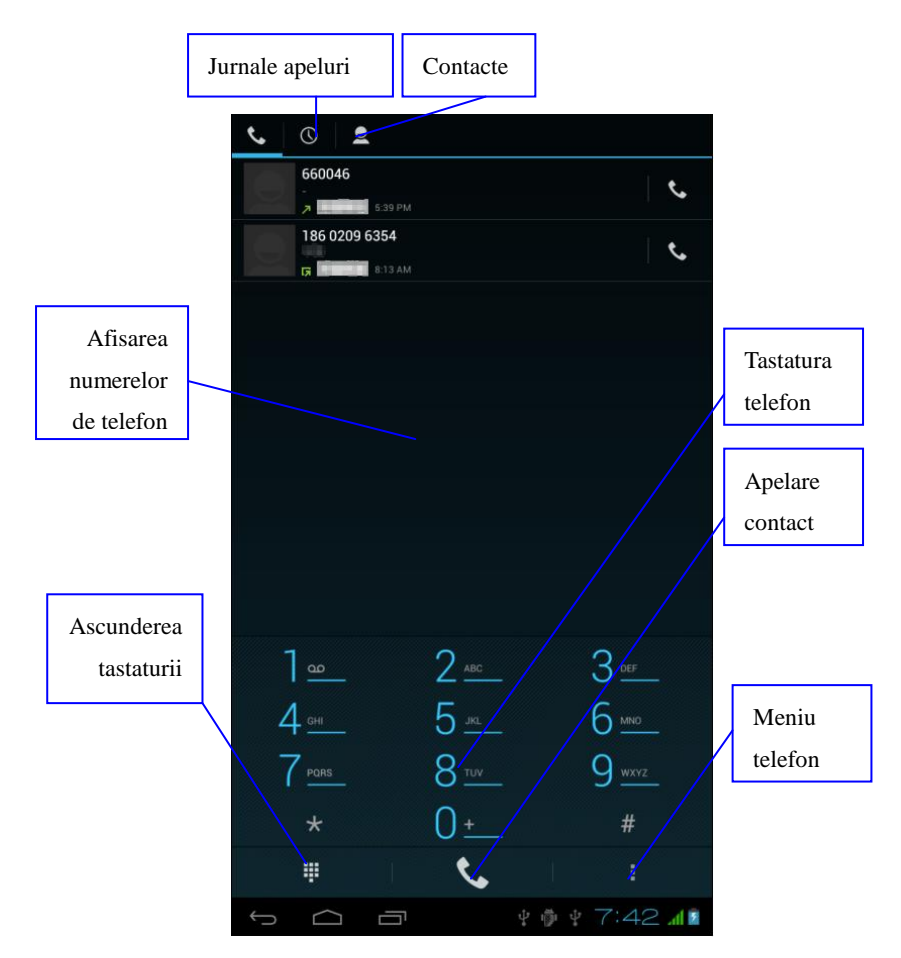

Imagine 5.7

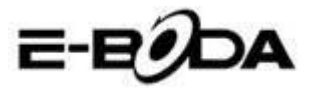

### 6.2 Mesagerie

1. Intrati in maniul principal, alegeti aplicatia Mesagerie apasand pictograma

2. Apasati Expediere mesaj nou.

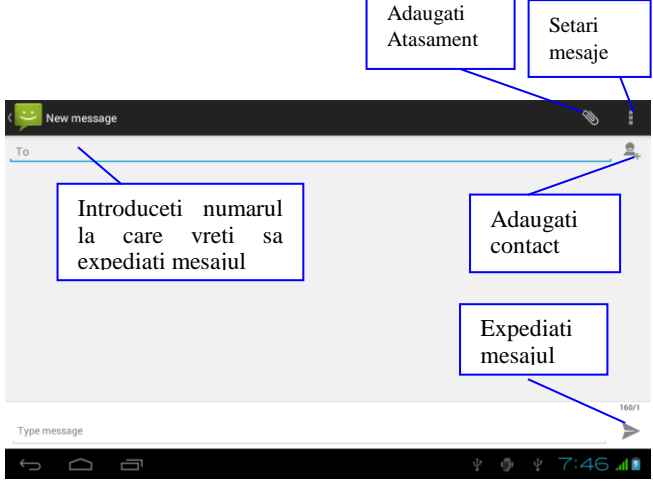

Imagine 5.8

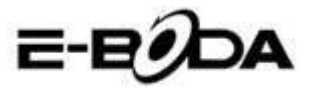

### 6.3 Persoane

Apasati Persoane in meniul principal sau desktop pentru a

vedea peroanele de contact, vedeti imaginea 5.9.

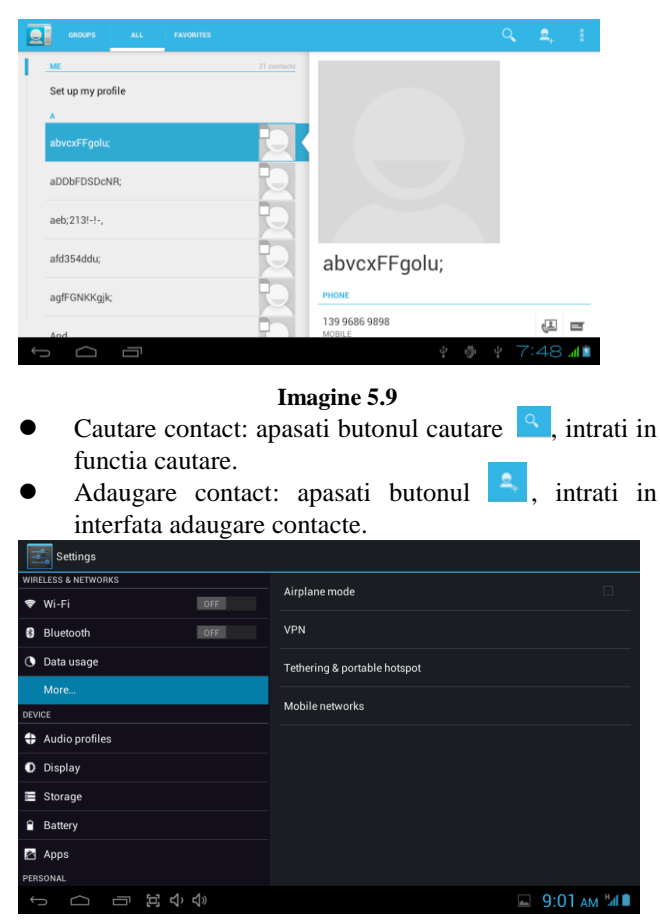

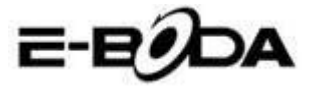

### 6.4 Setarea unui nou APN

Pentru setarea unui nou APN (Acces Point Name) trebuiesc urmați pașii de mai jos:

1) Accesați meniul Seetings Setări.

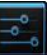

- 2) Selectați opțiunea More... Mai multe
- 3) Selectați Mobile networks Rețele mobile

| Settings                   |                              |
|----------------------------|------------------------------|
| WIRELESS & NETWORKS        | Aimlana mada                 |
| 🗢 Wi-Fi OFF                |                              |
| Bluetooth OFF              | VPN                          |
| 🕓 Data usage               | Tethering & portable hotspot |
| More                       |                              |
| DEVICE                     | Mobile networks              |
| Audio profiles             |                              |
| Display                    |                              |
| E Storage                  |                              |
| Battery                    |                              |
| 🕿 Apps                     |                              |
| PERSONAL                   |                              |
| Ĵ<br>Ŝ<br>Ĝ<br>Ŭ<br>Ū<br>Ū | 🛂 🖬 9:25 ам 🗐                |

- Asigurați-vă că opțiunea Data roaming Roaming de date este bifată
- Selectați opțiunea Access Points Names Numele punctelor de acces

| settings            |                                                        |   |                 |
|---------------------|--------------------------------------------------------|---|-----------------|
| WIRELESS & NETWORKS | Mobile network settings                                |   |                 |
| 🕏 Wi-Fi             |                                                        |   |                 |
| Bluetooth           | Data enabled<br>Enable data access over Mobile network |   |                 |
| 🕚 Data usage        | Data roaming                                           |   |                 |
| More                | Connect to data services when roaming                  |   |                 |
| DEVICE              | Preferred networks                                     |   |                 |
| Audio profiles      | Network Mode                                           |   |                 |
| Display             | Preferred network mode: WCDMA preferred                |   |                 |
| Storage             | Access Point Names                                     |   |                 |
| Battery             | Network operators<br>Choose a network operator         |   |                 |
| 🛃 Apps              |                                                        |   |                 |
| PERSONAL            |                                                        |   |                 |
| t D E               | (1) $(1)$                                              | E | Ъ 🖬 9:49 ам ¼и∎ |

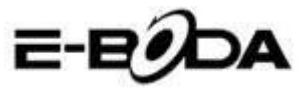

- 6) Apăsați butonul **d**in colțul dreapta-sus
- 7) Selectați opțiunea New APN APN nou

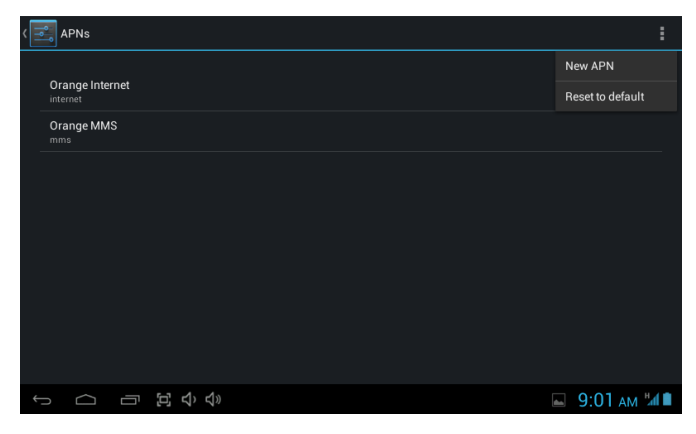

- Introduceți datele furnizate de către operatorul de telefonie mobilă
- Apăsați din nou butonul din colțul dreapta-sus, după care selectați Salvați
- Aşteptaţi aproximativ 30-40 sec pentru ca tableta să se conecteze la noul APN, după care puteţi folosi conexiunea internet prin date mobile.

# 7 Internet

### 7.1 Browser

In cazul in care aveti o conexiune buna WiFi sau internet mobil (Va rugam cititi capitolul 4.1 pentru mai multe informatii despre i wireless si internet mobil), apasati pictograma Browser in meniul principal sau desktop, vedeti imaginea 6.0.

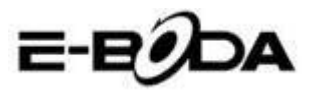

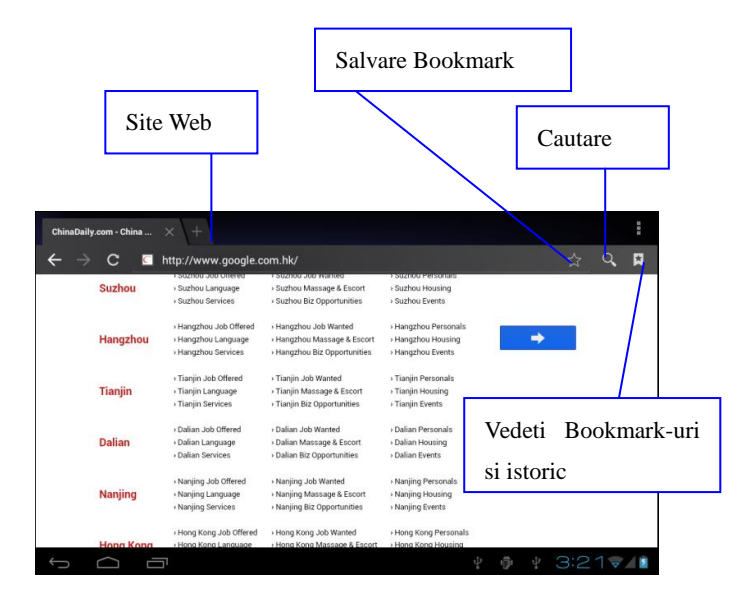

Imagine 6.0

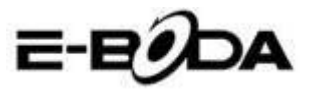

### 7.2 Email

Procedura aplicatiei Email contine un ghid pentru setari, puteti adauga cont email extern POP3 sau IMAP, de asemenea puteti adauga si cont de Email al servicilor uzuale (De exemplu: Yahoo, Gmail, Hotmail),vedeti imaginea 6.1.

| Email account                     |                             |                |
|-----------------------------------|-----------------------------|----------------|
| You can set up email for most acc | counts in just a few steps. |                |
| Email address                     |                             | Manual setup   |
| Password                          |                             |                |
|                                   |                             | Next           |
|                                   |                             |                |
|                                   |                             |                |
|                                   |                             |                |
|                                   |                             | = + 🖗 2:30 V 🚛 |

Imagine 6.1

#### a. Setari Email

1. Dupa ce ati apasat pictograma de trimitere a email-ului puteti vedea ghidul pentru setari email care va asista la setarea contului dumneavoastra.

2. Introduceti adresa dumneavoastra email si parola.

3. Apasati butonul "Inainte", alegeti tipul de email dorit din cele doua: POP3 sau IMAP.

4. Apasati butonul "Inainte", verificati daca serviciul dumneavoastra email poate primi sau trimite email-uri.

5. Introduceti contul de email pentru trimitere, subiectul, apoi apasati Trimiteti.

6. Daca serviciul de email este disponibil, veti intra automat in casuta email-urilor primite.

#### b. Stergerea contului de Email

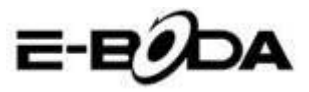

Puteti sterge contul dumneavoastra POP3 sau IMAP din tableta.

Apasati

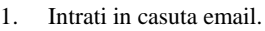

- 2. Apasati tasta Meniu.
- 3. Apasati Setari.
- 4. Apasati Eliminati contul.
- 5. Apasati pe contul care doriti sa fie sters.
- 6. Apasati Confirmare pentru stergere.

#### c. Trimitere Email

- 1. Apasati pictograma 🔛 pentru a fi afisata casuta email.
- 2. Apasati Mesaje primite, pagina se va reamprospata automat, apoi apasati pe emal-urile noi pentru a le citi.
- 3. Apasati tasta Setari, meniul va fi a
- 4. Apasati pictograma Adaugare pentru a intra in interfata Email nou.
- 5. Introduceti adresa la care vreti sa expediati email-ul.
- 6. Introduceti subiectul si continutul email-ului.
- 7. Daca doriti sa adaugati un atasament apasati tasta Setari, meniul va fi afisat.
- 8. Apasati Adaugati atasament (fotografii, filme).
- 9. Apasati Trimiteti pentru a expedia email-ul.

| Compose              | SEND SAVE DRAFT                          |
|----------------------|------------------------------------------|
| suheng098745@163.com |                                          |
| То                   | + CC/BCC                                 |
| Subject              | <i>•</i>                                 |
| Compose email        |                                          |
|                      | Adaugare<br>atasament                    |
| ~ O D                | 22 new emails<br>suberg098745@163.com 22 |

Imagine 6.2

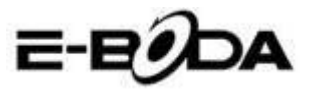

# 8 Functia GPS

### 8.1 Navigare GPS

1. In cazul in care nu doriti navigarea prin intermediul serviciului de internet, este necesara instalarea unei aplicatii care contine harti pentru navigare GPS. Daca navigati prin intermediul serviciului de internet, poate fi folosita aplicatia tabletei Navigare care poseda hartile Google.

2. Intrati in meniul principal, apasati pictograma , intrati in aplicatia din imaginea 6.3.

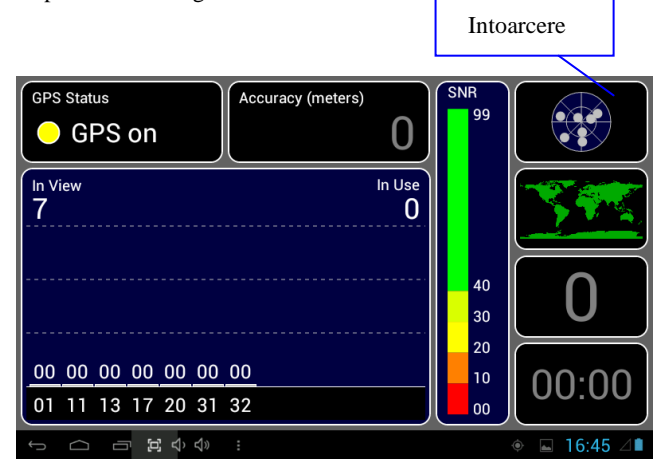

Imagine 6.3

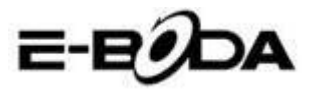

Cand pozitionarea a fost efectuata cu succes, scala valorii de culoare gri se va transforma in culoarea verde. Acestea vor afisa latitudine, longitudine, inaltime, viteza si fusul orar al locatiei dumneavoastra. Vedeti imaginea 6.4.

Aceste valori reprezinta puterea semnalului, fusul orar este ora locatiei in care va aflati, daca timpul nu este setat correct, verificati setarile fusului orar din meniul tabletei.

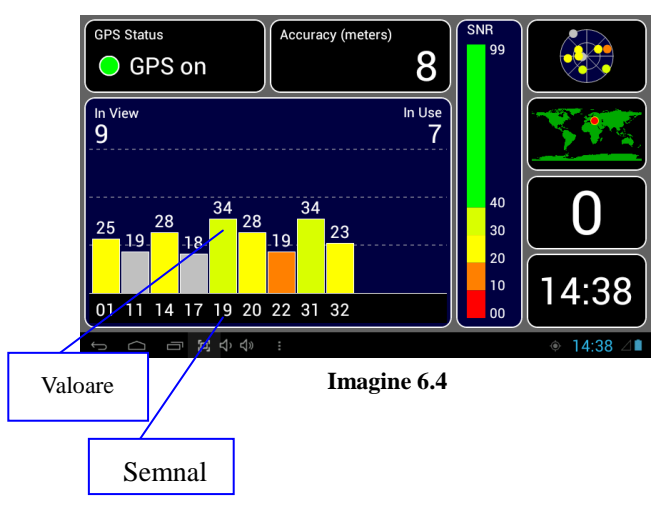

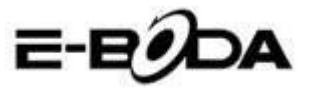

# 9 Procedurile altor aplicații

### 9.1 Ceas

Deschideti aplicatia Ceas, intrati in interfata acestuia, vedeti imaginea 6.5.

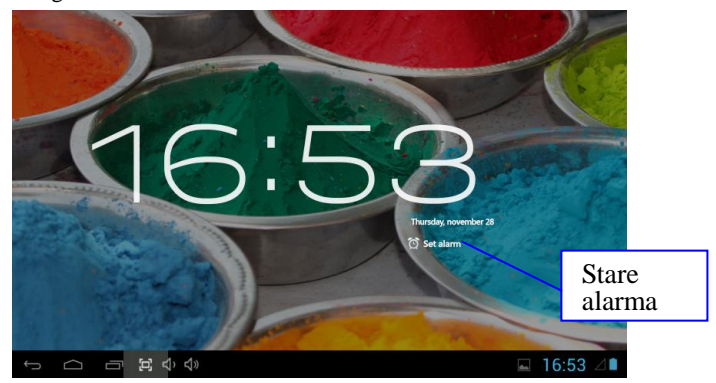

#### Imagine 6.5

### 9.2 Calculator

1.

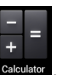

Apasati

- 2. Intrati in interfata aplicatiei Calculator.
- 3. Atingeti cu grija tastele pentru a opera calcule.

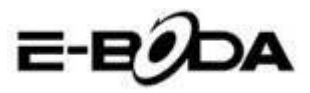

6

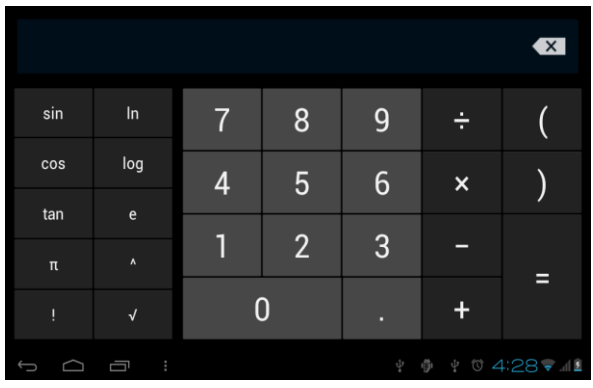

Imagine 6.6

### 9.3 Manager fisiere

Managerul de fisiere va copia, decupa, sterge, redenumi documentele dumneavoastra din memoria tabletei cat si a cadului SD, de asemenea va partaja fisiere sau va instala aplicatii (APK).

In meniul principal sau pe desktop apasati pictograma pentru a intra in managerul de fisiere.

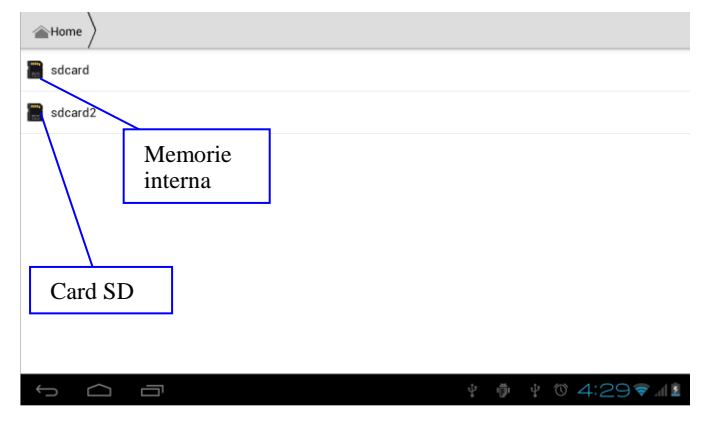

Imagine 6.7

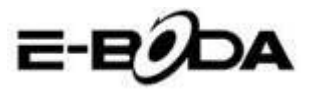

a. Copiati, decupati, stergeti, redenumiti fisierele si folderele. Alegeti fisierul sau folderul, apasati lung pana va aparea fereastra cu optiuni. Vedeti operatiuni in imaginea 6.8.

| sdcard2        |         | - <b>B</b> |      | a>z  |
|----------------|---------|------------|------|------|
| android_secure |         |            |      |      |
| Android        | DCIM    |            |      |      |
|                | Сору    |            |      |      |
|                | Cut     |            |      |      |
| LOSTIDIA       | Delete  |            |      |      |
|                | Rename  |            |      |      |
|                | Details |            |      |      |
|                |         |            |      |      |
|                |         |            |      |      |
| ţ<br>Ū         |         | 2:3        | 85 🔊 | al 🖻 |

Imagine 6.8

b. Lipiti fisierul copiat sau decupati. Alegeti fisierul pe care vreti sa-l lipiti, apasati pictograma din partea dreapta de sus

u a opera (vedeti imaginea 7.0), apoi apasati pictograma pentru mai multe optiuni.

| ✓ 0 Selected   | Ľ   |     |     | Î  | 1 |
|----------------|-----|-----|-----|----|---|
| android_secure |     |     |     |    |   |
| alarms         |     |     |     |    |   |
| android        |     |     |     |    |   |
| CIM            |     |     |     |    |   |
| Pownload       |     |     |     |    |   |
|                | r Ø | ł 🔺 | 7:0 | 27 | 8 |

Imagine 6.9

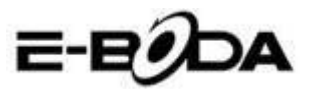

| ✓ 0 Selected                     | Ľ                                   |               |                 | 1   | :        |  |  |
|----------------------------------|-------------------------------------|---------------|-----------------|-----|----------|--|--|
| Tencent                          |                                     |               | Paste           |     |          |  |  |
|                                  |                                     |               | Share           |     |          |  |  |
| WhateApp                         |                                     |               | Cut             |     |          |  |  |
| - marovhh                        |                                     |               | Rename          |     |          |  |  |
| ∎re boot_logo                    |                                     |               | Details         |     |          |  |  |
| Size 2.34 MB                     |                                     |               | Protection Info |     |          |  |  |
| Angry Birds.apk<br>Size 16.69 MB |                                     |               |                 |     |          |  |  |
| Asphalt5.apk<br>Size T0.22 MB    |                                     |               |                 |     |          |  |  |
|                                  | $\stackrel{\circ}{\rightarrow}_{0}$ | $\frac{1}{2}$ | <b>A</b> 9      | :22 | <u>/</u> |  |  |

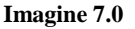

c. Partajati fisiere. Alegeti orice fisier, apasati lung pe acesta, va aparea fereastra cu optiuni. Apasati Partajare dupa care Trimitere fisier.

| sdcard2 DCIM Camera                                 | <b>B</b> . | 1    | a>z  |
|-----------------------------------------------------|------------|------|------|
| IMG_20120628_143613 inc<br>Size 212.37 KB Send file |            |      |      |
| IMG_20120628_143614                                 |            |      |      |
| Email                                               |            |      |      |
| [IIG_20120628_143617.     Size 207.81 KB     Gmail  |            |      |      |
| ■ IMG_20120628_143619<br>Size 188.49 KB ₩ Messaging |            |      |      |
| E ING_20120628_143620<br>Size 284 12 KB Picasa      |            |      |      |
| E IMG_20120628_143622.3pg                           |            |      |      |
|                                                     |            | _    |      |
|                                                     | 2:3        | 86 🔻 | .d 🖻 |

Imagine 7.1

d. Instalati aplicatii (APK). Alegeti fisierele cu extensia ".apk" din managerul de fisiere. Puteti instala aplicatile dumneavostra personale.

are folder. Apasati pictograma din partea dreapta de sus , puteti crea folder nou, de asemenea puteti redenumi folderul asa cum doriti.

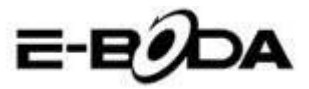

### 9.4 Inregistrare sunet

In meniul principal sau pe desktop, apasati pictograma pentru a deschide aplicatia Inregistrare sunet. Apasati pictograma pentru a incepe inregistrarea. Apasati pictograma pentru a opri inregistrarea. Apasati pictograma pentru a reda sunetul inregistrat.

Sistemul va informeaza in vederea Renuntarii sau Salvarii sunetului inregistrat.

Redati inregistrarea. Alegeti Playerul Video pentru redarea inregistrarii.

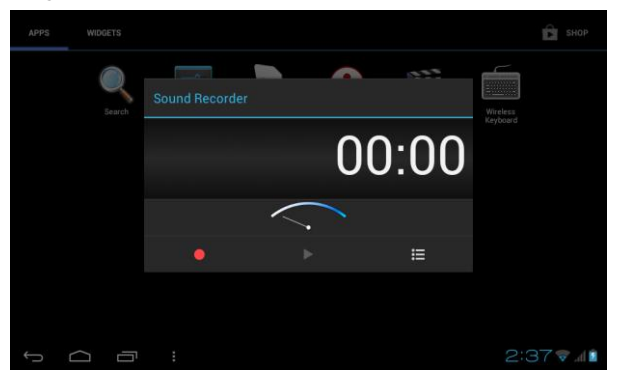

Imagine 7.2

# 10 Procedura de instalare

# 10.1 Instalare

#### Instalarea aplicatilor third party

1. Deschideti Managerul de fisiere, alegeti aplicatia pe care doriti sa o instalati.

- 2. Tineti apasat pe aplicatia pe care doriti sa o instalati.
- 3. Va aparea o fereastra pentru instalare, selectati Instalati.
- 4. Dupa ce instalarea a fost finalizata apasati Terminat.

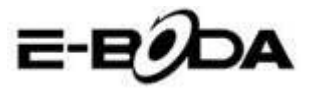

Note: Instalarea aplicatilor third party descarcate de pe internet contin extensia ".apk".

### **10.2 Dezinstalare**

#### Dezinstalarea aplicatilor

1.Intrati in aplicatia Setari.

- 2. Apasati optiunea Aplicatii, vor fi listate aplicatile instalate in sistem.
- 3.Apasati pe aplicatia care doriti sa fie stearsa, apoi apasati Dezinstalare.
- 4. Apasati Confirmare pentru a finaliza dezinstalarea.

Nota: Exista mai multe metode pentru dezinstalarea aplicatilor, la apasarea unei aplicatii vor fi afisate toate optiunile si permisiunile aplicatiei respective.

# **11 Depanare**

#### 1. Prima pornire a tabletei este mai lenta

La prima pornire, tableta are nevoie de cca 2-3 minute pentru a-si instala aplicatile proprii. Pornirile anterioare vor fi mai rapide.

2. Tableta nu se poate conecta la WiFi

• Asigurati-va ca routerul wireless sau serviciul de internet functioneaza corespunzator.

• Asigurati-va ca tableta se afla in raza de acoperire a routerului wireless si ca intre acestea nu exista pereti despartitori care pot afecta acoperirea semnalului routerului.

• Asigurati-va ca numele si parola sunt introduce corect.

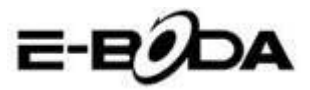

#### 3. Tableta se incalzeste prea tare

Atunci cand mai multe aplicatii ruleaza simultan sau cand ecranul sta aprins un timp mai indelungat, tableta se poate incalzi tare. Acest lucru este normal.

#### 4. Email-ul nu poate fi setat

• Asigurati-va ca serviciul de internet functioneaza corespunzator.

- Asigurati-va ca setarile email-ului sunt corecte.
- Setati fusul orar conform zonei in care va aflati.

#### 5. Sistemul ramane blocat

Atunci cand instalati aplicatii third party, acestea pot cauza functionarea normal a sistemului de operare al tabletei. Puteti apasa butonul Reset (acesta poate fi gasit pe capacul din spate al tabletei langa butonul Power), pentru a reseta sistemul.

#### 6. Pagina web nu poate fi deschisa

1. Pastrati o distanta corespunzatoare intre tableta si raza de acoperire a routerului wireless.

2. Restartati WiFi si incercati din nou.

#### 7. Tableta ruleaza uneori foarte greu

Acesta este un fenomen normal. Va rugam opriti aplicatile de care nu aveti nevoie, sau dezinstalati aplicatii third party pe care nu le folositi pentru a elibera memoria interna a dispozitivului
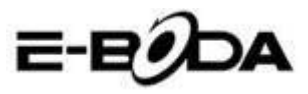

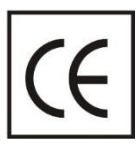

Marcajul **CE** este o marcă de conformitate obligatorie pentru produsele introduse pe piață în Spațiul Economic European. Marcajul **CE** pe un produs garantează că produsul este conform cu cerințele esențiale ale directivelor **CE** aplicabile.

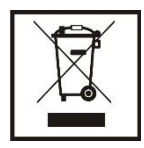

Acest produs este marcat cu simbolul distinctiv de sortare selectivă pentru deșeuri electrice și electronice. Acest simbol indică faptul că produsul trebuie acceptat de un sistem de colectare selectivă a deșeurilor, în acord cu

directiva EU 2002/96/CE, astfel încat să poată fi reciclat sau dezasamblat pentru a reduce impactul asupra mediului.

Atentie! Produsele electronice, nesortate selectiv, pot afecta mediul și sănătatea oamenilor, deoarece pot conține substanțe periculoase.

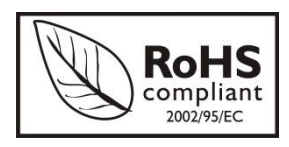

**ROHS** (Restriction on Hazardous Substances). Această directivă este un regulament care a fost implementată în data de **01 Iulie 2006** și se referă la restricționarea

comercializării de produse și echipamente electrice și electronice ce conțin substanțe periculoase cum ar fi plumbul, crom hexavalent, cadmiul, polibromatul bifenil (PBB), eteri difenil polibromuratiat (PBDE).

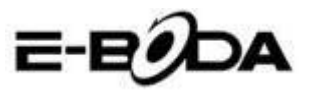

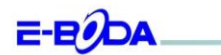

#### DECLARAȚIE DE CONFORMITATE nr. 1020-EBD

Noi S.C. E-BODA DISTRIBUTION SRL, cu sediul in ILFOV, Comuna Cenica, Strada Oxigenului Nr. 2B cu Certificat de inregistrare la REGISTRUL COMERŢULUE: J 231641/2013, Cod Unic de Inregistrare: 16021123, in calitate de importator, saigurán, garantán şi declarán pe propria răspundere, conform prevederilor art. 5 din Hotăriarea Guvernului nr. 1022/2002, privind regimul produselor şi serviciilor care pot pune în pericol viața, sânătatea, securitatea muncii şi protecția mediului, că produsul:

Denumire: Tableta PC

Model: Izzycomm Z77

Marca: E-Boda;

Importat din China, în anul 2013,

La care se referi această declarație nu pune în pericol viața, sănătatea, securitatea muncii, nu produce un impact negativ asupra mediului, respectă cerințele de protecție și este în conformitate cu standardele si normativele mentionate mai 50%.

- Directiva pentru echipamentele radio si de telecomunicatii: R&TTE 199/5/CEE (HG 88/303);
- Directiva privind asigurarea utilizatorilor de echipamente de joasa tensiune 73/32/CEE, modificata de Directiva 93/68/CEE (HG 457/2003);
- Directiva privind compatibilitatea electromagnetica 89/336/CEE, modificata de Directiva 92/31/CEE si 93/68/CEE (HG497/2003);
- Cerintele de siguranta ale Directivei Europene 2001/95/EC si a standardelor EN 60065:2002/A12:2011 si EN 60950-1:2006/A12:2011, referitoare la nivelul de decibeli emise de aparatele comercializate;
- Declarația de conformitate a producătorului,
- Produsul a fost evaluat conform urmatoarelor standarde: Sanatate: EN 50360, EN50361, Siguranta: EN 6596-1, EMC EN 301 489-1/-7/-17, Spectru radio: EN 301511, EN 300328;
- Produsul este marcat CE și RoHS,
- Valoare SAR: Corp 0,95W/Kg.

DOSARUL TEHNIC este disponibil la sediul S.C. E-BODA DISTRIBUTION SRL Declarația este întocmită în conformitate cu prevederile Anexei II a HG nr. 88/2003;

București: 05.11.2013

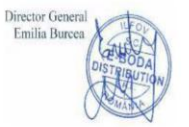

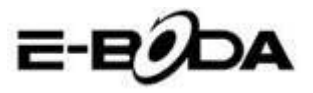

|                 |              | Specificat                                           | ions E-Bo                            | oda Izzy                   | comm Z77                          |  |  |
|-----------------|--------------|------------------------------------------------------|--------------------------------------|----------------------------|-----------------------------------|--|--|
| Hardwar         | e            |                                                      |                                      |                            |                                   |  |  |
|                 |              | Manufa                                               | octure                               |                            | Mediatek                          |  |  |
| CPU             |              | Model                                                |                                      | MT 6577                    |                                   |  |  |
|                 |              | Туре                                                 |                                      |                            | Cortex <sup>™</sup> -A9 Dual Core |  |  |
|                 |              | Architecture                                         |                                      | ARM                        |                                   |  |  |
|                 |              | Frequency                                            |                                      | 1,0Ghz                     |                                   |  |  |
| GP              | U            | Power                                                | VR™                                  |                            | SGX 531                           |  |  |
| RA              | м            | DDF                                                  | 13                                   |                            | 512M                              |  |  |
| RO              | м            | 1                                                    |                                      |                            | łG                                |  |  |
| WI              | FI           | 1                                                    |                                      | 802,11                     | B/G/N                             |  |  |
| 3G WCDN         | /IA Band     |                                                      |                                      | 2100MH                     | z/900MHz                          |  |  |
| 2G GSN          | 1 Band       |                                                      | 850MH                                | z/900MHz/                  | 1800MHz/1900MHz                   |  |  |
| Data Se         | gment        |                                                      |                                      | HSDPA                      | , HSUPA                           |  |  |
| GP              | s            |                                                      |                                      | Yes wit                    | th A-GPS                          |  |  |
| G Sei           | nsor         |                                                      |                                      | 3 :                        | axis                              |  |  |
| Bluet           | ooth         | Version                                              |                                      |                            | 4,0                               |  |  |
| 5.400           |              | Profile                                              |                                      | AVRCP,                     | , A2DP, SPP, DUN, OPP             |  |  |
|                 |              | Туре                                                 | LCD 7" (17,78 cm)                    |                            |                                   |  |  |
|                 |              | Resolution                                           | 1024*600px, 16/9                     |                            |                                   |  |  |
| Disp            | lay          | Touch                                                | 5 points                             |                            |                                   |  |  |
|                 |              | Structure                                            |                                      |                            | G+P                               |  |  |
|                 |              | Back lighting                                        |                                      |                            | LED Technology                    |  |  |
|                 |              | Capacitate                                           |                                      |                            | 3,7V / 2500mA                     |  |  |
| Power           | *Battery     | Autonomy                                             | *Up to 5 hours * Banga in ideal cand |                            | * Range in ideal conditions       |  |  |
| FOWEI           |              | ST/BY                                                | *Up to 9                             | *Up to 96 hours            |                                   |  |  |
|                 | Adapter      |                                                      | 220V A                               | IV AC/50-60Hz 5V DC 2000mA |                                   |  |  |
|                 |              | USB port                                             |                                      | Compatible cu ver. 2.0/1.1 |                                   |  |  |
| Socket & C      | onnector     | TF Ca                                                | ard                                  | Up to 32G                  |                                   |  |  |
|                 |              | Earphone                                             | jack 3,5"                            | Up to 32Ω                  |                                   |  |  |
| Cam             | era          | Front                                                | Hardware                             |                            | VGA, 0,3M, 640x480px              |  |  |
|                 |              | Main                                                 | Hardware                             |                            | UXGA, 2M, 1600x1200px             |  |  |
| * The batter    | ry lasting a | lepends on the                                       | e user setting                       | gs, usage a                | nd charge cycle.                  |  |  |
| The device p    | performan    | ce depends on                                        | user install                         | ed applicat                | tions.                            |  |  |
| Software        | !            |                                                      |                                      |                            |                                   |  |  |
| OS              |              |                                                      |                                      |                            | Android™ 4.1.2                    |  |  |
| Search engi     | ne           |                                                      |                                      |                            | Installed                         |  |  |
|                 |              |                                                      | H.264                                | 4. VC-1. MI                | PEG-2. MPEG4. XviD/DivX. Real     |  |  |
| Video support   |              | 8\9\10, AVI, RM, RMVB, PMP, FLV, MP4, M4V, VOB, WMV, |                                      |                            |                                   |  |  |
| Audio support   |              |                                                      |                                      |                            |                                   |  |  |
| Picture support |              |                                                      |                                      |                            |                                   |  |  |
| Office support  |              |                                                      | DOC/XIS/PPT/PDF/TXT                  |                            |                                   |  |  |
| Games sup       | oort         |                                                      | OpenGI 2.0                           |                            |                                   |  |  |
| F-mail          |              | Exchange, IMAP, POP3, SMTP                           |                                      |                            |                                   |  |  |

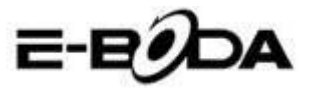

## Contents

| 1 | Introdu | uction                            | 3  |
|---|---------|-----------------------------------|----|
|   | 1.1     | Knowing the Product               | 3  |
|   | 1.2     | Notifications                     | 3  |
|   | 1.3     | Safety Measures                   | 4  |
| 2 | Introdu | ucing the Tablet                  | 4  |
|   | 2.1     | Operations and Tablet Preparation | 4  |
|   | 2.2     | Tablet Status and Memento         | 5  |
| 3 | Quick   | Start Guide                       | 6  |
|   | 3.1     | Function Keys                     | 6  |
|   | 3.2     | Power On and Power Off            | 6  |
|   | 3.3     | Turn On and Turn Off the Screen   | 7  |
|   | 3.4     | Using the Touch Screen            | 8  |
|   | 3.5     | Home Page                         | 9  |
|   | 3.6     | Accessing Applications 1          | 2  |
|   | 3.7     | USB Connection 1                  | 2  |
|   | 3.8     | Type Words 1                      | 3  |
|   | 3.9     | Operating Technique 1             | 5  |
| 4 | Basic S | Settings1                         | 5  |
|   | 4.1     | Wireless and Internet 1           | 5  |
|   | 4.2     | Bluetooth 1                       | 8  |
|   | 4.3     | Data Usage2                       | 21 |
|   | 4.4     | More                              | 22 |
|   | 4.5     | Audio Profiles2                   | 26 |
|   | 4.6     | Display2                          | 29 |
|   | 4.7     | Storage                           | 33 |
|   | 4.8     | Battery                           | 35 |
|   | 4.9     | Apps                              | 35 |
|   | 4.10    | Accounts & Sync 3                 | 37 |
|   | 4.11    | Localisation services             | 38 |
|   | 4.12    | Security4                         | 11 |
|   | 4.13    | Language & Input4                 | 13 |
|   | 4.14    | Backup & Reset 4                  | 14 |
|   | 4.15    | Date & time4                      | 15 |
|   | 4.16    | Schedule power on / off 4         | 6  |
|   | 4.17    | Accessibility4                    | 17 |

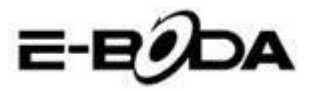

|    | 4.18     | Developer options           | 48 |
|----|----------|-----------------------------|----|
|    | 4.19     | About the Tablet            | 49 |
| 5  | Multin   | nedia                       | 50 |
|    | 5.1 Mu   | isic Player                 | 50 |
|    | 5.2      | Video Player                | 51 |
|    | 5.3      | Gallery                     | 51 |
|    | 5.4      | Photo camera                | 53 |
|    | 5.5      | FM Radio                    | 53 |
| 6  | Comm     | unication Function          | 55 |
|    | 6.1      | Phone                       | 55 |
|    | 6.2      | Messaging                   | 56 |
|    | 6.3      | People                      | 56 |
|    | 6.4      | Set a new APN               | 58 |
| 7  | Interne  | et                          | 59 |
|    | 7.1      | Browser                     | 59 |
|    | 7.2      | E-mail                      | 60 |
| 8  | GPS F    | unction                     | 62 |
|    | 8.1      | GPS Browse                  | 62 |
| 9  | Proced   | lures of Other Applications | 63 |
|    | 9.1      | Clock                       | 63 |
|    | 9.2      | Computer                    | 64 |
|    | 9.3      | File Manager                | 64 |
|    | 9.4      | Sound Recorder              | 67 |
| 10 | Installa | ation Procedure             | 67 |
|    | 10.1     | Installation                | 67 |
|    | 10.2     | Uninstall                   | 68 |
| 11 | Troubl   | eshooting                   | 68 |
|    |          |                             |    |

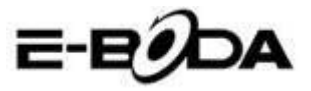

### **1** Introduction

### **1.1 Knowing the Product**

Thank you for buying the product. Izzycomm Z70 is a 7" PC tablet with standard resolution. The tablet processor is MT8377 Cortex-A9 Dual Core, its frequency being of 1.2 GHz, based on the Android 4.1 operating system, having an advanced extension support for running applications.

The product is designed with a wide range of functions, including 2G, 3G, WIFI, BT, GPS, FM, voice dial etc.. It allows an easy realisation of wireless and internet communications, you have access to browse the internet anytime and anywhere; also, it is built with a GPS mode so that it can be used for browsing from the maps application. There are many sensors that offer new functioning and entertainment operations; furthermore, it has the screenshot function.

This manual will systematically introduce you with the tablet functions, techniques of use and notifications. Please carefully read this manual before starting to use the tablet.

### **1.2 Notifications**

#### **Preventive maintenance**

• Please always keep the tablet interface dry. In order to avoid damaging the product, please protect the tablet from water or other liquids and also avoid using it or the charger when your hands are wet.

• To avoid damaging the device, the battery and the charger, please protect the tablet and the charger from violent shocks or strong bumps.

• To keep a proper functioning of the tablet, battery and charger, please protect them from very high or very low temperatures. Do not place the device in direct sunlight.

• Do not throw the tablet, do not drop it on the ground, do not place it in unsuitable places and do not bend it.

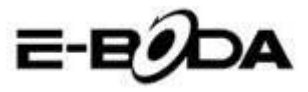

• Do not arbitrarily dismantle the device and its accessories, otherwise the device and its accessories lose their warranty.

### **1.3 Safety Measures**

Before beginning the operations on the tablet, please read this chapter and explain it to the children. For further information please refer to the safety instructions and the notification.

• To prevent accidents, never use the tablet while driving the car.

• Inside a hospital, medical clinics and near medical devices from these enclosures, please turn off the device.

• Inside an airplane, please turn off the tablet or pass the device on "Airplane Mode".

• Turn off the tablet near high accuracy electronic devices in order to avoid their damage.

• Please do not remove the tablet or its accessories. In case of damage, please call your authorised service.

• Protect the tablet from magnetic equipment; it can delete the data due to the waves emitted by the tablet.

• Do not use the tablet near very high temperatures or flammable gas (gas stations).

• Avoid the use of the tablet by young children without parental supervision.

### 2 Introducing the Tablet

### 2.1 Operations and Tablet Preparation

#### **Charging the Battery**

If this device is used for the first time, use the adapter for a full charge.

1. Plug the adapter jack into the specific space to start charging the tablet.

2. The red LED indicates that charging begins. Please wait until

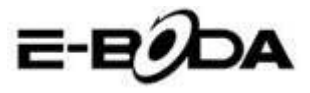

the charging is complete and do not disconnect the charger jack while charging. When charging is completed, the LED will turn green.

### 2.2 Tablet Status and Memento

### Memento icons

When you have messages that announce something, that remind something, they appear on the top of the screen and can be seen if you pull the window from top to bottom. Below there are the most common messages that can appear:

| $\mathbf{\mathbf{\mathbf{\mathbf{\mathbf{\mathbf{\mathbf{\mathbf{\mathbf{\mathbf{\mathbf{\mathbf{\mathbf{\mathbf{\mathbf{\mathbf{\mathbf{\mathbf{$ | New e-mail                                      | ¥        | Airplane mode                      |
|----------------------------------------------------------------------------------------------------|-------------------------------------------------|----------|------------------------------------|
| <del>•</del><br><u>+</u>                                                                                                    | Connected USB                                   | ığı      | Connected USB<br>adjustment        |
| Ĵ                                                                                                    | Back button                                     | <u>+</u> | Downloading                        |
|                                                                                                    | Displaying the<br>recently used<br>applications | $\Box$   | Home button                        |
|                                                                                                    | Battery status                                  |          | Connected WIFI, available internet |

#### Memento panel

Memento icons will work when you receive e-mails, when the WIFI is turned on, you can open the memento panel to see detailed information.

#### Opening the memento panel

When the memento column displays the new memento icon, please press and hold on it and slide your finger down and then the memento panel will open.

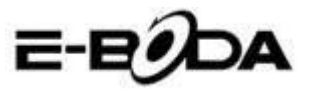

# 3 Quick Start Guide

### **3.1 Function Keys**

### **Description of function keys:**

| Power button      | Short press for the Sleep/Wake up mode,     |  |  |
|-------------------|---------------------------------------------|--|--|
|                   | long press for on or off                    |  |  |
| Volume + (up)     | Increasing the volume                       |  |  |
| Volume - (down)   | Decreasing the volume                       |  |  |
| HOME button       | Pressed in any interface, it will bring you |  |  |
| (Home)            | on the Home screen                          |  |  |
| BACK button       | Pressed in any interface, it will bring you |  |  |
| (Back)            | back to the previous menu                   |  |  |
| Menu button       | This button will display the many interface |  |  |
| (Menu)            | This button will display the menu interface |  |  |
| Displays          | Displays the history of recently viewed     |  |  |
| recently          | applications                                |  |  |
| used applications | applications                                |  |  |

### **3.2 Power On and Power Off**

### Power on

Long press the **POWER button for three seconds,** you can enter the startup image. The system automatically locks the screen; unlock it by sliding to the right.

### Power off

1. Long press POWER, and the shutdown window will appear.

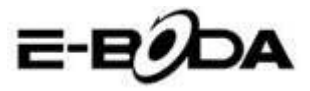

2. The shutdown window contains Mute Mode, Airplane Mode and the Power Off option.

3. You have to make the last step for turning off the tablet by pressing the Power Off button.

### 3.3 Turn On and Turn Off the Screen

# The screen will automatically turn off when you do not perform any action.

1. The screen will automatically **turn off** to save the battery power if there is no operation performed.

**2.** When the screen is turned on, press the POWER button and it will immediately shutdown.

### Turn on the screen when it is turned off.

If the screen is turned off, short press the POWER button to turn it on. The screen will be locked at startup, it will be displayed as presented in image 3.1, slide to the left to unlock and open the Photo Camera application and slide to the right to unlock the screen.

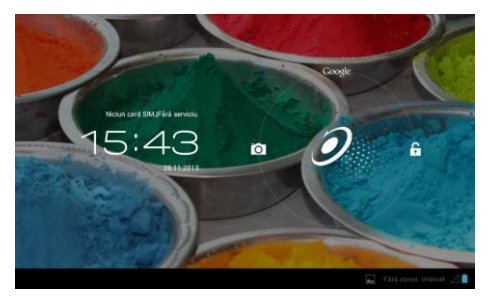

Image 3.1

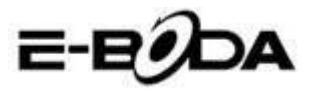

### **3.4 Using the Touch Screen**

### Methods for tablet operation

You can see below the methods for operating the tablet's main screen, menu and applications.

### Click

When you want to use the tablet keyboard or selecting an application, you just have to touch it with your finger.

### Clicking

If you want to open an article (text box or web page link), or shortcuts, you can click on that article.

#### Rapid movement up or down

You can slide in any direction on the touch screen, up or down by finger touch.

#### Movement

Before moving an article where you want, first you have to press and hold it.

### Sweep

To view most images, movies or even when you write, you just have to turn the tablet horizontally or vertically. Visualization will automatically change depending on the position of the tablet.

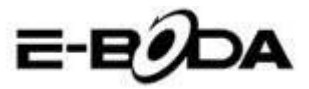

### 3.5 Home Page

For the main interface from image 3.2, long press on the empty screen and a window will open to set the wallpaper, folder, widgets, and shortcut.

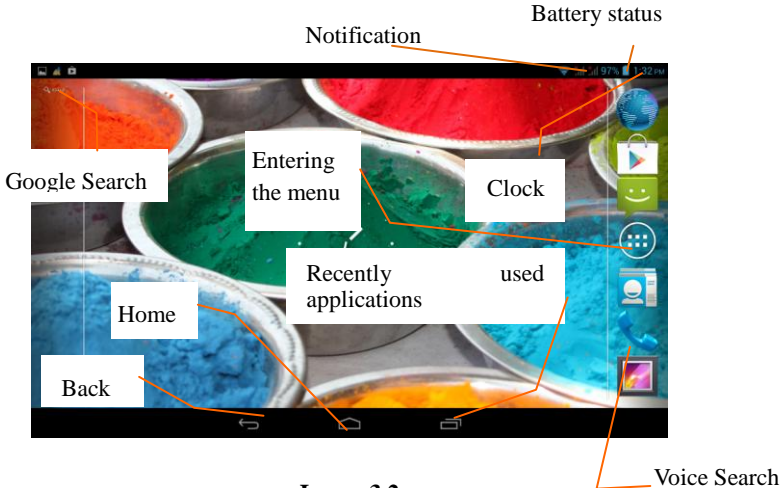

Image 3.2

#### **Extending the Home Page**

The start page can be extended beyond the screen width to offer more space, on which you can add new icons, shortcuts or widgets. Click on the empty space of the main page and then slide to the left or the right of the screen. The main page is extended with the other two pages. See image 3.3

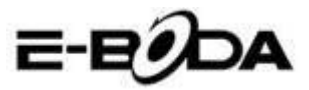

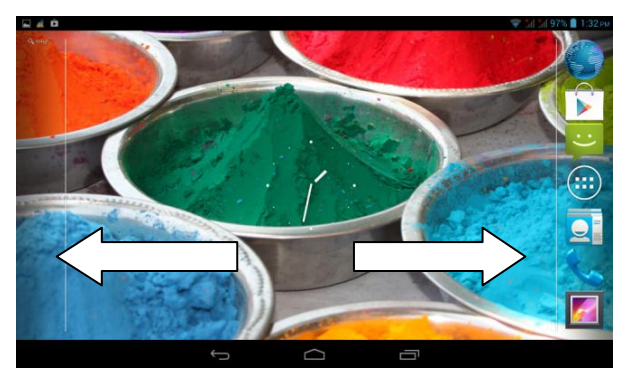

Image 3.3

### Icon Management for Shortcuts Create a folder with icons on the desktop

1. Drag the icons you want to put together over one icon (also, you can overlay multiple icons), see image 3.4.

2. Then click on the overlapping icons, they can be folded, see image 3.5.

Click the unnamed folder in the black box, the hidden keyboard will appear and you can rename the folder. The position of the folder can be changed by long press on it.

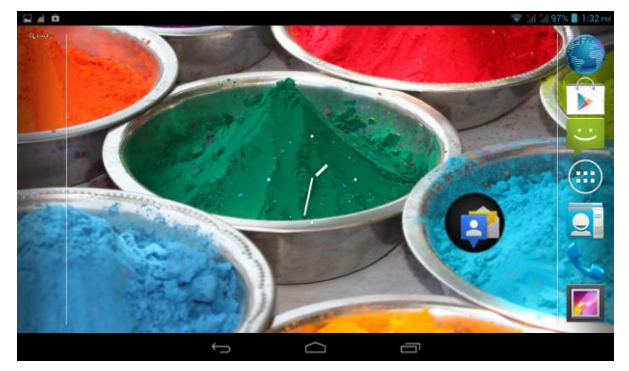

Image 3.4

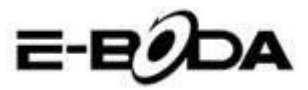

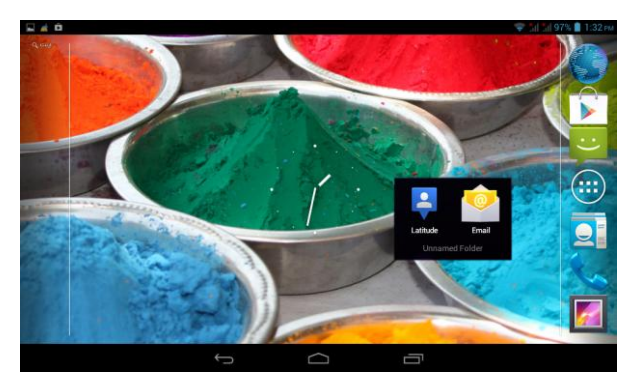

Image 3.5

#### Delete icons from the desktop

1. Long press the icon you want to delete, then the top right side of the screen, the  $\swarrow$  Remove appear.

2. Drag the icon you want to delete over the Remove icon, until it becomes red, and then lift your finger in order for it to be removed.

### Changing the desktop wallpaper

• On the Home page, long press on any empty space until a window where you can select the new wallpaper will appear.

• Select Gallery, Wallpapers or Live wallpapers to choose the new wallpaper.

Voice search

1. Touch the microphone icon  $\checkmark$ 

2. Choose from Google selection what you want.

3. Set the language you want in the window of the voice search, then press **confirm** 

4. Speak into the microphone and say what you are searching for and the browser will open the list with the search results.

Note: before voice search, make sure that the tablet is connected to the internet.

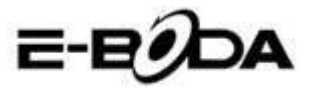

### **3.6 Accessing Applications**

Click the button in the top right side (see image 3.2), enter the main interface (see image 3.6) and choose the application you want to access.

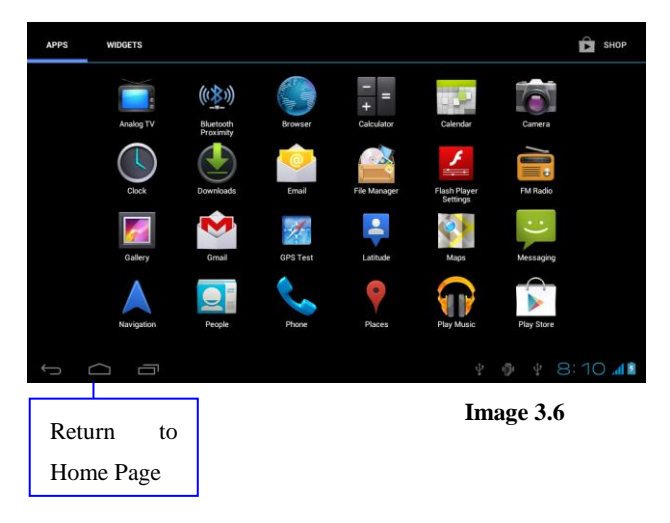

### **3.7 USB Connection**

### Configure the storage space of the tablet

Before beginning the file transfer, you have to configure your tablet storage space:

1. Connect the tablet to the computer using the USB cable and the memento panel will show the notification of the USB connection.

2. Open the memento panel.

3. In the memento panel, click on "connected USB", (see image 3.4), then click on "Enable USB storage".

4. Now the tablet is connected to the computer through the USB.

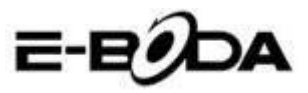

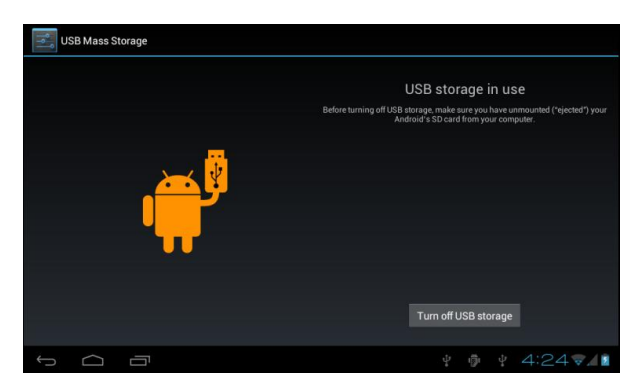

Image 3.7

#### Copy the file in the memory card

1. Connect the tablet to the computer through the USB cable.

2. Open "My computer" from your computer and search "Removable Disk".

3. Copy the desired files in "Removable Disk".

4. After you finished copying the files, press "Disable USB storage" in order to disconnect the computer tablet.

Note: When the tablet is connected through the USB cable, you cannot see the tablet memory. This option is valid after you disconnected the tablet from the USB cable.

### 3.8 Type Words

#### Use the onscreen keyboard

When you begin the procedure or when you choose words or numbers, the keyboard will be automatically displayed. The keyboard is the version for Android.

#### Select the desired typing method

- 1. Click on the Settings option of the application.
- 2. Click Language and Keyboard.
- 3. In the text setting area, you will see all the installed methods

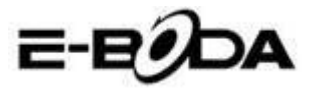

for words and the typing methods from your tablet.

4. Select the desired typing method.

### Use and switch the input method

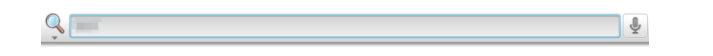

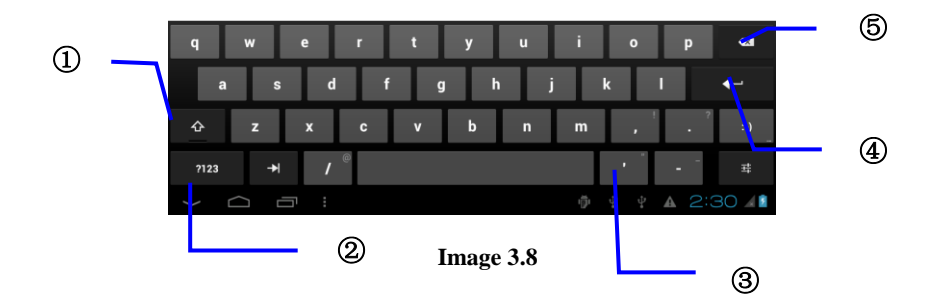

| 1 | Switch between uppercase and lowercase                                                                                       |
|---|----------------------------------------------------------------------------------------------------|
| 2 | Switch the mode for input words                                                                                              |
| 3 | Click to enter space                                                                                                    |
| 4 | Click to run                                                                                                    |
| 5 | Delete the character from the left of the cursor, press and<br>hold to delete all the characters from the left of the cursor |

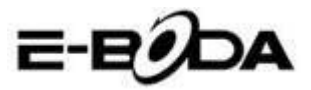

### **3.9 Operating Technique**

### Accessing the Widget Interface

In the application interface press "Widget Objects" on the top of the screen or slide the screen until they will be displayed. Long press on any Widget in order to create the shortcut, then you can access the application from the created shortcut.

### Creating shortcuts for icons

In the applications interface or widgets interface, long press on any icon in order to automatically transfer it on the desktop, drag and hold any icon to move it on any part and in any part of the desktop.

Note: If there is no space left on the desktop where you want to place the icon, it will not be placed on the page of the main desktop.

### 4 Basic Settings

### **4.1 Wireless and Internet**

### 1. Wi-Fi connection

1. In the main menu or interface, select Settings application.

2. Touch the Wi-Fi option, activate wireless, and the tablet will automatically search the available wireless networks. See image 4.1

3. Select the Wi-Fi network to which you want to connect, if it will have the password, a window where you can enter the password will be displayed then press connect.

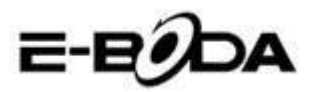

|                     | e-ega                                                       | DA       |
|---------------------|-------------------------------------------------------------|----------|
| Settings            | SCAN ADD                                                    | NETWORK  |
| WIRELESS & NETWORKS | test<br>Secured with WPA/WPA2 (protected network available) | <b>.</b> |
| 🗢 Wi-Fi             | MG701                                                       | <b>.</b> |
| Bluetooth OFF       |                                                             |          |
| 🚺 Data usage        | CHParkSIII<br>Secured with WPA                              | <b>.</b> |
| More                | NVRAM WARNING: Err = 0x10                                   | Ş        |
| DEVICE              |                                                             |          |
| + Audio profiles    |                                                             |          |
| Display             |                                                             |          |
| 🗮 Storage           |                                                             |          |
| Battery             |                                                             |          |
|                     | 🌮 Wi-Fi network availat                                     | ble      |

Image 4.1

### 2. Add Network

ADD NETWORK 1. Press icon from the top right side, see image 4.2

| Settings               |              |           |      | sc   | AN ADD NET | WORK |
|------------------------|--------------|-----------|------|------|------------|------|
|                        |              |           |      |      |            |      |
| WIRELESS & NETWORKS    | Network SSID | J         |      |      |            |      |
| Bluetooth              |              | Open      |      |      |            |      |
| Data usage             | Cancel       |           |      |      |            |      |
|                        |              | _         |      |      |            |      |
| q w                    | e r          | t y       | u    | i o  | р          | ×    |
| a s                    | d f          | g         | h j  | k    | 1          | ←    |
| 순 z                    | x c          | v b       | n    | m, ' | ?          | :-)  |
|                        |              |           |      |      | -          |      |
| ?123 →                 | /            | English ( | (US) |      | -          |      |
| $\langle \Box \rangle$ |              |           |      |      |            | 29 🖊 |

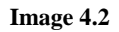

2. Enter the SSID network, the name of the wireless network, press Save.

Select the name of the saved user, press connect to use the 3. network, see image 4.3

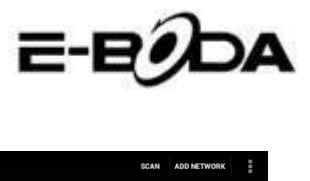

| Settings                        |                                                                  | SCAN | ADD NETWORK |
|---------------------------------|------------------------------------------------------------------|------|-------------|
| WIRELESS & NETWORKS             | test<br>Connected                                                |      | ₹.          |
| 😌 Wi-Fi 🗾 ON                    | abc<br>Secured with WPA/WPA2 (protected network available)       |      | ₹.          |
| Bluetooth     ON     Data usage | kaifa2<br>Secured with WPA/WPA2 (protected network available)    |      | ÷.          |
| More                            | yqs-yecon<br>Secured with WPA/WPA2 (protected network available) |      | <b>.</b>    |
| Audio profiles                  | dlink<br>Secured with WPA/WPA2 (protected network available)     |      |             |
| 🚺 Display                       | kaikatest<br>Secured with WPA/WPA2 (protected network available) |      |             |
| Storage                         | DQA-test<br>Secured with WPA/WPA2                                |      |             |
| Battery                         |                                                                  |      |             |
|                                 | \$ \$ \$ \$                                                      | A    | 4:30 👽 🖊 🕯  |

Image 4.3

### 2. Network Notifications

If you open the Network Notifications option, when the WiFi signal appears, in the bottom right side, you will notice the wireless connection, see image 4.1

3. Keep <u>Wi-Fi</u> signal on during sleep mode.

1. Press icon in the top right side, see image 4.3; select **Advanced**.

Press Wi-Fi maintenance during deactivation, see image
 4.4

| Settings    |                      |              |            |    |   |        |     |
|-------------|----------------------|--------------|------------|----|---|--------|-----|
|             |                      |              |            |    |   |        |     |
|             |                      |              |            |    |   |        |     |
| 🕴 Bluetooth | Keep Wi-Fi on d      | luring sleep |            |    |   |        |     |
|             | Always               |              |            |    |   |        |     |
|             | Only when plugged i  | in           |            |    |   |        |     |
|             | Never (increases dat | ta usage)    |            |    |   |        |     |
|             |                      | Cancel       |            |    |   |        |     |
|             |                      |              |            |    |   |        |     |
|             |                      |              |            |    |   |        |     |
|             |                      |              |            |    |   |        |     |
|             |                      |              | <b>₽</b> ∰ | ψA | A | 4:33 🗟 | 4 8 |

Image 4.4

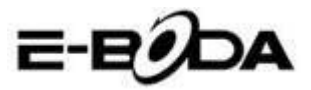

### 4.2 Bluetooth

Functions of the Bluetooth Operation

1. In the main menu or interface, choose the **Settings** application.

2. Select Bluetooth and activate it.

3. If someone near you has the Bluetooth activated, press Search Device in the top right and the tablet will automatically search Bluetooth devices. See image 4.5

| Settings         | SEARCH FOR DEVICES                           |
|------------------|----------------------------------------------|
|                  | ANDROID BT<br>Only visible to paired devices |
| WI-FI            | Gionee A8+                                   |
| 🕓 Data usage     | AVAILABLE DEVICES TOUCH TO PAIR              |
| More             | G Coagent                                    |
| DEVICE           |                                              |
| 🕀 Audio profiles | Galaxy Nexus                                 |
| Display          | 📞 ANDROID 124                                |
| 🗮 Storage        |                                              |
| Battery          |                                              |
|                  | y 🐢 y 🗛 🔺 11:00 🖋 😫 🖻                        |

### Image 4.5

4. Press search to identify Bluetooth devices, a window will be displayed requesting the pairing of devices, enter the correct password and if your friend confirms the request, pairing the devices will be successfully performed.

5. After realising the pairing of devices, you will find the name of the device with which you want to operate, press 3, on, enter the interface, see image 4.5, you can operate as displayed in the image:

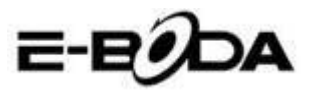

| Settings            |                      |
|---------------------|----------------------|
| WIRELESS & NETWORKS | Rename<br>GIONEE A8+ |
| ♥ Wi-Fi OFF         | Unpair               |
| 8 Bluetooth ON      | PROFILES             |
| 🕓 Data usage        | File transfer        |
| More                | Certor hie transfer  |
| DEVICE              |                      |
| Audio profiles      |                      |
| Display             |                      |
| Storage             |                      |
| Battery             |                      |
|                     | ¥ 🦸 ¥ 🔺 🔺 11:01 🗸 🕼  |

Image 4.6

### **Bluetooth Settings**

### 1. Rename Tablet

Press icon in the top right side (see image 4.5), and as you can notice in image 4.7, select Rename Tablet and you can key in any name you want.

| Settings                |                         | SEARCH FOR DEVICES  |
|-------------------------|-------------------------|---------------------|
| WIDELESS & NETWORKS     | ANDROID BT              | Rename tablet       |
| Wi-Fi ON                | PAIRED DEVICES          | Visibility timeout  |
| 8 Bluetooth             | GIONEE A8+              | Show received files |
| C Data usage            |                         | Advanced settings   |
| More                    |                         |                     |
| DEVICE                  |                         |                     |
| + Audio profiles        |                         |                     |
| Display                 |                         |                     |
| 🚍 Storage               |                         |                     |
| Battery                 |                         |                     |
| 5 <u>6</u> <del>7</del> | 4 <b>4</b> 4 <b>4</b> 4 | 5:11 🖘 🖉 🗎          |

Image 4.7

### 2. Verify the Visibility Timeout

Select **Visibility timeout** (see image 4.7), set the time during which you want your tablet to be visible, see image 4.8.

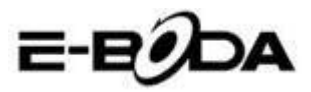

| Settings            |                |        |  |  | SEARCH FOR I | DEVICES | ÷ |
|---------------------|----------------|--------|--|--|--------------|---------|---|
| WIRELESS & NETWORKS |                |        |  |  |              |         |   |
| 🗢 Wi-Fi             |                |        |  |  |              |         |   |
| Bluetooth           | 2 minutes      |        |  |  |              |         |   |
| ① Data usage        | 5 minutes      |        |  |  |              |         |   |
| More                | 1 hour         |        |  |  |              |         |   |
| Audio profiles      | Never time out |        |  |  |              |         |   |
| Display             |                | Cancel |  |  |              |         |   |
| E Storage           |                |        |  |  |              |         |   |
| Battery             |                |        |  |  |              |         |   |
| 1<br>D              |                |        |  |  |              | 874     | 3 |

Image 4.8

### 3. Show received files

Choose show received file, see image 4.7 and you can see the downloaded or sent files.

### 4. Bluetooth advanced settings

Select Bluetooth Advanced Settings (see image 4.7) and enter the setting. See image 4.9.

| *        | Bluetooth                     |     |   |   |        |         |
|----------|-------------------------------|-----|---|---|--------|---------|
|          | TP SERVER SETTINGS            |     |   |   |        |         |
| F        | TP server<br>urn on           |     |   |   |        |         |
|          |                               |     |   |   |        |         |
| F        | EMOTE SIM SETTINGS            |     |   |   |        |         |
| F        | temote SIM mode<br>um on      |     |   |   |        |         |
| F        | ROXIMITY REPORTER SETTINGS    |     |   |   |        |         |
| F        | Proximity reporter            |     |   |   |        |         |
| F        | EMOTE MESSAGE ACCESS SETTINGS |     |   |   |        |         |
| F        | temote Message Access         |     |   |   |        |         |
| <i>←</i> |                               | ιĝi | A | A | 5:13 - | - A 🕄 🖻 |

Image 4.9

### 5. Send files

Open the sending files service, connect the Bluetooth, search the file in the tablet and then choose the sending option.

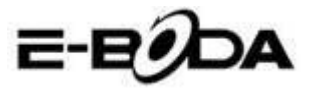

#### 6. Bluetooth distance limit

When two Bluetooth devices are out of the service area and the connection cannot be performed anymore, the Bluetooth function will issue a warning sound.

### 4.3 Data Usage

Verify the data usage on the SIM card, see image 4.10.

| Settings            |                                  | :        |
|---------------------|----------------------------------|----------|
| WIRELESS & NETWORKS | Mobile data                      | ON       |
| 🕈 Wi-Fi 🗾 🚺 🚺       | Set mobile data limit            |          |
| Bluetooth OFF       | Data usage cycle Nov 22 – Dec 21 |          |
| 🔇 Data usage        | 2.0                              |          |
| More                |                                  |          |
| DEVICE              |                                  |          |
| Audio profiles      |                                  |          |
| Display             | Nov 22: about 0.93KB used        |          |
| 🚍 Storage           |                                  |          |
| Battery             | Google Services                  | 644B     |
|                     | Ý 🖗 Ý 2:5                        | 55 🖘 🖬 🗈 |

Image 4.10

Verify Wi-Fi connection data usage.

Press **D**on from the top right, see image 4.4, press **Data Usage**, see image 4.11

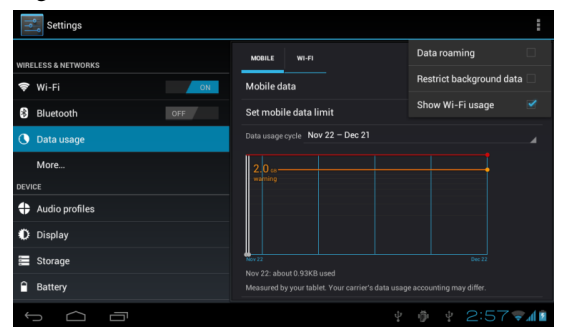

Image 4.11

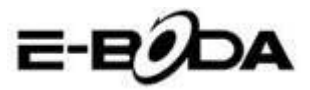

### 4.4 More

### 4.4-1 Airplane Mode

The Airplane Mode stops the Wi-Fi and the GSM connection, when the Airplane Mode is turned on, the Wi-Fi and the GSM connection will automatically begin.

### 4.4-2 VPN

Open VPN, select **Add VPN Network**, see image 4.12. Enter the name and address of the server, then save.

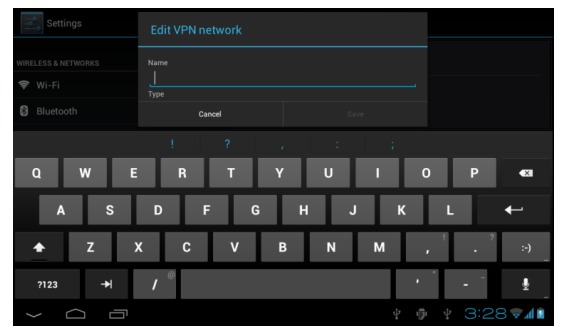

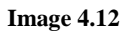

Select VPN, see image 4.13, enter the VPN user name and password, press connect.

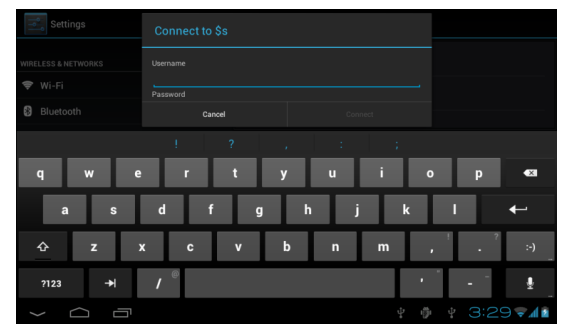

### Image 4.13

4.4-3. Sharing network and portable hotspots Portable WiFi hotspots

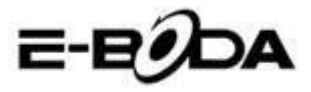

1 Click on settings in the main menu to apply.

2 Press "More" when the WiFi is properly connected and open Tethering & portable hotspot.

| Settings            |                              |
|---------------------|------------------------------|
| WIRELESS & NETWORKS | Airplane mode                |
| 🗣 Wi-Fi OFF         | VPN                          |
| Bluetooth OFF       | Tethering & portable hotspot |
| C Data usage        | Mohile networks              |
| DEVICE              | GPBS transfer mode           |
| 🛟 Audio profiles    | Call prefer                  |
| Display             |                              |
| Storage             |                              |
|                     | ↓ ▲ ↓ 8:53 <b>↓</b>          |

Image 4.14

| Settings                              |                                        |
|---------------------------------------|----------------------------------------|
| 8 Bluetooth OFF                       | USB tethering                          |
| 🕚 Data usage                          | Portable Wi-Fi hotspot                 |
| More                                  |                                        |
| DEVICE                                | Keep Wi-Fi hotspot on                  |
| 🕂 Audio profiles                      | Configure Wi-Fi hotspot                |
| Display                               | Androna Praz Pok ponalite With noispor |
| · · · · · · · · · · · · · · · · · · · | Bluetooth tethering                    |
| 📰 Storage                             |                                        |
| Battery                               | Help                                   |
| 🛃 Apps                                |                                        |
| PERSONAL                              |                                        |
|                                       |                                        |
|                                       | L                                      |
|                                       |                                        |

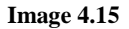

**3** Press **Maintain enabled WiFi hotspot** and choose the enabled maintaining time.

4 Return to previous menu, open the portable WLAN hotspot then click Configure WI-FI hotspot.

5 Set the desired password; it must contain more than 8 characters.

23

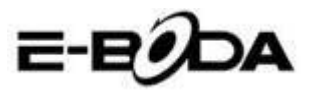

| Settings                                            |                                                           |      |        |        |
|-----------------------------------------------------|-----------------------------------------------------------|------|--------|--------|
|                                                     | Configure Wi-Fi hotspot                                   |      |        |        |
|                                                     | Network SSID<br>AndroidAP                                 |      |        |        |
|                                                     | Security<br>WPA2 PSK                                      |      |        |        |
|                                                     | Password<br>The password must have at least 8 characters. |      |        |        |
| <ul> <li>Audio profiles</li> <li>Display</li> </ul> |                                                           |      |        |        |
|                                                     | Cancel                                                    | Save |        |        |
|                                                     |                                                           |      |        |        |
|                                                     |                                                           |      | 2 - (Ö | 8:55 1 |

Image 4.16

### 4.4-4 Mobile Networks

#### 1. Data usage

When you open the data usage, you can notice 2G/3G through the SIM card.

#### 2. Data Roaming

When you open the data roaming, you can browse the internet through the SIM card.

#### 3. Network mode

Choose the 2G or 3G band. (GSM is the 2G network, WCDMA is the 3G network.) See image 4.17

| Settings                                       |                       |            |
|------------------------------------------------|-----------------------|------------|
| WIRELESS & NETWORKS                            |                       |            |
| 🗢 Wi-Fi                                        |                       |            |
| <ul><li>Bluetooth</li><li>Data usage</li></ul> | GSM/WCDMA (auto mode) |            |
| More                                           | WCDMA only            |            |
| DEVICE                                         | GSM only              |            |
| Audio profiles                                 | Cancel                |            |
| Display                                        |                       |            |
| E Storage                                      |                       |            |
| Battery                                        |                       |            |
| 1<br>D                                         |                       | 🕴 3:42 🖘 🕼 |

Image 4.17

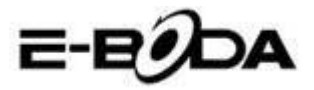

**4. Name of access points (APN)** Press **Mobile Networks**, see image 4.18.

| ١Ŷ       | Settings |                                                        |    |            |
|----------|----------|--------------------------------------------------------|----|------------|
|          |          |                                                        |    |            |
|          |          | Data enabled<br>Enable data access over Mobile network |    |            |
|          |          | Data roaming Connect to data services when roaming     |    |            |
|          |          | Network Mode<br>Preferred network mode: GSM only       |    |            |
|          |          | Access Point Names                                     |    |            |
|          |          | Network operators                                      |    |            |
|          |          | Select a network operator                              |    |            |
|          |          |                                                        |    |            |
| <u>(</u> |          | ÷                                                      | ÷. | 3:43 🖘 🕼 🖬 |

#### Image 4.18

Choose the name of the access point (APN) Choose the connection type, see image 4.19

| APNS                   |                  |
|------------------------|------------------|
| <b>СМЖАР</b><br>стикар |                  |
| CMNET<br>emnet         |                  |
| cmmail                 |                  |
| cmwap (China Mobile)   |                  |
|                        |                  |
|                        |                  |
|                        |                  |
| \$ <u></u>             | ¥ 🖗 ¥ 3:45 🗊 🕼 🕯 |

#### Image 4.19

Remark: (CMWAP transmission through GPRS; the visited page is part of the wap website, and the www CMNET support represents the navigation through the phone function network of the tablet and it can also be connected to websites from the computer. Prices vary depending on the mobile data traffic.

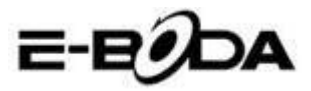

### 5. Network Operator

Press network operator, the tablet will search for the available GSM and WCDMA networks, see image 4.20

| Settings                                  |                                                                                               |                    |
|-------------------------------------------|-----------------------------------------------------------------------------------------------|--------------------|
| WIRELESS & NETWORKS                       |                                                                                               |                    |
| <ul><li>Wi-Fi</li><li>Bluetooth</li></ul> | Search networks                                                                               |                    |
| O Data usage<br>More                      | Search for all available networks Select automatically Automatically select preferred network |                    |
| DEVICE                                    | China Mobile 2G                                                                               |                    |
| Display                                   | China Unicom 2G(forbidden)                                                                    |                    |
| Storage                                   |                                                                                               |                    |
| Battery                                   |                                                                                               | + 3:47 <b>=</b> 4  |
| Battery                                   |                                                                                               | ∲ 3:47 <b>⊽1</b> ∎ |

Image 4.20

4.4-5 GPRS preferred data mode

After you turned on the GPRS preferred data mode, the tablet will choose this network as priority.

### 4.5 Audio Profiles

1. Open Settings, press audio profiles, see image 4.21

| Settings          | (+) ADD [                          | RESET   |
|-------------------|------------------------------------|---------|
| More              | PREDEFINED PROFILES                |         |
| DEVICE            | General<br>Ring                    |         |
| 🛟 Audio profiles  | Silent                             |         |
| Display           |                                    |         |
| 🖀 Storage         | Meeting<br>Vibrate only            |         |
| Battery           | Outdoor<br>Loudestring and vibrate |         |
| 🕿 Apps            |                                    |         |
| PERSONAL          |                                    |         |
| 🗘 Accounts & sync |                                    |         |
| Ocation services  |                                    |         |
|                   |                                    |         |
| Û<br>Û            |                                    | E, () 🖻 |

Image 4.21

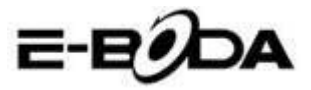

2 Press General to enter its options, see image 4.22

| Settings          |                                                             |  |  |  |  |  |
|-------------------|-------------------------------------------------------------|--|--|--|--|--|
|                   | GENERAL                                                     |  |  |  |  |  |
| C Data usage      | Vibrate                                                     |  |  |  |  |  |
| More              | Vibrate devices for incoming calls                          |  |  |  |  |  |
| DEVICE            | Volumes                                                     |  |  |  |  |  |
| 🕂 Audio profiles  | INCOMING CALLS                                              |  |  |  |  |  |
| Display           | Voice call ringtone                                         |  |  |  |  |  |
| 🚍 Storage         | Video call ringtone<br>Setyour default video calls ringtone |  |  |  |  |  |
| attery            |                                                             |  |  |  |  |  |
| Apps              | NOTIFICATIONS                                               |  |  |  |  |  |
| PERSONAL          | Default notification                                        |  |  |  |  |  |
| 🗘 Accounts & sync | SYSTEM                                                      |  |  |  |  |  |
|                   |                                                             |  |  |  |  |  |
|                   | ų ຫຼື ų́ 🛦 🗛 5:27 🗣 ∡0≗                                     |  |  |  |  |  |

**Image 4.22** 

#### 1. Vibrations

In image 4.22, press vibrations and the tablet will vibrate when someone calls you.

Volumes 2.

In image 4.22, press volumes; you can select the ringtone, notifications and alarm volume, see image 4.23

| Settings          |                          |  |  |  |            |
|-------------------|--------------------------|--|--|--|------------|
| Bluetootti        |                          |  |  |  |            |
| 🕔 Data usage      |                          |  |  |  |            |
| More              | 🕪 Volumes                |  |  |  |            |
| DEVICE            |                          |  |  |  |            |
| Audio profiles    | Ringtone & notifications |  |  |  |            |
| 💭 Display         |                          |  |  |  |            |
| E Storage         | Alarms                   |  |  |  |            |
| Battery           |                          |  |  |  |            |
| 🔁 Apps            | Cancel                   |  |  |  |            |
| PERSONAL          |                          |  |  |  |            |
| 💭 Accounts & sync |                          |  |  |  |            |
|                   |                          |  |  |  |            |
| Ĵ<br>Ū            |                          |  |  |  | 5:27 🖘 🛛 🗎 |

**Image 4.23** 

3. Ringtone for voice call

In image 4.22, press ringtone for voice call to select the ringtone, see image 4.24

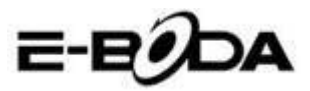

|                   |              | 2-E | <i>i</i> dda |
|-------------------|--------------|-----|--------------|
| Settings          |              |     |              |
| Data usage        | Backroad     | ۲   |              |
| More              | Beat Plucker |     |              |
| DEVICE            | Bell Phone   |     |              |
| Audio profiles    | Bentley Dubs |     |              |
| 🗱 Display         | Big Easy     |     |              |
| Storage           | Bird Loop    |     |              |
| Battery           | Bollywood    |     |              |
| Apps              | Bus' a Move  |     |              |
| PERSONAL          | Cairo        |     |              |
| C Accounts & sync | Cancel       |     |              |
| t<br>L            |              |     | A 5:28 7401  |

Image 4.24

#### Video call ringtone 4.

In image 4.22, press video call ringtone to select the video call ringtone, see image 4.25

| Settings          | Video call ringtone |          |             |
|-------------------|---------------------|----------|-------------|
| O Data usage      | Backroad            |          |             |
| More              | Beat Plucker        |          |             |
| DEVICE            | Bell Phone          |          |             |
| Audio profiles    | Bentley Dubs        |          |             |
| 🗰 Display         | Big Easy            |          |             |
| 📰 Storage         | Bird Loop           |          |             |
| Battery           | Bollywood           |          |             |
| 🛃 Apps            | Bus' a Move         |          |             |
| PERSONAL          | Cairo               |          |             |
| G Accounts & sync | Cancel              |          |             |
|                   |                     | <b>₽</b> | A 5:29 7482 |

#### **Image 4.25**

Note: Except for the General mode, the other modes can only be selected having presets.

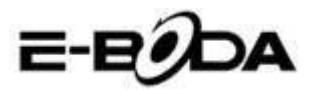

### 4.6 Display

### 4.6-1 Adjust Display Brightness

- 1. Press Settings to apply.
- 2. Press **Display**, select Brightness.

3. Drag the indicator to the left or to the right to adjust brightness, see image 4.26

| Settings            |            |    |  |       |
|---------------------|------------|----|--|-------|
| WIRELESS & NETWORKS |            |    |  |       |
| 🗢 Wi-Fi             |            |    |  |       |
| Bluetooth           | Brightness |    |  |       |
| 🕚 Data usage        |            |    |  |       |
| More                |            |    |  |       |
| DEVICE              |            |    |  |       |
| Audio profiles      | Cancel     | ок |  |       |
| Display             |            |    |  |       |
| 📰 Storage           |            |    |  |       |
| Battery             |            |    |  |       |
| t<br>I              |            | Ű  |  | 7 🖌 🖻 |

Image 4.26

Press OK after adjusting brightness.

### Scenes

- 1. Press **Settings** to apply.
- 2. Press Screen, then Scenes.

**3.** The tablet will display the scenes available for selection, see image 4.27

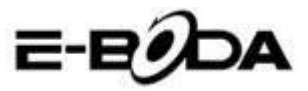

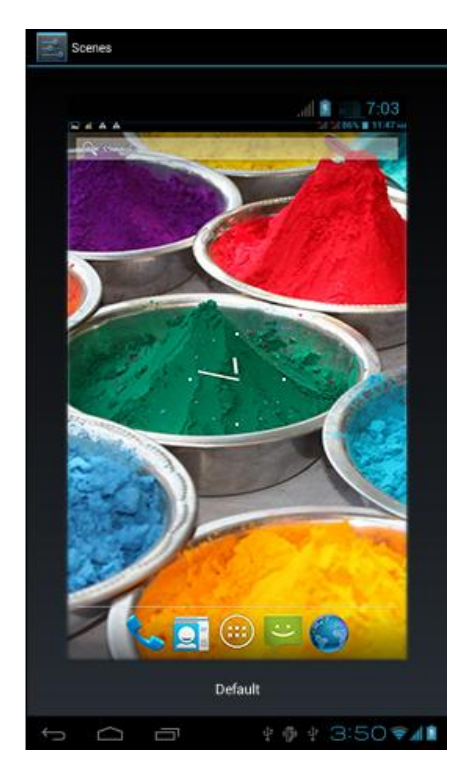

Image 4.27

### 4.6-2 Wallpaper

- **1.** Press **Settings** to apply.
- 2. Press Screen, select Wallpaper.

**3.** You can select different wallpapers as you wish – Gallery (your personal selection of images) - Wallpaper (tablet images) – Live wallpapers – Video wallpaper, see image 4.28.

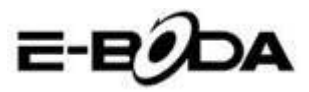

| Settings            |                 |  |  |  |  |  |
|---------------------|-----------------|--|--|--|--|--|
| WIRELESS & NETWORKS | Gallery         |  |  |  |  |  |
| 🕏 Wi-Fi 🗾 🔊         | Live Wallpapers |  |  |  |  |  |
| 8 Bluetooth OFF     | Video Wallanger |  |  |  |  |  |
| 🕓 Data usage        |                 |  |  |  |  |  |
| More                | Wallpapers      |  |  |  |  |  |
| DEVICE              |                 |  |  |  |  |  |
|                     |                 |  |  |  |  |  |
| Display             |                 |  |  |  |  |  |
| 🚍 Storage           |                 |  |  |  |  |  |
| Battery             |                 |  |  |  |  |  |
|                     | ¥ 🖗 ¥ 3:52 🖗 🕯  |  |  |  |  |  |

Image 4.28

#### 4.6-3 Theme

1. Press **Settings** to apply.

2. Press Screen, Select theme, you can choose one of the four styles, see image 4.29

| Settings            |                |
|---------------------|----------------|
| WIRELESS & NETWORKS | Default        |
| 🕏 Wi-Fi 🛛 🚺         | Mint           |
| Bluetooth OFF       | Mocha          |
| More                | Raspberry      |
| DEVICE              |                |
| 🕂 Audio profiles    |                |
| Display             |                |
| 🗮 Storage           |                |
| Battery             |                |
| 5 C T               | ¥ 🖗 ¥ 3:53 🖗 🕯 |

Image 4.29

#### 4.6-4 Auto-rotate screen

The device is automatically set for auto-rotate and if this is turned off, the device will not use the tablet G-sensor anymore.

### 4.6-5 Sleep

- 1 Press **Settings** to apply.
- 2 Press Screen.
- 3 Press Sleep.

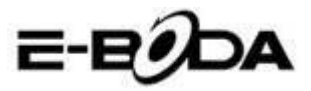

4 Select the decay time of the screen, see image 4.30

| Settings            |            |             |
|---------------------|------------|-------------|
| WIRELESS & NETWORKS | Sleep      |             |
| 🗢 Wi-Fi             | 15 seconds |             |
| Bluetooth           | 30 seconds |             |
| 🕔 Data usage        | 1 minute   |             |
| More                | 2 minutes  |             |
| DEVICE              | 5 minutes  |             |
| Audio profiles      | 10 minutes |             |
| 🚺 Display           | 30 minutes |             |
| 📰 Storage           | Cancel     |             |
| Battery             |            |             |
| Ĵ D                 | \$ D \$ \$ | 🔶 🚖 12:27 💵 |

Image 4.30

### 4.6-6 Font Size

Press Font Size to adjust the size of the font, see image 4.31

| Settings          |             |           |     |   |   |      |              |
|-------------------|-------------|-----------|-----|---|---|------|--------------|
| Blactooth         |             |           |     |   |   |      |              |
| 🕚 Data usage      |             |           |     |   |   |      |              |
| More              |             |           |     |   |   |      |              |
| DEVICE            | Small       |           |     |   |   |      |              |
| Audio profiles    | Siliali     |           |     |   |   |      |              |
| 10 m 1            | Normal      |           |     |   |   |      |              |
| 🕼 Display         | Large       |           |     |   |   |      |              |
| 🔚 Storage         | Laige       |           |     |   |   |      |              |
| 0                 | Extra large |           |     |   |   |      |              |
| Battery           |             | Cancel    |     |   |   |      |              |
| 🛃 Apps            |             | Font size |     |   |   |      |              |
| PERSONAL          |             |           |     |   |   |      |              |
| 💭 Accounts & sync |             |           |     |   |   |      |              |
| с<br>Г            |             |           | -Ö- | A | A | 5:39 | <b>⊽</b> ⊿0≗ |

Image 4.31

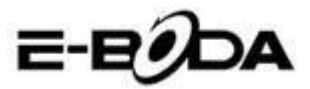

### 4.7 Storage

Open Settings function, click on the **Favourite installation destination**, you can set the new favourite storage space for the new applications.

Verify the System Storage, Internal Storage or Card SD.

- 1. Enter the Application Settings.
- 2. Press Storage, verify the storage space.
- 3. System storage space

### (1) System storage

System storage is the default space of the tablet for the operating system, see image 4.35. This partition is hidden; you cannot see details about it.

| Settings          |                                                                                       |
|-------------------|---------------------------------------------------------------------------------------|
| DEVICE            | Preferred install location<br>Channe the preferred installation location for new apps |
| + Audio profiles  | DEFAULT WRITE DISK                                                                    |
| Display           | Internal Storage                                                                      |
| E Storage         | SD Card                                                                               |
| Battery           |                                                                                       |
| 🖄 Apps            |                                                                                       |
| PERSONAL          |                                                                                       |
| C Accounts & sync | Total space<br>503MB                                                                  |
| Location services | Аррз                                                                                  |
| Security          | - 77.78MB                                                                             |
| -                 |                                                                                       |
|                   | º ♥ º ▲ 6:2/マ∡0∎                                                                      |

Image 4.35

#### (2) Internal Storage

Internal storage is the NAND storage space of the tablet, see image 4.36, if you want to verify the storage content, you can see it in the Storage main menu.
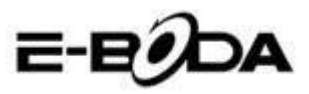

| Settings                       |                                                                                            |
|--------------------------------|--------------------------------------------------------------------------------------------|
| DEVICE                         |                                                                                            |
| + Audio profiles               | 419MB                                                                                      |
| Display                        | INTERNAL STORAGE                                                                           |
| 🚍 Storage                      |                                                                                            |
| Battery                        | Total space<br>5.68GB                                                                      |
| 🖄 Apps                         | Apps<br>29288                                                                              |
| PERSONAL                       |                                                                                            |
| 🗘 Accounts & sync              | Available<br>5.6768                                                                        |
| October 2015 Location services | Erase Internal Storage<br>Erases all data on the Internal Storage such as music and photos |
| Security                       | SD CARD                                                                                    |
|                                | ¥ 🌵 ¥ 🛦 6:27 🗣 🕼                                                                           |

Image 4.36

#### 2. SD Card

You can verify the available storage space of the card, Unmount SD card and Erase SD card, see image 4.37

| Settings          |                                                                           |
|-------------------|---------------------------------------------------------------------------|
| DEVICE            | Erases all data on the Internal Storage, such as music and photos         |
| + Audio profiles  | SD CARD                                                                   |
| Display           |                                                                           |
| 🧮 Storage         | Total space<br>7.42GB                                                     |
| Battery           | Available                                                                 |
| 🕿 Apps            | Unmount SD card                                                           |
| PERSONAL          | Unmount the SD card so you can safely remove it                           |
| C Accounts & sync | Erase SD card<br>Frases all data on the SD card, such as music and photos |
| Cocation services | EXTERNAL USB STORAGE                                                      |
| C Security        |                                                                           |
|                   | Ψ Φ Ψ A 6:29♥▲01                                                          |

Image 4.37

Safely unmount the SD card

- 1. Select Storage application.
- 2. Press memory.
- 3. Press unmount SD card.
- 4. Now you can safely unmount the SD card.

Note: Safely unmount the SD card protects the card and increases its lifespan.

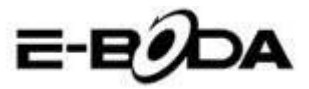

### 4.8 Battery

Press the Battery function and here you can see details on the battery, see image 4.38

| Settings          |                      | 🖒 REFRESH |
|-------------------|----------------------|-----------|
| 8 Bluetooth OFF   | Battery Percentage   |           |
| 🕓 Data usage      |                      |           |
| More              | 68% - Charging (USB) |           |
| DEVICE            | 30m 4s on battery    |           |
| + Audio profiles  | Screen               | 44%       |
| Display           | •                    |           |
| 🗮 Storage         | Cell standby         |           |
| Battery           | 💌 Wi-Fi              |           |
| 🖄 Apps            | Mediaserver          |           |
| PERSONAL          |                      |           |
| 🗘 Accounts & sync | Android System       |           |
|                   |                      | 57 🖘 🖬 🛍  |

Image 4.38

## 4.9 Apps

1. Press the Apps function.

2. Select Apps and afterwards you can manage and erase the installed applications, you can verify the used space and the free space. (See image 4.39)

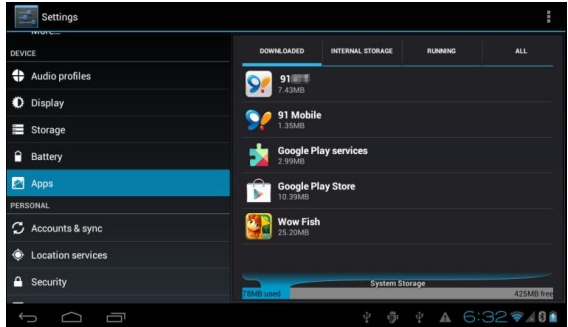

Image 4.39

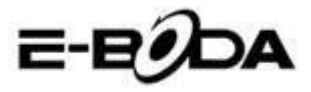

**3.** Verify the used space and the free space of the internal storage, see image 4.40

| Settings           | SHOW (                            | ACHED PROCESSES |
|--------------------|-----------------------------------|-----------------|
| More               | DOWNLOADED ON SD CARD RUNNING ALL |                 |
| DEVICE             | 🕞 👝 91 Mobile                     | 5.6M8           |
| Audio profiles     | 1 process and 1 service           | 10:01           |
| O Diselar          | Settings                          | GOMES           |
| Uispray            | 2 processes and 4 services        |                 |
| 🗮 Storage          | Atci_service                      |                 |
| 0                  | 1 process and 1 service           |                 |
| Battery            | ModemLog                          | 2.5MB           |
| 🔄 Apps             | 1 process and 1 service           |                 |
| PERSONAL           | Metwork Diagnose Tool             |                 |
| C. Accounts & sunc | 1 process and 1 service           |                 |
| S Hecolaria a sync | Contacts                          |                 |
| Location services  | 1 process and 2 services          |                 |
| A Security         | 121MB used                        | 656MB free      |
|                    |                                   | 10 m            |

Image 4.40

4. Verify the apps running on the device, the used space and the free space, see image 4.41

| Settings          |            |                  |              |            |
|-------------------|------------|------------------|--------------|------------|
| DEVICE            | DOWNLOADED | INTERNAL STORAGE | RUNNING      |            |
| + Audio profiles  | Wow Fish   |                  |              |            |
| Display           | 0.008      |                  |              |            |
| 🗮 Storage         |            |                  |              |            |
| Battery           |            |                  |              |            |
| 🚈 Apps            |            |                  |              |            |
| PERSONAL          |            |                  |              |            |
| 🗘 Accounts & sync |            |                  |              |            |
| Ocation services  |            |                  |              |            |
| Security          | 6.5MB used | Internal S       | itorage      | 5.7GB free |
|                   |            | ⊉ គឺ             | Ψ <b>Δ</b> 6 | 32 2401    |

Image 4.41

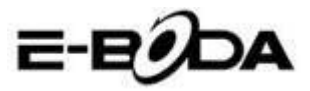

### 4.10 Accounts & Sync

- 1. Select the Accounts & Sync function
- 2. Open the Accounts & Sync function, see image 4.42

| Settings           | ON ADD ACCOUNT |
|--------------------|----------------|
| DEVICE             |                |
| + Audio profiles   |                |
| Display            |                |
| 🗮 Storage          |                |
| Battery            |                |
| 🛃 Apps             |                |
| PERSONAL           |                |
| 🗯 Accounts & sync  |                |
| Location services  |                |
| A Security         |                |
| A Language & input |                |
|                    | ¥ 🖗 ¥ 4:02 🖘 🕼 |

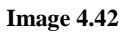

3. Press Add Account, see image 4.43

| Settings           |                 |  |  | ON  | ADD ACCOUNT |
|--------------------|-----------------|--|--|-----|-------------|
| DEVICE             |                 |  |  |     |             |
| 4 Audio profiles   |                 |  |  |     |             |
| Display            |                 |  |  |     |             |
| 📕 Storage          | F T Comparate   |  |  |     |             |
| Battery            |                 |  |  |     |             |
| 🛃 Apps             | 🧿 Email         |  |  |     |             |
| PERSONAL           | <b>S</b> Google |  |  |     |             |
| 💭 Accounts & sync  |                 |  |  |     |             |
| Location services  |                 |  |  |     |             |
| Security           |                 |  |  |     |             |
| A Language & input |                 |  |  |     |             |
| Ĵ                  |                 |  |  | 4:0 | 3 🔊 📲       |

#### Image 4.43

4. After the account was successfully added, the sync function will open, see image 4.44

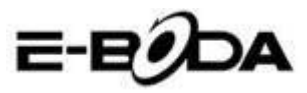

| Settings           |   |                        |  | ON | ADD ACCOUNT |
|--------------------|---|------------------------|--|----|-------------|
| DEVICE             | Ø | suheng098745@gmail.com |  |    | 9           |
| Audio profiles     |   |                        |  |    |             |
| Display            |   |                        |  |    |             |
| 🗮 Storage          |   |                        |  |    |             |
| Battery            |   |                        |  |    |             |
| 🖄 Apps             |   |                        |  |    |             |
| PERSONAL           |   |                        |  |    |             |
| 🗘 Accounts & sync  |   |                        |  |    |             |
| Occation services  |   |                        |  |    |             |
| A Security         |   |                        |  |    |             |
| A Language & input |   |                        |  |    |             |
| 0<br>D             |   |                        |  |    | 🖬 h. 🗢 6    |

Image 4.44

# **4.11 Localisation services**

Press Settings, choose Localisation services, see image 4.45

| Settings                       |                                                                                                    |
|--------------------------------|----------------------------------------------------------------------------------------------------|
| DEVICE                         | MY LOCATION                                                                                                    |
| + Audio profiles               | Google's location service<br>Let apps use data from sources such as Wi-Fi and mobile networks to determine<br>your approximate location |
| Display                        | GPS satellites 🗸                                                                                                    |
| 🗮 Storage                      | Let apps use GPS to pinpoint your location                                                                                              |
| Battery                        | GPS EPO assistance<br>Use GPS assistance data (EPO) to speed up GPS positioning.                                                        |
| 🖄 Apps                         | EPO settings<br>Click to modify EPO configurations                                                                                      |
| PERSONAL                       | A-GPS                                                                                                    |
| 🗘 Accounts & sync              | Use assistant data to speed up the fixed time of location with GPS                                                                      |
| October 2015 Location services | A-GPS settings<br>Set up A-GPS settings                                                                                                 |
| Security                       | Location & Google search<br>Let Goode use your location to improve search results and other services                                    |
|                                | 4 🖗 4 A 6:39 🖘 🛙 🕯                                                                                                    |

Image 4.45

#### 1. Google localisation service

Open the Google localisation service, you can use WiFi in order for your location to be found.

#### 2. GPS satellites

Open the GPS Satellites; you can use the GPS in order for your location to be found.

#### 3. GPS EPO Assistance

Open GPS EPO Assistance and it will increase the GPS

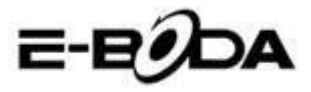

positioning speed. This option uses the transmissions of the SIM card data.

#### 4. EPO Settings

Press EPO Settings, enter these settings (see image 4.46), then verify the information on your position in case EPO has enabled the Auto download option.

| Settings                                                                                   |               | DOWNLOAD          |
|--------------------------------------------------------------------------------------------|---------------|-------------------|
| Settings       pervot     Auto download<br>Automaticality download satellite position data |               |                   |
| + Audio profiles                                                                           | EPO FILE INFO |                   |
| Display                                                                                    |               |                   |
| Storage                                                                                    |               |                   |
| Battery                                                                                    |               |                   |
| 🖄 Apps                                                                                     |               |                   |
| PERSONAL                                                                                   | ABOUT EPO     |                   |
| 🗘 Accounts & sync                                                                          | About EPO     |                   |
| Cocation services                                                                          |               |                   |
| A Security                                                                                 |               |                   |
| -<br>                                                                                      | ∲ ∳ ∳ ▲ 6:41* | <del>,</del> 18 1 |

Image 4.46

#### 5. A-GPS

After enabling A-GPS, you can increase the positioning speed by the internet network.

#### 6. A-GPS Settings

Press A-GPS Settings, enter these settings, see image 4.47

| Settings          |                                                               |       |
|-------------------|---------------------------------------------------------------|-------|
| DEVICE            | Disable after Reboot<br>Disable A-GPS capability after reboot |       |
| + Audio profiles  | Network Request                                               |       |
| Display           |                                                               |       |
| 🗮 Storage         | Network Used<br>Use A-GPS only under home network             |       |
| Battery           | Profile Selector<br>GOOGLE                                    |       |
| 🖄 Apps            |                                                               |       |
| PERSONAL          |                                                               |       |
| 🗘 Accounts & sync |                                                               |       |
| Location services |                                                               |       |
| Security          |                                                               |       |
|                   | MOBILE NETWORK                                                |       |
| 1<br>D            | ¥ 🌵 ¥ 🔺 6:42 🕏                                                | A 🕄 🌋 |

Image 4.47

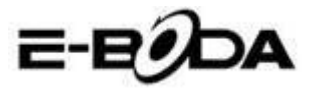

#### 1. Disable after Reboot

Select Disable after reboot and when you reboot the device, A-GPS will automatically stop.

#### 2. Network Request

Select Network Request and the tablet can see your location through the internet network.

#### 3. Network Used

Open Network Used, you can select the type of network, see image 48

| 191    | Settings |                |        |  |  |  |   |      |         |
|--------|----------|----------------|--------|--|--|--|---|------|---------|
| DEVICE |          |                |        |  |  |  |   |      |         |
|        |          |                |        |  |  |  |   |      |         |
|        |          |                |        |  |  |  |   |      |         |
|        |          | Only Home      |        |  |  |  |   |      |         |
|        |          | Home + Roaming |        |  |  |  |   |      |         |
| 2      |          |                | Cancel |  |  |  |   |      |         |
|        |          |                |        |  |  |  |   |      |         |
|        |          |                |        |  |  |  |   |      |         |
|        |          |                |        |  |  |  |   |      |         |
|        |          |                |        |  |  |  |   |      |         |
|        |          |                |        |  |  |  | A | 6:43 | 🗢 🖉 🕅 📓 |

Image 4.48

#### 4. Server

Press Server, it can switch the localisation service, see image 4.49

| Settings       |        |        |     |  |     |  |        |
|----------------|--------|--------|-----|--|-----|--|--------|
|                |        |        |     |  |     |  |        |
| Audio profiles |        |        |     |  |     |  |        |
| Display        |        |        |     |  |     |  |        |
| E Storage      | NOKIA  |        |     |  |     |  |        |
|                | GOOGLE |        |     |  |     |  |        |
| PERSONAL       |        | Cancel |     |  |     |  |        |
|                |        |        |     |  |     |  |        |
|                |        |        |     |  |     |  |        |
|                |        |        |     |  |     |  |        |
|                |        |        | ÷ 0 |  | A ( |  | ₹⊿ 8 🗈 |

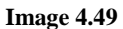

#### 5 Google Localisation and Search

Open the location and allow Google search, you can use the

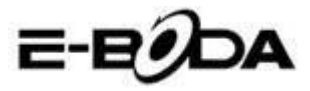

information of your location to improve the results of your search as well as other services.

# 4.12 Security

#### Set screen lock

Lock the touch screen by the unlock icon or the password to protect the data from your tablet.

Note: After setting the lock screen, you must enter the access code every time the tablet is turned on or the screen is locked.

#### Set Unlock Pattern

- 1. Press Settings in the main interface.
- 2. Press Pattern.
- 3. Press Draw unlock pattern.
- 4. Choose the desired drawing.

5. Press Forward, keeping in mind the drawing traced on the screen.

6. See the box with unlock image, find touch points, connect four of these on the vertical, horizontal or on the diagonal. As shown in image 4.10, lift your finger from the screen when you have finished drawing the model. The system will record your new unlock pattern.

7. Press Continue.

8. When you see the image drawn by you, enter the pattern again, then press Confirm.

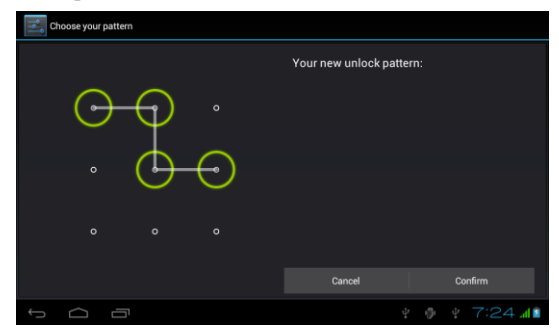

Image 4.11

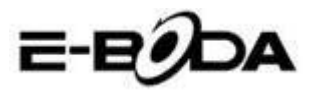

#### Set unlock PIN code

- 1. Press Settings in the main interface.
- 2. Press Security.
- 3. Press Lock screen.
- 4. Choose **PIN** option.
- 5. Enter the new PIN code (numbers) then press Continue.
- 6. Enter the new PIN code then press Confirm. **Set unlock password**
- 1. Press Settings in the main interface.
- 2. Press Security.
- 3. Press Lock screen.
- 4. Set the password in the specific box.
- **5.** Set the new password (letters and numbers) then press Continue.
- 6. Enter again the password and then press Confirm.

#### Unknown Sources

- 1. In the main interface, press Settings.
- 1. Press Security.
- 2. Select Unknown sources, see image 4.51

| Settings                |                                                        |
|-------------------------|--------------------------------------------------------|
|                         | PASSWORDS                                              |
| PERSONAL                |                                                        |
| C Accounts & sync       | Device administrators                                  |
| Cocation services       | View of deacuvate device administrators                |
| Security                | Allow installation of non-Market apps                  |
| A Language & input      | Trusted credentials                                    |
| Backup & reset          | Display trusted CA certificates                        |
| () Date & time          | Install from SD card Install certificates from SD card |
| 😮 Schedule power on/off |                                                        |
|                         | + 🖗 + 4:07 📶 📶 🛽 🕸                                     |

Image 4.51

Note: Manual installation of applications (APK), requires activation of the Unknown sources option.

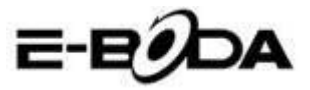

### 4.13 Language & Input

Press Settings, select Language & input, select Language to modify the desired language, see image 4.52

| Settings                         |                                             |      |
|----------------------------------|---------------------------------------------|------|
| Location services                | Language                                    |      |
| Security                         |                                             |      |
| Language & input                 | Spelling correction                         |      |
| Backup & reset                   | Personal dictionary                         |      |
| SYSTEM                           | KEYBOARD & INPUT METHODS                    |      |
| 🕥 Date & time                    | Default                                     |      |
| (L) Schedule power on/off        |                                             |      |
| 🖐 Accessibility                  | Android keyboard<br>English (United States) |      |
| { } Developer options            | Google voice typing                         |      |
| <ol> <li>About tablet</li> </ol> | SPEECH                                      |      |
|                                  | ¥ @ ¥ 4                                     | 06 🖬 |

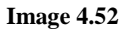

Press Settings, choose Language & input, select Android Keyboard, see image 4.53

| Android keyboard settings                            |                        |
|------------------------------------------------------|------------------------|
| Input languages<br>English (United States)<br>GRHBAL |                        |
| Auto-capitalization                                  |                        |
| Vibrate on keypress                                  |                        |
| Sound on keypress                                    |                        |
| Show settings key                                    |                        |
| Auto correction                                      |                        |
|                                                      | ∲ ∲ ¥ 4:07 <b>₹1</b> ∎ |

Image 4.53

Choose the language you want to select from the list, see image 4.54

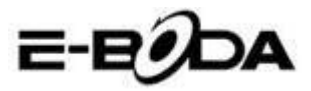

| Input languages          |  |  |         |
|--------------------------|--|--|---------|
| ANDROID KEYBOARD         |  |  |         |
| Use system language      |  |  |         |
| ACTIVE INPUT METHODS     |  |  |         |
| English (United States)  |  |  |         |
| English (United Kingdom) |  |  |         |
| English (Philippines)    |  |  |         |
| Arabic                   |  |  |         |
| Bengali                  |  |  |         |
|                          |  |  |         |
|                          |  |  | 1 🔊 🖉 8 |

Image 4.54

Return to Language & input, choose the language from the list (see image 4.55), select the input method you want to use.

| Settings                |                           |         |                   |   |      |        |
|-------------------------|---------------------------|---------|-------------------|---|------|--------|
| Location services       |                           |         |                   |   |      |        |
| Security                |                           |         |                   |   |      |        |
| Language & input        |                           |         |                   |   |      |        |
| Backup & reset          |                           |         |                   |   |      |        |
| SYSTEM                  | English (United Stat      | es)     |                   | ۲ |      |        |
| O Date & time           | Czech<br>Android keyboard |         |                   |   |      |        |
| 😃 Schedule power on/off |                           | Configu | ure input methods |   |      |        |
| 🖐 Accessibility         |                           |         |                   |   |      |        |
| { } Developer options   |                           |         |                   |   |      |        |
| (i) About tablet        |                           |         |                   |   |      |        |
|                         |                           |         |                   |   |      |        |
| ↓<br>□                  |                           |         |                   |   | 4:09 | 🕯 h. 👻 |

Image 4.55

### 4.14 Backup & Reset

Connect the WiFi and login to your Google account, choose My data backup, the system will create a backup in the Google server. If you want to return to the default settings of the tablet, please press Full data reboot, see image 4.56 if you want to format the NAND partition, please check the option Delete SD card, then press Reset tablet.

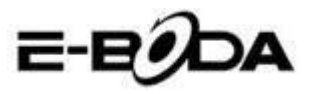

| Settings                |                                                                          |  |  |  |  |  |  |  |
|-------------------------|--------------------------------------------------------------------------|--|--|--|--|--|--|--|
| Cocation services       | This will erase all data from your tablet's internal storage, including: |  |  |  |  |  |  |  |
| Security                | Your Google account                                                      |  |  |  |  |  |  |  |
| A Language & input      | System and app data and settings     Downloaded apps                     |  |  |  |  |  |  |  |
| Backup & reset          |                                                                          |  |  |  |  |  |  |  |
| SYSTEM                  | needs to be erased.                                                      |  |  |  |  |  |  |  |
| 🕚 Date & time           | Erase internal storage                                                   |  |  |  |  |  |  |  |
| C Schedule power on/off | erase an une vasa un une mennan sourage, such as masse un privous        |  |  |  |  |  |  |  |
| 🖐 Accessibility         |                                                                          |  |  |  |  |  |  |  |
| { } Developer options   |                                                                          |  |  |  |  |  |  |  |
| About tablet            | Reset tablet                                                             |  |  |  |  |  |  |  |
|                         | ∳ ∯ ∳ 4:11 <b>⊽</b> ∦Ì                                                   |  |  |  |  |  |  |  |

Image 4.56

# 4.15 Date & time

According to the default settings, the system will automatically apply the time zone supplied by the Internet connection. Manually set date and time

- 1. Press Settings in the main interface.
- 2. Slide down on the screen, then select Date and time.
- 3. Disable the option "Automatic time zone".
- 4. Disable the option "Use of time provided by the network" which you can find in Automatic date and time.

5. Press Change time zone, then select from the list the desired time zone. Slide down to see all the options.

6. Press Use 24-hour format to select the AM or PM clock format.

7. Press Select date format, then click to adjust the date, month and year.

Note: If the option Automatic time zone is enabled, you cannot set the date and time.

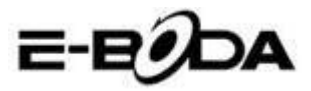

### 4.16 Schedule power on / off

- 1. Press Settings in the main interface.
- 2. Select Schedule power on / off.
- 3. Apply such as shown in image 4.57 and 4.58.

| 式 Settings              |                           |              |                         |
|-------------------------|---------------------------|--------------|-------------------------|
| Personal                | CIII 7:00 AM<br>every day | D            | Setting the<br>hour for |
| C Accounts & sync       | CEF 8:30 MM               |              | on                      |
| Ocation services        |                           |              |                         |
| G Security              |                           |              |                         |
| A Language & input      |                           |              |                         |
| D Backup & reset        |                           |              |                         |
| SYSTEM                  |                           |              |                         |
| ③ Date & time           |                           |              |                         |
| 🕼 Schedule power on/off |                           |              |                         |
| Ju                      |                           |              |                         |
| Ω<br>□                  | 11<br>1                   | / 🏺 🕴 7:23 🚛 |                         |

Image 4.57

| Settings                | Image: Temp and temp and t |  |        | Setting the<br>hour for<br>powering |
|-------------------------|----------------------------------------------------------------------------------------------------|--|--------|-------------------------------------|
| C Accounts & sync       | 8:30 AM<br>Mur, Tur, Wed Tur, Fil                                                                                                    |  |        | on                                  |
| Location services       |                                                                                                    |  |        |                                     |
| Security                |                                                                                                    |  |        |                                     |
| Language & input        |                                                                                                    |  |        |                                     |
| Backup & reset          |                                                                                                    |  |        |                                     |
| SYSTEM                  |                                                                                                    |  |        |                                     |
| ① Date & time           |                                                                                                    |  |        |                                     |
| 😃 Schedule power on/off |                                                                                                    |  |        |                                     |
| ale                     |                                                                                                    |  |        |                                     |
| 1<br>I                  |                                                                                                    |  | 7:23 📶 |                                     |

Image 4.58

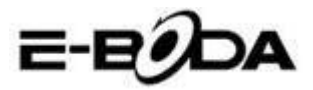

### 4.17 Accessibility

#### 4.17-1. Large text

Touch to enlarge system font.

#### 4.17-2. The Power button closes the call

During a phone call, when you press the Power button, the call will be closed and not answered.

#### 4.17-3. Touch & hold delay

Touch the option and hold to increase the time, see image 4.59

| Settings                |        |        |  |              |  |  |
|-------------------------|--------|--------|--|--------------|--|--|
| Location services       |        |        |  |              |  |  |
| Security                |        |        |  |              |  |  |
| A Language & input      |        |        |  |              |  |  |
| Backup & reset          | Short  | Short  |  |              |  |  |
| SYSTEM                  |        |        |  |              |  |  |
| () Date & time          | Medium |        |  |              |  |  |
| 🖒 Schedule power on/off | Long   |        |  |              |  |  |
| 🖐 Accessibility         |        | Cancel |  |              |  |  |
| { } Developer options   |        |        |  |              |  |  |
| (i) About tablet        |        |        |  |              |  |  |
|                         |        |        |  |              |  |  |
| Ĵ<br>Ĵ                  |        |        |  | 🕴 4:17 🖘 🕼 🕯 |  |  |

Image 4.59

#### 4.17-4 Install web scripts

It gives you the possibility of installing web scripts at system startup, and it also increases the risk for browsing websites.

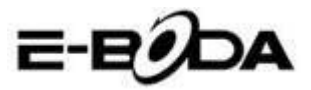

### 4.18 Developer options

#### 4.18-1 USB Troubleshooting

After enabling USB Troubleshooting, you can use programs that can read the tablet soft and when USB troubleshooting is enabled, USB Storage requires manual adjustment.

#### 4.18-2 Remain in active state

If you enable Remain in active state, your tablet will never enter the sleep mode when charging.

#### 4.18-3 Pointer location

If you enable Pointer location, the vertical and the horizontal direction will be displayed on the screen.

#### 4.18-4 Show touches

If you enable Show touches, the operations you make will appear on the screen. We recommend using this option together with Pointer location.

#### 4.18-5 Show screen updates

When you turn the screen on, the related areas will be displayed.

#### 4.18-6 Show CPU usage

After you enabled the option Show CPU usage, the top right side of the screen, the activity of the tablet processor will be displayed, see image 4.60

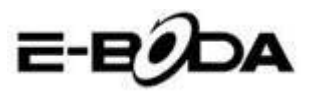

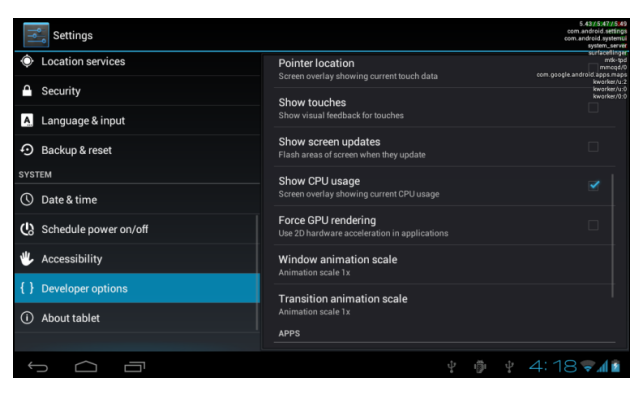

Image 4.60

## 4.19 About the Tablet

Verify tablet status

- 1. Verify Application settings.
- 2. Press About tablet, verify the state, model, Android version, version number etc..
- 3. Press Status, verify Battery status, Battery level, SIM card signal, IMEI number, IP address

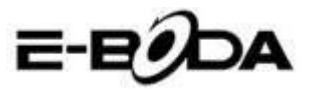

# 5 Multimedia

#### 5.1 Music Player

To enter the Music Player, from the menu or desktop press icon, then click on the song you want to play, see image 5.1:

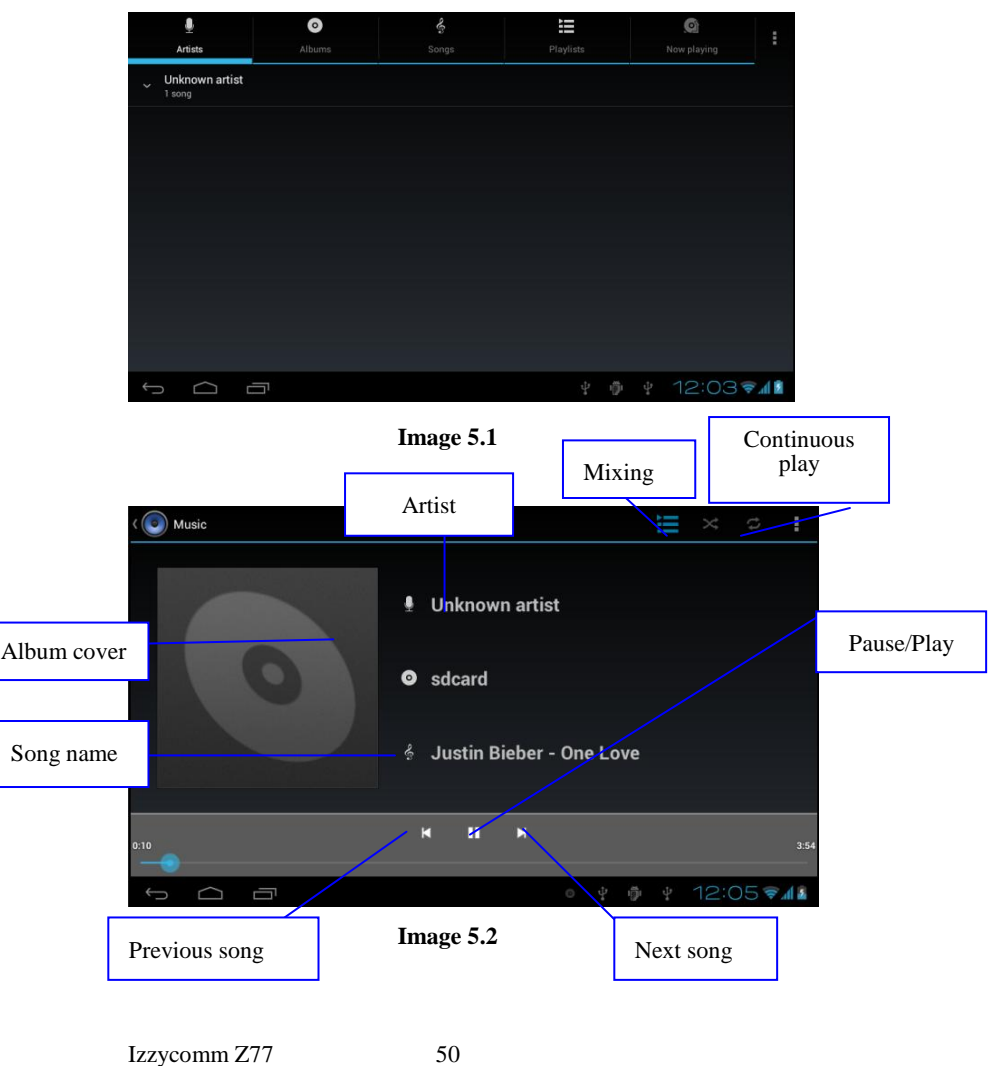

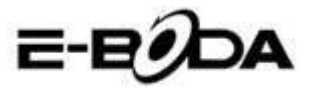

- 1. Drag the progress bar to scroll forward or backward.
- 2. You will notice operations of the Music Player in image 5.2.

### 5.2 Video Player

- To enter the Video Player, from the menu or the desktop press icon, then choose the movie you want to play.
- 2. You will notice operations of the Video Player in image 5.3.

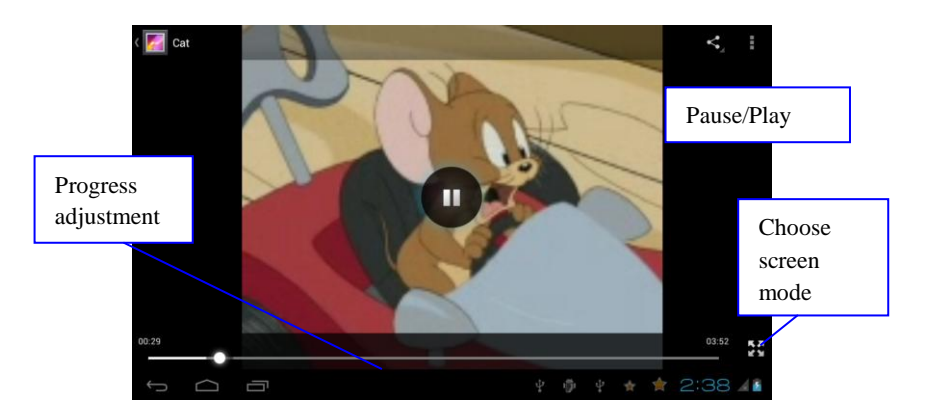

Image 5.3

## 5.3 Gallery

The Gallery Application automatically searches photos and movies in the SD card. The Gallery will classify the files found in their folders. You can apply directly from the Gallery to display and edit photos, to set photos as wallpapers and you can also watch movies.

#### **Display photos**

- 1. Choose the Gallery application from the menu or desktop.
- 2. Enter the Gallery, click on the folder you want to view.
- 3. Press the image you want to view and the system will fully

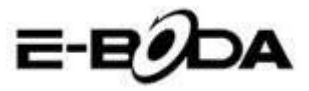

display it on the screen automatically.

4. You can zoom in or out a photo by holding two fingers on the screen; pulling the fingers to the outside enlarges the photo and pulling the fingers to the inside shrinks the photo. This operation can be also performed by touching the screen with your finger twice.

Note: When you view the photos, slide to the left or to the right to pass to the previous or to the next image.

#### Edit and set photos

When viewing photos in full screen mode, press the settings button the top right side of the screen, you can choose the selection you need to edit and set the photo.

#### 1. Presentation

a) Open a photo, press the settings button in the top right side of the screen and a window with options will appear.

b) Press Presentation, the photos will be training the photos will be training the photo frame press key).

#### 2. Cut

1. Press the Settings button in the top right side of the screen.

2. Then press Cut, click with your finger and slide the desired area for cut.

3. Press in the middle of the frame for cut to move it in the place desired for the photo.

4. After you have adjusted the new sizes, press Cut. If you want to cancel cutting the photo, press Cancel.

#### 3. Edit

a) Press the Settings button in the top right side of the screen.

b) Press Edit.

c) Adjust Brightness, Style, Colour, Photo distortion. Press Save.

d) If you want to cancel photo editing, press Back button.

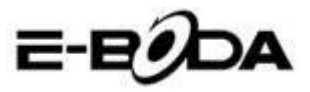

### 5.4 Photo camera

In the main interface or on the desktop, press Photo camera enter the Photo camera application.

• You will notice operations of the photo camera in image 5.4.

• Switch the camera: press the Photo camera icon from the camera menu to switch between the **frontal /rear camera**, see image 5.5

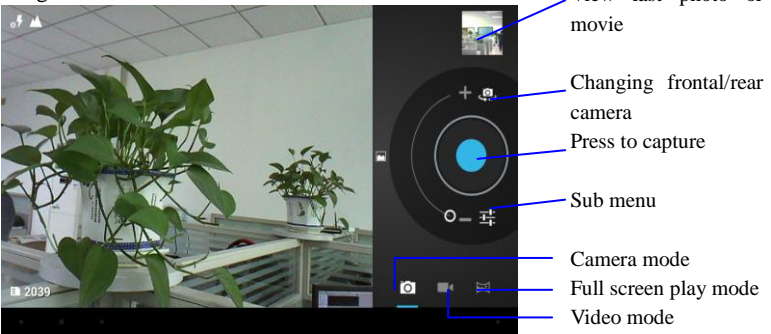

Image 5.4

# 5.5 FM Radio

Press in the main menu or on the desktop to open FM Radio.

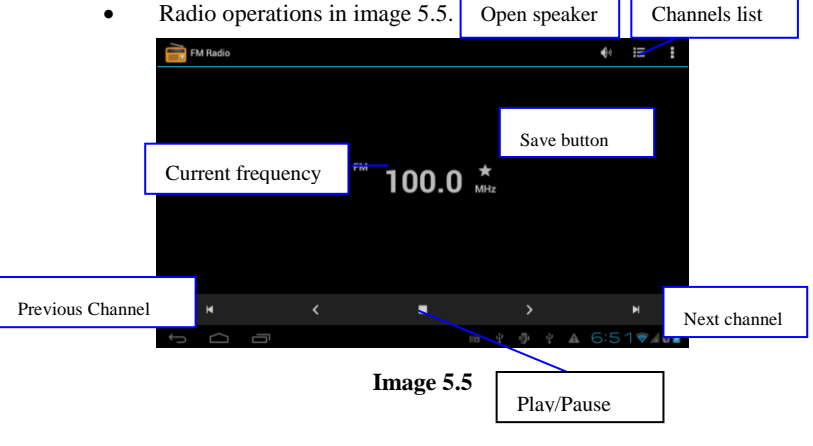

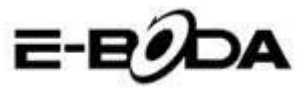

• RDS settings: press the Menu button in the radio interface,

then press RDS settings and choose the option you want to add.

| FM |        |   |                       |   |   |     |                    |   |     |     |     |
|----|--------|---|-----------------------|---|---|-----|--------------------|---|-----|-----|-----|
|    |        |   |                       |   |   |     |                    |   |     |     |     |
|    |        |   |                       |   |   |     |                    |   |     |     |     |
|    |        |   |                       |   |   |     |                    |   |     |     |     |
|    |        |   | Channel information   |   |   |     | Z                  |   |     |     |     |
|    |        |   | Alternative frequency |   |   |     |                    |   |     |     |     |
|    |        |   |                       |   |   |     |                    |   |     |     |     |
|    |        |   |                       |   |   |     |                    |   |     |     |     |
|    |        |   |                       |   |   |     |                    |   |     |     |     |
|    |        |   |                       |   |   |     |                    |   |     |     |     |
| ¢  | $\Box$ | Ū |                       | ì | ψ | ij. | $\hat{\nabla}_{*}$ | A | 6:5 | 5 💎 | 0 🖻 |

Image 5.6

• Channel search: Press Menu in the radio interface, press the Search button. The device will automatically begin searching radio channels; they will be automatically saved in the channel list.

• Save channels: Press the  $\checkmark$  button in the radio interface to save the desired channel; the channel will be saved in the channel list.

Note: To use FM radio, you must introduce the headsets. They will be used as an antenna for receiving the radio stations.

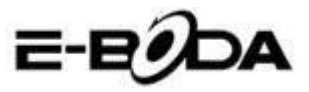

# **6** Communication Function

### 6.1 Phone

- 1. Press Phone application.
- 2. Operations in image 5.7.

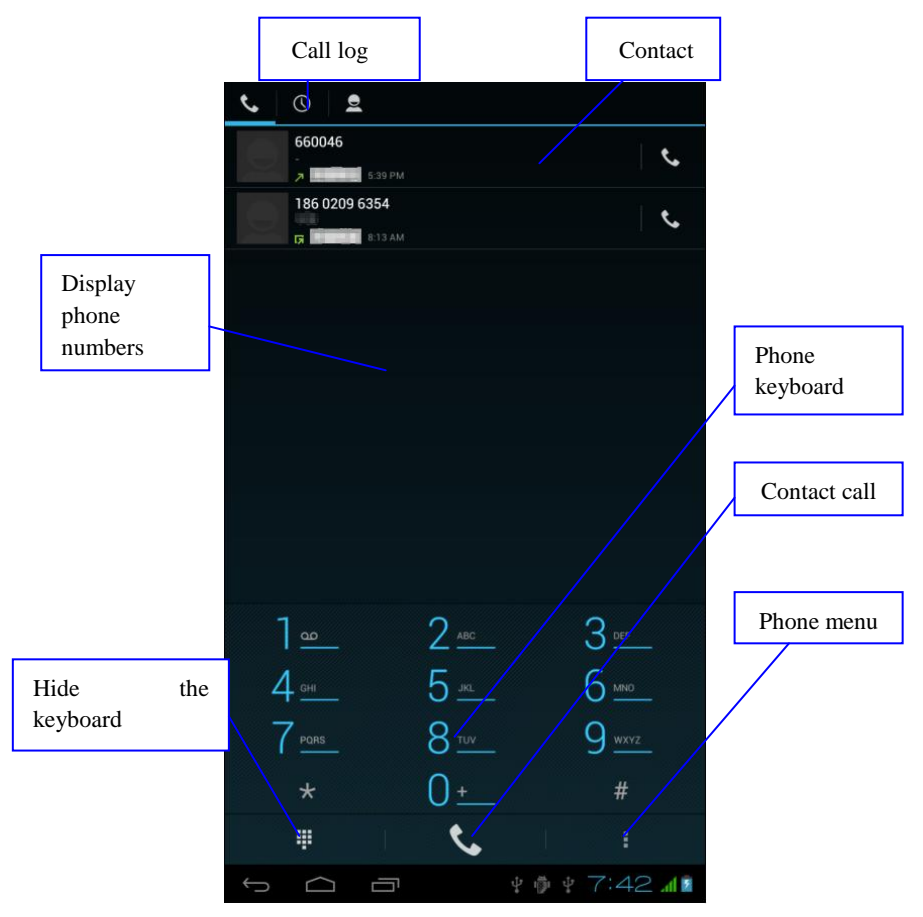

Image 5.7

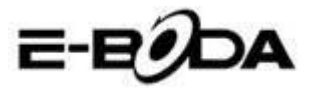

### 6.2 Messaging

1. Enter the main menu, choose the Messaging application by pressing the contract of the main menu, choose the Messaging application by pressing the contract of the main menu, choose the Messaging application by pressing the contract of the main menu, choose the Messaging application by pressing the contract of the main menu, choose the Messaging application by pressing the contract of the main menu, choose the Messaging application by pressing the contract of the main menu, choose the Messaging application by pressing the contract of the main menu.

| 2.                   | Press Send new me                                                  | ssage Add atta | chment                            | Message<br>settings |
|----------------------|--------------------------------------------------------------------|----------------|-----------------------------------|---------------------|
| ا <mark>بنا</mark> ا | New message                                                        |                |                                   |                     |
| То                   |                                                                    |                |                                   | <u>e</u> ,          |
|                      | Enter the<br>number to<br>which you<br>want to send<br>the message |                | Add<br>contact<br>Send<br>message |                     |
| Туре п               | nessage                                                            |                |                                   | 160/1               |
| Ĵ                    |                                                                    |                | ¢ 👘 🤤                             | 7:46 📶              |

Image 5.8

### 6.3 People

Press People the main menu or on the desktop to see the contacts, see image 5.9.

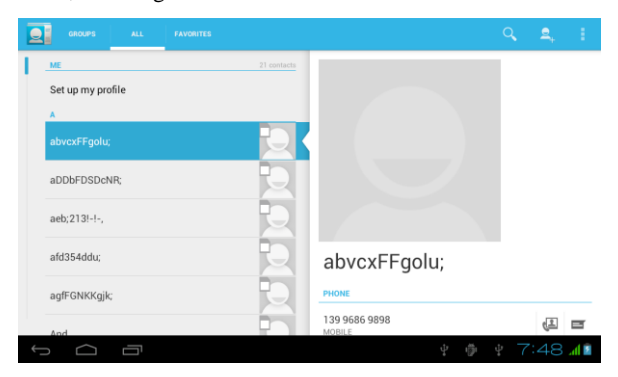

Image 5.9

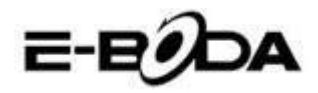

- Contact search: press search button , enter the search function.
- Add contact: press the <sup>a</sup> button, enter Add contacts interface.

| Settings            |                              |
|---------------------|------------------------------|
| WIRELESS & NETWORKS |                              |
| 🗣 Wi-Fi Off         | Airplane mode                |
| Bluetooth OFF       | VPN                          |
| 🕚 Data usage        | Tethering & portable hotspot |
| More                |                              |
| DEVICE              | Mobile networks              |
| 🗘 Audio profiles    |                              |
| 🕐 Display           |                              |
| Storage             |                              |
| Battery             |                              |
| 🕿 Apps              |                              |
| PERSONAL            |                              |
|                     | 🖬 9:01 ам 📶 🗎                |

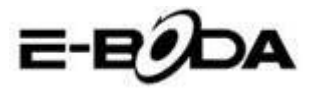

# 6.4 Set a new APN

For setting a new APN (Acces Point Name), the following steps must be followed:

- 1) Enter the settings menu.
- 2) Select the More... option
- 3) Select Mobile networks

| IT I | 🕵 Settings       |                              |
|------|------------------|------------------------------|
| WIR  | ELESS & NETWORKS | Aimlane mode                 |
| ۲    | Wi-Fi OFF        |                              |
| 8    | Bluetooth OFF    | VPN                          |
| 0    | Data usage       | Tethering & portable hotspot |
|      | More             |                              |
| DEV  | ICE              | Mobile networks              |
| \$   | Audio profiles   |                              |
| ø    | Display          |                              |
|      | Storage          |                              |
| î    | Battery          |                              |
| Ż    | Apps             |                              |
| PER  | SONAL            |                              |
| ←.   |                  | 🖪 🖬 9:25 ам 🗐 🖿              |

- 4) Ensure that the **Data roaming** option is checked
- 5) Select the Access Point Names option

| Settings            |                                        |                      |               |
|---------------------|----------------------------------------|----------------------|---------------|
| WIRELESS & NETWORKS |                                        |                      |               |
| 🗢 Wi-Fi             |                                        |                      |               |
| Bluetooth           | Data enabled                           | over Mobile network  |               |
| O Data usage        | Data roaming                           |                      |               |
| More                | Connect to data serv                   | ices when roaming    |               |
| DEVICE              | Preferred networ                       | ks                   |               |
| Audio profiles      | Network Mode                           |                      |               |
| Display             | Preferred network m                    | ode: WCDMA preferred |               |
| 🔳 Storage           | Access Point Na                        | mes                  |               |
| Battery             | Network operato<br>Choose a network op | rs<br>erator         |               |
| ጅ Apps              |                                        |                      |               |
| PERSONAL            |                                        |                      |               |
|                     | む<br>む                                 |                      | 🖬 9:01 ам 📶 🗎 |

- 6) Press button in the top right corner
- 7) Select New APN option
- 8) Enter the data provided by the mobile phone operator

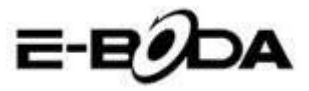

9) Press again the **b**utton in the top right corner, then select **Save** 

10) Wait approximately 30-40 seconds in order for the tablet to connect to the new APN, then you can use the internet connection through mobile data.

# 7 Internet

### 7.1 Browser

If you have a good WiFi connection or mobile internet (Please read chapter 4.1 for further information on wireless and mobile internet settings), press Browser icon in the main menu or the desktop, see image 6.0.

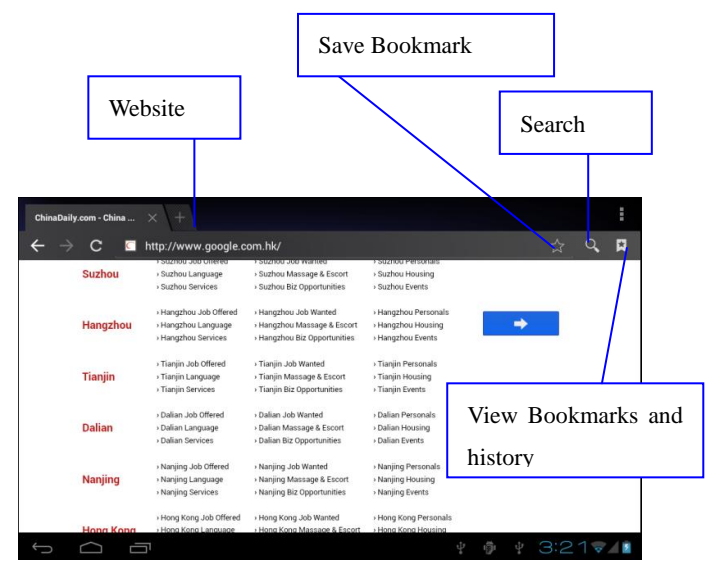

Image 6.0

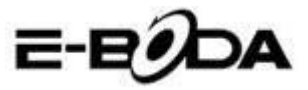

# 7.2 E-mail

The E-mail application procedure contains a guide for settings, you can add a POP3 or IMAP external email account and you can also add an Email account for usual services (For example: Yahoo, Gmail, Hotmail), see image 6.1.

| • | Account setup |                                                 |              |
|---|---------------|-------------------------------------------------|--------------|
|   | Email a       | ccount                                          |              |
|   | You can set u | ip email for most accounts in just a few steps. |              |
|   | Email address | <u> </u>                                        | Manual setup |
|   | Password      |                                                 | Mout         |
|   |               |                                                 |              |
|   |               |                                                 |              |
|   |               |                                                 |              |
|   |               |                                                 |              |

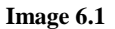

#### a. E-mail settings

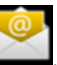

1. After you clicked on the icon for sending the e-mail you can see the guide for e-mail settings that will assist you in setting up your account.

2. Enter your e-mail address and password.

3. Press "Forward" button and choose the type of e-mail you want from the two: POP3 or IMAP.

4. Press "Forward" button, verify whether you e-mail service can receive and send e-mails.

5. Enter the e-mail account to send, the subject, then press Send.

6. If the e-mail service is available, you will automatically enter the inbox.

#### **b.** Delete the e-mail account

You can delete your POP3 or IMAP e-mail account from the tablet.

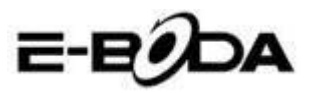

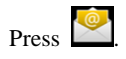

- 1. Enter the e-mailbox.
- 2. Press Menu button.
- 3. Press Settings.
- 4. Press Eliminate account.
- 5. Press on the account you want to delete.
- 6. Press Confirm to delete.

#### c. Send e-mail

1. Press the  $\square$  icon in order for the e-mailbox to be displayed.

2. Press Inbox, the page will automatically be refreshed, then press on the new e-mails to read them.

- 3. Press the Settings button, the menu will be displayed.
- 4. Press the Add 🛤 icon to enter the New e-mail interface.
- 5. Enter the address to which you want to send your e-mail.
- 6. Enter the subject and the content of the e-mail.
- 7. If you want to add an attachment, press the Settings button, the menu will be displayed.
- 8. Press Add attachment (photos, films).
- 9. Press Send to send the e-mail.

| Compose              | SEND SAVE DRAFT         |
|----------------------|-------------------------|
| suheng098745@163.com |                         |
| То                   | + cc/8c                 |
| Subject              | -                       |
| Compose email        |                         |
|                      |                         |
|                      | Add                     |
|                      | attachment              |
|                      | — 22 anu amaile         |
|                      | suberg098745@163.com 22 |

Image 6.2

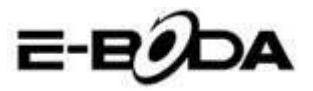

# 8 GPS Function

### 8.1 GPS Browse

1. In case you do not want to browse through the internet service, the installation of a new application that contains maps for GPS browse is necessary. If you browse through the internet service, the Browse application of the tablet that contains the Google maps can be used.

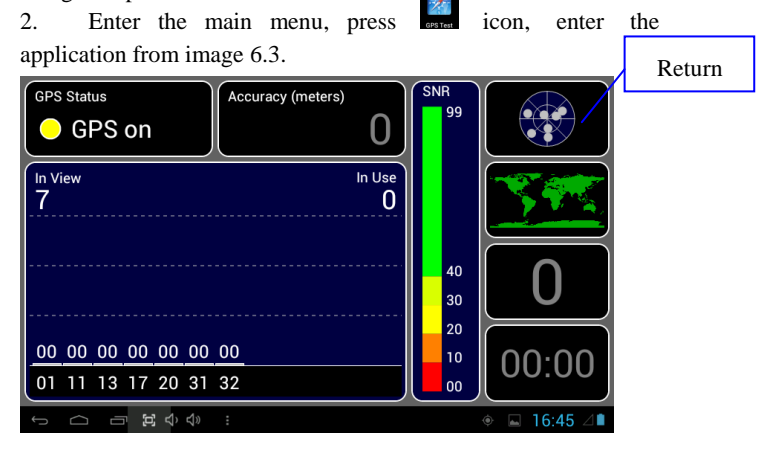

Image 6.3

When positioning was successfully realised, the gray scale value will turn green. It will display the latitude, longitude, height, speed and time zone of your location. See image 6.4.

These values represent signal power, the time zone is the time of the location in which you are and if time is not correctly set, verify the settings of the time zone from the tablet menu.

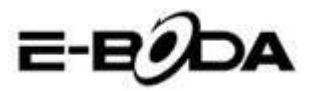

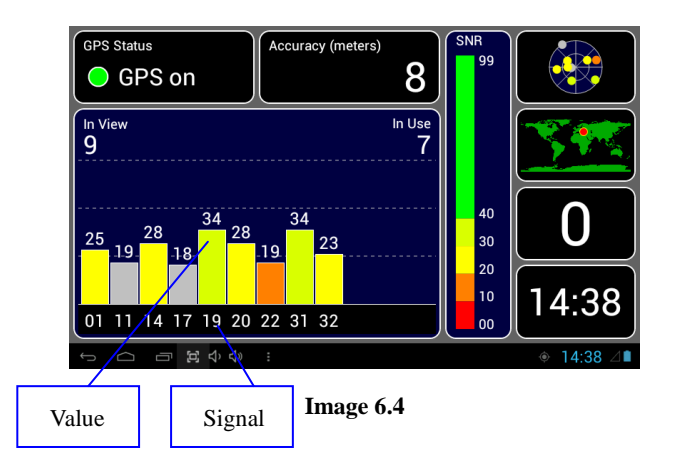

# 9 Procedures of Other Applications

## 9.1 Clock

Open the Clock application, enter its interface, see image 6.5.

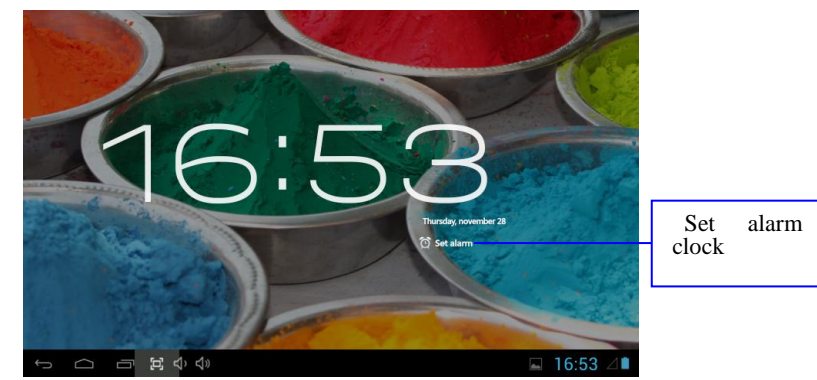

Image 6.5

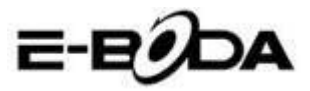

# 9.2 Computer

1. Press Calculator

- 2. Enter the Computer application interface.
- 3. Carefully touch the buttons to operate calculations.

|     |              |   |   |       |         | ×        |
|-----|--------------|---|---|-------|---------|----------|
| sin | In           | 7 | 8 | 9     | ÷       | (        |
| cos | log          | 4 | 5 | 6     | ×       | )        |
| tan | e            | 1 | 2 | 3     | _       |          |
| π   | ^            |   |   | -     |         | =        |
|     | $\checkmark$ | ( | ) |       | +       |          |
| Ĵ   | Ū            |   |   | 100 m | ⊕ 4 © ∠ | 4:28 🗣 📶 |

Image 6.6

## 9.3 File Manager

The File Manager will copy, cut, delete, rename your documents both from the tablet memory and from the SD card memory and it will also share files or install apps (APK). In the main menu or on the desktop press

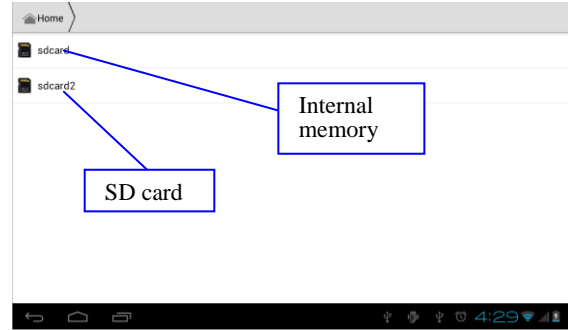

Image 6.7

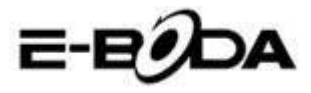

a. Copy, cut, delete, rename files and folders. Choose the file or folder, long press until the options window will appear. See operations in image 6.8.

| sdcard2        |         | <b>1</b> | ø    | a>z  |
|----------------|---------|----------|------|------|
| android_secure |         |          |      |      |
| Android        | DCIM    |          |      |      |
|                | Сору    |          |      |      |
|                | Cut     |          |      |      |
| Contoin        | Delete  |          |      |      |
|                | Rename  |          |      |      |
|                | Details |          |      |      |
|                |         |          |      |      |
|                |         |          |      |      |
| t<br>D         |         | 2:3      | 85 🗢 | al 🛙 |

#### Image 6.8

**b.** Paste the copied file or cut. Choose the file you want to paste, press the icon on the top right side to operate (see image 7.0), then press icon for more options.

| ✓ 0 Selected   | Ľ    |   |      | 1     | 1   |
|----------------|------|---|------|-------|-----|
| android_secure |      |   |      |       |     |
| alarms         |      |   |      |       |     |
| android        |      |   |      |       |     |
| E DCIM         |      |   |      |       |     |
| Download       |      |   |      |       |     |
|                | j⊧ ę | A | 7:02 | 2 🔿 / | 8 2 |

Image 6.9

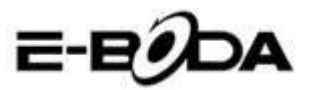

| ✓ 0 Selected                     | Ľ            |                                          |            | Û       | :        |
|----------------------------------|--------------|------------------------------------------|------------|---------|----------|
| Teocent                          |              |                                          | Paste      |         |          |
| - Cherry                         |              |                                          | Share      |         |          |
| Million Ann                      |              |                                          | Cut        |         |          |
|                                  |              |                                          | Rename     |         |          |
| By boot_logo                     | ∎r boot_logo |                                          | Details    |         |          |
| Size 2.34 MB                     |              |                                          | Protecti   | on Info |          |
| Angry Birds.apk<br>Size 16.69 MB |              |                                          |            |         |          |
| Asphalt5.apk<br>Size 70.22 MB    |              |                                          |            |         |          |
|                                  | 4            | $\stackrel{\circ}{\mathbb{Y}}_{\bullet}$ | <b>A</b> 9 | :22     | <u> </u> |

#### Image 7.0

c. Share files. Choose any file, long press on it, the options window will appear. Press share, then Send file.

| sdcard2 DCIM Camera                                            | <b>B</b> | ø    | a>z  |
|----------------------------------------------------------------|----------|------|------|
| IMG_20120628_143613.00<br>Size 212.37KB Send file              |          |      |      |
| ING_20120628_143614                                            |          |      |      |
| IMG_20120628_143616<br>Size 207.37 KB Email                    |          |      |      |
| MG_20120628_143617 Size 20781K8 Gmail MG_20120628_142610 Gmail |          |      |      |
| Messaging                                                      |          |      |      |
| IMG_20120628_143020           Size 284.12 KB         Picasa    |          |      |      |
| MG_20120628_1436223ppg<br>Size 237.62 kB                       |          |      |      |
| 5 G B                                                          | 2:0      | 86 🔻 | al 🛢 |

#### Image 7.1

d. Install applications (APK). Choose the files with ".apk" extension from the files manager. You can install your personal applications.

e. Create folder. Press the icon on the top right side and you can create a new folder and you can also rename the folder as you wish.

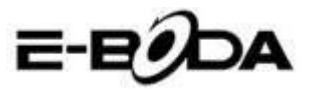

### 9.4 Sound Recorder

In the main menu or on the desktop, press icon to open the Sound Recorder application. Press icon to start recording. Press icon to stop recording. Press icon to play the recorded sound.

The system informs with regard to Cancelling or Saving the recorded sound.

Play the recording. Choose the Video Player for playing the recording.

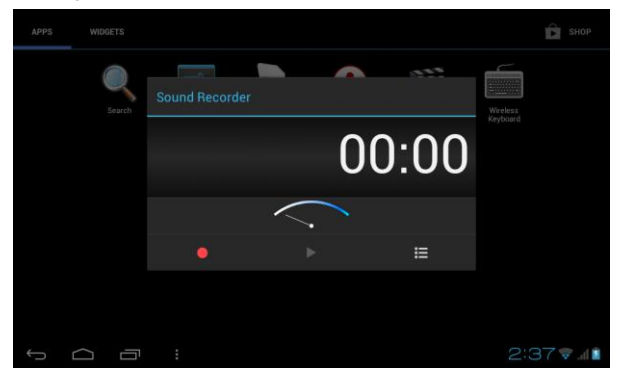

Image 7.2

# **10 Installation Procedure**

### 10.1 Installation

#### Installation of third party apps

1. Open the File Manager; choose the application you want to install.

- 2. Press and hold on the application you want to install.
- 3. An installation window will appear, select Install.
- 4. After installation is complete, press Finished.

Note: The installation of third party apps downloaded from the internet contains the ".apk" extension.

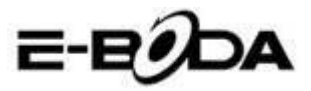

### 10.2 Uninstall

#### Uninstall apps

1. Enter the Settings application.

2. Press the Applications option and the applications installed on the system will be listed.

3. Press on the application you want to delete, then press uninstall.

4. Press Confirm to finish uninstalling.

Note: There are more methods to uninstall applications, when clicking an application, all the options and permissions of the respective application will be displayed.

# **11 Troubleshooting**

#### 1. The tablet is slower the first time it is turned on

At the first startup, the tablet needs approx. 2-3 minutes to install its own applications. Previous startups will be faster.

#### 2. The tablet cannot connect to WiFi

• Make sure that the wireless router or the internet service is working properly.

• Make sure that the tablet is in the range of the wireless router and that between them there are no separating walls that can affect router signal coverage.

• Make sure that the name and password are entered correctly.

#### 3. The tablet gets too hot

When more apps run at the same time or when the screen is turned on for a longer time, the tablet may become very hot. This is normal.

#### 4. The e-mail cannot be set

- Make sure that the internet service is working properly.
- Make sure that the e-mail settings are correct.

• Set the time zone according to the area in which you are located.

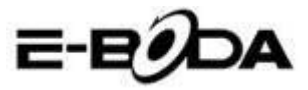

#### 5. The system remains locked

When you install third party applications, they may affect the normal functioning of the tablet operating system. You can press Reset button (it can be found on the back cover of the tablet, next to the power button), to reset the system.

#### 6. The web page cannot be opened

1. Keep a proper distance between the tablet and the range of the wireless router.

2. Restart WiFi and try again.

#### 7. The tablet sometimes runs very difficult

This is a normal phenomenon. Please stop the applications you do not need, or uninstall third party applications you do not use to free the internal memory of the device.
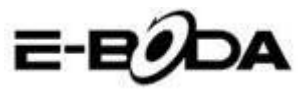

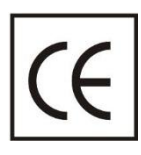

**CE** marking is a mandatory conformity mark for products placed on market in the European Economic Area. CE Marking on a product ensures that the product complies with the essential requirements of the applicable EC

directives.

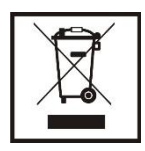

This product is marked with the distinctive symbol for electrical and electronic waste selective sorting. This symbol indicates that the product must be accepted by a selective waste collection system, in accordance with the EU

2002/96/EC directive, so it can be recycled or dismantled to reduce the impact on the environment.

Attention! Electronic products that are not sorted selectively may affect the environment and people's health, as they may contain dangerous substances.

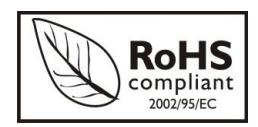

**ROHS** (Restriction on Hazardous Substances). This directive is a regulation that was implemented on 01 July 2006 and refers to restrictions on

the marketing of products and electrical and electronic equipment containing hazardous substances such as lead, hexavalent chromium, cadmium, brominated biphenyl (PBB), polybrominated diphenyl ethers (PBDE).

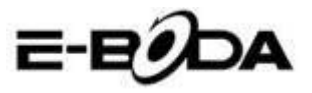

| Specifications E-Boda Izzycomm Z77 |              |                |                            |                 |                                  |  |
|------------------------------------|--------------|----------------|----------------------------|-----------------|----------------------------------|--|
| Hardwar                            | e            |                |                            |                 |                                  |  |
|                                    | -            | Manufa         | cture                      |                 | Mediatek                         |  |
|                                    |              | Mod            | lel                        | MT 6577         |                                  |  |
| CP                                 | U            | Тур            | e                          |                 | Cortex™-A9 Dual Core             |  |
|                                    |              | Archite        | cture                      |                 | ARM                              |  |
|                                    |              | Frequ          | ency                       | 1,0Ghz          |                                  |  |
| GP                                 | U            | Power          | VR™                        |                 | SGX 531                          |  |
| RA                                 | м            | DDF            | 3                          |                 | 512M                             |  |
| RO                                 | м            |                |                            | 4               | łG                               |  |
| WI-                                | -FI          |                |                            | 802,11          | B/G/N                            |  |
| 3G WCDN                            | VA Band      |                |                            | 2100MH          | z/900MHz                         |  |
| 2G GSN                             | 1 Band       |                | 850MHz                     | z/900MHz/       | 1800MHz/1900MHz                  |  |
| Data Se                            | gment        |                |                            | HSDPA           | , HSUPA                          |  |
| GP                                 | s            |                |                            | Yes wit         | h A-GPS                          |  |
| G Ser                              | nsor         |                |                            | 3 a             | axis                             |  |
| Blueto                             | ooth         | Version        |                            |                 | 4,0                              |  |
| Diaco                              | 000          | Profile        |                            | AVRCP,          | A2DP, SPP, DUN, OPP              |  |
|                                    |              | Туре           |                            | Ŀ               | CD 7" (17,78 cm)                 |  |
|                                    |              | Resolution     | 1024*600px, 16/9           |                 |                                  |  |
| Disp                               | lay          | Touch          | 5 points                   |                 |                                  |  |
|                                    |              | Structure      | G+P                        |                 |                                  |  |
|                                    |              | Back lighting  |                            |                 | LED Technology                   |  |
|                                    | 1            | Capacitate     |                            |                 | 3,7V / 2500mA                    |  |
| Devuor                             | *Battery     | Autonomy       | *Up to 5 hours             |                 |                                  |  |
| Power                              |              | ST/BY          | *Up to 96 hours            |                 |                                  |  |
|                                    | Adapter      |                | 220V A                     | AC/50-60Hz      | 2 5V DC 2000mA                   |  |
|                                    |              | USB p          | oort                       |                 | Compatible cu ver. 2.0/1.1       |  |
| Socket & C                         | onnector     | TF Ca          | ard                        |                 | Up to 32G                        |  |
|                                    |              | Earphone       | jack 3,5"                  |                 | Up to 32Ω                        |  |
| Cam                                |              | Front          | Hardware                   |                 | VGA, 0,3M, 640x480px             |  |
| Cam                                | ela          | Main           | Hardware                   |                 | UXGA, 2M, 1600x1200px            |  |
| * The batter                       | ry lasting d | lepends on the | user setting               | gs, usage a     | nd charge cycle.                 |  |
| The device p                       | performant   | ce depends on  | user installe              | ed applicat     | ions.                            |  |
| Software                           |              |                |                            |                 |                                  |  |
| OS                                 |              |                | Android™ 4.1.2             |                 |                                  |  |
| Search engi                        | ne           |                |                            |                 | Installed                        |  |
|                                    |              |                | H.264                      | 4. VC-1. MF     | PFG-2 MPEG4. XviD/DivX. Real     |  |
| Video supp                         | ort          |                | 8\9\10. AVI                | RM. RMV         | B. PMP. FLV. MP4. M4V. VOB. WMV. |  |
|                                    |              |                | 0 (0 (,                    | ,,              | 3GP, MKV                         |  |
| Audio supp                         | ort          |                | MP3. AAC. APE. NB-AMR. WB- |                 |                                  |  |
| Picture sup                        | port         |                |                            | JPG.GIF.PNG.BMP |                                  |  |
| Office supp                        | ort          |                | DOC/XLS/PPT/PDF/TXT        |                 |                                  |  |
| Games supp                         | port         |                | OpenGL 2.0                 |                 |                                  |  |
| E-mail                             |              |                | Exchange, IMAP, POP3, SMTP |                 |                                  |  |

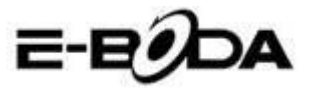

# Съдържание

| 1 | Въвед  | ение                               | 3  |
|---|--------|------------------------------------|----|
|   | 1.1 3a | познаване с продукта               | 3  |
|   | 1.2 Ct | общения                            | 3  |
|   | 1.3 Ук | азания за Безопасност              | 4  |
| 2 | Въвед  | ение на Таблета                    | 5  |
|   | 2.1 Or | ерации и Подготовка на Таблета     | 5  |
|   | 2.2    | Състояние и Уведомления на Таблета | a5 |
| 3 | Ръков  | одство за Бързо Стартиране         | 7  |
|   | 3.1 Φy | ункционални клавиши                | 7  |
|   | 3.2 Br | лючване и Изключване               | 7  |
|   | 3.3. B | ключване и изключване на Екрана    | 8  |
|   | 3.4 Из | ползване на Сензорния Екран        | 9  |
|   | 3.5 Ha | чална страница                     | 10 |
|   | 3.6 Ct | артиране на Приложения             | 13 |
|   | 3.7 US | SB свързване                       | 14 |
|   | 3.8 Bi | веждане на думи с клавиатурата     | 15 |
|   | 3.9 Te | хника за Работа                    | 16 |
| 4 | Основ  | вни Настройки                      | 17 |
|   | 4.1    | Безжични мрежи и Интернет          | 17 |
|   | 4.2    | Bluetooth                          | 19 |
|   | 4.3    | Използване на Данни                | 22 |
|   | 4.4    | Повече                             | 23 |
|   | 4.5    | Аудио профили                      | 28 |
|   | 4.6    | Екран                              | 31 |
|   | 4.7    | Съхранение                         | 35 |
|   | 4.8    | Батерия                            | 37 |
|   | 4.9    | Приложения                         | 38 |
|   | 4.10   | Акаунти и синхронизация            | 39 |
|   | 4.11   | Услуги за локализация              | 41 |
|   | 4.12   | Сигурност                          | 44 |
|   | 4.13   | Език и начин на въвеждане          | 47 |
|   | 4.14   | Резервно копие и възстановяване    | 48 |
|   | 4.15   | Дата и час                         | 49 |
|   | 4.16   | Програмиране на включването        | /  |

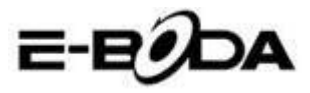

| ИЗКЛН  |                                                                                                    |                                                                                                    |
|--------|----------------------------------------------------------------------------------------------------|----------------------------------------------------------------------------------------------------|
| 4 17   |                                                                                                    |                                                                                                    |
| 4.17   | Достъпност                                                                                                    |                                                                                                    |
| 4.18   | Технологични опции                                                                                                    |                                                                                                    |
| 4.19   | Информация за таблета                                                                                                    | 53                                                                                                    |
| Мулти  | имедия                                                                                                    | 53                                                                                                    |
| 5.1    | Музикален Плейър                                                                                                    | 53                                                                                                    |
| 5.2    | Видео Плейър                                                                                                    | 54                                                                                                    |
| 5.3    | Галерия                                                                                                    | 55                                                                                                    |
| 5.4    | Фотокамера                                                                                                    | 57                                                                                                    |
| 5.5    | FM радио                                                                                                    |                                                                                                    |
| Функі  | ция за комуникация                                                                                                    | 60                                                                                                    |
| 6.1    | Телефон                                                                                                    | 60                                                                                                    |
| 6.2    | Съобщения                                                                                                    | 61                                                                                                    |
| 6.3    | Лица                                                                                                    |                                                                                                    |
| 6.4    | Настройка на нова APN                                                                                                    | 63                                                                                                    |
| Интер  | онет                                                                                                    | 65                                                                                                    |
| 7.1    | Браузър                                                                                                    | 65                                                                                                    |
| 7.2    | Електронна поща (e-mail)                                                                                                    |                                                                                                    |
| Функі  | ция GPS                                                                                                    |                                                                                                    |
| 8.1 GI | PS навигация                                                                                                    |                                                                                                    |
| Проце  | едури на други приложения                                                                                                    | 70                                                                                                    |
| 9.1 Ча | совник                                                                                                    | 70                                                                                                    |
| 9.2 Ka | ллкулатор                                                                                                    | 70                                                                                                    |
| 9.3 Фа | айлов мениджър                                                                                                    | 71                                                                                                    |
| 9.4 3a | писване на звук                                                                                                    | 74                                                                                                    |
| Проце  | едура за инсталиране                                                                                                    | 74                                                                                                    |
| 10.1 V | Інсталиране                                                                                                    | 74                                                                                                    |
| 10.2 Д | Іезинсталиране                                                                                                    | 75                                                                                                    |
| Отстр  | аняване на проблеми                                                                                                    | 75                                                                                                    |
|        | 4.17<br>4.18<br>4.19<br>Мулти<br>5.1<br>5.2<br>5.3<br>5.4<br>5.5<br>Функи<br>6.1<br>6.2<br>6.3<br>6.4<br>Интер<br>7.1<br>7.2<br>Функи<br>8.1 GI<br>Проце<br>9.1 Ча<br>9.2 Ка<br>9.4 За<br>Проце<br>10.1 И<br>10.2 Д<br>Отстр | 4.17       Достъпност         4.18       Технологични опции         4.19       Информация за таблета.         Мултимедия |

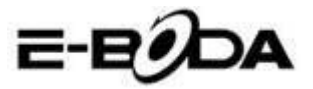

# 1 Въведение

#### 1.1 Запознаване с продукта

Благодарим Ви, че купихте продукта. Izzycomm Z70 PC таблет с 7" екран със стандартна резолюция. Процесорът на таблета е MT8377 Cortex-A9 двуядрен, като неговата честота е 1,2 GHz, базиран на операционна система Android 4.1, със съвременна поддръжка за разширение за работа на приложенията.

Продуктът е проектиран с широка гама от функции, като включва 2G, 3G, Wi-Fi, Bluetooth, GPS, FM радио, гласово набиране и т.н.. Позволява лесно създаване на безжични и интернет комуникации, имате достъп за да сърфиране в интернет по всяко време и навсякъде; също така е създаден с GPS модул, така че да може да бъде използван за навигация чрез приложението с географски карти. Има много сензори, които Ви предлагат нови функции и забавление; допълнително има функция за снимка на екрана.

Този наръчник Ви въвежда систематично във функциите на таблета, в техниките за използване и съобщенията. Моля прочетете внимателно този наръчник преди да започнете да използвате таблета.

### 1.2 Съобщения

#### Превантивна поддръжка

• Моля пазете винаги сух корпуса на таблета. За да предотвратите повреждането на продукта, моля предпазвайте таблета от вода или други течности, също така предотвратявайте неговото използване или на зареждащото устройство, когато ръцете Ви са мокри

• За да предотвратите повреждането на таблета, на батерията и на зареждащото устройство, моля предпазвайте

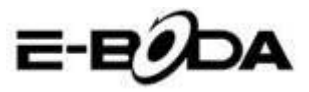

таблета и зареждащото устройство от груби механични въздействия или силни раздрусвания.

 За запазване на добра функционалност на таблета, на батерията и на зареждащото устройство, моля да ги предпазите от много високи или много ниски температури. Не поставяйте устройството на пряка слънчева светлина..

• Не хвърляйте таблета, не го изтървайте на земята, не го поставяйте на неподходящи места и не го изкривявайте.

• Не демонтирайте произволно устройството и принадлежностите, в противен случай уредът и неговите принадлежности ще загубят своята гаранция.

### 1.3 Указания за Безопасност

Преди започване на работата с таблета, моля прочетете този раздел и обяснете го на децата. За повече подробности, моля консултирайте указанията за безопасност и съобщението.

• За предотвратяване на произшествията не използвайте никога таблета докато управлявате автомобил.

• Във вътрешната част на болници, клиники и в близост до медицински уреди, намиращи се в тези помещения, моля изключете устройството.

• Във вътрешната част на самолет моля изключете таблета или превключете устройството в "Режим Самолет".

• Изключете таблета в близост до електронни устройства с голяма точност за да предотвратите тяхната повреда.

 Моля не демонтирайте таблета или неговите принадлежности. В случай на негова повреда обърнете се към оторизиран сервиз.

• Пазете таблета далече от електромагнитно оборудване, те могат да изтрият данните си заради електромагнитните вълни, излъчени от таблета.

• Не използвайте таблета при много високи температури или в близост до запалим газ (бензиностанции).

• Избягвайте използването на таблета от малки деца без родителско наблюдение.

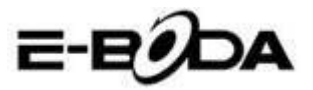

# 2 Въведение на Таблета

# 2.1 Операции и Подготовка на Таблета

### Зареждане на Батерията

Ако това устройство се употребява за първи път, използвайте адаптера за пълно зареждане на батерията.

1. Включете муфата на адаптера на съответното място за да започне зареждането на батерията.

2. Червеният светодиод ще показва, че е започнало зареждането. Моля изчакайте докато се зареди изцяло и не изваждайте муфата на зареждащото устройство по време на зареждането. Когато зареждането приключи ще светне зелен светодиод.

# 2.2 Състояние и Уведомления на Таблета

### Икони за уведомяване

Когато имате съобщения, които уведомяват за нещо, напомнят за нещо, те се появяват в горната част на екрана и може да се видят ако дръпнете прозореца от горе на долу. По-долу са показани най-често срещаните съобщения, които могат да се появят:

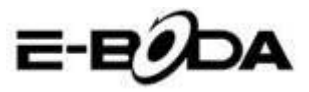

| Y | Ново съобщение<br>за електронна<br>поща             | ¥          | Режим                          | Самолет              |
|---|-----------------------------------------------------|------------|--------------------------------|----------------------|
|   | USB свързан                                         | ġ.         | Настро<br>свърза               | ойка на<br>но USB    |
| Ĵ | Бутон Връщане                                       | <u>+</u>   | Даунло<br>(Downl               | рудване<br>loading)  |
| Ū | Показване на<br>скоро<br>използваните<br>приложения | $\bigcirc$ | Бутон I<br>екј                 | Начален<br>ран       |
| • | Състояние на<br>батерията                           | ([0-       | Свързана<br>мрежа,<br>интернет | безжична<br>достъпен |

#### Панел за уведомления

Иконите за уведомления ще работят, когато получавате електронна поща, когато е включена безжична мрежа (Wi-Fi), можете да отворите панела за уведомления за да видите подробна информация.

#### Отваряне на панела за уведомления

Когато колоната за уведомления показва нова икона за уведомление, задръжте върху нея и плъзнете с пръста надолу, след това панелът за уведомления ще се отвори.

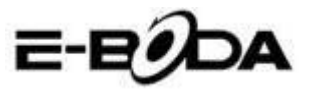

# 3 Ръководство за Бързо Стартиране

# 3.1 Функционални клавиши

#### Описание на функционалните клавиши:

| Бутон Power                                | Натиснете кратко за режим                        |  |  |  |
|--------------------------------------------|--------------------------------------------------|--|--|--|
|                                            | Sleep/Wake up, натиснете дълго                   |  |  |  |
|                                            | за включване или изключване                      |  |  |  |
| Volume + (Harope)                          | Увеличаване на звука                             |  |  |  |
| Volume - (надолу)                          | Намаляване на звука                              |  |  |  |
| Бутон НАЧАЛНА                              | Ако се натисне от всеки                          |  |  |  |
| СТРАНИЦА (Home)                            | интерфейс, ще се появи                           |  |  |  |
|                                            | Началния екран                                   |  |  |  |
| Бутон Назад (Back) 🗢                       | Ако се натисне от всеки                          |  |  |  |
|                                            | предходното меню                                 |  |  |  |
| Бутон Меню (Menu)                          | Този бутон ще покаже<br>интерфейса на менюто     |  |  |  |
| Показва скоро<br>използванит<br>приложения | Показва историята на скоро отворените приложения |  |  |  |

## 3.2 Включване и Изключване

#### Включване

Натиснете дълго бутона **POWER за три секунди**, можете да влезете в изображението за включване. Системата блокира автоматично екрана, деблокирайте чрез плъзване надясно.

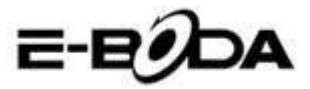

#### Изключване

1. Натиснете дълго POWER, ще се появи прозореца за изключване.

2. Прозорецът за изключване съдържа Тих Режим, Режим Самолет и опция за Изключване.

3. Последната стъпка за изключване на таблета го правите чрез натискане върху Изключване.

#### 3.3. Включване и изключване на Екрана

Екранът ще изгасне автоматично тогава, когато не работите с него.

1. Екранът изгасва / се изключва автоматично ако не работите с него за да пести енергията на акумулатора.

2. Когато екранът е включен, натиснете бутона POWER и той ще се изключи / изгасне веднага.

#### Светване на екрана тогава, когато е изключен.

Ако екранът е изгаснал, натиснете за кратко бутона POWER за да го включите. Екранът ще бъде блокиран при включване, ще покаже това което е представено в изображение 3.1., плъзнете наляво за деблокиране и отваряне на приложението Фотокамера, плъзнете надясно за деблокиране на екрана.

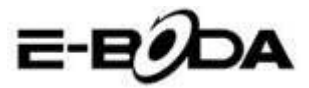

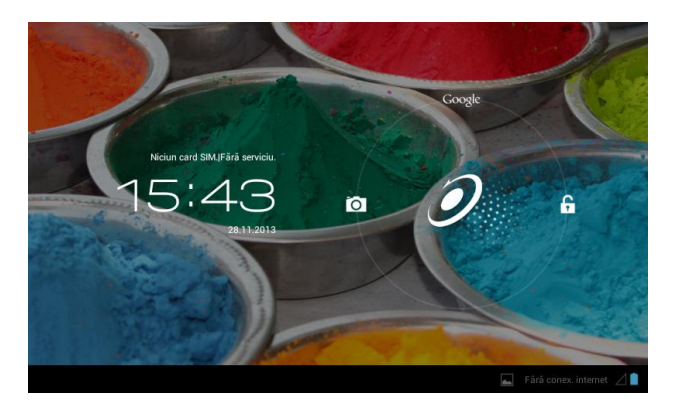

Изображение 3.1

# 3.4 Използване на Сензорния Екран

#### Методи за използване на таблета

Можете да видите по-долу методите за използване на основния екран, менюто и приложенията на таблета.

#### Клик

Когато желаете да използвате клавиатурата на таблета или да изберете приложение, трябва само да ги натиснете с пръст.

#### Натискане

Ако желаете отварянето на икона (Текстова клетка или линк към интернет страница), или команди за бърз достъп, можете да натиснете върху онази икона.

#### Бързо движение нагоре или надолу

Можете да плъзнете във всяка посока върху Сензорния Екран, нагоре или надолу чрез докосване с пръст.

#### Изместване

Преди да изместите икона там където желаете, първо трябва да задържите натиснато върху нея.

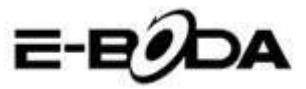

#### Завъртване

За да прегледате повечето изображения, филми или даже и когато пишете, трябва само да завъртите таблета в хоризонтална или вертикална позиция. Визуализацията ще се промени автоматично в зависимост от позицията на таблета.

### 3.5 Начална страница

За основния интерфейс от изображение 3.2., натиснете дълго върху празния екран и ще се отвори прозорец за настройка на уолпейпъра, папка, уиджети и команда за бърз достъп.

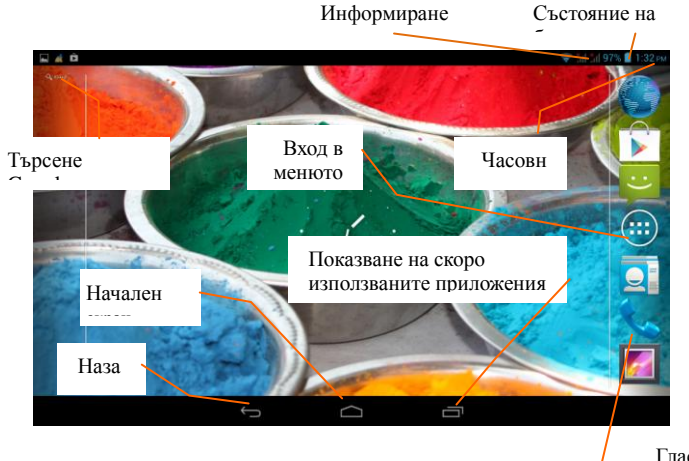

Гласово търсене

# Разширение на Началната страница

Изображение 3.2

Началната страница може да бъде разширена извън ширината на екрана за да предостави повече място, където можете да добавяте нови икони, команди за бърз достъп или уиджети. Кликнете върху празното място на основната страница, след това плъзнете наляво или надясно на екрана. Основната страница е разширена с други две страници. Вижте изображение 3.3.

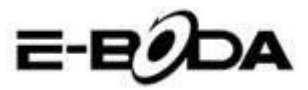

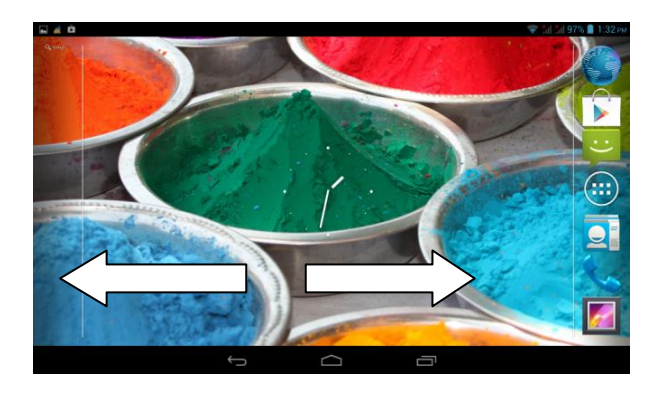

Изображение 3.3

#### Управление на иконата за команда за бърз достъп

#### Създаване на папка с икони на десктопа

1. Дръпнете иконите, които желаете да поставите заедно върху една икона (също така можете да поставите една върху друга повече икони), вижте изображение 3.4.

2. След това кликнете върху иконите поставени една върху друга, те могат да бъдат сгънати, вижте изображение 3.5.

Кликнете върху безименната папка от черната клетка, ще се появи скрита клавиатура и можете да преименувате папката. Позицията на папката може да бъде променена чрез продължително натискане върху нея.

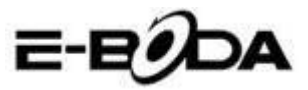

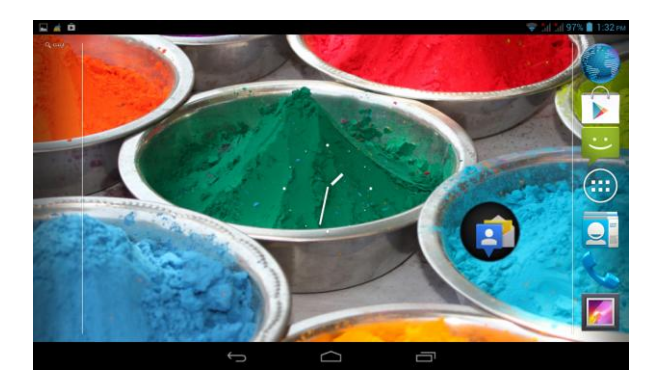

Изображение 3.4

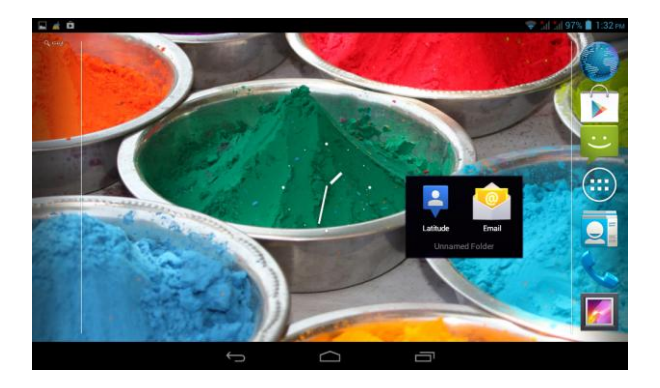

#### Изображение 3.5

#### Изтриване на икони от десктопа

1. Натиснете дълго върху иконата, която искате да изтриете, след тора в горната дясна част на екрана ще се появи иконата Remove

2. Дръпнете иконата, която искате да изтриете върху иконата Премахване (Remove), докато тя стане червена, след това вдигнете пръста от нея за да бъде изтрита..

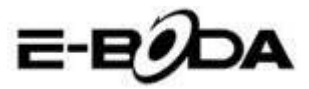

#### Смяна на уолпейпъра (изображението за фон) на десктопа

Върху Началната страница натиснете дълго върху всяко празно място докато се появи прозорец от където можете да изберете новия уолпейпър.

Изберете Галерия, Изображения ٠ за фон или Изображения за фон на живо за да изберете новия уолпейпър.

#### Гласово търсене

1. Натиснете върху иконата микрофон 👤

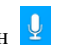

- 2. Изберете от селекцията Google това което желаете.
- 3. Настройте езика, който желаете в прозореца за гласово търсене, след това натиснете confirm
- 4. Говорете в микрофона и кажете това, което търсите, Браузърът ще отвори списъка с резултатите от търсенето.

Забележка: преди гласовото търсене се уверете, че таблетът има връзка с интернет.

# 3.6 Стартиране на Приложения

Клик върху бутона 🛄 от горната дясна част (вижте изображение 3.2.), влезте в основния интерфейс (вижте изображение 3.6.), изберете приложението, което искате да отворите.

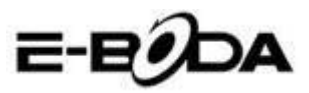

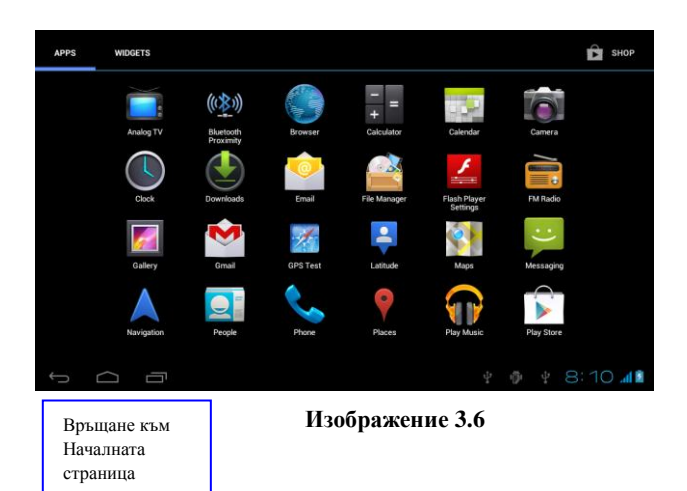

# 3.7 USB свързване

#### Конфигуриране на мястото за съхранение на таблета

Преди да започнете трансфера на файлове, трябва да конфигурирате мястото за съхранение на Вашия таблет:

1. Свържете таблета към компютър, като използвате USB кабел, панелът за уведомления ще покаже уведомление за USB свързването.

2. Отворете панела за уведомления.

3. В панела за уведомления, кликнете върху "свързано USB", (вижте изображение 3.4.), след това кликнете върху "Активирайте USB съхранението".

4. Сега таблетът е свързан с компютъра чрез USБ.

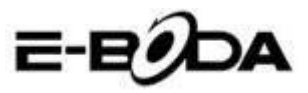

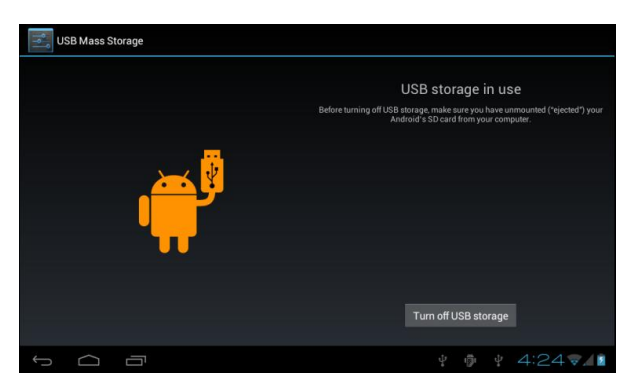

#### Изображение 3.7

#### Копирайте файла в картата с памет

1. Свържете таблета към компютъра чрез USB кабел.

2. Отворете "Му computer" от Вашия компютър, търсете "Removable Disk".

3. Копирайте желаните файлове в "Removable Disk".

4. След като сте приключили с копирането на файловете, натиснете "Дезактивирайте USB съхранението" за да изключите връзката между таблета и компютъра.

Забележка: Когато таблетът е свързан чрез USB кабел не можете да видите паметта на таблета. Тази опция е валидна след като сте изключили USB кабела от таблета.

#### 3.8 Въвеждане на думи с клавиатурата

#### Използване на клавиатурата от екрана

Когато започнете процедура или когато изберете думи или числа, клавиатурата ще бъде показана автоматично. Клавиатурата е версия за Android.

#### Изберете желания метод за въвеждане

1. Кликнете върху процедурата за Настройки на приложението.

2. Натиснете Език и Клавиатура.

3. В зоната за настройка на текста ще видите всички инсталирани методи за думи и начини за въвеждане от Вашия

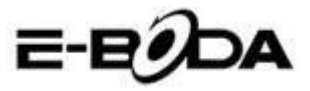

таблет.

4. Изберете желания метод за въвеждане.

#### Използвайте и превключете начина за въвеждане

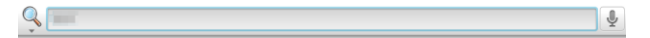

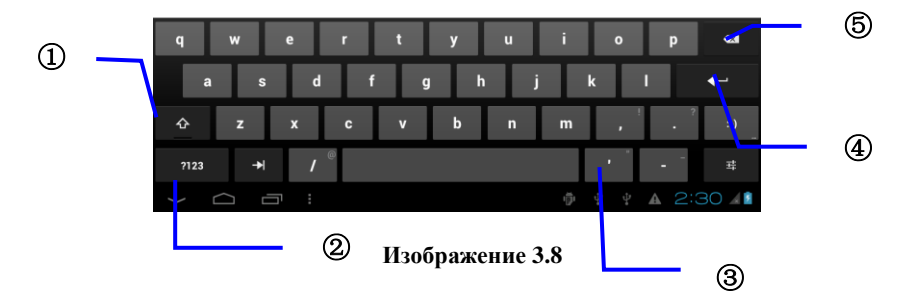

| 1 | Превключете между големи и малки букви                  |  |  |
|---|---------------------------------------------------------|--|--|
| 2 | Превключете режима на входните думи                     |  |  |
| 3 | Кликнете за да въведете шпация                          |  |  |
| 4 | Кликнете за да изпълните                                |  |  |
| 5 | Изтрийте символа от лявата част на курсора, натиснете и |  |  |
|   | задръжте натиснато за да изтриете всички символи от     |  |  |
|   | лявата част на курсора.                                 |  |  |

# 3.9 Техника за Работа

#### Стартиране на Уиджет интерфейса

В интерфейса на приложението натиснете върху "Уиджети" в горната част на екрана или плъзнете докато те се покажат. Натиснете дълго върху всеки Уиджет за да му създадете команда за бърз достъп, след това можете да отворите приложението от създадената команда за бърз достъп.

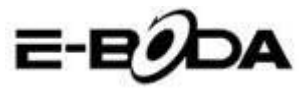

#### Създаване на команди за бърз достъп за икони

В интерфейса приложения или интерфейса уиджети, натиснете дълго върху всяка икона за да я прехвърлите автоматично на десктопа, дръпнете и задръжте натисната всяка икона за да я преместите на която и да е част от десктопа.

Забележка: Ако на десктопа, където искате да поставите иконата няма място, иконата няма да бъде поставена на страницата на основния десктоп.

# 4 Основни Настройки

## 4.1 Безжични мрежи и Интернет

#### Връзка с безжична мрежа (Wi-Fi)

1. В основното меню или интерфейс изберете приложението Настройки.

 Натиснете опцията Wi-Fi, активирайте безжични мрежи, а таблетът ще търси автоматично достъпните безжични мрежи.
 Вижте изображение 4.1.

3. Изберете мрежата Wi-Fi към която искате да се свържете, ако тя има парола, ще се покаже прозорец, където можете да въведете парола след това натиснете свързване.

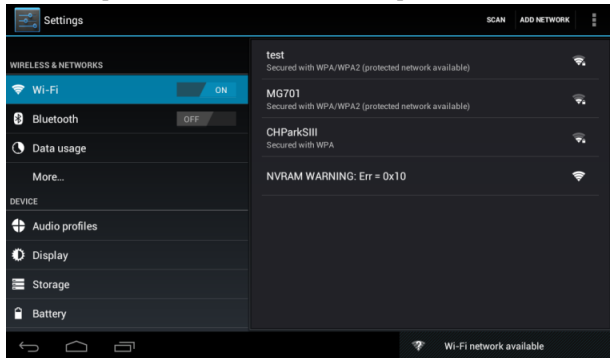

#### Изображение 4.1

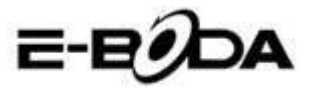

#### 2. Добавяне на Мрежа

1. Натиснете иконата

от горната дясна част, вижте

изображение 4.2

| Settings            |        |        |        |     | SCAN ADD NETW | IORIK |
|---------------------|--------|--------|--------|-----|---------------|-------|
| WIRELESS & NETWORKS |        |        |        |     |               |       |
| 🗢 Wi-Fi             |        |        |        |     |               |       |
| Bluetooth           |        | Open   |        |     |               |       |
| ① Data usage        | Cancel |        |        |     |               |       |
|                     |        | _      |        |     | _             |       |
| q w                 | e r    | t y    | u      | i o | Р             | ×     |
| a s                 | d f    | g      | h j    | k   | 1             | ₽     |
| 순 z                 | x c    | v b    | n      | m,  | ! ?           | :-)   |
| ?123 →              | / ®    | Englis | h (US) | , , |               |       |
| $\sim$ $\Box$       |        |        |        |     |               | 29 💵  |

#### Изображение 4.2

**2.** Въведете SSID мрежа, името на безжичната мрежа, натиснете Запазване.

| Settings            | sc                                                               | ADD NETWORK |
|---------------------|------------------------------------------------------------------|-------------|
| WIRELESS & NETWORKS | test<br>Connected                                                | ₹.          |
| Wi-Fi       ON      | abc<br>Secured with WPA/WPA2 (protected network available)       | ÷.          |
| Data usage          | kaifa2<br>Secured with WPA/WPA2 (protected network available)    | <b>.</b>    |
| More                | yqs-yecon<br>Secured with WPA/WPA2 (protected network available) | ÷,          |
| Audio profiles      | dlink<br>Secured with WPA/WPA2 (protected network available)     |             |
| Display             | kaikatest<br>Secured with WPA/WPA2 (protected network available) |             |
| E Storage           | DQA-test<br>Secured with WPA/WPA2                                |             |
| Battery             | 60 0D                                                            |             |
|                     | ት 🖗 ት 🗛 🖞                                                        | 4:30 💎 👔    |

#### Изображение 4.3

3. Изберете името на запазения потребител, натиснете свързване за да използвате мрежата, вижте изображение 4.3

#### 3. Уведомления Мрежа

Ако отворите Уведомления Мрежа, тогава когато се появи Wi-Fi сигнала, в долната дясна част ще видите връзката към безжичната мрежа, вижте изображение 4.1.

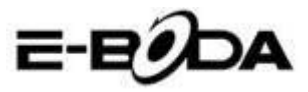

#### 4. Запазване на сигнала WinFinктивен в режим sleep.

- 1. Натиснете иконата **П** горе в дясната част, вижте изображение 4.3., изберете **Напреднал**..
- 2. Натиснете Задържане на Wi-Fi по време на деактивацията, вижте изображение 4.4.

| Settings            |                       |          |     |       |            |      |  |
|---------------------|-----------------------|----------|-----|-------|------------|------|--|
| WIRELESS & NETWORKS |                       |          |     |       |            |      |  |
| 🗢 Wi-Fi             | ON                    |          |     |       |            |      |  |
| Bluetooth           |                       |          |     |       |            |      |  |
| 🕚 Data usage        | Always                |          |     |       |            |      |  |
| More                | Only when plugged in  |          |     |       |            |      |  |
| DEVICE              | Never (increases data | a usage) |     |       |            |      |  |
| Audio profiles      |                       | Cancel   |     |       |            |      |  |
| 🗘 Display           |                       |          |     |       |            |      |  |
| E Storage           |                       |          |     |       |            |      |  |
| Battery             |                       |          |     |       |            |      |  |
|                     |                       |          | ₽ Ø | ų į į | <b>A A</b> | 4:33 |  |

#### Изображение 4.4

# 4.2 Bluetooth

Функции на работата с Bluetooth

**1.** В основното меню или интерфейс изберете приложението **Настройки**.

**2.** Изберете Bluetooth и го активирайте.

**3.** Ако някой близо до Вас има включен Bluetooth, натиснете Търсене Устройство в горната дясна част, и таблетът ще търси автоматично Bluetooth устройства. Вижте изображение 4.5

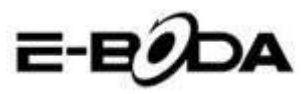

| Settings                                           | SEARCH FOR DEVICES              |
|----------------------------------------------------|---------------------------------|
| WIRELESS & NETWORKS                                | Conly visible to paired devices |
| 🗢 Wi-Fi Off                                        | PAIRED DEVICES                  |
| 8 Bluetooth                                        | 📞 GIONEE A8+ 🔤                  |
| 🕓 Data usage                                       | AVAILABLE DEVICES TOUCH TO PAIR |
| More                                               | 🞧 Coagent                       |
| DEVICE                                             | * Altoutions                    |
| <table-cell-rows> Audio profiles</table-cell-rows> | Galaxy Nexus                    |
| Display                                            | 📞 ANDROID 124                   |
| 📕 Storage                                          |                                 |
| Battery                                            |                                 |
|                                                    | y 🦸 y 🔺 🔺 11:00 🖉 🛚 🕯           |

Изображение 4.5

4. Натиснете търсене за да намерите Bluetooth устройства, ще се появи прозорец, който ще изисква чифтосване на устройствата, въведете правилната парола и ако Вашия приятел потвърди искането, чифтосването на устройствата ще бъде успешно.

5. След като е извършено чифтосването на устройствата, намерете името на устройството, с което искате да работите, натиснете икона в, влезте в интерфейса, вижте изображение 4.5., можете да работите така както е показано в изображението:

| Settings            |                      |
|---------------------|----------------------|
| WIRELESS & NETWORKS | Rename<br>GIONEE A8+ |
| 🗣 Wi-Fi OFF         | Unpair               |
| 8 Bluetooth         | PROFILES             |
| 🕚 Data usage        | File transfer        |
| More                |                      |
| DEVICE              |                      |
| + Audio profiles    |                      |
| Display             |                      |
| 🚍 Storage           |                      |
| Battery             |                      |
|                     | ų φ ų 🗛 A 11:O1⊿0Ω   |

Изображение 4.6

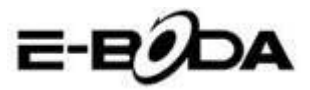

#### Настройки Bluetooth

#### 1. Преименувайте таблета

Натиснете икона горната дясна част (вижте изображение 4.5.), така както може да се види в изображение 4.7, изберете Преименуване Таблет, можете да въведете произволно име.

| Settings                                                                                                    |                                               | SEARCH FOR DEVICES  |
|----------------------------------------------------------------------------------------------------|-----------------------------------------------|---------------------|
|                                                                                                    | ANDROID BT                                    | Rename tablet       |
| The second second secon | Only visible to paired devices PAIRED DEVICES | Visibility timeout  |
| B Bluetooth                                                                                                    | Signee A8+                                    | Show received files |
| Data usage                                                                                                    |                                               | Advanced settings   |
| More                                                                                                    |                                               |                     |
| DEVICE                                                                                                    |                                               |                     |
| 🕂 Audio profiles                                                                                                    |                                               |                     |
| Display                                                                                                    |                                               |                     |
| 🚍 Storage                                                                                                    |                                               |                     |
| Battery                                                                                                    |                                               |                     |
| 5 Ó ð                                                                                                    | ¥ @ ¥ A A                                     | 5:117401            |

#### Изображение 4.7

# 2. Проверете Времетраенето на ограничението за видимост

Изберете **Времетраене на ограничението за видимост** (вижте изображение 4.7.), настройте времето, за което искате Вашия таблет да бъде видим, вижте изображение 4.8.

| Settings            |                |        |  |  | SEARCH FOR DEVIC | ES      |
|---------------------|----------------|--------|--|--|------------------|---------|
| WIRELESS & NETWORKS |                |        |  |  |                  |         |
| Wi-Fi               |                |        |  |  |                  |         |
| Bluetooth           | 2 minutes      |        |  |  |                  |         |
| ① Data usage        | 5 minutes      |        |  |  |                  |         |
| More                | 1 hour         |        |  |  |                  |         |
| Audio profiles      | Never time out |        |  |  |                  |         |
| Display             |                | Cancel |  |  |                  |         |
| E Storage           |                |        |  |  |                  |         |
| Battery             |                |        |  |  |                  |         |
|                     |                |        |  |  | 5:13             | 7 / 8 2 |

Изображение 4.8

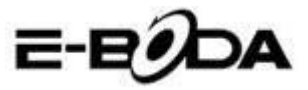

#### 3. Показване на получения файл

Изберете показването на получения файл, вижте изображение 4.7., можете да видите получените или изпратените файлове.

#### 4. Настройки Bluetooth за напреднали

Изберете настройки Bluetooth за напреднали (вижте изображение 4.7.), влезте в настройки, вижте изображение 4.9.

| Bluetooth                      |  |    |            |      |           |
|--------------------------------|--|----|------------|------|-----------|
| FTP SERVER SETTINGS            |  |    |            |      |           |
| FTP server<br>Turn on          |  |    |            |      |           |
|                                |  |    |            |      |           |
| REMOTE SIM SETTINGS            |  |    |            |      |           |
| Remote SIM mode<br>Turn on     |  |    |            |      |           |
| PROXIMITY REPORTER SETTINGS    |  |    |            |      |           |
| Proximity reporter             |  |    |            |      |           |
| REMOTE MESSAGE ACCESS SETTINGS |  |    |            |      |           |
| Remote Message Access          |  |    |            |      |           |
| t d d                          |  | ΰΨ | <b>A A</b> | 5:13 | 8 🖘 🖌 🛿 📓 |

#### Изображение 4.9

#### 5. Изпращане на файлове

Отворете услугата за изпращане на файлове, свържете Bluetooth, търсете файла в таблета след което изберете опцията за изпращане.

#### 6. Ограничаване на Bluetooth разстоянието

Тогава когато две Bluetooth устройства излязат от зоната на покритие и връзката не може вече да се направи, функцията Bluetooth ще издаде звук за предупреждение.

## 4.3 Използване на Данни

Проверете използването на данните на SIM картата, вижте изображение 4.10.

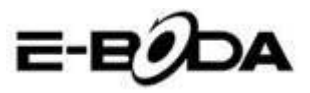

| Settings            |                                         | :       |
|---------------------|-----------------------------------------|---------|
| WIRELESS & NETWORKS | Mobile data                             | ON      |
| 🗣 Wi-Fi 🛛 🔊         | Set mobile data limit                   |         |
| 8 Bluetooth OFF     | Data usage cycle Nov 22 - Dec 21        |         |
| 🕓 Data usage        | 2.0                                     |         |
| More                |                                         |         |
| DEVICE              |                                         |         |
| Audio profiles      |                                         |         |
| Display             | Nev 22 Dec 22 Nov 22: about 0.93KB used |         |
| 🗮 Storage           |                                         |         |
| Battery             | Google Services                         | 644B    |
|                     | ¥ 🖗 ¥ 2:5                               | 5 🖘 🖬 📓 |

Изображение 4.10

Проверете използването на данните на Wi-Fi връзката. Натиснете иконата от горната дясна част, вижте изображение 4.4, натиснете **Използване Данни**, вижте изображение 4.11.

| Settings            |                                                   | ŧ                        |
|---------------------|---------------------------------------------------|--------------------------|
| WIRELESS & NETWORKS | MOBILE WI-FI                                      | Data roaming             |
| 🗣 Wi-Fi 🗾 🚺         | Mobile data                                       | Restrict background data |
| 8 Bluetooth OFF     | Set mobile data limit                             | Show Wi-Fi usage 🛛 🗹     |
| 🕓 Data usage        | Data usage cycle Nov 22 – Dec 21                  | 4                        |
| More                | 2.0                                               |                          |
| DEVICE              | waming                                            |                          |
| Audio profiles      |                                                   |                          |
| Display             |                                                   |                          |
| 🚍 Storage           | Nev 22: about 0.02X9 used                         | Dec 22                   |
| Battery             | Measured by your tablet. Your carrier's data usag | e accounting may differ. |
|                     |                                                   | 🖗 ¥ 2:57 <b>71</b>       |

Изображение 4.11

## 4.4 Повече

4.4-1 Режим Самолет

Режим Самолет спира връзките Wi-Fi и GSM, когато се изключи Режима Самолет, връзките Wi-Fi и GSM ще се стартират автоматично. 4.4-2 VPN

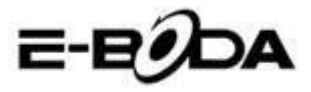

Отворете VPN, изберете Добавяне на VPN мрежа, вижте изображение 4.12. Въведете името и адреса на сървъра, след това запазете.

| Settings            | Edit VPN networl | k |     |            |   |      |          |
|---------------------|------------------|---|-----|------------|---|------|----------|
| WIRELESS & NETWORKS |                  |   |     |            |   |      |          |
| 8 Bluetooth         | Cancel           |   |     |            |   |      |          |
|                     |                  |   |     |            |   |      |          |
| Q W E               | RT               | Y | υI  | 0          | D | Ρ    | ×        |
| A S                 | D F              | G | нJ  | к          | L |      | ₽        |
| ★ Z 2               | k C V            | В | N M |            | ; | ?    | :-)      |
| ?123 →              | / ®              |   |     | •          |   |      | <u>.</u> |
|                     |                  |   |     | <b>₽</b> ∰ |   | 3:28 | B 🐨 🖬 🖬  |

#### Изображение 4.12

Изберете VPN, вижте изображение 4.13, въведете име на VPN потребител и парола, натиснете свързване.

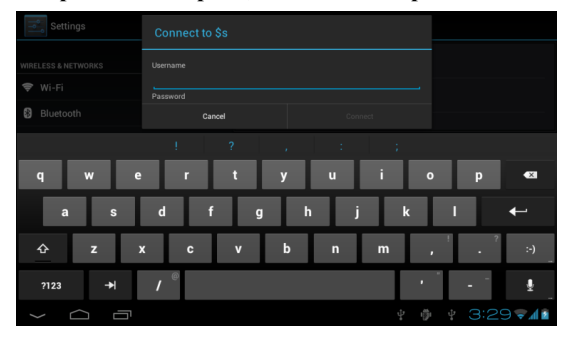

Изображение 4.13

4.4-3. Разделяне мрежа и преносими хотспот-ове

Преносими Wi-Fi хотспот-ове

1. Натиснете върху настройки в основното меню за да приложите.

2. Натиснете "Повече" тогава когато Wi-Fi е подходящо свързана, отворете Тетъринг и преносим хотспот.

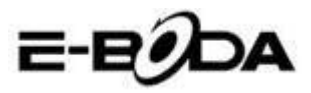

| Settings            |                              |
|---------------------|------------------------------|
| WIRELESS & NETWORKS | Airplane mode                |
| 🗣 Wi-Fi Off         | VPN                          |
| Bluetooth OFF       | Tethering & portable hotspot |
| More                | Mobile networks              |
| DEVICE              | GPRS transfer prefer mode    |
| 🕂 Audio profiles    |                              |
| Display             |                              |
| 🗮 Storage           |                              |
| Battery             |                              |
|                     | ¥ 🌵 ¥ 8:53 🖬 🕯               |

Изображение 4.14

| Settings         |                                                 |      |
|------------------|-------------------------------------------------|------|
| Bluetooth OFF    | USB tethering<br>USB connected, check to tether |      |
| 🕚 Data usage     | Portable Wi-Fi hotspot                          |      |
| More             | Keep Wi-Fi hotspot on                           |      |
| + Audio profiles | Configure Wi-Fi hotspot                         |      |
| Display          | AndroidAP WPA2 PSK portable Wi-Fi hotspot       |      |
| 🗮 Storage        | Not sharing this tablet's Internet connection   |      |
| Battery          | Help                                            |      |
| PERSONAL         |                                                 |      |
|                  |                                                 | 0.00 |

#### Изображение 4.15

3. Натиснете Задържане на активен Wi-Fi хотспот, изберете времето за неговото задържане активен.

4. Върнете се в предходното меню, отворете преносим WLAN хотспот след което кликнете върху конфигуриране на Wi-Fi хотспот.

5. Създайте желаната парола, тя трябва да съдържа повече от 8 символа.

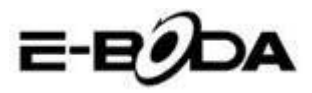

| Network SSID<br>AndroidAP |                                                                                                    |                                                                                                    |                                                                                                    |                                                                                                    |                                                                                                    |
|---------------------------|----------------------------------------------------------------------------------------------------|----------------------------------------------------------------------------------------------------|----------------------------------------------------------------------------------------------------|----------------------------------------------------------------------------------------------------|----------------------------------------------------------------------------------------------------|
| Security<br>WPA2 PSK      |                                                                                                    |                                                                                                    |                                                                                                    |                                                                                                    |                                                                                                    |
|                           |                                                                                                    |                                                                                                    |                                                                                                    |                                                                                                    |                                                                                                    |
|                           |                                                                                                    |                                                                                                    |                                                                                                    |                                                                                                    |                                                                                                    |
| Cancel                    | Save                                                                                                    |                                                                                                    |                                                                                                    |                                                                                                    |                                                                                                    |
|                           |                                                                                                    |                                                                                                    |                                                                                                    |                                                                                                    |                                                                                                    |
|                           | Configure Wi-Fi hotspot Network 550 AndroidAP Security WPA2 PSK Pessword The password must have at least 8 characters. Show password Cancel | Configure Wi-Fi hotspot Network SSID AndroidAP Security Password The password must have at least 8 characters Show password Cancel Save | Configure Wi-Fi hotspot Network 550 AndroidAP Security WMA2 PSK Password  The password must have at least 8 charactere. Cancel Save | Configure Wi-Fi hotspot       Network SSI0       AndroidAP       Security       WPA2 PSK       Password       Show password       Cancel       Save | Configure Wi-Fi hotspot       Network SSI0       AndroidAP       Security       wwwA2 PSK       Password       Image: Concel       Cancel       Save |

#### Изображение 4.16

#### 4.4-4 Мобилни Мрежи

1. Използване на данните

Когато отваряте използване на данните, можете да видите 2G/3G чрез SIM картата.

2. Роуминг на данни

Когато отворите роуминг на данни, можете да сърфирате в интернет чрез SIM картата.

3. Режим мрежа

Изберете 2G или 3G (GSM е 2G мрежата, а WCDMA е 3G мрежата). Вижте изображение 4.17.

| Settings            |                       |            |
|---------------------|-----------------------|------------|
| WIRELESS & NETWORKS |                       |            |
| 🗢 Wi-Fi             |                       |            |
| Bluetooth           |                       |            |
| 🕚 Data usage        | GSM/WCDMA (auto mode) |            |
| More                | WCDMA only            |            |
| DEVICE              | GSM only              |            |
| Audio profiles      | Cancel                |            |
| Display             |                       |            |
| Storage             |                       |            |
| Battery             |                       |            |
| Ĵ<br>Ĵ              |                       | ¥ 3:42 🖘 🕼 |

Изображение 4.17

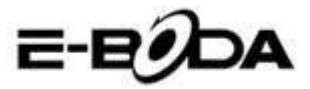

**4.** Наименованията на точките за достъп (APN)

Натиснете Мобилни Мрежи, вижте изображение 4.18.

| Settings            |                                                        |       |   |            |
|---------------------|--------------------------------------------------------|-------|---|------------|
| WIRELESS & NETWORKS |                                                        |       |   |            |
| 🗢 Wi-Fi             | Data enabled<br>Enable data access over Mobile network |       |   |            |
| 🕚 Data usage        | Data roaming<br>Connect to data services when roaming  |       |   |            |
| More                | Network Mode<br>Preferred network mode: GSM only       |       |   |            |
| Audio profiles      | Access Point Names                                     |       |   |            |
| Display             | Network operators                                      |       |   |            |
| 📰 Storage           | Select a network operator                              |       |   |            |
| Battery             |                                                        |       |   |            |
| f á í               |                                                        | <br>ē | 4 | 3:43 🖘 🖬 🖻 |

#### Изображение 4.18

Изберете наименованието на точката за достъп (APN). Изберете вида на връзката, вижте изображение 4.19.

| APNs                 | :            |
|----------------------|--------------|
| СМЖАР<br>стихар      | ٠            |
| CMNET<br>cmnet       |              |
| cmmail               |              |
| cmwap (China Mobile) |              |
|                      |              |
|                      |              |
|                      |              |
|                      | 🖻 🖞 3:45 🗊 🕼 |

#### Изображение 4.19

Забележка: (Трансмисията CMWAP чрез GPRS; посетената страница е част от web/wap страницата, а поддръжката CMNET www представлява сърфирането чрез телефонната мрежа на таблета, също така може да се свърже към интернет страници от компютъра. Тарифите са в зависимост от трафика на мобилните данни.

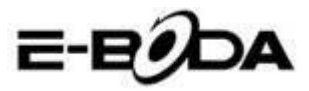

#### 5. Мрежов Оператор

Натиснете върху мрежов оператор, таблетът ще търси достъпните GSM и WCDMA мрежи, вижте изображение 4.20.

| Settings                                            |                                                                      |                    |
|-----------------------------------------------------|----------------------------------------------------------------------|--------------------|
| WIRELESS & NETWORKS                                 |                                                                      |                    |
| 🗢 Wi-Fi<br>🕄 Bluetooth                              | Search networks                                                      |                    |
| O Data usage                                        | Search for all available networks Select automatically Automatically |                    |
| DEVICE                                              | China Mobile 2G                                                      |                    |
| <ul> <li>Audio profiles</li> <li>Display</li> </ul> | China Unicom 2G(forbidden)                                           |                    |
| <ul><li>Storage</li><li>Battery</li></ul>           |                                                                      |                    |
| t C d                                               | ψ φ                                                                  | ¥ 3:47⊽ <b>⊿</b> ≧ |

#### Изображение 4.20

4.4-5. Предпочитан режим на GPRS данни

След като сте отворили предпочитания режим на GPRS данни таблетът ще избере тази мрежа като приоритетна.

# 4.5 Аудио профили

1. Отворете Настройки, натиснете аудио профили, вижте изображение 4.21.

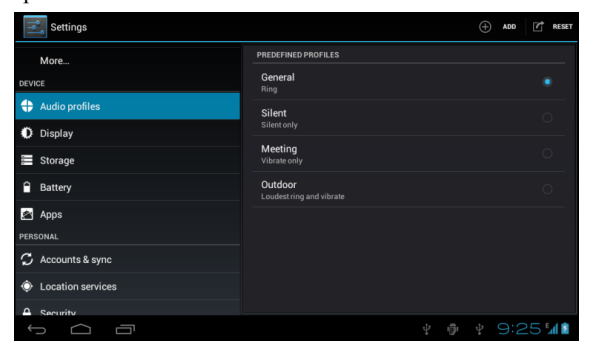

Изображение 4.21

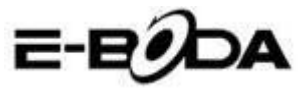

2 Натиснете върху General (Общ профил) за да влезете в опциите за настройки, вижте изображение 4.22.

| Settings          |                                       |
|-------------------|---------------------------------------|
| bidetootin        | GENERAL                               |
| 🚺 Data usage      | Vibrate                               |
| More              | Vibrate devices for incoming calls    |
| DEVICE            | Volumes                               |
| 🕀 Audio profiles  | INCOMING CALLS                        |
| Display           | Voice call ringtone                   |
| E Storage         | Video call ringtone                   |
| Battery           | Set your default video calls ringtone |
| 🛃 Apps            |                                       |
| PERSONAL          | Default notification                  |
| C Accounts & sync | SYSTEM                                |
|                   |                                       |
| 1<br>I            | ⊻ ѿ ӌ́ ѧ ѧ 5:27╤∡01                   |

#### Изображение 4.22

#### 1. Вибрации

В изображение 4.22, натиснете **вибрации**, таблетът ще вибрира тогава, когато някой Ви звънне.

#### 2. Сила на звука

В изображение 4.22, натиснете volume, можете да изберете мелодията за звънене, за уведомления и силата на звука за алармата, вижте изображение 4.23

| Settings          |                          |   |     |          |            |
|-------------------|--------------------------|---|-----|----------|------------|
| Data usage        |                          |   |     |          |            |
| More              | Volumes                  |   |     |          |            |
| DEVICE            |                          |   |     |          |            |
| Audio profiles    | Ringtone & notifications |   |     |          |            |
| 🗱 Display         | Alarme                   |   |     |          |            |
| 📰 Storage         |                          |   |     |          |            |
| Battery           |                          |   |     |          |            |
| 🖄 Apps            | Cancel                   |   |     |          |            |
| PERSONAL          |                          |   |     |          |            |
| € Accounts & sync |                          |   |     |          |            |
|                   |                          | ψ | Ý 🗚 | <b>A</b> | 5:27 🗣 🖉 🖻 |

#### Изображение 4.23

3. Звук за телефонно обаждане

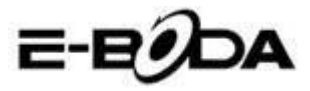

В изображение 4.22, натиснете **Звук за телефонно обаждане** за да изберете звука при телефонно обаждане, вижте изображение 4.24

| Settings          |              |  |                |
|-------------------|--------------|--|----------------|
| O Data usage      | Backroad     |  |                |
| More              | Beat Plucker |  |                |
| DEVICE            | Bell Phone   |  |                |
| Audio profiles    | Bentley Dubs |  |                |
| 🚯 Display         | Big Easy     |  |                |
| Storage           | Bird Loop    |  |                |
| Battery           | Bollywood    |  |                |
| 🎦 Apps            | Bus' a Move  |  |                |
| PERSONAL          | Cairo        |  |                |
| C Accounts & sync | Cancel       |  |                |
|                   |              |  | ▲ 5:28 🖬 🛿 🕯 🛓 |

#### Изображение 4.24

4. Звук за видео обаждане

В изображение 4.22, натиснете **Звук за видео обаждане** за да изберете звука при видео обаждане, вижте изображение 4.25.

| Settings        |              |          |             |
|-----------------|--------------|----------|-------------|
| Data usage      | Backroad     |          |             |
|                 | Beat Plucker |          |             |
|                 | Bell Phone   |          |             |
|                 | Bentley Dubs |          |             |
|                 | Big Easy     |          |             |
| 📰 Storage       | Bird Loop    |          |             |
|                 | Bollywood    |          |             |
| 🛃 Apps          | Bus' a Move  |          |             |
|                 | Cairo        |          |             |
| Accounts & sync | Cancel       |          |             |
|                 |              | <b>A</b> | ▲ 5:29 ♥▲01 |

#### Изображение 4.25

Забележка: С изключение на Общия профил (General) останалите профили могат само да бъдат избрани, като те имат предварително зададени настройки.

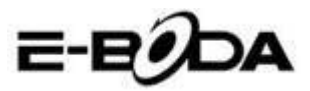

# 4.6 Екран

#### 4.6-1 Регулиране на яркостта на екрана

1. Натиснете Настройки за да приложите.

2. Натиснете Екран (Display), изберете Яркост (Brightness).

3. Дръпнете показалеца наляво или надясно за дарегулирате яркостта, вижте изображение 4.26

| Settings            |            |    |  |  |       |
|---------------------|------------|----|--|--|-------|
| WIRELESS & NETWORKS |            |    |  |  |       |
| 🗢 Wi-Fi             |            |    |  |  |       |
| Bluetooth           | Brightness |    |  |  |       |
| ① Data usage        |            |    |  |  |       |
| More                |            |    |  |  |       |
| DEVICE              | Cancel     | OK |  |  |       |
| Audio profiles      | Galiter    |    |  |  |       |
| Display             |            |    |  |  |       |
| Storage             |            |    |  |  |       |
| Battery             |            |    |  |  |       |
| Ĵ                   |            |    |  |  | 7 🔺 🗈 |

Изображение 4.26

4. Натиснете ОК след като яркостта е била регулирана.

### Декори (Scenes)

1. Натиснете Настройки за да приложите.

2. Натиснете Екран (Display), след това Декори.

3. Таблетът ще покаже наличните декори за избор, вижте изображение 4.27

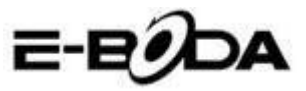

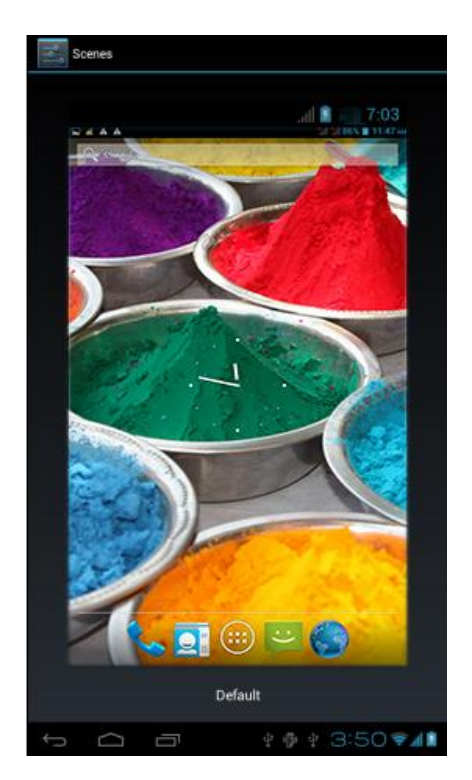

Изображение 4.27

#### 4.6.2. Фонова картина

1. Натиснете Настройки за да приложите.

2. Натиснете Екран (Display), изберете Фонова картина.

3. Можете да изберете различни фонови картини по Ваше желание – Галерия (Вашата лична селекция от изображения) - Фонови картини (изображенията на таблета) - Фонови картини на живо – Видеотапет, вижте изображение 4.28.

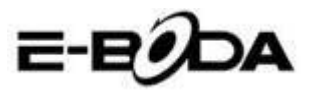

| Settings            |                  |
|---------------------|------------------|
| WIRELESS & NETWORKS | Gallery          |
| 🕏 Wi-Fi 🛛 🔊         | Live Wallpapers  |
| Bluetooth OFF       | Védas Wellanser  |
| 🔇 Data usage        |                  |
| More                | Wallpapers       |
| DEVICE              |                  |
| 🕂 Audio profiles    |                  |
| Display             |                  |
| 📰 Storage           |                  |
| Battery             |                  |
|                     | ¥ 🌵 ¥ 3:52 📚 📶 🕯 |

Изображение 4.28

#### 4.6-3 Тема

1. Натиснете Настройки за да приложите.

2. Натиснете **Екран**, изберете **Тема**, можете да изберете един от четирите стила, вижте изображение 4.29

| Settings            |                  |
|---------------------|------------------|
| WIRELESS & NETWORKS | Default          |
| 🕏 Wi-Fi 💦 💦 🔊       | Mint             |
| Bluetooth OFF       | Mocha            |
| More                | Raspberry        |
| DEVICE              |                  |
| + Audio profiles    |                  |
| Display             |                  |
| 🗮 Storage           |                  |
| Battery             |                  |
|                     | ¥ 🖗 ¥ 3:53 📚 🖬 🖻 |

Изображение 4.29

#### 4.6-4 Автоматично завъртване на екрана

Устройството е настроено за автоматично завъртване на екрана, ако то е изключено, устройството няма да използва G сензора на таблета.

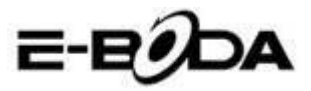

#### 4.6-5 Деактивиране (изключване)

- 1. Натиснете Настройки за да приложите.
- 2. Натиснете Екран.
- 3. Натиснете Деактивиране.

4. Изберете желаното време за изгасване на екрана, вижте изображение 4.30

| Settings            |            |        |  |   |  |      |   |
|---------------------|------------|--------|--|---|--|------|---|
| WIRELESS & NETWORKS | Sleep      |        |  |   |  |      |   |
| 🗢 Wi-Fi             | 15 seconds |        |  |   |  |      |   |
| Bluetooth           | 30 seconds |        |  |   |  |      |   |
| O Data usage        | 1 minute   |        |  |   |  |      |   |
| More                | 2 minutes  |        |  |   |  |      |   |
| DEVICE              | 5 minutes  |        |  |   |  |      |   |
| Audio profiles      | 10 minutes |        |  |   |  |      |   |
| 🗘 Display           | 30 minutes |        |  | ۲ |  |      |   |
| Storage             |            | Cancel |  |   |  |      |   |
| Battery             |            |        |  |   |  |      |   |
|                     |            |        |  |   |  | 27 / | 5 |

#### Изображение 4.30

#### 4.6-6 Размер на шрифта

Натиснете Размер на шрифта за да промените размера на шрифта, вижте изображение 4.31

| Settings          | ON          |        |  |  |        |       |
|-------------------|-------------|--------|--|--|--------|-------|
| O Data usage      |             |        |  |  |        |       |
| More              |             |        |  |  |        |       |
| DEVICE            | Small       |        |  |  |        |       |
| Audio profiles    |             |        |  |  |        |       |
| Display           | Normal      |        |  |  |        |       |
|                   | Large       |        |  |  |        |       |
| Storage           | Extra large |        |  |  |        |       |
| Battery           |             |        |  |  |        |       |
| Anne              |             | Cancel |  |  |        |       |
| PERSONAL          |             |        |  |  |        |       |
| G Accounts & sync |             |        |  |  |        |       |
|                   |             |        |  |  | 5:39 🗸 | A 8 8 |

Изображение 4.31
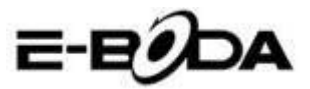

# 4.7 Съхранение

Отворете функцията Настройки, кликнете върху Предпочитано място за инсталиране, можете да настроите новото предпочитано място за съхранение за новите приложения.

Проверете Съхранение система, Вътрешно съхранение или SD карта.

- 1. Влезте в Настройките на приложението.
- 2. Натиснете Съхранение, проверете мястото за съхранение.
- 1. Място за съхранение система
- (1) Съхранение система

Съхранението на системата е мястото на таблета съответно за операционната система, вижте изображение 4.35. Тази партиция е скрита, не можете да виждате подробности за нея.

| Settings            |                                                                                       |
|---------------------|---------------------------------------------------------------------------------------|
| DEVICE              | Preferred install location<br>Change the preferred installation location for new apps |
| + Audio profiles    | DEFAULT WRITE DISK                                                                    |
| Display             | Internal Storage                                                                      |
| 🗮 Storage           | SD Card                                                                               |
| Battery             | SYSTEM STORAGE                                                                        |
| 🖄 Apps              |                                                                                       |
| PERSONAL            |                                                                                       |
| C Accounts & sync   | Total space                                                                           |
| O Location services | Apps                                                                                  |
| Security            | 77.78MB                                                                               |
|                     | Ψ Φ Ψ A 6:27 € 401                                                                    |

Изображение 4.35

(2) Вътрешно съхранение

Вътрешното съхранение е мястото за съхранение на таблета NAND, вижте изображение 4.36, ако желаете да проверите съхраненото съдържание можете да го видите от основното меню Съхранение.

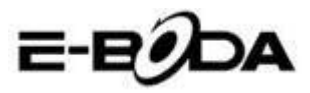

| Settings          |                                                                                             |
|-------------------|---------------------------------------------------------------------------------------------|
| DEVICE            |                                                                                             |
| + Audio profiles  | 419MB                                                                                       |
| Display           | INTERNAL STORAGE                                                                            |
| 🗮 Storage         |                                                                                             |
| Battery           | Total space<br>5.68GB                                                                       |
| Apps              | Apps<br>292KB                                                                               |
| PERSONAL          |                                                                                             |
| C Accounts & sync | Available<br>5.67GB                                                                         |
| Occation services | Erase Internal Storage<br>Frases all data on the Internal Storage, such as music and photos |
| A Security        | SD CARD                                                                                     |
|                   | ¥ 🖗 ¥ 🛦 6:27 🖘 🛙 🕯                                                                          |

Изображение 4.36

### 2. SD карта

Можете да проверите останалото свободно място за съхранение на картата, Изключете SD картата и Изтрийте SD картата, вижте изображение 4.37

| Settings          |                                                                           |  |  |  |  |  |
|-------------------|---------------------------------------------------------------------------|--|--|--|--|--|
| DEVICE            | Erases all data on the Internal Storage, such as music and photos         |  |  |  |  |  |
| + Audio profiles  | SD CARD                                                                   |  |  |  |  |  |
| Display           |                                                                           |  |  |  |  |  |
| 🗮 Storage         | Total space<br>7.42GB                                                     |  |  |  |  |  |
| Battery           | Available                                                                 |  |  |  |  |  |
| 🖄 Apps            | Unmount SD card                                                           |  |  |  |  |  |
| PERSONAL          |                                                                           |  |  |  |  |  |
| C Accounts & sync | Erase SD card<br>Frases all data on the SD card, such as music and photos |  |  |  |  |  |
| Occation services | EXTERNAL USB STORAGE                                                      |  |  |  |  |  |
| Security          |                                                                           |  |  |  |  |  |
|                   | ¥ 🏺 ¥ 🔺 6:29 🖘 🛿 🖻                                                        |  |  |  |  |  |

Изображение 4.37

Безопасно изключване на SD карта

- 1. Изберете приложението Съхранение.
- 2. Натиснете памет.

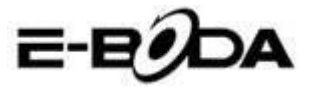

3. Натиснете Изключете SD картата.

4. Сега можете да извадите в безопасност SD картата.

Забележка: Безопасното изключване на SD картата защитава картата и увеличава нейното време за функциониране.

# 4.8 Батерия

Натиснете функцията Батерия, тук можете да видите подробности за батерията, вижте изображение 4.38

| Settings          |                      | G REFRESH |
|-------------------|----------------------|-----------|
| 8 Bluetooth OFF   | Battery Percentage   |           |
| 🔇 Data usage      |                      |           |
| More              | 68% - Charging (USB) |           |
| DEVICE            | 30m 4s on battery    |           |
| 🕂 Audio profiles  | Screen               | 44%       |
| Display           | · ·                  |           |
| 🗮 Storage         | Cell standby         |           |
| Battery           | 🔊 Wi-Fi              |           |
| 🖄 Apps            | Mediaserver          |           |
| PERSONAL          |                      |           |
| 🗘 Accounts & sync | Android System       |           |
| 1<br>D            |                      | 57 🖘 🖬 📓  |

Изображение 4.38

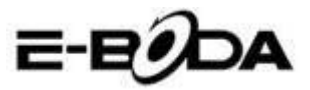

### 4.9 Приложения

1. Натиснете функцията Приложения.

2. Изберете Приложения, след това можете да администрирате и изтривате инсталираните приложения, да проверите използваното място и свободното място. (Вижте изображение 4.39.)

| Settings          |                                      | :          |
|-------------------|--------------------------------------|------------|
| DEVICE            | DOWINLOADED INTERNAL STORAGE RUNNING |            |
| + Audio profiles  | 91                                   |            |
| Display           |                                      |            |
| 🗮 Storage         | 1.35MB                               |            |
| Battery           | Google Play services                 |            |
| 🖉 Apps            | Google Play Store                    |            |
| PERSONAL          | 10.33MB                              |            |
| C Accounts & sync | Wow Fish 25.20MB                     |            |
| Location services |                                      |            |
| A Security        | System Storage                       | 425MB free |
| -<br>             | ψ Φ Ψ <b>A</b> 6                     | 32 🖘 🖉 🖬   |

Изображение 4.39

3. Проверка на използваното място и на свободното място на вътрешното съхранение, вижте изображение 4.40

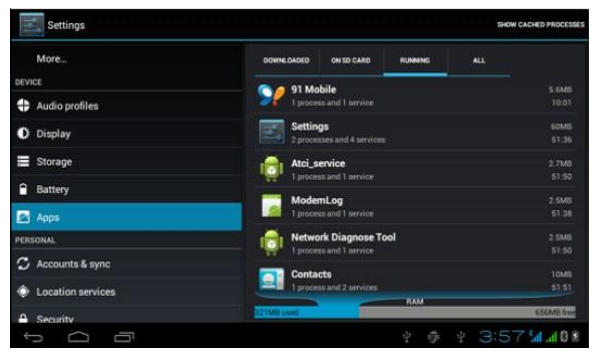

Изображение 4.40

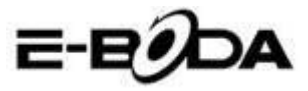

4. Проверка на приложенията, които са инсталирани на устройството, използваното място и свободното място, вижте изображение 4.41.

| Settings          |                                                                                                    |                  |         | :          |
|-------------------|----------------------------------------------------------------------------------------------------|------------------|---------|------------|
| DEVICE            | DOWNLOADED                                                                                                    | INTERNAL STORAGE | RUNNING | ALL        |
| + Audio profiles  | Wow Fish                                                                                                    |                  |         |            |
| Display           | 0.00B                                                                                                    |                  |         |            |
| 🚍 Storage         |                                                                                                    |                  |         |            |
| Battery           |                                                                                                    |                  |         |            |
| 🕿 Apps            |                                                                                                    |                  |         |            |
| PERSONAL          |                                                                                                    |                  |         |            |
| 🗘 Accounts & sync |                                                                                                    |                  |         |            |
| Location services |                                                                                                    |                  |         |            |
| Security          | 6.5MB used                                                                                                    | Internal S       | itorage | 5.7G8 free |
|                   | And an and a second second second second second second second second second second second second second second | ψĝ               | ų A     | 6:32 🖘 🛯 🕯 |

Изображение 4.41

### 4.10 Акаунти и синхронизация

1. Изберете функция Акаунти и синхронизация

2. Отворете Акаунти и синхронизация, вижте изображение

4.42

| Settings           | ON         | IDD ACCOUNT |
|--------------------|------------|-------------|
| DEVICE             |            |             |
| + Audio profiles   |            |             |
| Display            |            |             |
| 🗮 Storage          |            |             |
| Battery            |            |             |
| 🖄 Apps             |            |             |
| PERSONAL           |            |             |
| 🗘 Accounts & sync  |            |             |
| Location services  |            |             |
| C Security         |            |             |
| A Language & input |            |             |
|                    | Ý 🖗 Ý 4:02 | 😴 . dl 🖻    |

Изображение 4.42

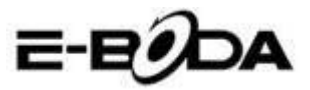

3. Натиснете Добавяне на акаунт, вижте изображение 4.43

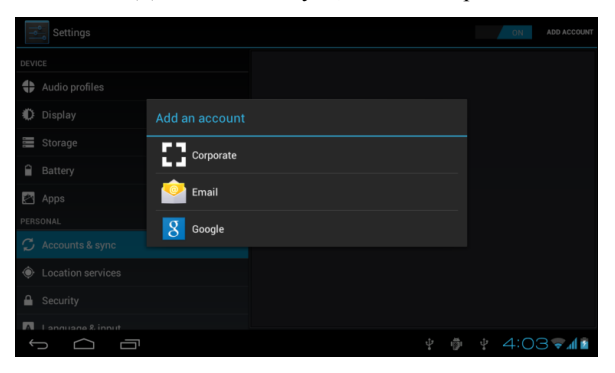

Изображение 4.3

4. След като акаунтът е добавен успешно, ще се отвори функцията за синхронизация, вижте изображение 4.44

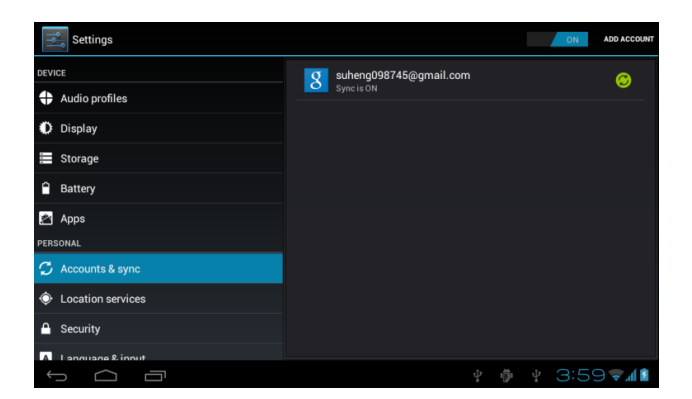

Изображение 4.44

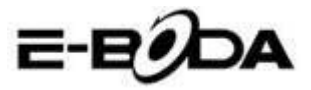

# 4.11 Услуги за локализация

Натиснете Настройки, изберете Услуги за локализация, вижте изображение 4.45

| Settings          |                                                                                                    |       |
|-------------------|----------------------------------------------------------------------------------------------------|-------|
| DEVICE            | MY LOCATION                                                                                                    |       |
| Audio profiles    | Google's location service<br>Let apps use data from sources such as Wi-Fi and mobile networks to determine<br>your approximate location |       |
| Display           | GPS satellites                                                                                                    |       |
| E Storage         | Let apps use GPS to pinpoint your location                                                                                              |       |
| Battery           | GPS EPO assistance<br>Use GPS assistance data (EPO) to speed up GPS positioning.                                                        |       |
| 🖄 Apps            | EPO settings<br>Click to modify EPO configurations                                                                                      |       |
| PERSONAL          | A-GPS                                                                                                    |       |
| 🗘 Accounts & sync | Use assistant data to speed up the fixed time of location with GPS                                                                      |       |
| Cocation services |                                                                                                    |       |
| Security          | Location & Google search<br>Let Goode use your location to improve search results and other services                                    |       |
|                   | Ý 🖗 Ý 🛦 6:39 🕏                                                                                                    | A 🕄 🖻 |

Изображение 4.45

### 1. Услугата за локализация Google

Отворете Услугата за локализация Google, можете да използвате Wi-Fi за да бъде намерено Вашето местоположение.

### 2. GPS сателити

Отворете GPS сателити, можете да използвате GPS за да бъде намерено Вашето местоположение.

### 3. GPS EPO помощ

Отворете GPS EPO помощ, тя ще увеличи скоростта за позициониране на GPS. Тази опция използва трансмисията на данните на SIM картата.

### 4. ЕРО настройки

Натиснете ЕРО настройки, влезте в тях (вижте изображение 4.46.), след това проверете информацията за Вашата позиция в случай, че при ЕРО е активирана опцията за Автоматичен даунлоуд.

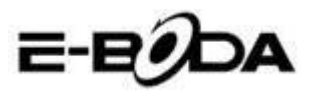

| Settings            | DOWNLOAD                                                     |
|---------------------|--------------------------------------------------------------|
| DEVICE              | Auto download Automatically download satellite position data |
| + Audio profiles    | EPO FILE INFO                                                |
| Display             |                                                              |
| 📰 Storage           |                                                              |
| Battery             |                                                              |
| 🛃 Apps              |                                                              |
| PERSONAL            | ABOUT EPO                                                    |
| 🙄 Accounts & sync   | About EPO                                                    |
| Location services   |                                                              |
| Generative Security |                                                              |
| -<br>               | °<br>∲∲ ∳ ▲ 6:41 <b>≈∡8</b> ≗                                |

Изображение 4.46

### 5. A-GPS

След като сте активирали A-GPS, можете да увеличите скоростта за позициониране чрез интернет мрежата.

### 6. Настройки A-GPS

Натиснете Настройки A-GPS, влезте в тях, вижте изображение 4.47

| Settings            |                                                             |
|---------------------|-------------------------------------------------------------|
| DEVICE              | Disable after Reboot  Disable A-GPS capability after reboot |
| + Audio profiles    | Network Request                                             |
| Display             |                                                             |
| 🗮 Storage           | Network Used<br>Use A-GPS only under home network           |
| Battery             | Profile Selector                                            |
| 🖄 Apps              |                                                             |
| PERSONAL            |                                                             |
| 🗘 Accounts & sync   | SLP Port<br>7275                                            |
| O Location services | TLS                                                         |
| G Security          |                                                             |
|                     | MOBILE NETWORK                                              |
|                     | ¥ 🖗 ¥ 🛦 6:42 🛜 🛚 🔮                                          |

Изображение 4.47

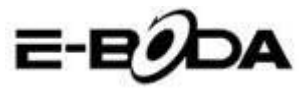

#### 1. Деактивиране след повторно включване

Изберете Деактивиране след повторно включване, когато включите отново устройството, A-GPS ще се изключи автоматично.

#### 2. Търсене на мрежа

Изберете Търсене на мрежа, таблетът може да намери Вашето местоположение чрез интернет мрежата.

#### 3. Retea utilizata

Отворете Използвана мрежа, можете да изберете вида на мрежата, вижте изображение 4.48

| Settings       |                |        |  |  |        |       |
|----------------|----------------|--------|--|--|--------|-------|
|                |                |        |  |  |        |       |
| Audio profiles |                |        |  |  |        |       |
|                |                |        |  |  |        |       |
| 📰 Storage      | Only Home      |        |  |  |        |       |
|                |                |        |  |  |        |       |
| 🛃 Apps         | Home + Roaming |        |  |  |        |       |
|                |                | Cancel |  |  |        |       |
|                |                |        |  |  |        |       |
|                |                |        |  |  |        |       |
|                |                |        |  |  |        |       |
| -<br>-         |                |        |  |  | 6:43 💎 | 4 8 🖹 |

Изображение 4.48

### 4. Сървър

Натиснете Сървър, той може да превключи услугата за локализация, вижте изображение 4.49

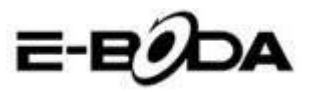

| Settings          |                  |        |  |            |
|-------------------|------------------|--------|--|------------|
| DEVICE            |                  |        |  |            |
| Audio profiles    |                  |        |  |            |
| 🗱 Display         | Profile Selector |        |  |            |
| 📰 Storage         |                  |        |  |            |
| Battery           | NOKIA            |        |  |            |
| 🖄 Apps            | GOOGLE           |        |  |            |
| PERSONAL          |                  | Cancel |  |            |
| € Accounts & sync |                  |        |  |            |
| Location services |                  |        |  |            |
| Gecurity          |                  |        |  |            |
|                   |                  |        |  | 6:44 🖘 🖉 🛙 |

Изображение 4.49

#### 5. Локализация и търсене с Google

Отворете местоположението и позволете Google търсене, можете да използвате информацията за Вашето местоположение за да подобрите резултатите на търсенето както и други услуги.

### 4.12 Сигурност

#### Настройка за блокиране на екрана

Блокирайте сензорния екран чрез иконата за деблокиране или парола за да защитите данните от Вашия таблет.

Забележка: След настройка на блокирането на екрана, трябва да въведете кода за достъп всеки път когато включите таблета или когато екранът е блокиран.

#### Настройте деблокиране Шаблон

- 1. Натиснете Настройки в основния интерфейс.
- 2. Натиснете Шаблон.
- 3. Натиснете Начертайте шаблона за деблокиране.
- 4. Изберете желаното начертаване.
- 5. Натиснете Напред, като запомните начертания шаблон на

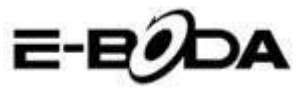

екрана.

6. Вижте рамката с изображението за деблокиране, намерете точки за докосване, свържете четири от тях по вертикала, хоризонтала или диагонала. Така както е показано в изображение 4.10, вдигнете пръста от екрана когато сте приключили начертаването на модела. Системата ще регистрира новия Ви шаблон за деблокиране.

7. Натиснете Продължение

8. Когато видите начертаното от Вас изображение, въведете отново шаблона, след това натиснете Потвърждение.

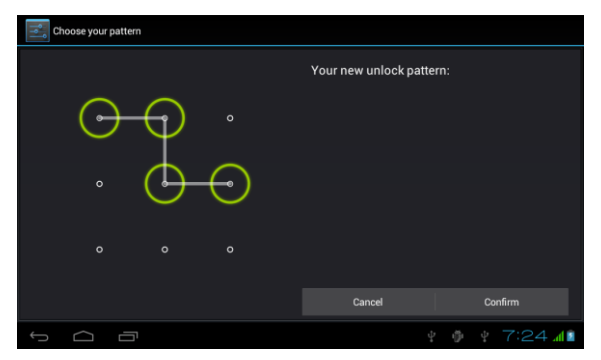

Изображение 4.11

#### Настройка за деблокиране на PIN код

1. Натиснете Настройки в основния интерфейс.

2. Натиснете Безопасност

3. Натиснете Блокиране на екрана

4. Изберете опцията РІЛ.

5. Въведете новия PIN код (числа) след това натиснете Продължение.

6. Въведете отново PIN кода след това натиснете Потвърждение.

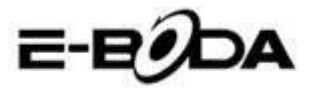

#### Настройте деблокиране на Парола

1. Натиснете Настройки в основния интерфейс.

- 2. Натиснете Безопасност
- 3. Натиснете Блокиране на екрана
- 4. Въведете парола в съответната клетка.

5. Създайте нова парола (букви и цифри) след това натиснете Продължение.

6. Въведете отново парола след това натиснете Потвърждение.

#### Непознати източници

- 1. В основния интерфейс, натиснете Настройки.
- 2. Натиснете Безопасност
- 3. Изберете Непознати източници, вижте изображение 4.51.

| Settings                 |                                                          |  |            |   |  |  |
|--------------------------|----------------------------------------------------------|--|------------|---|--|--|
| Battery                  | PASSWORDS                                                |  |            | η |  |  |
| 🖄 Apps                   | Make passwords visible                                   |  |            |   |  |  |
| PERSONAL                 |                                                          |  |            |   |  |  |
| C Accounts & sync        | Device administrators                                    |  |            |   |  |  |
| Location services        |                                                          |  |            |   |  |  |
| A Security               | Unknown sources<br>Allow installation of non-Market apps |  |            |   |  |  |
| A Language & input       | CREDENTIAL STORAGE                                       |  |            |   |  |  |
| D Backup & reset         | Trusted credentials<br>Display trusted CA certificates   |  |            |   |  |  |
| SYSTEM                   | Install from SD card                                     |  |            |   |  |  |
| ① Date & time            |                                                          |  |            |   |  |  |
| () Schedule power on/off |                                                          |  |            |   |  |  |
|                          | Φ.                                                       |  | 4:07 📶 📶 🛙 | I |  |  |

#### Изображение 4.51

Забележка: Ръчното инсталиране на приложенията (АРК) изисква активиране на опцията Непознати източници.

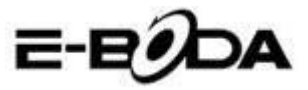

### 4.13 Език и начин на въвеждане

Натиснете Настройки, изберете Език и начин на въвеждане, изберете Език за да промените желания език, вижте изображение 4.52

| Settings                |                                             |      |
|-------------------------|---------------------------------------------|------|
| Location services       | Language                                    |      |
| Security                |                                             |      |
| Language & input        | Spelling correction                         |      |
| D Backup & reset        | Personal dictionary                         |      |
| SYSTEM                  | KEVROARD & INDUIT METHODS                   |      |
| ⑦ Date & time           | Default                                     |      |
| 🕲 Schedule power on/off | English (United States) - Android keyboard  |      |
| 🖐 Accessibility         | Android keyboard<br>English (United States) |      |
| { } Developer options   | Google voice typing<br>Automatic            |      |
| About tablet            | SPEECH                                      |      |
|                         |                                             |      |
|                         | ¥ 🖗 ¥ 4:06 🤻                                | al 🖬 |

### Изображение 4.52

Натиснете Настройки, изберете Език и начин на въвеждане, изберете Клавиатура Android, вижте изображение 4.53

|   | Android keyboard settings                             |  |      |          |
|---|-------------------------------------------------------|--|------|----------|
|   | Input languages<br>English (United States)<br>GENERAL |  |      |          |
|   | Auto-capitalization                                   |  |      |          |
|   | Vibrate on keypress                                   |  |      |          |
|   | Sound on keypress                                     |  |      |          |
|   | Show settings key                                     |  |      |          |
|   | TEXT CORRECTION                                       |  |      |          |
|   | Auto correction                                       |  |      |          |
| ¢ |                                                       |  | 4:07 | <b>1</b> |

### Изображение 4.53

Изберете езика, който желаете да ползвате от списък, вижте изображение 4.54

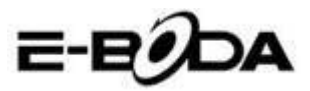

| input languages          |  |     |       |
|--------------------------|--|-----|-------|
| ANDROID KEYBOARD         |  |     |       |
| Use system language      |  |     |       |
| ACTIVE INPUT METHODS     |  |     |       |
| English (United States)  |  |     |       |
| English (United Kingdom) |  |     |       |
| English (Philippines)    |  |     |       |
| Arabic                   |  |     |       |
| Bengali                  |  |     |       |
|                          |  |     |       |
|                          |  | 4:0 | 8 🖘 🕯 |

#### Изображение 4.54

Върнете се на Език и начин на въвеждане, изберете език от списъка (вижте изображение 4.55), изберете начина на въвеждане, който искате да ползвате.

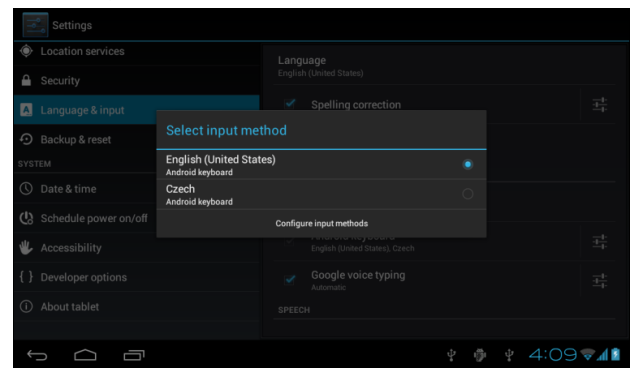

Изображение 4.55

### 4.14 Резервно копие и възстановяване

Свържете Wi-Fi и влезте във Вашия Google акаунт, изберете Резервно копие на моите данни, системата ще създаде резервно копие на сървъра Google.

В случай че желаете да се върнете към фабричните

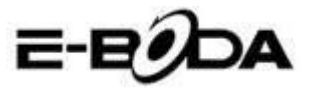

настройки на таблета, моля натиснете Пълно възстановяване на данните, вижте изображение 4.56., ако желаете да форматирате NAND партицията, моля да отбележите опцията Изтрийте SD картата след което натиснете Ресетирайте таблета.

| Settings                |                                                                               |  |  |  |  |  |  |  |  |
|-------------------------|-------------------------------------------------------------------------------|--|--|--|--|--|--|--|--|
| Cocation services       | This will erase all data from your tablet's internal storage, including:      |  |  |  |  |  |  |  |  |
| Security                | Your Google account     Surtan and and actions                                |  |  |  |  |  |  |  |  |
| A Language & input      | <ul> <li>System and app data and settings</li> <li>Downloaded apps</li> </ul> |  |  |  |  |  |  |  |  |
| D Backup & reset        | To clear music, pictures, and other user data, the internal storage           |  |  |  |  |  |  |  |  |
| SYSTEM                  | needs to be erased.                                                           |  |  |  |  |  |  |  |  |
| ① Date & time           | Erase internal storage                                                        |  |  |  |  |  |  |  |  |
| 🕲 Schedule power on/off |                                                                               |  |  |  |  |  |  |  |  |
| 🖐 Accessibility         |                                                                               |  |  |  |  |  |  |  |  |
| { } Developer options   |                                                                               |  |  |  |  |  |  |  |  |
| About tablet            | Reset tablet                                                                  |  |  |  |  |  |  |  |  |
| т <u>с</u>              | ¥ ∲ ¥ 4:11 <b>⊽⊿⊠</b>                                                         |  |  |  |  |  |  |  |  |

Изображение 4.56

### 4.15 Дата и час

Съгласно фабричните настройки системата ще приложи автоматичния часови пояс предоставен от интернет връзката.

Ръчна настройка на дата и час

- 1. Натиснете Настройки в основния интерфейс.
- 2. Плъзнете по екрана надолу, след това изберете Дата и час.
- 3. Дезактивирайте опцията "Автоматичен часови пояс".

4. Дезактивирайте опцията "Използване на час, предоставен от мрежата", която ще намерите в Автоматични дата и час.

5. Натиснете Избор на часови пояс, след това изберете от списъка желания часови пояс. Плъзнете надолу за да видите всички опции.

6. Натиснете Използване на 24 часов формат за да изберете формата на часа AM или PM.

7. Натиснете Избор на формат за дата, след това кликнете за да настроите дата, месец и година.

Забележка: Ако опцията Автоматичен часови пояс е активна, не можете да настроите дата и час.

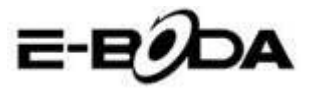

# 4.16 Програмиране на включването / изключването на устройството

- 1. Натиснете Настройки в основния интерфейс.
- 2. Изберете Програмиране включване / изключване.
- 3. Приложете така както е показано в изображенията 4.57
- и 4.58.

| Settings                      |                                                                                                    |              | Настройка                |
|-------------------------------|----------------------------------------------------------------------------------------------------|--------------|--------------------------|
| PERSONAL<br>C Accounts & sync | CMI         7:00 <sup>AM</sup> every day           GMI         8:30 <sup>AM</sup> Varia time and a tax day |              | на часа за<br>включване. |
| Docation services             |                                                                                                    |              |                          |
| Security                      |                                                                                                    |              |                          |
| A Language & input            |                                                                                                    |              |                          |
| D Backup & reset              |                                                                                                    |              |                          |
| SYSTEM                        |                                                                                                    |              |                          |
| ① Date & time                 |                                                                                                    |              |                          |
| C Schedule power on/off       |                                                                                                    |              |                          |
| alt                           |                                                                                                    |              |                          |
| J<br>D                        |                                                                                                    | 🕴 🖗 🛉 7:23 📶 |                          |

Изображение 4.57

| Settings                |             |         |         | Настройка  |
|-------------------------|-------------|---------|---------|------------|
| Apps<br>Personal        | CNT 7:00 AM |         | 8       | на часа за |
| C Accounts & sync       | CEF 8:30 MM |         |         | изключван  |
| Location services       |             |         |         |            |
| A Security              |             |         |         |            |
| 🔺 Language & input      |             |         |         |            |
| Backup & reset          |             |         |         |            |
| SYSTEM                  |             |         |         |            |
| ① Date & time           |             |         |         |            |
| 🔥 Schedule power on/off |             |         |         |            |
| <b>dl</b>               |             |         |         |            |
| 1<br>D                  |             | Ý 🖗 Ý 7 | :23 📶 🖻 |            |

Изображение 4.58

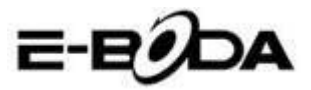

## 4.17 Достъпност

#### 4.17-1. Голям текст

Натиснете за да увеличите системния шрифт.

#### 4.17-2. Бутонът включване изключва разговора

По време на телефонен разговор, когато натиснете бутона Power, разговорът ще бъде изключен а не задържан.

#### 4.17-3. Закъснение на Натискане и задържане

Натиснете опцията и задръжте натиснато за да увеличите времето, вижте изображение 4.59

| Settings                |        |        |   |                    |  |  |
|-------------------------|--------|--------|---|--------------------|--|--|
| Location services       |        |        |   |                    |  |  |
| Security                |        |        |   |                    |  |  |
| Language & input        |        |        |   |                    |  |  |
| Backup & reset          | Short  |        |   |                    |  |  |
| SYSTEM                  |        |        |   |                    |  |  |
| ③ Date & time           | Medium |        |   |                    |  |  |
| 🙁 Schedule power on/off | Long   |        |   |                    |  |  |
| 🖐 Accessibility         |        | Cancel |   |                    |  |  |
| { } Developer options   |        |        |   |                    |  |  |
| (i) About tablet        |        |        |   |                    |  |  |
|                         |        |        | ψ | ¥ 4:17 <b>₹</b> ⊿∎ |  |  |

#### Изображение 4.59

### 4.17-4 Инсталиране на уеб скриптове

Предоставя Ви възможност за инсталиране на уеб скриптове при включване на системата, също така увеличава риска при сърфиране в интернет страници.

### 4.18 Технологични опции

#### 4.18-1 Поправяне USB

След активиране на Поправянето USB можете да използвате програми, които могат да прочитат софтуера на таблета, тогава когато Поправянето USB е включено, USB

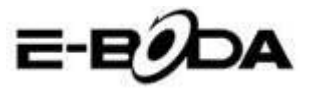

съхранението изисква ръчна настройка.

#### 4.18-2 Оставане в активно състояние

Ако активирате Оставане в активно състояние Вашият таблет няма никога да влезе в режим sleep тогава когато се зарежда.

#### 4.18-3 Позиция индикатор

Ако активирате Позиция индикатор ще се покаже на екрана вертикалната и хоризонталната посока.

#### 4.18-4 Посочва натискания

Ако активирате Посочва натискания, на екрана ще бъдат показани операциите, които извършвате. Предлагаме Ви да използвате тази опция заедно с Позиция индикатор.

#### 4.18-5 Показва актуализации екран

Тогава когато включите екрана ще се покажат съответстващите зони.

#### 4.18-6 Показване на използването на процесора (СРU)

След като сте активирали опцията Показване на използването на микропроцесора, в горната дясна част на екрана ще се покаже работата на процесора на таблета, вижте изображение 4.60

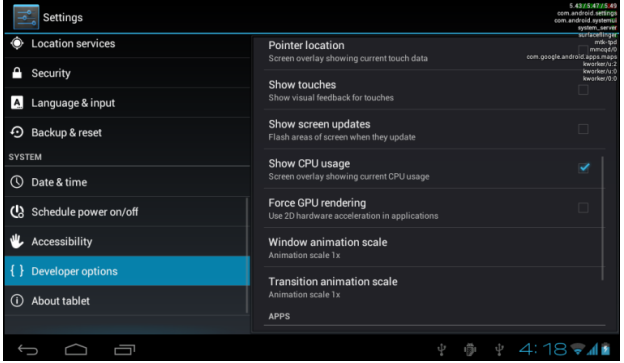

Изображение 4.60

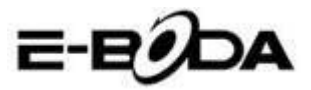

# 4.19 Информация за таблета

Проверка на състоянието на таблета

1. Проверете Настройките на приложението.

2. Натиснете За таблета, проверете състоянието, модела, версията на Android, номера на версията и т.н.

3. Натиснете Състояние, проверете състоянието на батерията, нивото на батерията, сигнала на SIM картата, IMEI номер, IP адреса.

# 5 Мултимедия

# 5.1 Музикален Плейър

За да влезете в Музикален Плейър от менюто или от десктопа натиснете върху иконата , след това натиснете върху мелодията която искате да възпроизведете, вижте изображение 5.1:

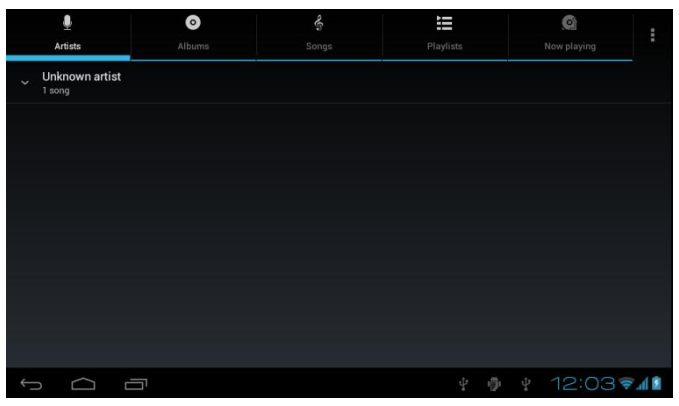

Изображение 5.1

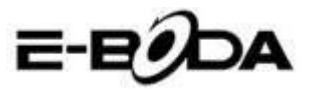

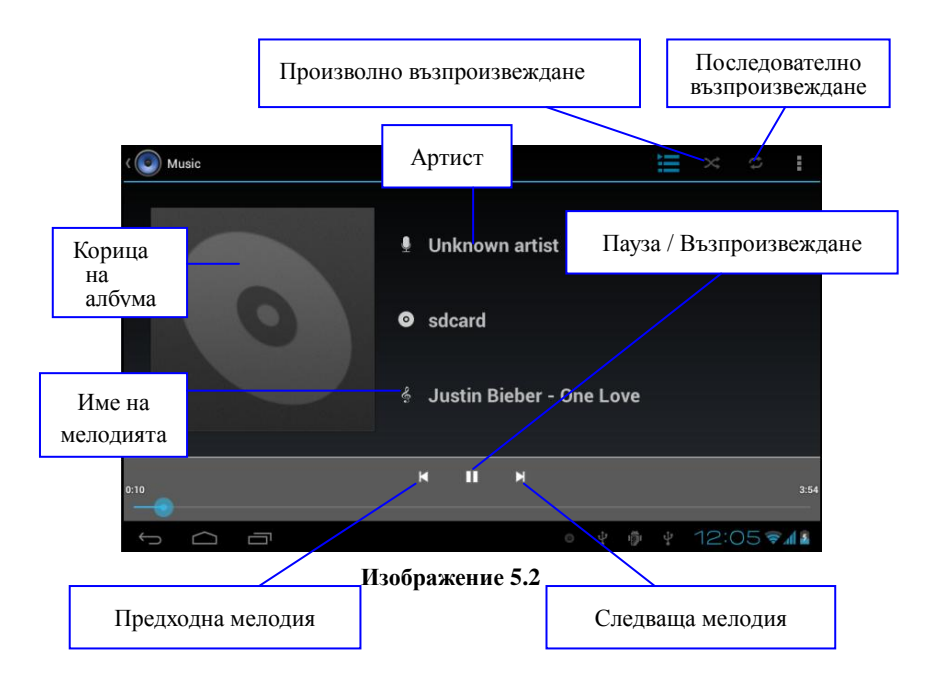

- 1. Дръпнете показалеца за напредване за да превъртите напред или назад.
- 2. Вижте операциите на Музикалния Плейър в изображение 5.2.

# 5.2 Видео Плейър

1. За да влезете във Видео. Плейъра от менюто или от десктопа натиснете икона след това изберете филма, който желаете да гледате.

2. Вижте операциите на Видео Плейъра в изображение 5.3.

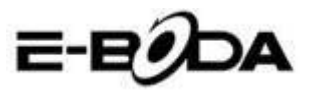

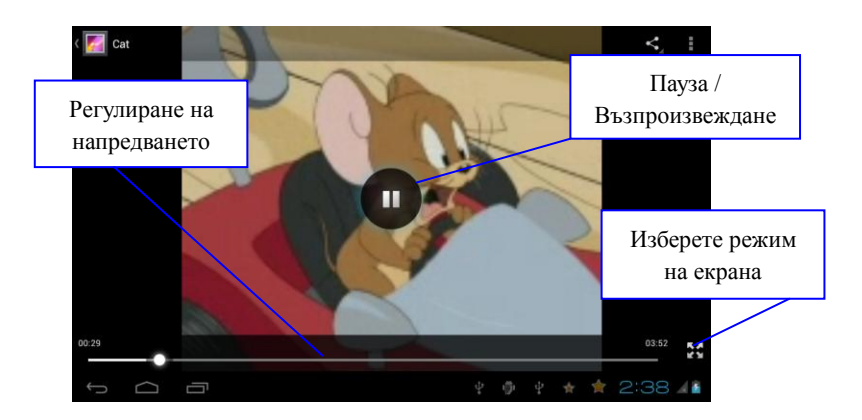

Изображение 5.3

### 5.3 Галерия

Приложението Галерия търси автоматично снимки и филми в SD картата. Галерия ще класифицира файловете, намерени в техните папки. Можете да приложите директно от Галерия показването и промяната на снимките, настройката на снимките като фоново изображение, също така може да гледате филми.

#### Показване на снимките

1. Изберете приложение Галерия от менюто или от десктопа.

2. Влезте в Галерия, натиснете папката, която желаете да видите.

3. Натиснете върху изображението, което искате да прегледате, системата ще го покаже автоматично на пълен екран.

4. Една снимка може да се доближи или отдалечи задържайки два пръста върху екрана, отдалечаването на пръстите навън приближава снимката, а приближаването на пръстите навътре намалява снимката. Тази операция може да бъде направена и чрез натискане на екрана два пъти.

Забележка: Когато гледате снимките, плъзнете наляво или надясно за преминете към предходното или следващото

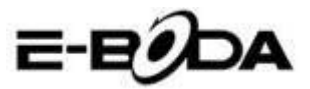

#### изображение.

#### Промяна и настройка на снимките

При прегледа на снимките на пълен екран, натиснете върху клавиша настройки от горната дясна част на екрана, можете да изберете това от което се нуждаете за да промените или настроите снимката.

#### 1. Презентация

 Отворете снимка, натиснете върху клавиша настройки от горната дясна част на екрана, ще се появи прозорец с опции.

b) Натиснете Презентация, снимките ще се покажат автоматично в тосъл (или от рамката със снимки натиснете върху клавиш

#### 2. Изрежете

 натиснете върху клавиша настройки от горната дясна част на екрана.

b) След това натиснете Изрежете, кликнете с пръст и плъзнете желаната зона за изрязване.

с) Натиснете в средата на рамката за изрязване за да я изместите на желаното място на снимката.

 След като сте задали новите размери натиснете Изрежете. Ако искате да се откажете от изрязването на снимката, натиснете Анулирайте.

#### 3. Променете

е) Натиснете върху клавиша настройки от горната дясна част на екрана.

f) Натиснете Променете.

g) Регулирайте яркостта, стила, цветовете на снимката.
 Натиснете Запазете.

h) Ако искате да се откажете от промяната на снимката, натиснете клавиша Назад.

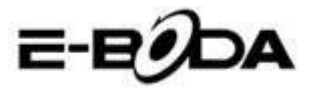

# 5.4 Фотокамера

В основниятерфейс или на десктопа натиснете Фотокамера влезте в приложението Фотокамера. Вижте операциите на Фотокамерата в изображение 5.4.

• Превключване на камерата: натиснете върху иконата фотокамера от менюто на камерата за да превключите между предната камера / задната камера, вижте Изображениеа 5.5

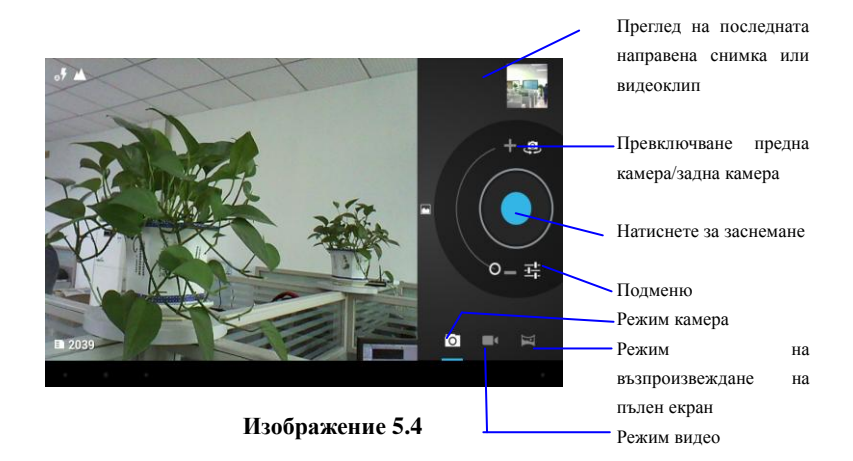

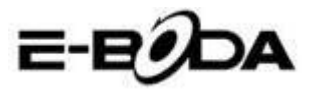

# 5.5 FM радио

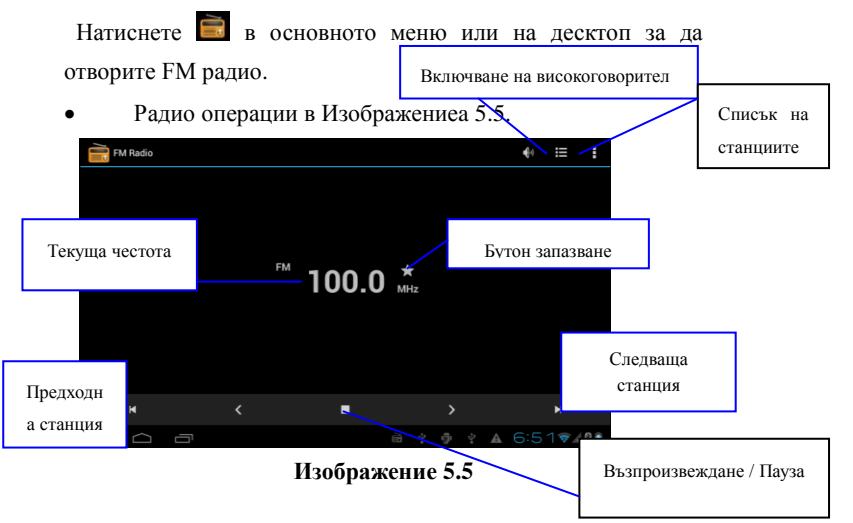

 RDS настройки: натиснете бутона меню в интерфейса на радиото, след това натиснете RDS настройки и изберете опцията, която искате да добавите.

| FI | M Radio |                       |  |  |  | 4) | ≣   | :   |
|----|---------|-----------------------|--|--|--|----|-----|-----|
|    |         |                       |  |  |  |    |     |     |
|    |         |                       |  |  |  |    |     |     |
|    |         |                       |  |  |  |    |     |     |
|    |         | Channel information   |  |  |  |    |     |     |
|    |         | Alternative frequency |  |  |  |    |     |     |
|    |         |                       |  |  |  |    |     |     |
|    |         |                       |  |  |  |    |     |     |
|    |         |                       |  |  |  |    |     |     |
|    |         |                       |  |  |  |    |     |     |
| ÷  | $\Box$  |                       |  |  |  |    | 5 💎 | 0 🗉 |

#### Изображение 5.6

 Търсене на канал: Натиснете меню в интерфейса на радиото, натиснете бутона Търсене. Устройството ще започне автоматичното търсене на радио

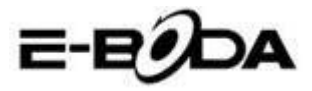

каналите, те ще се запазят автоматично в списъка с каналите.

• Запазване на каналите: Натиснете бутона в интерфейса на радиото за да запазите желания канал, каналът ще бъде запазен в списъка на каналите.

Забележка: За да използвате FM радио трябва да включите аудио слушалките. Те ще се използват като антена за приемане на радиостанциите.

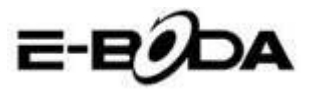

# 6 Функция за комуникация

### 6.1 Телефон

- 1. Натиснете приложение Телефон
- 2. Операции в изображение 5.7.

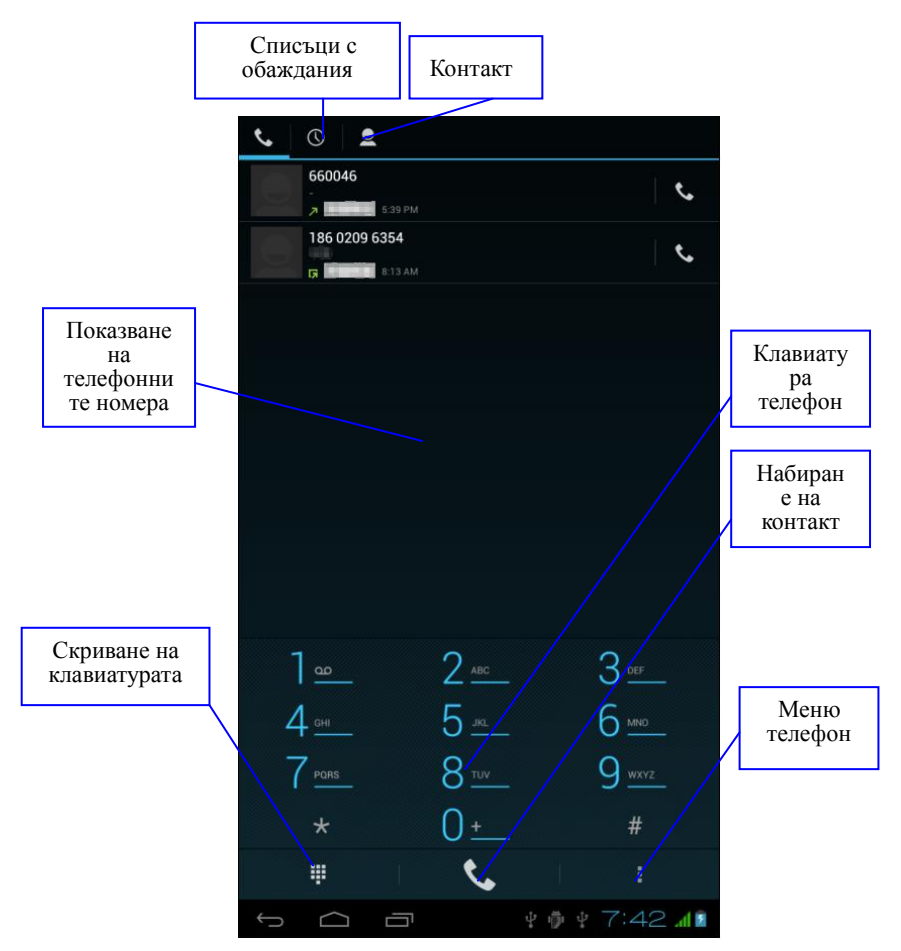

Изображение 5.7

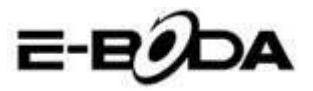

# 6.2 Съобщения

1. Влезте в основното мени изберете приложение Сьобщения, като натиснете икона

2. Натиснете Изпращане на ново съобщение.

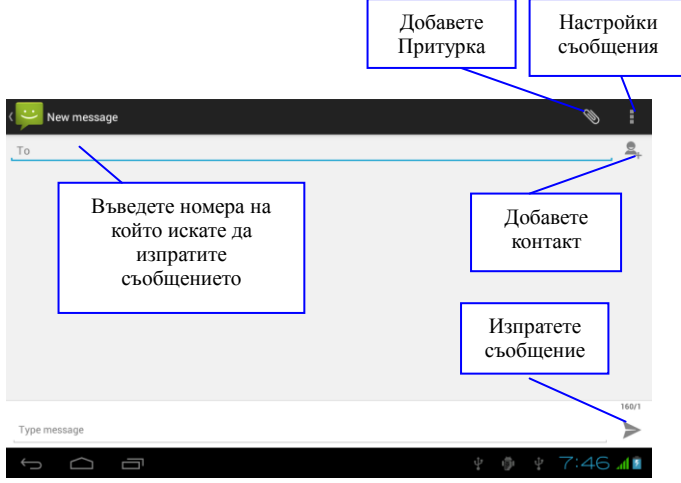

Изображение 5.8

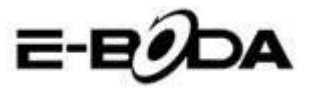

# 6.3 Лица

Натиснете Лица 🔛 в основното меню или на десктопа за

да видите лицата за контакт, вижте изображение 5.9.

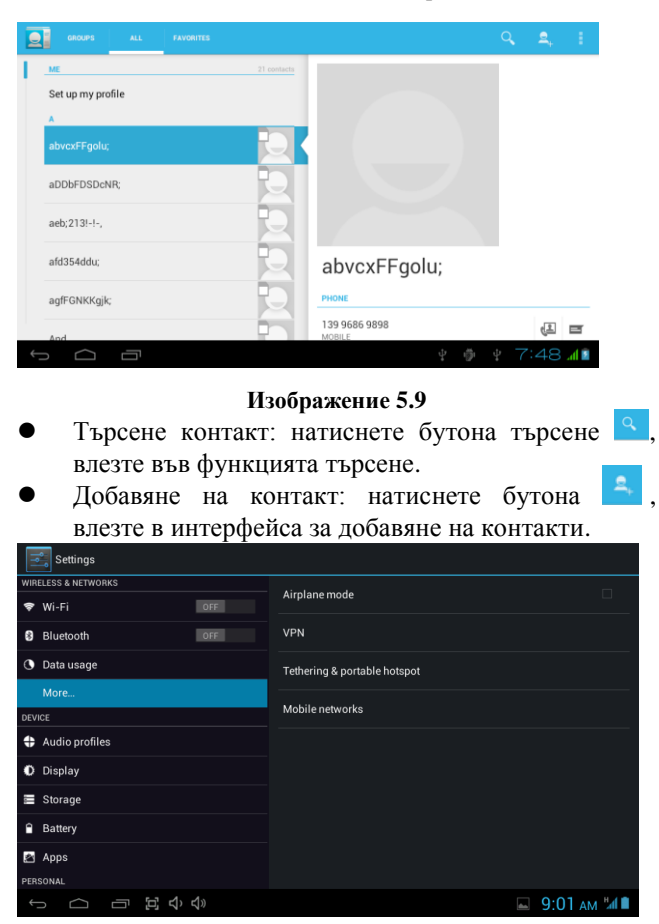

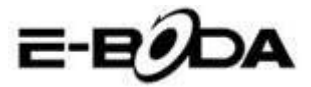

# 6.4 Настройка на нова APN

За настройване на нова APN (Access Point Name) трябва да се изпълнят следните стъпки:

- 1) Влезте в меню настройки (Settings)
- 2) Изберете опция Повече... (More...)
- 3) Изберете Мобилни мрежи (Mobile networks)

| Settings            |                              |  |  |  |  |  |  |
|---------------------|------------------------------|--|--|--|--|--|--|
| WIRELESS & NETWORKS | Airplane mode                |  |  |  |  |  |  |
| 🗢 Wi-Fi OFF         |                              |  |  |  |  |  |  |
| Bluetooth OFF       | VPN                          |  |  |  |  |  |  |
| O Data usage        | Tethering & portable hotspot |  |  |  |  |  |  |
| More                | Makila astronom              |  |  |  |  |  |  |
| DEVICE              | Mobile networks              |  |  |  |  |  |  |
| Audio profiles      |                              |  |  |  |  |  |  |
| Display             |                              |  |  |  |  |  |  |
| Storage             |                              |  |  |  |  |  |  |
| Battery             |                              |  |  |  |  |  |  |
| 🗠 Apps              |                              |  |  |  |  |  |  |
| PERSONAL            |                              |  |  |  |  |  |  |
|                     | 🖪 🖬 9:25 ам 🖬 🗎              |  |  |  |  |  |  |

 Уверете се опция Роуминг на данни е избрана Data roaming

|  | Data enabled<br>Enable data access over Mobile network |               |
|--|--------------------------------------------------------|---------------|
|  | Data roaming 🖂                                         |               |
|  | Connect to data services when roaming                  |               |
|  | Preferred networks                                     |               |
|  | Network Mode                                           |               |
|  | Preferred network mode: WCDMA preferred                |               |
|  | Access Point Names                                     |               |
|  | Network operators                                      |               |
|  |                                                        |               |
|  |                                                        |               |
|  | む<br>、<br>む<br>》                                       | 🖬 9:01 ам 📶 🗎 |

5) Изберете опция Наименование на точките за достъп Access Points Names

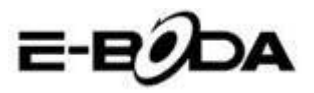

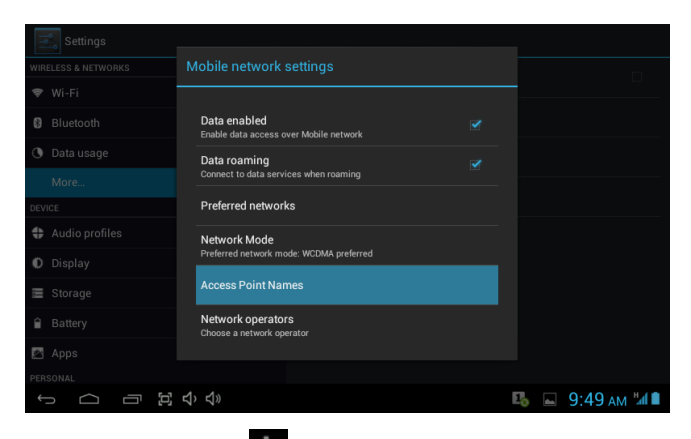

### 6) Натиснете бутона и от горния десен ъгъл

| ۲ | APNs                     |                      | : |
|---|--------------------------|----------------------|---|
|   |                          | New APN              |   |
|   | Orange Internet internet | Reset to default     |   |
|   | Orange MMS<br>mms        |                      |   |
|   |                          |                      |   |
|   |                          |                      |   |
|   |                          |                      |   |
|   |                          |                      |   |
|   |                          |                      |   |
|   |                          |                      |   |
| - | - <u>一</u> 安心心           | Q.01 AM <sup>H</sup> | 4 |

7) Изберете опция нова APN New APN

- 8) Въведете данните, предоставени от мобилния оператор
- 9) Натиснете отново бутона
   от горния десен ъгъл, след което изберете Запазете Save
- 10) Изчакайте около 30-40 секунди за да се свърже таблетът към новата APN, след което можете да използвате интернет връзката чрез мобилни данни.

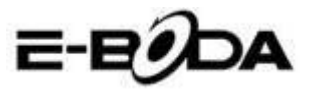

# 7 Интернет

# 7.1 Браузър

В случай че имате добра Wi-Fi връзка или мобилен интернет (моля прочетете раздел 4.1. за повече информация относно настройки на безжични ки и мобилен интернет), натиснете иконата Браузър в основното меню или на десктопа, вижте изображение 6.0.

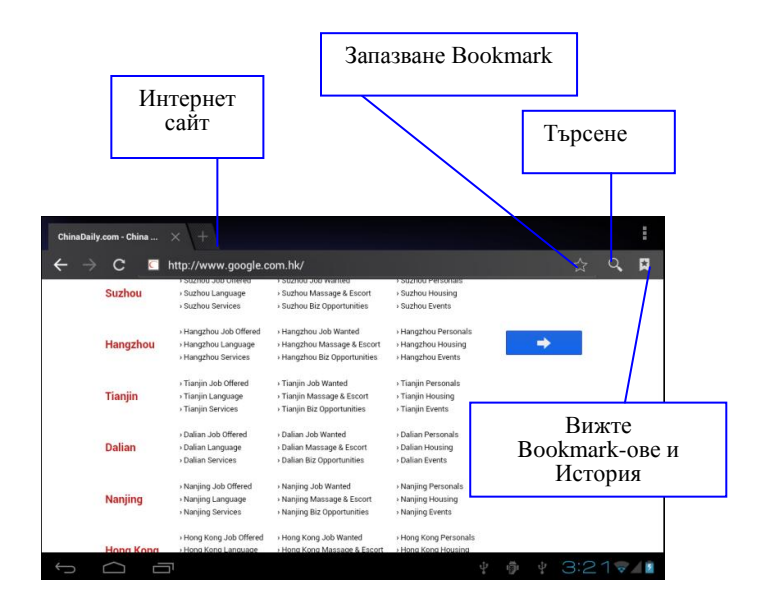

### Изображение 6.0

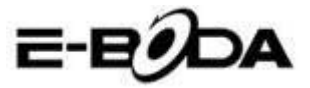

### 7.2 Електронна поща (e-mail)

Процедурата на приложението за Електронна поща съдържа ръководство за настройки, можете да добавите външен акаунт за електронна поща POP3 или IMAP, също така можете да добавите и акаунт за Електронна поща на обичайните услуги (Например: Yahoo, Gmail, Hotmail), вижте изображение 6.1.

| Count setup                                                 |                |  |  |  |
|-------------------------------------------------------------|----------------|--|--|--|
| Email account                                               |                |  |  |  |
| You can set up email for most accounts in just a few steps. |                |  |  |  |
| Email address                                               | Manual setup   |  |  |  |
| Password                                                    | Novt           |  |  |  |
|                                                             |                |  |  |  |
|                                                             |                |  |  |  |
|                                                             |                |  |  |  |
|                                                             |                |  |  |  |
|                                                             | - 🕴 🌵 2:30 🗣 🚛 |  |  |  |

Изображение 6.1

### а. Настройки за Електронна поща

1. След като сте натиснали иконата за изпращане на електронната поща , можете да погледнете ръководството за настройки на електронната поща, което ще помогне за настройката на Вашия акаунт.

2. Въведете Вашия адрес за електронна поща и паролата.

3. Натиснете бутона "Напред", изберете вида на желаната електронна поща от двете възможности: РОРЗ или IMAP.

 Натиснете бутона "Напред", проверете дали Вашата услуга за електронна поща може да получава или изпраща електронна поща.

5. Въведете акаунта за електронна поща за изпращане, основната тема, след това натиснете Изпратете.

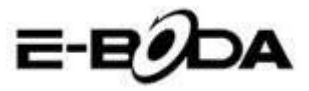

6. Ако услугата за електронна поща е достъпна, ще влезете автоматично в клетката с получената електронна поща.

#### б. Изтриване на акаунт за Електронна поща

Можете да изтриете Вашия РОРЗ или IMAP акаунт от таблета.

Натиснете </mark>

1. Влезте в клетката за електронна поща.

2. Натиснете клавиш Меню.

3. Натиснете Настройки

4. Натиснете Отстранете акаунта.

5. Натиснете върху акаунта, който желаете да се изтрие.

6. Натиснете Потвърждение за изтриване.

### в. Изпращане на Електронна поща

 Натиснете икона <sup>23</sup> за да се покаже клетката за електронна поща.

2. Натиснете Получени съобщения, страницата автоматично ще се опресни, след това натиснете върху новата електронна поща за да я прочетете.

3. Натиснете клавиш Настройки, ще се покаже менюто.

4. Натиснете икона Добавяне 🎽 за да влезете в

интерфейса на нова Електронна поща.

5. Въведете адреса където искате да изпратите електронната поща.

6. Въведете основната тема и съдържанието на електронната поща.

7. Ако желаете да добавите притурка натиснете клавиш Настройки, ще се покаже менюто.

8. Натиснете Добавете притурка (снимки, филми).

9. Натиснете Изпратете за да експедирате електронната поща.

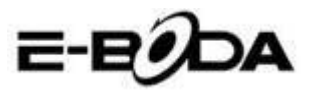

| Comp     | pose                 | > ≈                     | END SAVE DRAFT                | ÷ :      |
|----------|----------------------|-------------------------|-------------------------------|----------|
|          | suheng098745@163.com |                         |                               |          |
|          | То                   |                         |                               | + CC/8CC |
|          | Subject              |                         |                               | e        |
|          | Compose email        |                         |                               | ,        |
|          |                      | Добавяне<br>на притурка | a l                           |          |
| $\sim$ ( |                      | D 22 n                  | ew emails<br>1g098745@163.com | 22       |

Изображение 6.2

# 8 Функция GPS

### 8.1 GPS навигация

1. В случай че не желаете навигация чрез интернет услугата, е необходимо инсталирането на приложение, което съдържа географски карти за GSP навигация. Ако навигирате чрез интернет услугата, може да се използва приложението на таблета Навигация, което използва географски карти на Google.

2. Влезте в основното меню, натиснете икона , влезте в приложението от изображение 6.3.

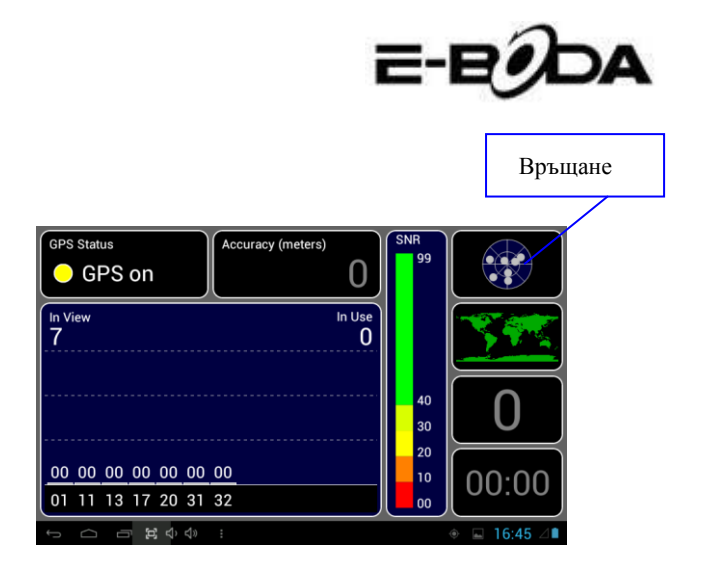

#### Изображение 6.3

Когато позиционирането е извършено успешно, скалата на стойността със сив цвят ще се преобразува в зелен цвят. Те ще покажат географска ширина, дължина, височина, скорост и часовия пояс на Вашето местоположение. Вижте изображение 6.4.

Тези стойности представляват силата на сигнала, часовия пояс е часа на местоположението където се намирате, ако времето не е настроено правилно, проверете настройките на часовия пояс от менюто на таблета.

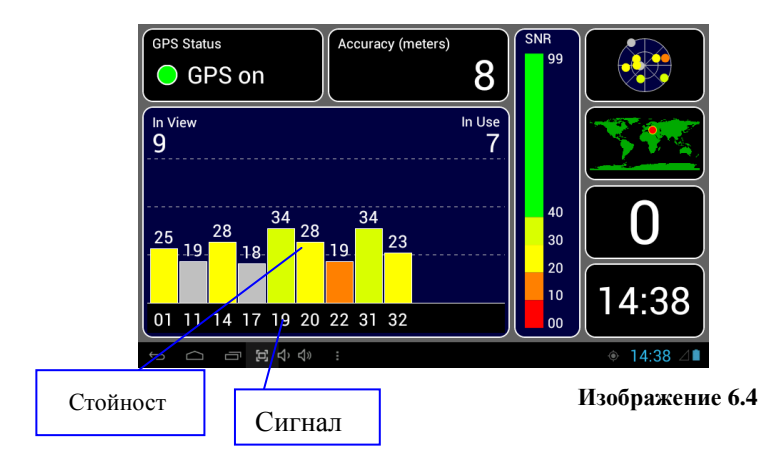

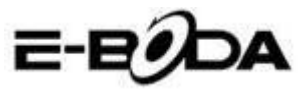

# 9 Процедури на други приложения

# 9.1 Часовник

Отворете приложението Часовник, влезте в неговия интерфейс, вижте изображение 6.5.

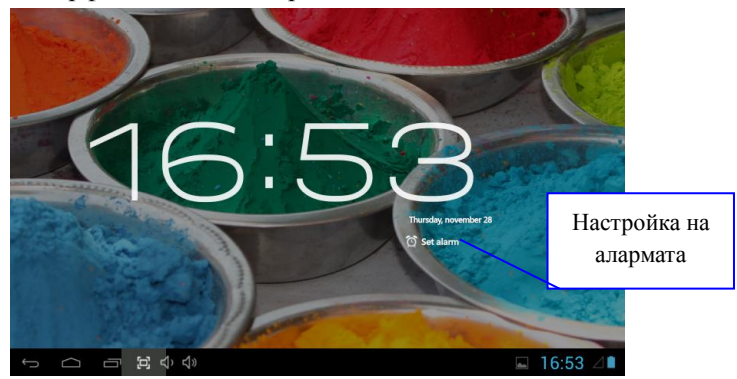

### Изображение 6.5

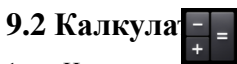

- 1. Натиснете Саксила
- 2. Влезте в интерфейса на приложението Калкулатор.

3. Натиснете внимателно клавишите за да извършите изчисления.
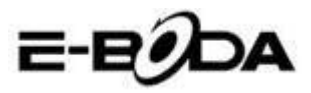

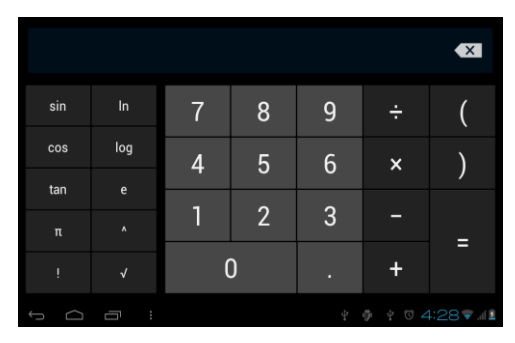

Изображение 6.6

### 9.3 Файлов мениджър

Файловият мениджър ще копира, премества, изтрива, преименува Вашите документи от паметта на таблета и от SD картата, също така ще разделя файлове или ще инсталира приложения (APK).

В основното меню или на десктопа натиснете икона а за да отворите файловия мениджър.

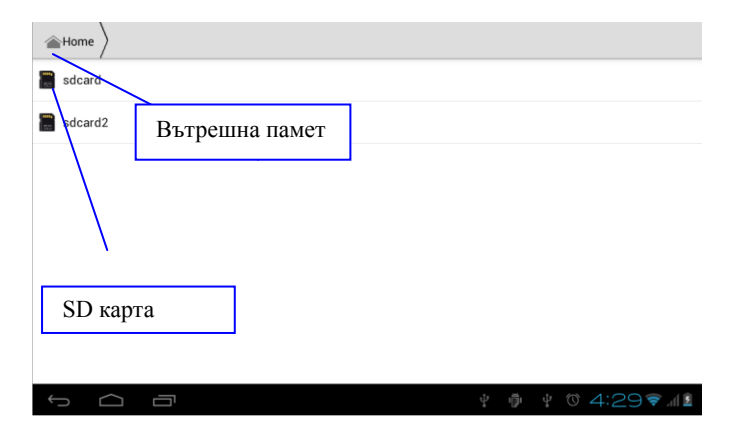

#### Изображение 6.7

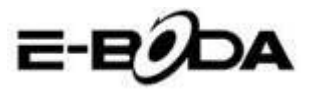

a. Копирайте, премествайте, изтривайте, преименувайте файловете и папките. Изберете файла или папката, натиснете продължително докато се появи прозореца с опции. Вижте операциите в изображение 6.8.

| sdcard2        |         |     |      | a>z   |
|----------------|---------|-----|------|-------|
| android_secure |         |     |      |       |
| Android        | DCIM    |     |      |       |
|                | Сору    |     |      |       |
|                | Cut     |     |      |       |
| Content        | Delete  |     |      |       |
|                | Rename  |     |      |       |
|                | Details |     |      |       |
|                |         |     |      |       |
|                |         |     |      |       |
|                |         |     |      |       |
| Ĵ<br>IJ        |         | 2:3 | 85 🔻 | .dl 🖻 |

#### Изображение 6.8

б. Копирайте или премествайте файла. изберете файла, който желаете да копирате, натиснете иконата от горната дясна част

| ATT  | за да го изв | IT | е (вижте  | изображение | 7.0), | след | това |
|------|--------------|----|-----------|-------------|-------|------|------|
| нати | снете икона  |    | за повече | опции.      |       |      |      |

| ✓ 0 Selected   |   | ſ  | Ň                               |   |      | 1     | : |
|----------------|---|----|---------------------------------|---|------|-------|---|
| android_secure |   |    |                                 |   |      |       |   |
| alarms         |   |    |                                 |   |      |       |   |
| android        |   |    |                                 |   |      |       |   |
| CIM            |   |    |                                 |   |      |       |   |
| Para Download  |   |    |                                 |   |      |       |   |
|                | è | ġ. | $\stackrel{\circ}{\rightarrow}$ | A | 7:02 | 2 🔿 / | 8 |

#### Изображение 6.9

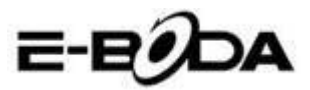

| ✓ 0 Selected                     | Ľ                                  |    |          | 1       | :        |
|----------------------------------|------------------------------------|----|----------|---------|----------|
| Tappent                          |                                    |    | Paste    |         |          |
| Tencen                           |                                    |    | Share    |         |          |
| WhateApp                         |                                    |    | Cut      |         |          |
|                                  |                                    |    | Rename   |         |          |
| boot_logo                        |                                    |    | Details  |         |          |
| Size 2.34 MB                     |                                    |    | Protecti | on Info |          |
| Angry Birds.apk<br>Size 16.69 MB |                                    |    |          |         |          |
| Asphalt5.apk<br>Size 70.22 MB    |                                    |    |          |         |          |
|                                  | $\stackrel{+}{\downarrow}_{*}^{*}$ | ÷. | A 9      | :22     | <u> </u> |

Изображение 7.0

В. Разделете файлове. Изберете всеки файл, натиснете дълго върху него, ще се появи прозореца с опции. Натиснете Разделяне след което Изпращане на файл.

| sdcard2 DCIM Camera                                |  | 1    | a>z  |
|----------------------------------------------------|--|------|------|
| IMG_20120628_143613.ico<br>Size 212.37KB Send file |  |      |      |
| M.G. 20120628_143614<br>State 189.37 KB Bluetooth  |  |      |      |
| MG_20120628_143616                                 |  |      |      |
| Gmail                                              |  |      |      |
| Supe 188.49 KB                                     |  |      |      |
| Size 284 12 K8 Picasa                              |  |      |      |
| 512e 237.62 KB                                     |  |      |      |
|                                                    |  | 86 🔻 | al 🖹 |

#### Изображение 7.1

г. Инсталиране на приложения (АРК). Изберете файловете с разширение ".apk" от файловия мениджър. Можете да инсталирате Вашите лични приложения.

д. Създаване на папка. Натиснете иконата от горната дясна част , можете да създадете нова папка, също така можете да преименувате папката така като желаете.

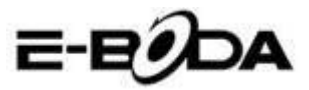

### 9.4 Записване на звук

В основното меню или на десктопа натиснете икона а отворите приложението Записване на звук. На икона за да започнете записа. Натиснете икона за да спрете записа. Натиснете икона за да възпроизведете записания звук.

Системата Ви информира с оглед Отказ или Запазване на записания звук.

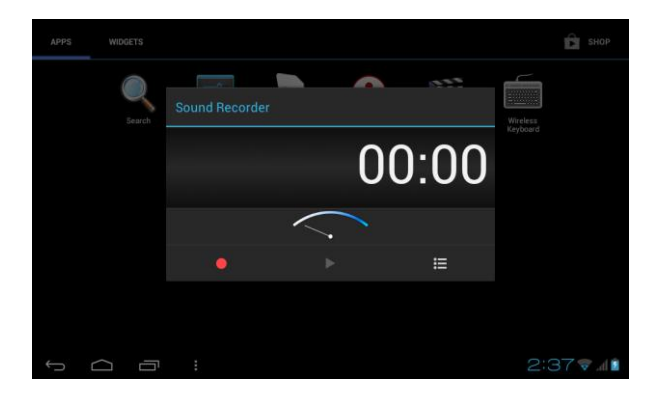

Възпроизведете записа. Изберете Видео Плейъра за възпроизвеждане на записа.

#### Изображение 7.2

# 10 Процедура за инсталиране

### 10.1 Инсталиране

#### Инсталиране на външни приложения

1. Отворете Файловия мениджър, изберете приложението, което желаете да инсталирате.

2. Задръжте натиснато върху приложението, което желаете да инсталирате.

3. Ще се появи прозорец за инсталиране, натиснете

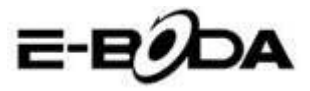

Инсталирайте.

4. След като инсталирането е финализирано натиснете Приключено.

Забележка: Инсталирането на външни приложения, даунлоуднати от интернет съдържат разширението ".apk".

### 10.2 Дезинсталиране

#### Дезинсталиране на приложенията

- 1. Влезте в приложението Настройки.
- 2. Натиснете опцията Приложения, ще се покажат в списък инсталираните в системата приложения.
- 3. Натиснете върху приложението, което желаете да бъде изтрито, след това натиснете Дезинсталиране.
- 4. Натиснете Потвърждение финализирате за ла дезинсталирането.

Забележка: Съществуват повече методи за дезинсталиране на приложенията, при натискане върху едно приложение ще се покажат всички опции и права за съответното приложение

# 11 Отстраняване на проблеми

#### 1. Първото стартиране / включване на таблета е по-бавно

При първото включване, таблетът има нужда от около 2-3 минути за да си инсталира своите приложения. Следващите включвания ще бъдат по-бързи.

#### 2. Таблетът не може да се свързва към безжична мрежа (Wi-Fi)

Уверете се, че безжичния рутер или интернет услугата работят по съответстваш начин.

Уверете се, че таблетът се намира в радиуса на

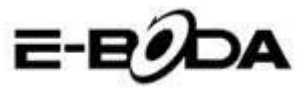

покритие на безжичния рутер и че между тях няма разделящи стени, които могат да окажат влияние на сигнала на рутера.

• Уверете се, че името и паролата са въведени правилно.

#### 3. Таблетът загрява твърде много

Тогава когато повече приложения са отворени едновременно или когато екранът остане светнат по-дълго време таблетът може да загрее много. Това нещо е нормално.

#### 4. Електронната поща не може да бъде настроена

Уверете се, че интернет услугата работи по съответстващ начин.

Уверете се, че настройките за електронна поща са правилни. Настройте часовия пояс съгласно зоната в която се намирате.

#### 5. Системата остава блокирана

Тогава когато инсталирате външни приложения те могат да окажат влияние върху нормалната работа на операционната система на таблета. Можете да натиснете бутона Reset (намира се на задния капак на таблета до бутона Power), за да ресетирате (възстановите в начално състояние) системата.

#### 6. Интернет страницата не може да бъде отворена

1. Пазете съответстващо разстояние между таблета и радиуса за покритие на безжичния рутер.

2. Рестартирайте безжичната мрежа (Wi-Fi) и опитайте отново.

#### 7. Таблетът работи понякога много трудно

Това нещо е нормално. Моля затворете / изключете всички приложения от които не се нуждаете, или дезинсталирайте външните приложения, които не използвате за да освободите от вътрешната памет на устройството.

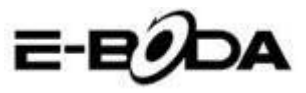

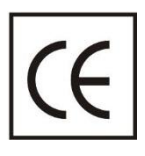

СЕ маркировката е задължителна маркировка за съответствие за продуктите, включени на пазара в Европейското икономическо пространство. СЕ маркировката на един продукт гарантира, че продуктът съответства

на съществените изисквания на приложимите СЕ директиви.

Този продукт е маркиран с отличителен знак за селективно сортиране на електрически и електронни отпадъци. Този

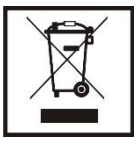

символ посочва факта, че продуктът трябва да бъде приет от система за разделно събиране на отпадъци, в съответствие с директива 2002/96/ЕО на ЕС, така че да може да се рециклира или разглобява за свеждане до

минимум на въздействието върху околната среда.

**Внимание**! Електронните продукти, които не се събират разделно, могат да навредят на околната среда и човешкото здраве, понеже могат да съдържат опасни вещества.

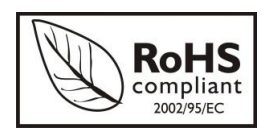

**RoHS** (Ограничаване на опасните вещества). Тази директива е регламент, който се прилага от дата **01 юли 2006 г.** и се отнася до ограниченията за продаване на

пазара на продукти и електрическо и електронно оборудване, съдържащи опасни вещества като олово, шествалентен хром, кадмий, полибромирани бифенили (PBB), полибромирани дифенил етери (PBDE).

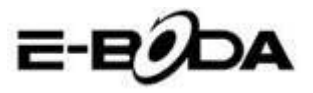

| Specifications E-Boda Izzycomm Z77 |              |                                                      |                            |                            |                                   |  |
|------------------------------------|--------------|------------------------------------------------------|----------------------------|----------------------------|-----------------------------------|--|
| Hardwar                            | e            |                                                      |                            |                            |                                   |  |
|                                    | ~            | Manufa                                               | cture                      |                            | Mediatek                          |  |
|                                    |              | Mod                                                  | lel                        |                            | MT 6577                           |  |
| CP                                 | U            | Тур                                                  | e                          |                            | Cortex <sup>™</sup> -A9 Dual Core |  |
|                                    |              | Architecture                                         |                            |                            | ARM                               |  |
|                                    |              | Frequ                                                | ency                       |                            | 1,0Ghz                            |  |
| GP                                 | U            | Power                                                | VR™                        | /R™ SGX 531                |                                   |  |
| RAM                                |              | DDF                                                  | 13                         |                            | 512M                              |  |
| RO                                 | М            |                                                      |                            | 4                          | łG                                |  |
| WI-                                | FI           |                                                      |                            | 802,11                     | B/G/N                             |  |
| 3G WCDN                            | /IA Band     |                                                      |                            | 2100MH                     | z/900MHz                          |  |
| 2G GSN                             | 1 Band       |                                                      | 850MH                      | z/900MHz/                  | 1800MHz/1900MHz                   |  |
| Data Se                            | gment        |                                                      |                            | HSDPA                      | , HSUPA                           |  |
| GP                                 | s            |                                                      |                            | Yes wit                    | th A-GPS                          |  |
| G Ser                              | nsor         |                                                      |                            | 3 (                        | axis                              |  |
| Bluet                              | ooth         | Version                                              |                            |                            | 4,0                               |  |
| 51400                              |              | Profile                                              |                            | AVRCP,                     | , A2DP, SPP, DUN, OPP             |  |
|                                    |              | Туре                                                 | LCD 7" (17,78 cm)          |                            |                                   |  |
|                                    |              | Resolution                                           | 1024*600px, 16/9           |                            |                                   |  |
| Disp                               | lay          | Touch                                                | 5 points                   |                            |                                   |  |
|                                    |              | Structure                                            | G+P                        |                            |                                   |  |
|                                    |              | Back lighting                                        | LED Technology             |                            |                                   |  |
|                                    |              | Capacitate                                           |                            |                            | 3,7V / 2500mA                     |  |
| Power                              | *Battery     | Autonomy                                             | *Up to 5 hours             |                            | * Range in ideal conditions       |  |
| 1 ower                             |              | ST/BY                                                | *Up to 9                   | 6 hours                    | hange in local conditions         |  |
|                                    | Adapter      |                                                      | 220V A                     | AC/50-60Hz                 | 2 5V DC 2000mA                    |  |
|                                    |              | USB p                                                | oort                       | Compatible cu ver. 2.0/1.1 |                                   |  |
| Socket & C                         | onnector     | TF Ca                                                | ard                        | Up to 32G                  |                                   |  |
|                                    |              | Earphone                                             | jack 3,5"                  |                            | Up to 32Ω                         |  |
| Cam                                | era          | Front                                                | Hardware                   |                            | VGA, 0,3M, 640x480px              |  |
|                                    |              | Main                                                 | Hardware                   |                            | UXGA, 2M, 1600x1200px             |  |
| * The batter                       | ry lasting a | lepends on the                                       | user setting               | gs, usage a                | nd charge cycle.                  |  |
| The device p                       | performan    | ce depends on                                        | user installe              | ed applicat                | tions.                            |  |
| Software                           | :            |                                                      |                            |                            |                                   |  |
| OS                                 |              |                                                      |                            |                            | Android™ 4.1.2                    |  |
| Search engi                        | ne           |                                                      |                            |                            | Installed                         |  |
|                                    |              |                                                      | H.264                      | 4, VC-1, MI                | PEG-2, MPEG4, XviD/DivX, Real     |  |
| Video support                      |              | 8\9\10, AVI, RM, RMVB, PMP, FLV, MP4, M4V, VOB, WMV, |                            |                            |                                   |  |
|                                    |              | 3GP, MKV                                             |                            |                            |                                   |  |
| Audio support                      |              |                                                      | MP3、AAC、APE、NB-AMR、WB-     |                            |                                   |  |
| Picture sup                        | port         |                                                      |                            | JE                         | PG,GIF,PNG,BMP                    |  |
| Office supp                        | ort          |                                                      | DOC/XLS/PPT/PDF/TXT        |                            |                                   |  |
| Games supp                         | port         |                                                      |                            |                            | OpenGL 2.0                        |  |
| E-mail                             |              |                                                      | Exchange, IMAP, POP3, SMTP |                            |                                   |  |

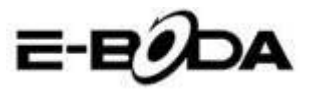

# Tartalomjegyzék

| 1 | Bevez  | etés                               | 3  |
|---|--------|------------------------------------|----|
|   | 1.1    | Termék ismertetése                 | 3  |
|   | 1.2    | Tudnivalók                         | 3  |
|   | 1.3    | Biztonsági előírások               | 4  |
| 2 | Tablet | beüzemelése                        | 4  |
|   | 2.1    | Tablet előkészítése és műveletek   | 4  |
|   | 2.2    | Állapotjelző és emlékeztető        | 5  |
| 3 | Gyors  | indítási útmutató                  | 6  |
|   | 3.1    | Gombok                             | 6  |
|   | 3.2    | Ki / bekapcsolás                   | 6  |
|   | 3.3    | Képernyő ki- / bekapcsolása        | 7  |
|   | 3.4    | Érintőképernyő használata          | 8  |
|   | 3.5    | Főképernyő                         | 9  |
|   | 3.6    | Műveletek alkalmazása              | 12 |
|   | 3.7    | USB - csatlakoztatás               | 12 |
|   | 3.8    | Billentyűzet használata            | 13 |
|   | 3.9    | Alkalmazási rendszer               | 15 |
| 4 | Alapb  | eállítások                         | 15 |
|   | 4.1    | Wireless és internet               | 15 |
|   | 4.2    | Bluetooth                          | 18 |
|   | 4.3    | Adathasználat                      | 21 |
|   | 4.4    | Mások - More                       | 22 |
|   | 4.5    | Hangeszköz beállítás               | 26 |
|   | 4.6    | Képernyő                           | 29 |
|   | 4.7    | Tárolás                            | 33 |
|   | 4.8    | Akkumulátor                        | 35 |
|   | 4.9    | Alkalmazások                       | 35 |
|   | 4.10   | Azonosítók és szinkronizálás       | 37 |
|   | 4.11   | Helymeghatározó szolgáltatás       | 38 |
|   | 4.12   | Biztonság                          | 41 |
|   | 4.13   | Nyelv és belépés                   | 44 |
|   | 4.14   | Tartalék másolat és újrakezdés     | 45 |
|   | 4.15   | Dátum és idő                       | 46 |
|   | 4.16   | Töltés ki/bekacsolásának időzítése | 47 |
|   | 4.17   | Elérhetőség                        | 48 |

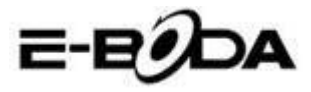

|    | 4.18   | Fejlesztő műveletek   | 49 |
|----|--------|-----------------------|----|
|    | 4.19   | A tabletről           | 50 |
| 5  | Multir | media                 | 51 |
|    | 5.1 Ze | enelejátszó           | 51 |
|    | 5.2    | Video lejátszó        | 52 |
|    | 5.3    | Galéria               | 52 |
|    | 5.4    | Fényképező            | 54 |
|    | 5.5    | FM Radio              | 54 |
| 6  | Komn   | nunikációs eszközök   | 56 |
|    | 6.1    | Telefon               | 56 |
|    | 6.2    | Üzenetkezelés         | 57 |
|    | 6.3    | Személyek             | 57 |
|    | 6.4    | Új APN beállítása     | 59 |
| 7  | Intern | et                    | 60 |
|    | 7.1    | Böngésző              | 60 |
|    | 7.2    | Email levelezőfiók    | 61 |
| 8  | GPS n  | yomkövető rendszer    | 63 |
|    | 8.1    | GPS Navigáció         | 63 |
| 9  | Más a  | lkalmazások eljárásai | 64 |
|    | 9.1    | Óra                   | 64 |
|    | 9.2    | Számológép            | 65 |
|    | 9.3    | Fájl kezelő           | 65 |
|    | 9.4    | Hangfelvétel          | 68 |
| 10 | Telepi | ítési folyamat        | 68 |
|    | 10.1   | Telepítési            | 68 |
|    | 10.2   | Eltávolítás           | 69 |
| 11 | Javítá | S                     | 69 |

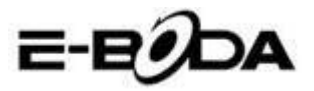

# 1 Bevezetés

### 1.1 Termék ismertetése

Köszönjük, hogy a termékünket választotta. Az Izzycomm Z70 egy 7" -os standard felbontású PC tablet. A tablet Android 4.1-es operációs rendszeren alapuló, 1.2 GHz-es frekvenciájú MT83 77 Cortex-A9 Dual Core processzorral van ellátva, mely a műveletek elvégzéséhez kiterjedt bővítési felülettel rendelkezik.

A műveletek végzéséhez széles választékkal tervezett a termék, magába foglalja a 2G, 3G. WIFI, BT, GPS, FM-et, hívást, stb. Lehetőséget ad wireless-, interneten való könnyű kommunikációra, segítségével bármikor, bárhol böngészhet a világhálón. Ugyanakkor rendelkezik egy navigációs rendszerrel, mely használható a térképes műveletekre. Sok szenzor van benne, melyek lehetőséget adnak új és szórakoztató operációs műveletek végzéséhez, valamint lehetővé teszi a képernyőfelvétel készítést is.

A kézikönyv rendszerezetten vezeti be a tablet műveleteit, használati útmutatót és tudnivalókat. Kérjük, használat előtt figyelmesen olvassa el a kézikönyvet.

### 1.2 Tudnivalók

#### Megelőző karbantartás

• A tablet felületét kérjük tartsa mindig szárazon. Meghibásodások elkerülése végett óvja a tabletet víztől vagy egyéb folyadékoktól, ugyanakkor kerülje ennek vagy a töltőnek vizes kézzel való használatát.

• A készülék, akkumulátor és a töltő meghibásodásának elkerüléséért kérjük, óvja a tabletet és a töltőt heves ütődésektől vagy erős karcolásoktól.

• Kérjük, hogy a jó működés megtartásához a tabletet, akkumulátort és a töltőt ne tegye ki nagyon alacsony vagy nagyon magas hőmérséklet hatására. A készüléket ne helyezze ki tűző

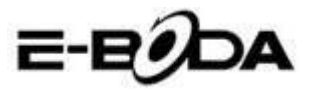

napsugarakra.

• A tabletet ne dobja, ne ejtse le, ne helyezze nem megfelelő helyekre és ne hajlítsa össze.

• A készüléket és tartozékait ne szerelje szét, ellenkező esetben elveszítik jótállásukat.

### 1.3 Biztonsági előírások

A tableten való műveletek megkezdése előtt kérjük olvassa el ezt a fejezetet és magyarázza el a gyerekeknek. Több részletért kérjük tanulmányozza a biztonsági előírásokat és a tudnivalókat.

• Balesetek elkerülése végett vezetés közben ne használja a tabletet.

• Kórházban, orvosi klinikán és ezekben található orvosi készülékek közelében kérjük kapcsolja ki készülékét.

• Kérjük, hogy repülőgépen kapcsolja ki a tabletet vagy állítsa "Repülési üzemmód"-ba.

• Nagy pontosságú elektronikai készülékek közelében, hogy elkerüljük ezek meghibásodását, kapcsolja ki a tabletet.

• Kérjük ne szerelje szét a tabletet vagy ennek tartozékait. Meghibásodás esetén forduljon szakszervizbe.

• Tartsa távol a tabletet mágneses felszerelésektől, mivel a tablet által kibocsájtott hullámok törölhetik az adatait.

• Ne használja a tabletet nagyon magas hőmérséklet vagy gyúlékony gáz (benzinkút) közelébens.

• Kisgyerekek szülői felügyelet nélkül ne használják a tabletet.

# 2 Tablet beüzemelése

### 2.1 Tablet előkészítése és műveletek

#### Akkumulátor töltése

Első alkalommal való használatkor a készülék teljes feltöltéséhez használja az adaptert.

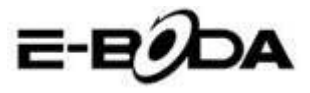

1. A töltés megkezdéséhez helyezze az adaptor csatlakozóját a tabletbe a megfelelő helyre

2. A piros jelzésű LED mutatja a töltés kezdését. Kérem várjon meddig a töltés befejeződik és töltés közben ne húzz a ki a csatlakozót. A töltés befeztével a led zölden világít.

# 2.2 Állapotjelző és emlékeztető

#### Emlékeztető ikonok

Az emlékeztető üzenetei a képernyő felső felében jelennek meg és az ablak felülről lefelé való húzásával láthatóvá válnak. Alább láthatóak azon sajátos üzenetek, melyek megjelenhetnek :

| $\mathbf{\mathbf{\mathbf{\mathbf{\mathbf{\mathbf{\mathbf{\mathbf{\mathbf{\mathbf{\mathbf{\mathbf{\mathbf{\mathbf{\mathbf{\mathbf{\mathbf{\mathbf{$ | Új email                                          | ¥        | Repülési üzemmód                  |
|----------------------------------------------------------------------------------------------------|---------------------------------------------------|----------|-----------------------------------|
| <b></b>                                                                                                    | Csatlakoztatott USB                               |          | Csatlakoztatott<br>USB kiegészítő |
| Ĵ                                                                                                    | Visszacsatolási gomb                              | <u>+</u> | Letöltés<br>(Downloading)         |
|                                                                                                    | Műveletek<br>megjelenítése utoljára<br>használtak | $\Box$   | Visszalép a<br>főképernyőre       |
|                                                                                                    | Akkumulátor állapota                              |          | Kapcsolt WIFI, elérhető internet  |

#### Emlékeztető ablak

Amikor email-t kap, amikor elindul a WIFI megjelennek az emlékeztető ikonok. Hogy láthassa a részletes információkat bezárhatja az emlékeztető ablakot.

#### Emlékeztető ablak megnyitása

Mikor az emlékeztető oszlopban új emlékeztető ikon jelenik meg, tartsa ezt benyomva és érintse ujjával lefelé, ezáltal az emlékeztető ablak megnyílik.

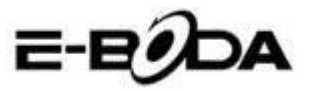

# 3 Gyorsindítási útmutató

# 3.1 Gombok

#### Működési gombok leírása:

| Power gomb      | Sleep/Wake up módért röviden        |
|-----------------|-------------------------------------|
|                 | nyomja, hosszan nyomja              |
|                 | ki/bekapcsoláshoz                   |
| Hangerő + (fel) | Hangerő növelése                    |
| Hangerő - (les) | Hangerő csökkentése                 |
| HOME gomb       | Bármely felületen nyomva, visszalép |
|                 | a főképernyőre                      |
| Vissza gomb     | Bármely felületen nyomva, visszalép |
| (Back)          | az előző menübe                     |
| (Menu) gomb)    | A menü felületét jeleníti meg       |
| :               |                                     |
| Használt        | Legutóbb használt műveletek         |
| műveletek       | megjelenítése                       |
| megjelenítése   |                                     |
| legutóbb        |                                     |

## 3.2 Ki / bekapcsolás

#### Bekapcsolás

Nyomja hosszan három másodpercig a POWER gombot, megjelenik a háttérkép.

A rendszer automatikusan lezárja a képernyőt, jobb oldalra való

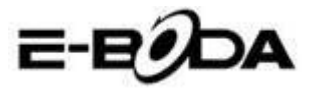

érintéssel oldja fel.

#### Kikapcsolás

1. Nyomja hosszan a POWER-t, megjelenik a bezáró ablak.

2. A bezáró ablak tartalmazza a Néma Módot, Repülési Üzemmódot és a Kikapcsolási lehetőséget.

3. Utolsó lépésként a tablet kikapcsolásához nyomja le Kikapcsolást.

## 3.3 Képernyő ki- / bekapcsolása

Amikor egyetlen műveletet sem végez a képernyő automatikusan bezárul.

1. Az akkumulátor energia megtakarítása végett a képernyő automatikusan bezárul.

**2.** Amikor a képernyő bekapcsol és megnyomja a POWER gombot, az azonnal kikapcsol.

#### Képernyő bekapcsolása amikor zárva van.

Ha a képernyő zárva van, nyomja röviden POWER gombot, hogy megnyíljon. A képernyő nyitáskor zárolva lesz, a 3.1 képnek megfelelő háttér jelenik meg. Feloldáshoz és Foto Kamera megnyitásához érintse balra, jobbra pedig a képernyő feloldásához.

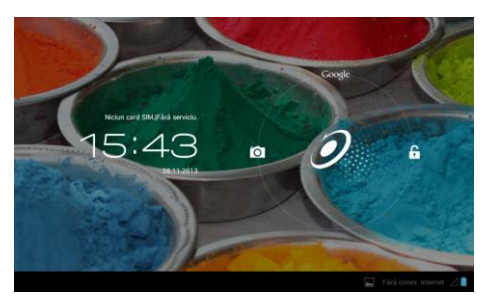

3.1 Kép

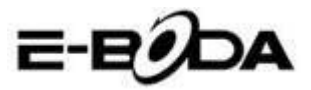

# 3.4 Érintőképernyő használata

#### A tablet üzemeltetési módszerei

Az alábbiakban a főképernyő, menü és a tablet műveleteire láthatnak üzemeltetési módszereket.

#### Klikk

Ha a billentyűzetet akarja használni vagy műveletet kiválasztani, akkor azt csak ujjal kell érinteni.

#### Megnyom

Ha új cikket szeretne megnyitni (text ablak vagy web oldalról link-ek) vagy gyorsparancsoknál rákattinthat a cikkre.

#### Fel vagy le gyors mozdulat

Az érintőképernyőn ujjának érintésével csúsztathat bármelyik irányba fel vagy le.

#### Áthelyezés

Mielőtt egy cikket áthelyezné a kívánt helyre, azt előbb benyomva kell tartani.

#### Forgatás

A legtöbb kép, film megtekintéséhez vagy akár írásnál a tabletet forgassa vízszintes vagy függőleges irányba. A látkép automatikusan a tablet pozíciójának megfelelően változik.

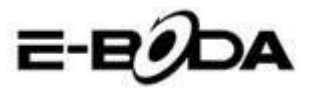

### 3.5 Főképernyő

A 3.2 képen látható főképernyő indításához nyomja hosszan az üres képernyőt és megnyílik egy ablak a seta wallpaper-al, folder-al, widget-ekkel és gyorsparancsokkal.

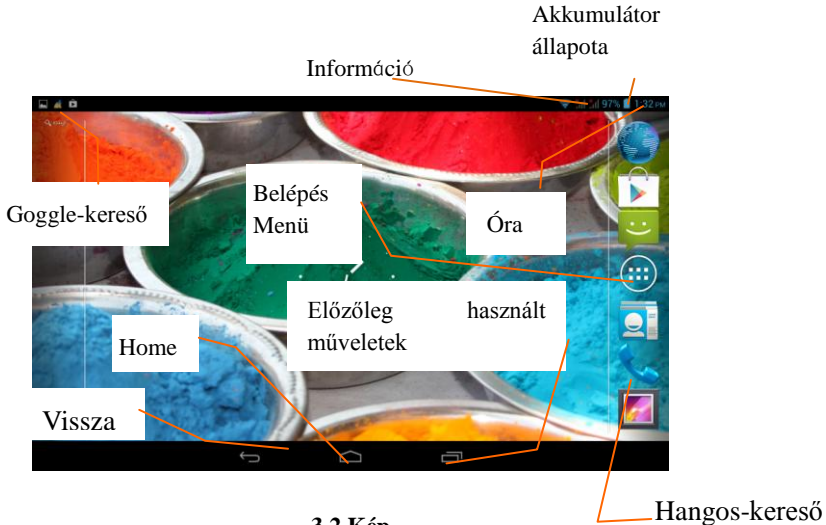

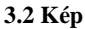

#### Főképernyő kiterjesztése

Ahhoz hogy több hely legyen a startlap a képernyő szélére húzható, ezáltal új ikonokat, gyors rendeléseket vagy widget-eket helyezhetünk ki. Nyomja meg a főoldal üres részét, utána érintse a képernyőt jobbra vagy balra. A főoldal két másik oldallal lett kiterjesztve. Lásd a 3.3 képet

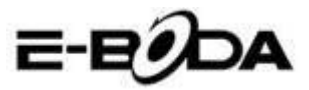

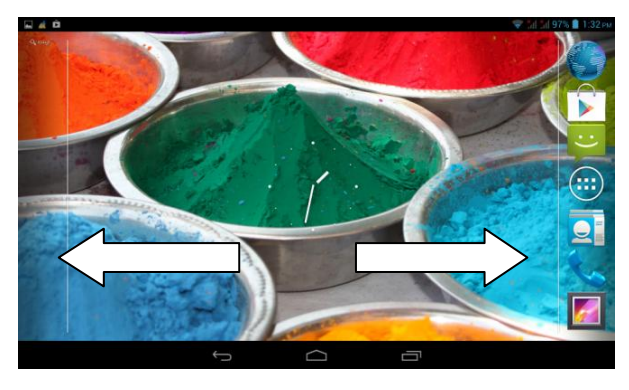

3.3 Kép

#### Gyors rendelések ikonjainak a kezelése Az asztalon mappák létrehozása ikonokkal

 Húzza egyetlen ikonra az ikonokat, melyeket egymásra szeretne helyezni (ugyanakkor egymásra tehet több ikont), lásd.
 4 képet.

2. Utána klikkeljen az egymásra helyezett ikonokra, ezek áthatolnak, lásd 3.5 képet.

Klikkeljen az ismeretlen mappára a fekete négyzetbe Click the unnamed folder in the black box, megjelenik a rejtett billentyűzet és átnevezheti a mappát. A mappa helyét ennek a hosszabb lenyomásával változtathatja.

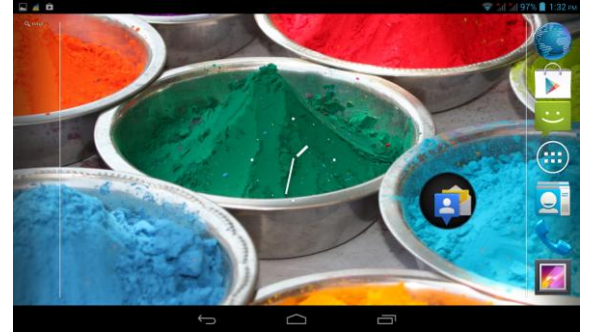

3.4 Kép

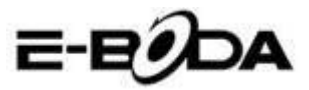

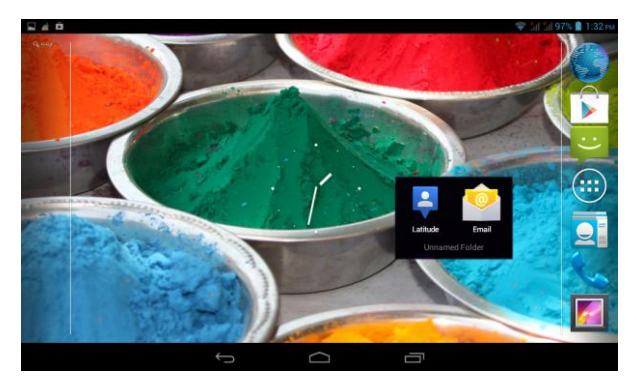

3.5 Kép

#### Ikonok törlése az asztalról

1. Tartsa hosszan lenyomva az ikont, melyet törölni akar, utána az képernyő jobb felső felén megjelenik ikon $\times$  Remove.

2. Az ikont, melyet törölni akar húzza a Remove ikon fölé, amíg ez piros nem lesz. Utána vegye le az ujját róla, hogy törölve legyen.

#### Az asztal háttérképének (wallpaper) megváltoztatása

• Nyomja hosszan a Home oldalon bármelyik üres részt ameddig egy ablak, ahonnan tud választani egy új háttérképet.

• Válassza a Galériát, Képek, Live Képeket, hogy új wallpaper-ja legyen.

#### Hangkeresés

- 1. Érintse meg a mikrofon ikonját
- 2. Google keresővel válassza ki, amit szeretne.

3. A hangkereső ablakában válassza a nyelvet, nyomja le a **megerősít** parancsot - confirm

4. Beszéljen a mikrofonba és mondja mit keres, a Browser megnyitja a keresett dolgok listáját.

Megjegyzés: hangkeresés előtt győződjön meg, hogy van internet kapcsolata.

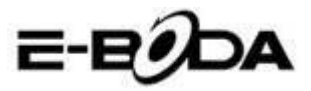

### 3.6 Műveletek alkalmazása

Nyomja meg a gomb jobb felső felét (lásd a 3.2 képet), belép a főképernyőbe (lásd a 3.6 képet), válassza ki a műveletet, melyet meg szeretne nyitni.

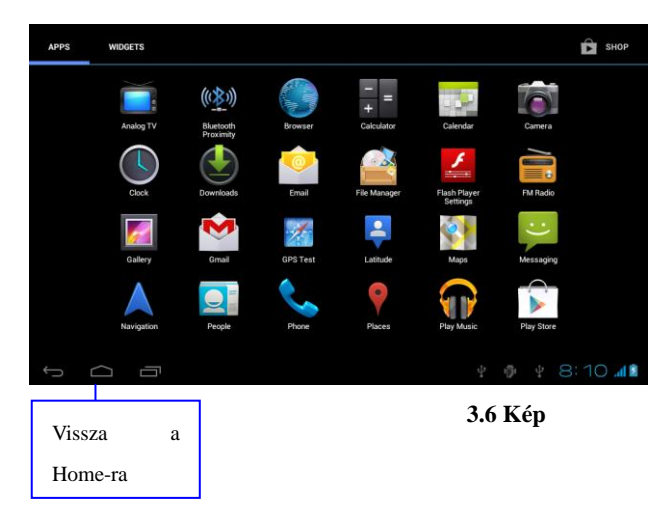

# 3.7 USB - csatlakoztatás

### A tablet tárhelyének konfigurálása

A dokumentumok áthelyezése előtt konfigurálni kell az Ön tabletjének a tárhelyét:

1. Csatlakoztassa a tabletet a számítógéphez USB kábellel, az emlékeztető panelen megjelenik az USB jele.

2. Nyissa meg az emlékeztető -memento- panelt.

3. Nyomja meg az USB - Kapcsolatot (lásd a 3.4 képet), aztán klikkeljen "USB- aktív"-ra.

4. Most a tablet a számítógéphez csatlakozott.

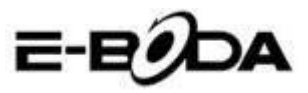

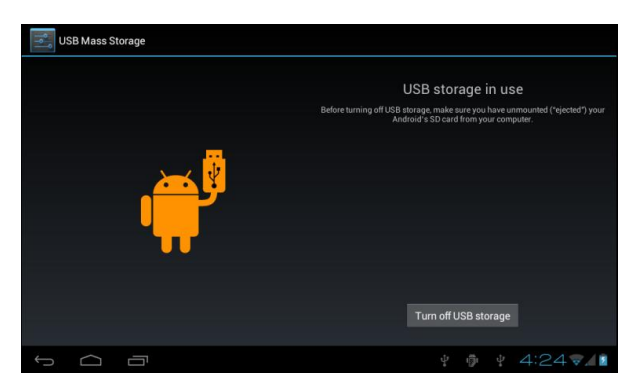

3.7 Kép

#### Másolja a mappát a memória kártyára

1. USB - vel csatlakoztassa a tabletet a számítógéphez.

2. Nyissa meg a My computer-t számítógépén, keresse meg Removable Disk-et.

- 3. Másolja a mappákat a Removable Disk-be.
- 4. Miután kész a másolás, nyomja meg "USB feloldás"-t, hogy megszakítsa a kapcsolatot a számítógéppel.

Megjegyzés: Amikor a tablet a számítógéphez csatlakozik USB-vel nem láthatja a tablet memóriáját. Ez csak a csatlakozás megszűntekor lehetséges.

### 3.8 Billentyűzet használata

#### Billentyűzet használata a képernyőn

A billentyűzet automatikusan megjelenik, amikor elkezdi az eljárást vagy amikor szavakat, illetve számokat választ. Android változatnak felel meg a billentyűzet.

#### Válasszon szövegbeviteli módszert

- 1. Nyomja meg a művelet beállítását.
- 2. Nyomja meg a Nyelv- és Billentyűzet-et.
- 3. A szövegbeállításnál megtalálja az összes tabletbe installált

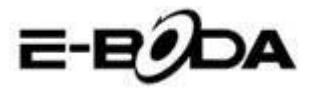

szavakat és módszereket.

4. Válassza ki a kívánt szövegbeviteli módszert.

### Használja a beviteli módszereket és átváltásokat

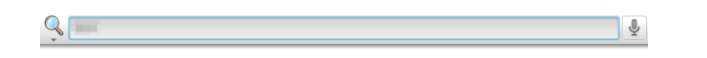

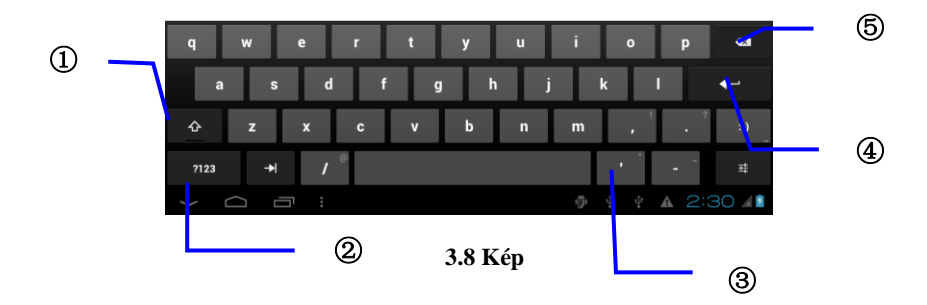

| 1 | Átváltás nagy- és kisbetűk között                                                        |
|---|------------------------------------------------------------------------------------------|
| 2 | Átváltás a szavak bevitelénél                                                            |
| 3 | Sorköz                                                                                   |
| 4 | Végrehajt                                                                                |
| 5 | Kurzortól balra töröli a karaktereket, az összes<br>törléséhez tartsa lenyomva a kurzort |

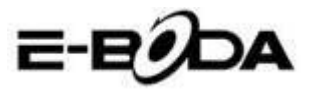

## 3.9 Alkalmazási rendszer

#### Widget felület megnyitása

A képernyő felső felén nyomja le Widget-et vagy érintse a képernyő ennek megjelenéséig. Hosszan nyomja bármelyik Widget-et ahhoz, hogy gyors rendelést létrehozzon, majd a gyorsparanccsal megnyithatja a műveletet.

#### Ikonokhoz gyorsparancsok létrehozása

A műveleti felületen vagy a Witget-en nyomja le hosszan bármelyik ikont, hogy automatikusan felvigye az asztalra. Húzza és tartsa lenyomva bármelyik ikont ahhoz, hogy az asztal bármelyik felére költöztesse.

Megjegyzés: Ha az asztalon ahová az ikont akarjuk helyezni nincs hely, akkor nem az asztal főoldalán fog elhelyezkedni.

# 4 Alapbeállítások

### 4.1 Wireless és internet

#### 1. Wi-Fi kapcsolás

1. A főmenüből vagy eszközökből válassza ki Beállítás-t - Settings.

2. Érintse meg a Wi-Fi-t, aktiválja a wireless-t. A tablet pedig automatikusan keresi wireless hálózatokat. Lásd a 4.1 képet

3. Válassza ki a Wi-Fi hálózatot, melyre szeretne kapcsolódni. Ha ennek jelszava van, akkor megjelenik az ablak ahová ezt beírhatja.

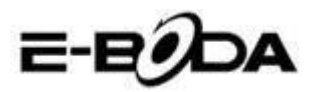

|                     | E-BODA                                                      |
|---------------------|-------------------------------------------------------------|
| Settings            | SCAN ADD NETWORK                                            |
| WIRELESS & NETWORKS | test<br>Secured with WPA/WPA2 (protected network available) |
| 💎 Wi-Fi 🛛 🚺 ON      | MG701                                                       |
| 8 Bluetooth OFF     | Secured with WPA2 (protected network available)             |
| 🕚 Data usage        | Secured with WPA                                            |
| More                | NVRAM WARNING: Err = 0x10                                   |
| DEVICE              |                                                             |
| 🕂 Audio profiles    |                                                             |
| Display             |                                                             |
| 🗮 Storage           |                                                             |
| Battery             |                                                             |
|                     | Vi-Fi network available                                     |

4.1 Kép

#### 2. Hálózat hozzáadása

1. Kattintson a jobb felső részen lévő ikonra Lásd a

#### 4.2 képen

| Settings      |        |             |       | SCAN |              |
|---------------|--------|-------------|-------|------|--------------|
|               |        |             |       |      |              |
| 🗢 Wi-Fi       |        |             |       |      |              |
| Bluetooth     |        | Open        |       |      |              |
| O Data usage  | Cancel |             |       |      |              |
|               |        | _           |       |      | _            |
| q w           | e r    | t y         | u i c |      | p <b>●</b> ≊ |
| a s           | d f    | g h         | i j k | I    | <b>+</b>     |
| 순 z           | x c    | v b         | nm,   | ,    | · ··)        |
| ?123 →        | / ®    | English (US | 5)    | -    | -<br>+       |
| $\sim$ $\Box$ |        |             | - ÷ i | ₽ ♣  | 4:29 🔏       |

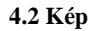

írja be a hálózat SSID-jét, a wireless hálózat nevét, 2. kattintson a Mentés-re.

Válassza ki a felhasználó nevét, kattintson a kapcsolat-ra, 3. hogy használja az internetet, lásd a 4.3 képet

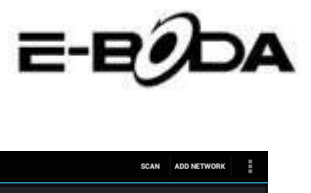

| Settings                    |                                                                  | SCAN | ADD NETWORK | i        |
|-----------------------------|------------------------------------------------------------------|------|-------------|----------|
| WIRELESS & NETWORKS         | test<br>Connected                                                |      |             | <b>?</b> |
| 🗢 Wi-Fi ON                  | abc<br>Secured with WPA/WPA2 (protected network available)       |      |             | ₹.       |
| Bluetooth     Data usage    | kaifa2<br>Secured with WPA/WPA2 (protected network available)    |      |             | <b>.</b> |
| More                        | yqs-yecon<br>Secured with WPA/WPA2 (protected network available) |      |             | ()<br>71 |
| DEVICE                      | dlink<br>Secured with WPA/WPA2 (protected network available)     |      |             | <b>1</b> |
| <ul> <li>Display</li> </ul> | kaikatest Secured with WPA/WPA2 (protected network available)    |      |             | <b>,</b> |
| E Storage                   | DQA-test<br>Several with WPA/WPA2                                |      |             | -        |
| Battery                     |                                                                  |      |             |          |
|                             | Ý 🖗 Ý 🛦                                                          | A    | 4:30 📢      | 7        |

4.3 Kép

#### 2. A hálózat állapota

Ha megnyitja a Hálózat Állapota-t, megjelenik a Wi-Fi jele, a jobb alsó felén láthatja, hogy kapcsolódott a wireless-hez, lásd 4.1 képet

3. A Wi-Fi jel slepp módban való megtartása.

1. A jobb felső részen kattintson le **iii** ikonra, lásd a 4.3 képet, válassza a Tovább menüpontot - **Advanced**.

2. Kattintson a 4.4 képen látható menüpontra a Wi-Fi kikapcsolásához - Wi-Fi maintenance during deactivation.

| Settings    |                      |          |     |      |       |
|-------------|----------------------|----------|-----|------|-------|
|             |                      |          |     |      |       |
|             | ON                   |          |     |      |       |
| 8 Bluetooth |                      |          |     |      |       |
|             | Always               |          |     |      |       |
|             | Only when plugged i  |          |     |      |       |
|             | Never (increases dat | a usage) |     |      |       |
|             |                      | Cancel   |     |      |       |
|             |                      |          |     |      |       |
|             |                      |          |     |      |       |
|             |                      |          |     |      |       |
|             |                      |          | ų A | 4:33 | ♥ 4 4 |

4.4 Kép

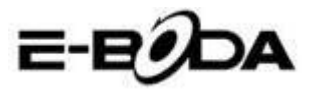

## 4.2 Bluetooth

A Bluetooth műveletek szerepei

1. A főmenü pontban vagy ikonnal válassza ki a **Beállítás** műveletet - **Settings**.

2. Válassza ki a Bluetooth-ot és aktíválja.

3. Ha valakinek a közelében van aktív Bluetooth-ja, akkor kattintson a Készülék Keresés menüpontra a jobb felső részen. A tablet automatikusan keresni fogja. Lásd a 4.5 képet.

| Settings            | SEARCH FOR DEVICES                        |
|---------------------|-------------------------------------------|
| WIRELESS & NETWORKS | ANDROID BT Only visible to paired devices |
| 🗢 Wi-Fi OFF         | PAIRED DEVICES                            |
| 8 Bluetooth         | € GIONEE A8+ Ξ <sup>±</sup> <sub>2</sub>  |
| 🔇 Data usage        | AVAILABLE DEVICES TOUCH TO PAIR           |
| More                | G Coagent                                 |
| DEVICE              |                                           |
| + Audio profiles    | 📞 Galaxy Nexus                            |
| Display             | 📞 ANDROID 124                             |
| 🔚 Storage           |                                           |
| Battery             |                                           |
|                     | y 🐢 y 🗛 🔺 11:00 🖋 😫 🗎                     |

#### 4.5 Kép

4. A Bluetooth azonosítását a Keres menüponttal végezze, megjelenik egy ablak, ahol társítani kell a készülékeket. írja be a jelszavat és ha a kollégája visszaigazolja a kérést, akkor a társítás sikeres volt.

5. Miután megtörtént a társítás, megtalália a készülék nevét, mellyel dolgozni szeretne. Kattintson le ikonra, lásd a 4.5 képet és dolgozhat a képnek megfelelő módon:

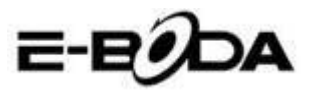

| Settings            |                                     |
|---------------------|-------------------------------------|
| WIRELESS & NETWORKS | Rename<br>GIONEE A8+                |
| WI-FI OFF           | Unpair<br>PROFILES                  |
| 🕚 Data usage        | File transfer Use for file transfer |
| More<br>DEVICE      |                                     |
| Audio profiles      |                                     |
| Display             |                                     |
| E Storage           |                                     |
| Battery             |                                     |
| Ĵ<br>IJ             | ∳ ∲ ∳ A A 11:01⊿01                  |

4.6 Kép

#### Bluetooth beállítások

#### 1. Nevezze újra a tabletet

A jobb felső részen kattintson a **L**ikonra (lásd. a 4.5 képet), ahogy láthatja a 4.7 képen, kiválasztja Tablet Átnevezés menüpontot és bármilyen nevet bevihet.

| Settings            |                  | SEARCH FOR DEVICES  |
|---------------------|------------------|---------------------|
| WIRELESS & NETWORKS | ANDROID BT       | Rename tablet       |
| 🗣 Wi-Fi 🛛 🗖 🔊       | PAIRED DEVICES   | Visibility timeout  |
| 8 Bluetooth         | GIONEE A8+       | Show received files |
| 🕚 Data usage        |                  | Advanced settings   |
| More                |                  |                     |
| DEVICE              |                  |                     |
| 🛟 Audio profiles    |                  |                     |
| Display             |                  |                     |
| 🔚 Storage           |                  |                     |
| Battery             |                  |                     |
|                     | Υ Φ Ψ <b>Α Α</b> | 5:11 -              |

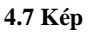

### 2. Válassza ki a láthatóság időtartamát - Visibility Timeout

Válassza a Látható-t **Visibility timeout** (lásd a 4.7 képet), állítsa be az Ön láthatóságának az időtartamát, lásd a 4.8 képet.

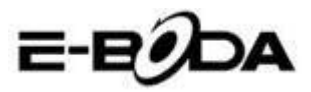

| Settings            |                |        |  |  | SEARCH FOR DE | VICES |
|---------------------|----------------|--------|--|--|---------------|-------|
| WIRELESS & NETWORKS |                |        |  |  |               |       |
| 💝 Wi-Fi             |                |        |  |  |               |       |
| 😫 Bluetooth         | 2 minutes      |        |  |  |               |       |
| 🕚 Data usage        | 5 minutes      |        |  |  |               |       |
| More                | 1 hour         |        |  |  |               |       |
| Audio profiles      | Never time out |        |  |  |               |       |
| Display             |                | Cancel |  |  |               |       |
| Storage             |                |        |  |  |               |       |
| Battery             |                |        |  |  |               |       |
| t) () ()            |                |        |  |  |               | ₹481  |

4.8 Kép

### 3. Fogadott mappák megjelenítése

A 4.7 képnek megfelelően válassza ki a mappát és láthatja a letöltött, illetve elküldött mappáit.

#### 4. Bluetooh gyorsbeállítása

A 4.7 képnek megfelelően keresse ki menüpontot, lépjen a Beállítás menüre. Lásd a 4.9 képet.

| * | Bluetooth                      |   |   |   |           |
|---|--------------------------------|---|---|---|-----------|
|   | FTP SERVER SETTINGS            |   |   |   |           |
|   | FTP server<br>Turn on          |   |   |   |           |
|   |                                |   |   |   |           |
|   | REMOTE SIM SETTINGS            |   |   |   |           |
|   | Remote SIM mode<br>Turn on     |   |   |   |           |
|   | PROXIMITY REPORTER SETTINGS    |   |   |   |           |
|   | Proximity reporter<br>Turn on  |   |   |   |           |
|   | REMOTE MESSAGE ACCESS SETTINGS |   |   |   |           |
|   | Remote Message Access          |   |   |   |           |
|   |                                | - | A | A | 5:13 7481 |

4.9 Kép

#### 5. Mappák küldése

Nyissa meg Küldés menüt, kapcsolódjon a Bluetooth-ra, a tabletben válassza ki, amit küldeni szeretne.

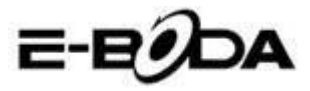

#### 6. Bluetooth hatótávolság

Amikor a két Bluetooth készülék nincs a lefedettségi zónában és nem lehet kapcsolatot létrehozni, ezt a Bluetooth figyelmeztető hanggal jelzi.

### 4.3 Adathasználat

Ellenőrizze a SIM kártya adatainak a használatát, lásd a 4.10 képet.

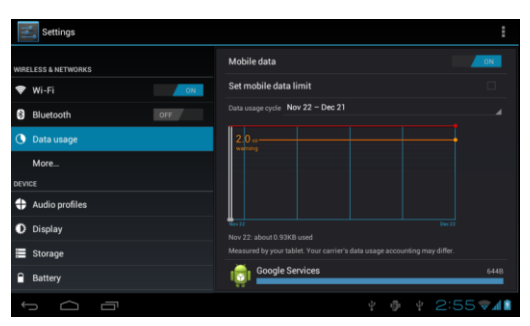

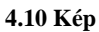

Ellenőrizze a Wi-Fi kapcsolat adatainak a használatát. A jobb felső részen kattintson a kikonra, lásd a 4.4 képet, nyomja a Használt Adatok menüt, lásd a 4.11 képet

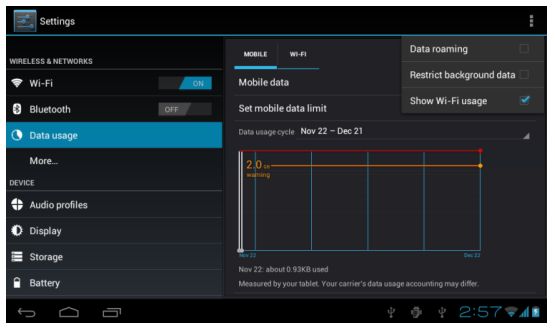

4.11 Kép

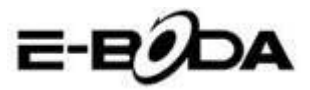

## 4.4 Mások - More

#### 4.4-1 Repülési üzemmód

A repülési üzemmód leállítja a Wi-Fi, GSM kapcsolatot. Amint bekapcsol a Repülési Üzemmód, a Wi-Fi, GSM kapcsolat automatikusa megszűnik.

#### 4.4-2 VPN

Nyissa meg a VPN-t, válassza a Hozzáad VPN hálózat, lásd a 4.12 képet. írja be a szerver nevét és címét, mentse.

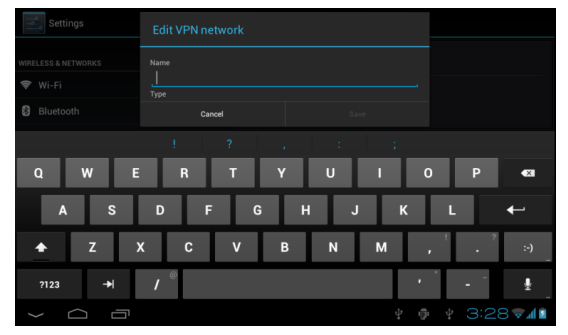

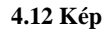

Válassza ki a VPN-t. lásd a 4.13 képet, írja be a VPN felhasználó nevét és jelszavát, nyomja meg a Kapcsolat-ot.

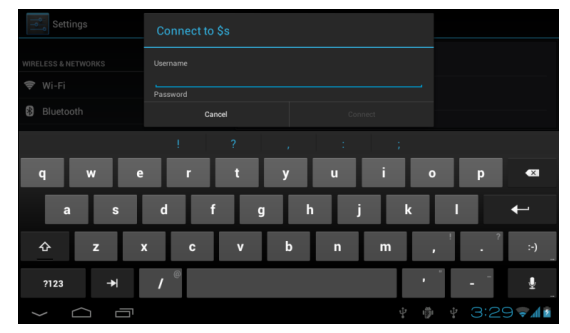

4.13 Kép

4.4-3. Hálózat és hordozható hotspot-ok megosztása Hordozható WiFi hotspot

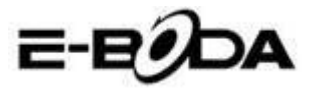

1 A főmenüben válassza ki a műveletet.

2 Megfelelő Wi-Fi kapcsolatnál válassza Több menüt, nyissa meg a Tethring és hotspot-ot.

| Settings            |                              |
|---------------------|------------------------------|
| WIRELESS & NETWORKS | Airplane mode                |
| 🗢 Wi-Fi OFF         | VPN                          |
| Bluetooth OFF       |                              |
| 🕚 Data usage        | Tethering & portable hotspot |
| More                | Mobile networks              |
| DEVICE              | GPBS transfer prefer mode    |
| 🛟 Audio profiles    | Call prefer                  |
| Display             |                              |
| 🚍 Storage           |                              |
| Battery             |                              |
| τ Δ Π               | ¥ 🌵 ¥ 8:53 📶 🕯               |

4.14 Kép

| Settings       |                                                                 |
|----------------|-----------------------------------------------------------------|
| Bluetooth OFF  | USB tethering USB connected, check to tether                    |
| 🕚 Data usage   | Portable Wi-Fi hotspot                                          |
| More<br>DEVICE | Keep Wi-Fi hotspot on                                           |
| Audio profiles | Configure Wi-Fi hotspot                                         |
| O Display      | Anaroloidar WPA2 PSA portable WI-FI holspot Bluetooth tethering |
| Storage        |                                                                 |
| Battery        | нер                                                             |
| PERSONAL       |                                                                 |
| $\leftarrow$   | ψ & ψ 10:08 B                                                   |

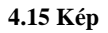

3 Nyomja meg a hotspot Wi-Fi aktivált tartásá-t, válassza ki az aktiválás időtartamát - Maintain enabled WiFi hotspot.

4 Lépjen vissza az előző menüpontba, nyissa meg hordozható WLAN hotspot-ot, utána klikkeljen Wi-Fi konfigurálás pontra.

5 írja be a jelszót, amely legtöbb 8 karakterból állhat.

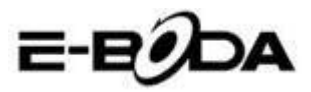

| Settings  |                           |      |    |        |
|-----------|---------------------------|------|----|--------|
|           | Configure Wi-Fi hotspot   |      |    |        |
|           |                           |      |    |        |
|           | Network SSID<br>AndroidAP |      |    |        |
|           | Security                  |      |    |        |
|           |                           |      |    |        |
|           | •••••                     |      |    |        |
|           |                           |      |    |        |
|           |                           |      |    |        |
| E Storage | Cancel                    | Save |    |        |
| Juliage   |                           |      |    |        |
|           |                           |      |    |        |
|           |                           |      | φų | 8:55 1 |

4.16 Kép

#### 4.4-4 Hordozható hálózatok

#### 1. Adathasználat

Amikor megnyitja az adathasználatot, a SIM kártya által láthatja 2G/3G.

#### 2. Adatroaming

Amikor megnyitja az adatroamingot, a SIM kártya által böngészhet az interneten.

#### 3. Hálózati modul

Válassza a 2G vagy 3G sávot. (a GSM 2G hálózat, WCDMA 3G hálózat) Lásd a 4.17 képet.

| Settings            |                       |            |
|---------------------|-----------------------|------------|
| WIRELESS & NETWORKS |                       |            |
| 🗢 Wi-Fi             |                       |            |
| Bluetooth           | Network Mode          |            |
| 🕚 Data usage        | GSM/WCDMA (auto mode) |            |
| More                | WCDMA only            |            |
| DEVICE              | GSM only              |            |
| Audio profiles      | Cancel                |            |
| Display             |                       |            |
| E Storage           |                       |            |
| Battery             |                       |            |
| Ω Ū                 |                       | ¥ 3:42 🖘 🕼 |

4.17 Kép

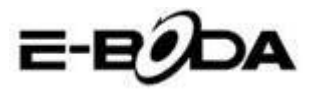

#### 4. Hozzáférési pontok (APN)

Nyomja meg a Hordozható hálózatok-t, lásd a 4.18 képet - **Mobile Networks**.

| Settings                                          |                                                                                             |     |   |        |
|---------------------------------------------------|---------------------------------------------------------------------------------------------|-----|---|--------|
| WIRELESS & NETWORKS                               |                                                                                             |     |   |        |
| 🗢 Wi-Fi                                           | Data enabled 😪                                                                              |     |   |        |
| <ul> <li>Bluetooth</li> <li>Data usage</li> </ul> | Enable data access over Mobile network  Data roaming  Consect to data services when reaming |     |   |        |
| More                                              | Network Mode<br>Preferred network mode: GSM only                                            |     |   |        |
| Audio profiles                                    | Access Point Names                                                                          |     |   |        |
| Display                                           | Network operators                                                                           |     |   |        |
| 📰 Storage                                         | Select a network operator                                                                   |     |   |        |
| Battery                                           |                                                                                             |     |   |        |
|                                                   | Ŷ                                                                                           | ığı | ÷ | 3:43 🖬 |

#### 4.18 Kép

Válassza meg a hozzáférési pontok nevét (APN) Válasszon kapcsolási módot. lásd a 4.19 képet

| E | APNs                 |       |          |
|---|----------------------|-------|----------|
|   | CMWAP<br>cmwap       |       |          |
|   | CMNET<br>cmnet       |       |          |
|   | cmmail               |       |          |
|   | cmwap (China Mobile) |       |          |
|   |                      |       |          |
|   |                      |       |          |
|   |                      |       |          |
|   |                      | ற் மு | 3:45 🖘 🕼 |

### 4.19 Kép

Megjegyzés: GPRS által közvetített CMWAP; a megnyitott lap a web wap része, a CMNET www-el pedig tablet telefonjának segítségével böngészhet. Ugyanakkor lehet kapcsolódni a számítógép web-es oldalaira is. Az árak a mobil hálózatoktól függnek.

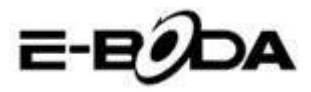

#### 5. Hálózat működtetése

Nyomja meg a hálózat működtetőt, a tablet megkeresi a rendelkezésre álló GSM és WCDMA hálózatokat. Lásd a 4.20 képet

| Settings                                  |                                                                                                    |                    |
|-------------------------------------------|----------------------------------------------------------------------------------------------------|--------------------|
| WIRELESS & NETWORKS                       |                                                                                                    |                    |
| Bluetooth     Data usage     More         | Search networks Search for all available networks Select automatically Automatically select preferred network |                    |
| DEVICE<br>Audio profiles                  | China Mobile 2G                                                                                               |                    |
| <ul><li>Display</li><li>Storage</li></ul> | China Unicom 2G(forbidden)                                                                                    |                    |
| Battery                                   |                                                                                                    |                    |
| ſ<br>ſ                                    | ψ                                                                                                    | ¥ 3:47⊽ <b>∥</b> ≧ |

4.20 Kép

4.4-5 Kedvelt GPRS adathordozó

Miután a kedvelt GPRS-t, a tablet azt a hálózatot helyezi előtérbe.

## 4.5 Hangeszköz beállítás

1. Nyissa meg a Beállítás menüt, nyomja meg a hangeszköz beállítást, lásd a 2.21 képet

| Settings                   | → ADD I RESET        |
|----------------------------|----------------------|
| More                       | PREDEFINED PROFILES  |
| DEVICE                     | General o            |
| 🕂 Audio profiles           | Silent               |
| Display                    |                      |
| 🗮 Storage                  | Meeting Vibrate only |
| Battery                    | Outdoor Outdoor      |
| 🖄 Apps                     |                      |
| PERSONAL                   |                      |
| ${\cal G}$ Accounts & sync |                      |
| Location services          |                      |
| A Security                 |                      |
| Ĵ<br>D                     | ¥ 👘 ¥ 9:25 📶 🕯       |

4.21 Kép

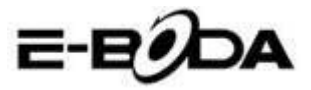

2 Nyomja meg az Általános pontot, lásd a 4.22 képet

| Settings          |                                                         |  |  |  |  |
|-------------------|---------------------------------------------------------|--|--|--|--|
|                   | GENERAL                                                 |  |  |  |  |
| C Data usage      | Vibrate                                                 |  |  |  |  |
| More              | vibrate devices for incoming calls                      |  |  |  |  |
| DEVICE            | Volumes                                                 |  |  |  |  |
| 🛟 Audio profiles  | INCOMING CALLS                                          |  |  |  |  |
| Display           | Voice call ringtone                                     |  |  |  |  |
| 🗮 Storage         | Video call ingtone Set you default video calls ringtone |  |  |  |  |
| Battery           |                                                         |  |  |  |  |
| 🕿 Apps            |                                                         |  |  |  |  |
| PERSONAL          | Default notification                                    |  |  |  |  |
| 🗘 Accounts & sync | SYSTEM                                                  |  |  |  |  |
|                   |                                                         |  |  |  |  |
|                   | º ⊕ º ▲ ▲ 5:27⊽∡0⊻                                      |  |  |  |  |

4.22 Kép

#### 1. Rezgések

A 4.22 képen, kattintson a **rezgések**-re, amikor valaki hívja a tablet rezegni fog.

2. Hangerő

A 4.22 képen, kattintson a hangerőre, kiválaszthatja az ébresztőt, ennek beállítását, hangerejét. Lásd. a 4.23 képet.

| Settings          | UII                      |  |  |  |            |
|-------------------|--------------------------|--|--|--|------------|
| O Data usage      |                          |  |  |  |            |
| More              | 🕀 Volumes                |  |  |  |            |
| DEVICE            |                          |  |  |  |            |
| Audio profiles    | Ringtone & notifications |  |  |  |            |
| Display           |                          |  |  |  |            |
| Storage           | © ——                     |  |  |  |            |
| Battery           |                          |  |  |  |            |
| 🛃 Apps            | Cancel                   |  |  |  |            |
| PERSONAL          |                          |  |  |  |            |
| C Accounts & sync |                          |  |  |  |            |
|                   |                          |  |  |  |            |
| Ĵ<br>IJ           |                          |  |  |  | 5:27 🖘 🖉 📓 |

4.23 Kép

3. Csengőhang hanghíváskor

A 4.22 képen, nyomja meg a **csengőhang hanghíváskor**-t és válasszon hangot, lásd a 4.24 képet.

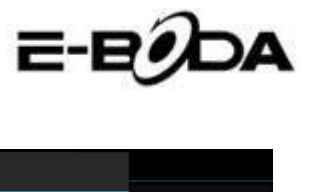

| Settings          | Voice call ringtone |      |   |             |
|-------------------|---------------------|------|---|-------------|
| Data usage        | Backroad            |      | ۲ |             |
| More              | Beat Plucker        |      |   |             |
| DEVICE            | Bell Phone          |      |   |             |
| Audio profiles    | Bentley Dubs        |      |   |             |
| 💭 Display         | Big Easy            |      |   |             |
| E Storage         | Bird Loop           |      |   |             |
| Battery           | Bollywood           |      |   |             |
| 🛃 Apps            | Bus' a Move         |      |   |             |
| PERSONAL          | Cairo               |      |   |             |
| 🗘 Accounts & sync | Cancel              |      |   |             |
|                   |                     | Ý 10 |   | A 5:28 7481 |

4.24 Kép

### 4. Csengőhang video hívásnál

A 4.22 képen, nyomja meg a **csengőhang video híváskor**-t és válasszon hangot, lásd a 4.25 képet.

| Settings        |              |          |             |
|-----------------|--------------|----------|-------------|
| O Data usage    | Backroad     |          |             |
| More            | Beat Plucker |          |             |
| DEVICE          | Bell Phone   |          |             |
| Audio profiles  | Bentley Dubs |          |             |
| 💭 Display       | Big Easy     |          |             |
| E Storage       | Bird Loop    |          |             |
| Battery         | Bollywood    |          |             |
| Apps            | Bus' a Move  |          |             |
| PERSONAL        | Cairo        |          |             |
| Accounts & sync | Cancel       |          |             |
| 1<br>U          |              | <b>₽</b> | ▲ 5:29 ₹▲01 |

#### 4.25 Kép

Megjegyzés: Kivéve az általános módot, az összes többi csak előzetes beállításokkal választható ki.
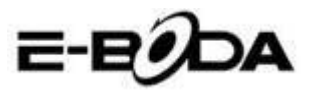

# 4.6 Képernyő

#### 4.6-1 A képernyő színminőségének a beállítása

1. Nyomja meg a **Beállításo**k menüpontot - **Settings**.

2. Nyomja a **Képernyőt**, válassza ki a Színminőség-et – **Display -- Brightness**.

3. Húzza a mutatót jobbra vagy balra, hogy beállítsa a színminőséget, lásd. 4.26 képet.

| Settings            |            |     |         |
|---------------------|------------|-----|---------|
| WIRELESS & NETWORKS |            |     |         |
| 🗢 Wi-Fi             |            |     |         |
| Bluetooth           | Brightness |     |         |
| ① Data usage        |            |     |         |
| More                |            |     |         |
| DEVICE              |            |     |         |
| Audio profiles      | Cancel     | ок  |         |
| 🌔 Display           |            |     |         |
| E Storage           |            |     |         |
| Battery             |            |     |         |
|                     |            | φ φ | 12:17 💵 |

4.26 Kép

Miután beállította a színminőséget kattintson az OK gombra.

#### Képek

- 1. Nyomja meg a **Beállítás** menüpontot **Settings**.
- 2. Nyomja meg a Képernyőt, majd a Képek-re.
- **3.** A tablet előhozza a képeket, melyekből választhat, lásd a 4.27 képet.

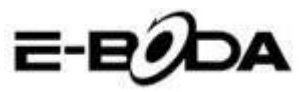

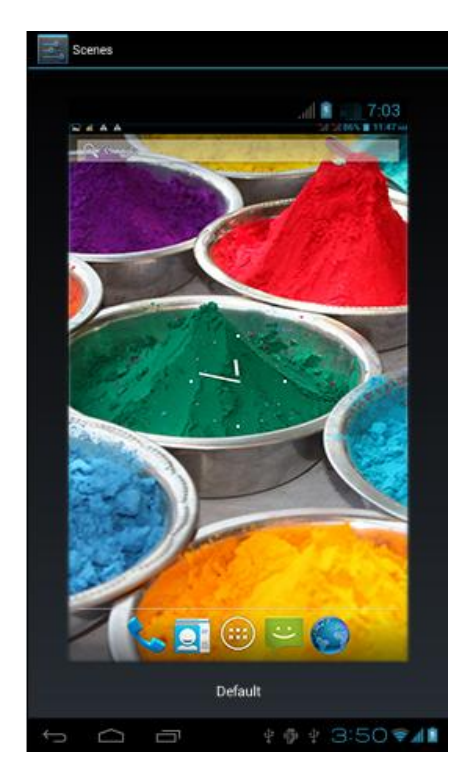

4.27 Kép

### 4.6-2 Háttérkép

1. Nyomja meg a Beállítás menüpontot - Settings.

**2.** Nyomja meg a Képernyő-t, válassza a Háttérkép menüt. Screen - Wallpaper.

**3.** Tetszés szerint választhat a háttérképekből - Galéria (válogathat az Ön személyes képtárából) - Háttérképek (a tablet képei)- Élő háttérképek - Video részlet, lásd 4.28 képet.

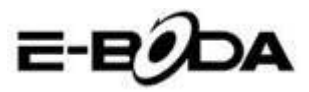

| Settings            |                  |
|---------------------|------------------|
| WIRELESS & NETWORKS | Gallery          |
| 🕏 Wi-Fi 🛛 🔊         | Live Wallpapers  |
| Bluetooth OFF       | Védas Wellanser  |
| 🔇 Data usage        |                  |
| More                | Wallpapers       |
| DEVICE              |                  |
| 🕂 Audio profiles    |                  |
| Display             |                  |
| 📰 Storage           |                  |
| Battery             |                  |
|                     | ¥ 🌵 ¥ 3:52 📚 📶 🕯 |

4.28 Kép

#### 4.6-3 Téma

1. Nyomja meg a Beállítás menüpontot

2. Nyomja meg a Képernyő-t, válassza a Téma menüpontot, négy stílus közül válogathat, lásd a 4.29 képet.

| Settings            |                         |
|---------------------|-------------------------|
| WIRELESS & NETWORKS | Default                 |
| 🗣 Wi-Fi 🛛 💦 🔊       | Mint                    |
| Bluetooth OFF       | Mocha                   |
| More                | Raspberry               |
| DEVICE              |                         |
| 🕂 Audio profiles    |                         |
| Display             |                         |
| 📰 Storage           |                         |
| Battery             |                         |
|                     | ¥ 🖗 ¥ 3:53 <b>⊽</b> 11₫ |

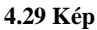

#### 4.6-4 Képernyő automatikus forgatása

A készülék automatikus forgatásra van állítva. Ha ezt a műveletet leállítjuk, akkor a készülék nem készülék nem használja a tablet G-szenzorját.

#### 4.6-5 Aktiválás feloldása

- 1 Nyomja meg a Beállítás menüpontot.
- 2 Nyomja meg a Képernyő-t.

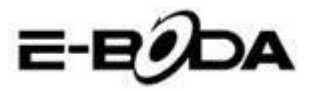

- 3 Nyomja meg a Felold menüt.
- 4 Válassza ki a képernyőkímélő időtartamát. lásd a4.30 képet.

| Settings            |            |        |  |  |     |
|---------------------|------------|--------|--|--|-----|
| WIRELESS & NETWORKS |            |        |  |  |     |
| 🗢 Wi-Fi             | 15 seconds |        |  |  |     |
| Bluetooth           | 30 seconds |        |  |  |     |
| 🕚 Data usage        | 1 minute   |        |  |  |     |
| More                | 2 minutes  |        |  |  |     |
| DEVICE              | 5 minutes  |        |  |  |     |
| Audio profiles      | 10 minutes |        |  |  |     |
| Display             | 30 minutes |        |  |  |     |
| 🧮 Storage           |            | Cancel |  |  |     |
| Battery             |            |        |  |  |     |
| Ĵ<br>Ū              |            |        |  |  | 4 8 |

4.30 Kép

#### 4.6-6 Betűméret

Nyomja meg a Betűméret menüt, válasszon méretet, lásd a 4.31 képet.

| Settings       | ON          |        |  |   |           |
|----------------|-------------|--------|--|---|-----------|
|                |             |        |  |   |           |
|                |             |        |  |   |           |
|                | Small       |        |  |   |           |
| Audio profiles |             |        |  |   |           |
|                | Normal      |        |  |   |           |
|                | Large       |        |  | • |           |
| 🧱 Storage      | Luige       |        |  |   |           |
|                | Extra large |        |  |   |           |
| Battery        |             | Canad  |  |   |           |
| Apps           |             | Calibe |  |   |           |
|                |             |        |  |   |           |
|                |             |        |  |   |           |
|                |             |        |  |   | 5:39 7481 |

4.31 Kép

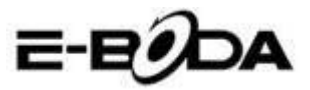

### 4.7 Tárolás

Nyissa meg a Beállítás menüt, klikkeljen a Preferred install location-ra, beállíthatja az új tárhelyet. - **Favourite installation destination** 

Ellenőrizze a Rendszer tárhelyét, Belső tárhelyet vagy a SD kártyát.

- 1. Lépjen be a művelet beállításaiba.
- 2. Nyomja meg Storage menüt, ellenőrizze a tárhelyet.
- 3. Rendszer tárhelye

#### (1) Rendszer tárolása

A tableten a műveleti rendszer magába foglalja rendszer tárhelyét. lásd a 4.35 képet. Ez egy rejtett megosztás, melyről nem láthat részleteket.

| Settings                          |                                                                                       |
|-----------------------------------|---------------------------------------------------------------------------------------|
| DEVICE                            | Preferred install location<br>Change the preferred installation location for new apps |
| + Audio profiles                  | DEFAULT WRITE DISK                                                                    |
| Display                           | Internal Storage                                                                      |
| 🗮 Storage                         | SD Card                                                                               |
| 🗎 Battery                         |                                                                                       |
| Apps                              |                                                                                       |
| PERSONAL                          |                                                                                       |
| C Accounts & sync                 | Total space                                                                           |
| October 2015 Description Services | Аррз                                                                                  |
| Security                          | 77.78MB                                                                               |
|                                   |                                                                                       |
|                                   | ¥ 🖗 ¥ 🗛 6:27╤0🕯                                                                       |

4.35 Kép

#### (2) Belső tárolás

A belső tároló a tablet NAND tárhelyében van, lásd a 4.36 képet. Ha ellenőrizni szeretné a tárolt adatok tartalmát, megteheti a főmenü Storage menüpontjában.

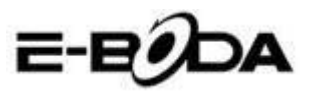

| Settings                       |                                                                                            |
|--------------------------------|--------------------------------------------------------------------------------------------|
| DEVICE                         |                                                                                            |
| + Audio profiles               | 419MB                                                                                      |
| Display                        | INTERNAL STORAGE                                                                           |
| 🚍 Storage                      |                                                                                            |
| Battery                        | Total space<br>5.68GB                                                                      |
| 🖄 Apps                         | Apps<br>29288                                                                              |
| PERSONAL                       |                                                                                            |
| 🗘 Accounts & sync              | Available<br>5.6768                                                                        |
| October 2015 Location services | Erase Internal Storage<br>Erases all data on the Internal Storage such as music and photos |
| Security                       | SD CARD                                                                                    |
|                                | ¥ 🌵 ¥ 🛦 6:27 🗣 🕼                                                                           |

4.36 Kép

#### 2. SD kártya

Ellenőrizheti a kártyán a szabad tárhelyet. Vegye ki a SD kártyát és törölje, lásd a 4.37 képet.

| Settings          |                                                                    |
|-------------------|--------------------------------------------------------------------|
| DEVICE            | Erases all data on the Internal Storage, such as music and photos  |
| + Audio profiles  | SD CARD                                                            |
| Display           |                                                                    |
| 🗮 Storage         | Total space<br>7.4268                                              |
| Battery           | Available                                                          |
| PERSONAL          | Unmount BS Dard<br>Unmount the SD card so you can safely remove it |
| 🗘 Accounts & sync | Erase SD card                                                      |
| Cocation services | External USB STORAGE                                               |
| A Security        |                                                                    |
|                   | ∲ ∲ <b>∳ &amp; 6:29⊽∡8</b> ≇                                       |

4.37 Kép

A SD kártya biztonságos kiszerelése

- 1. Válassza ki a Tárolás menüpontot.
- 2. Nyomja le a memóriát.
- 3. Nyomja le SD kártya Kiszerelés-t.
- 4. Most biztonságosan kiveti a kártyát.

Megjegyzés: A SD kártya biztonságos kiszerelése védelmet nyújt és növeli a kártya használati időtartamát.

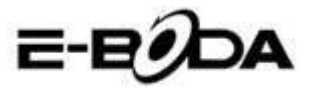

### 4.8 Akkumulátor

Nyomja meg az Akkumulátor menüpontot és itt talál részleteket az akkumulátorról, lásd 4.38 képet.

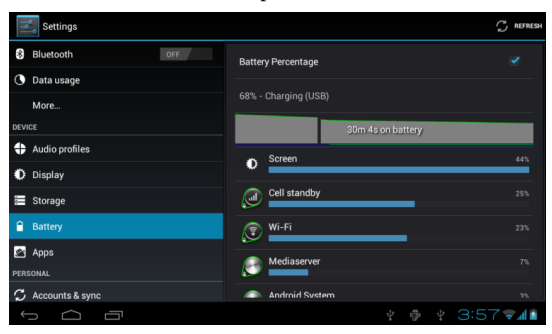

4.38 Kép

## 4.9 Alkalmazások

1. Nyomja meg Alkalmazás menüt.

2. Válassza ki az Alkalmazás-t, utána az installált alkalmazásokat kezelheti és törölheti, ellenőrzi az üres, illetve foglalt tárhelyeket. Lásd a 4.39 képet.

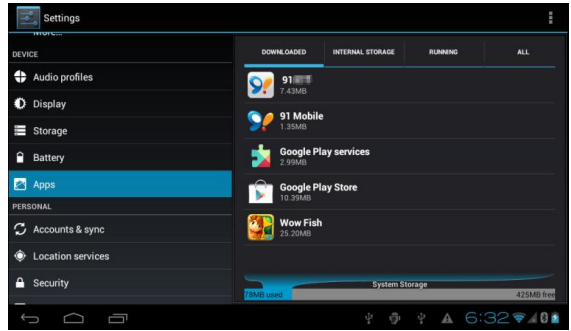

4.39 Kép

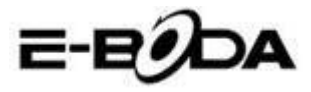

**3.** A belső tárhely foglalt és szabad tárhelyének az ellenőrzése, lásd a 4.40 képet.

| Settings          | SHOW                                | CACHED PROCESSES |
|-------------------|-------------------------------------|------------------|
| More              | DOWINE.CADED ON SD CARD RUNNING ALL |                  |
| DEVICE            | C a 91 Mobile                       | 5.040            |
| Audio profiles    | 1 process and 1 service             | 10:01            |
| <b>0</b>          | Settings                            | GOME             |
| U Display         |                                     |                  |
| E Storage         | Atci_service                        |                  |
| Q Battag          | 1 process and 1 service             |                  |
| Dattery           | ModemLog                            |                  |
| 🔄 Apps            | 1 process and 1 service             |                  |
| PERSONAL          | Network Diagnose Tool               | 2.5MB            |
| C Accounts & sync | T process and I service             |                  |
|                   | Contacts                            |                  |
| Location services | 1 process and 2 services            |                  |
| A Security        | 221MB Used                          | 656MB free       |
| ↓<br>D            | * 🔶 * 3:57                          | × 6 h. h? ×      |

4.40 Kép

4. A készüléken futó alkalmazások ellenőrzése, használt tárhely és szabad tárhely, lásd a 4.41 képet.

| Settings          |            |                  |         |            |
|-------------------|------------|------------------|---------|------------|
| DEVICE            | DOWNLOADED | INTERNAL STORAGE | RUNNING |            |
| + Audio profiles  | Wow Fish   |                  |         |            |
| Display           | 0.00B      |                  |         |            |
| 🗮 Storage         |            |                  |         |            |
| Battery           |            |                  |         |            |
| 🖄 Apps            |            |                  |         |            |
| PERSONAL          |            |                  |         |            |
| 🗘 Accounts & sync |            |                  |         |            |
| Location services |            |                  |         |            |
| Security          | 6.5MB used | Internal S       | itorage | 5.7GB free |
|                   |            | ⊉ គើ             | ↓ ▲ 6:  | 32 - 40    |

4.41 Kép

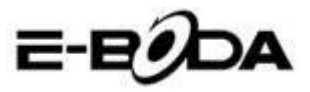

### 4.10 Azonosítók és szinkronizálás

- 1. Válassza ki az Azonosító és szinkronizálás menüt
- 2. Nyissa meg a menüt, lásd a 4.42 képet 4

| Settings           | ON         | ADD ACCOUNT |
|--------------------|------------|-------------|
| DEVICE             |            |             |
| + Audio profiles   |            |             |
| Display            |            |             |
| 🗮 Storage          |            |             |
| Battery            |            |             |
| 🛃 Apps             |            |             |
| PERSONAL           |            |             |
| 🗘 Accounts & sync  |            |             |
| Location services  |            |             |
| A Security         |            |             |
| A Language & input |            |             |
|                    | ¥ 🖗 ¥ 4:02 | 2 🖘 📶 🚺     |

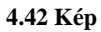

3. Nyomja meg Azonosító hozzáadása, lásd a 4.43 képet.

| Settings           |                 |  |  | ON  | ADD ACCOUNT |
|--------------------|-----------------|--|--|-----|-------------|
|                    |                 |  |  |     |             |
| 4 Audio profiles   |                 |  |  |     |             |
|                    |                 |  |  |     |             |
| Storage            | Corporate       |  |  |     |             |
|                    |                 |  |  |     |             |
| 🛃 Apps             | 🥯 Email         |  |  |     |             |
|                    | <b>S</b> Google |  |  |     |             |
|                    |                 |  |  |     |             |
|                    |                 |  |  |     |             |
|                    |                 |  |  |     |             |
| A Language & input |                 |  |  |     |             |
| Û<br>Û             |                 |  |  | 4:0 | 3 🔊 📲 🖥     |

#### 4.43 Kép

4. Miután sikeresen hozzáadta az azonosítót, megnyílik a szinkronizálási művelet, lásd a 4.44 képet.

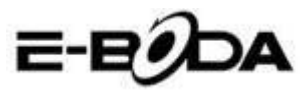

| Settings           |   |                        |  | ON | ADD ACCOUNT |
|--------------------|---|------------------------|--|----|-------------|
| DEVICE             | Q | suheng098745@gmail.com |  |    | 6           |
| + Audio profiles   | 0 |                        |  |    |             |
| Display            |   |                        |  |    |             |
| 🧮 Storage          |   |                        |  |    |             |
| Battery            |   |                        |  |    |             |
| 🖄 Apps             |   |                        |  |    |             |
| PERSONAL           |   |                        |  |    |             |
| C Accounts & sync  |   |                        |  |    |             |
| Occation services  |   |                        |  |    |             |
| A Security         |   |                        |  |    |             |
| A Language & input |   |                        |  |    |             |
| 1<br>D             |   |                        |  |    | 🛯 h 🗢 C     |

4.44 Kép

### 4.11 Helymeghatározó szolgáltatás

Nyomja meg a Beállítás menüpontot, válassza ki a szolgáltatást, lásd a 4.45 képet.

| Settings          |                                                                                                    |     |
|-------------------|----------------------------------------------------------------------------------------------------|-----|
| DEVICE            | MY LOCATION                                                                                                    |     |
| Audio profiles    | Google's location service<br>Let apps use data from sources such as Wi-Fi and mobile networks to determine vour approximate location |     |
| Display           | GPS satellites                                                                                                    |     |
| 🚍 Storage         | Let apps use GPS to pinpoint your location                                                                                           |     |
| Battery           | GPS EPO assistance<br>Use GPS assistance data (EPO) to speed up GPS positioning.                                                     |     |
| 🖄 Apps            | EPO settings<br>Click to modify EPO configurations                                                                                   |     |
| PERSONAL          | A-GPS                                                                                                    |     |
| 🗘 Accounts & sync | Use assistant data to speed up the fixed time of location with GPS                                                                   |     |
| Cocation services |                                                                                                    |     |
| Security          | Location & Google search<br>Let Google use your location to improve search results and other services                                |     |
|                   | ¥ 🖗 ¥ 🛦 6:39 🕏 🖌                                                                                                    | 8 💈 |

4.45 Kép

#### 1. Google helymeghatározó szolgáltatás

Nyissa a Google helymeghatározó szolgáltatást, az Ön helyének a meghatározására használhatja a WiFi-t.

#### 2. GPS műholdak

Nyissa meg GPS-t, az Ön helyének a meghatározására használhatja a GPS-t.

#### 3. EPO GPS karbantartás

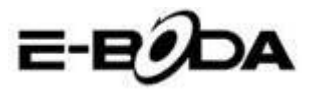

Nyissa meg az EPO GPS karbantartást, ez növeli GPS helyhatározójának a sebességét. Ez a művelet a SIM kártya adatainak átvitelét használja.

#### 4. EPO beállítások

Nyomja le a EPO Beállításokat, lépjen be ide (lásd a 4.46 képet), majd abban az esetben ha az EPO-n aktiválva van az Automatikus letöltés ellenőrizze az Ön helyével kapcsolatos információkat.

| Settings          | DOWNLOA                              |
|-------------------|--------------------------------------|
| DEVICE            | Auto download stallite position data |
| + Audio profiles  | EPO FILE INFO                        |
| Display           |                                      |
| E Storage         |                                      |
| Battery           |                                      |
| 🖄 Apps            |                                      |
| PERSONAL          | ABOUT EPO                            |
| 🗘 Accounts & sync | About EPO                            |
| Cocation services |                                      |
| Security          |                                      |
| -<br>-<br>-       | ∳ ∲ ∳ ▲ 6:41 <b>≈∡0≛</b>             |

4.46 Kép

#### 5. A-GPS

Miután aktiválta a A-GPS-t internet hálózat segítségével növelheti a keresési sebességet.

#### 6. A-GPS beállításai

Nyomja meg a A-GPS beállításai-t, lépjen be, lásd a 4.47 képet.

| Settings          |                                                   |
|-------------------|---------------------------------------------------|
| DEVICE            | Disable after Reboot                              |
| + Audio profiles  | Network Request                                   |
| Display           |                                                   |
| E Storage         | Network Used<br>Use A-GPS only under home network |
| Battery           | Profile Selector<br>GOOGLE                        |
| 🖄 Apps            |                                                   |
| PERSONAL          |                                                   |
| 🗘 Accounts & sync | SLP Port<br>7275                                  |
| Location services | TLS                                               |
| Security          |                                                   |
|                   | MOBILE NETWORK                                    |
|                   | ų φ̃ų A 6:42 🕏 🖌 🖗 🛔                              |

4.47 Kép

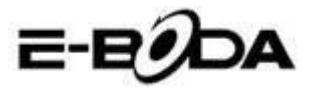

#### 1. Újraindítás utáni feloldás

Válassza ki a Újraindítás utáni feloldás-t. Amikor a készüléket újraindítja a A-GPS automatikusan kikapcsol.

#### 2. Hálózat igénylés

Válassza Hálózat igénylés-t, az internet hálózaton keresztül a tablet láthatja az Ön helyét.

#### 3. Használt hálózat

Nyissa meg Használt hálózat-t, kiválaszthatja a hálózat típusát, lásd a 4.48 képet

| 141 | Settings |                |        |  |  |   |      |         |
|-----|----------|----------------|--------|--|--|---|------|---------|
|     |          |                |        |  |  |   |      |         |
|     |          |                |        |  |  |   |      |         |
|     |          |                |        |  |  |   |      |         |
|     |          | Only Home      |        |  |  |   |      |         |
|     |          | Home + Roaming |        |  |  |   |      |         |
| 2   |          |                | Cancel |  |  |   |      |         |
|     |          |                |        |  |  |   |      |         |
|     |          |                |        |  |  |   |      |         |
| 4   |          |                |        |  |  |   |      |         |
|     |          |                |        |  |  |   |      |         |
|     |          |                |        |  |  | A | 6:43 | r / D 🕯 |

4.48 Kép

#### 4. Szerver

Nyomja le Szerver-t, ez átkapcsolhatja a helymeghatározó szolgáltatást, lásd a 4.49 képet.

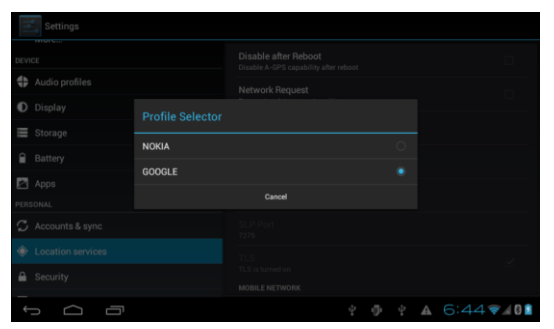

4.49 Kép

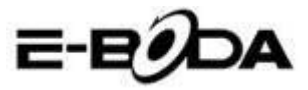

#### 5 Google kereső és helyhatározó

Nyissa meg a szolgáltatást és engedélyezze a Google keresést. A keresés és más szolgáltatások eredményeinek javításáért az Ön helyéhez kapcsolódó információit.

### 4.12 Biztonság

#### Képernyőzár beállítása

Az Ön adatai védelmének érdekében zárja touch screen-t a feloldó ikonnal vagy jelszóval a tabletet.

Megjegyzés: Miután zárolta a képernyőt minden egyes alkalommal mikor indítja a tabletet vagy ha a képernyő zárolva van be kell vinni belépési kódot.

#### Feloldó Sablon beállítása

- 1. Nyomja meg a főképernyőn a Beállítás-t Settings.
- 2. Nyomja meg a Sablon-t Pattern.
- 3. Nyomja meg a Sablonrajzoló-t Draw unlock pattern.
- 4. Válassza ki a rajzot.

5. Nyomja meg az Tovább-ot, tartsa észbe a képernyőre tett rajzot.

6. Meglátja feloldó képkeretet, ahol érintési pontokat talál, kössön össze négyet ezekből függőlegesen, vízszintesen vagy átlósan. Amint a 4.10-es kép mutatja miután megrajzolta a mintát vegye le az ujját a képernyőről. A rendszer rögzíti az Ön által készített új feloldó sablont.

7. Nyomja meg a Tovább gombot.

8. Mikor látja a rajzolt képet, vigye újra be a sablont és nyomja meg a Jóváhagyás-t.

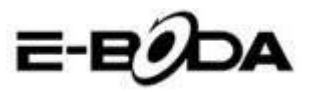

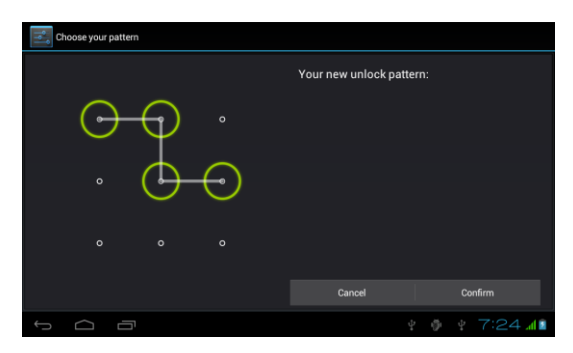

4.11 Kép

#### PIN kód feloldásának beállítása

- 1. Nyomja meg a Beállítást a főképernyőn Settings.
- 2. Nyomja meg a Biztonság-ot Security.
- 3. Nyomja meg a Képernyőzár-t Lock screen.
- 4. Válasszon PIN változatot **PIN**.
- 5. Vigye be az új PIN kódot (számok) utána Tovább gombot nyomja Continue.

6. Vigye be ismét az új PIN kódot, majd a Tovább-ot nyomja - Confirm.

#### Jelszó feloldásának a beállítása

- 1. Nyomja meg a Beállítást a főképernyőn Settings.
- 2. Nyomja meg a Biztonság-ot Security.
- 3. Nyomja meg a Képernyőzár-t Lock screen.
- 4. írja be a jelszót a négyzetbe.

**5.** írja be az új jelszót (betűk és számok), majd a Tovább-ot nyomja - Continue.

6. írja be újra a jelszót, majd a Tovább-ot nyomja - confirm.

#### Ismeretlen források

- 1. Nyomja meg a Beállítást a főképernyőn Settings.
- 1. Nyomja meg a Biztonság-ot Security.
- 2. Válassza ki az Ismeretlen források-at, lásd a 4.51 képet.

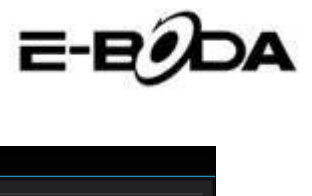

| Settings                 |                                                        |
|--------------------------|--------------------------------------------------------|
| Battery                  | PASSWORDS                                              |
| 🚰 Apps                   | Make passwords visible 🖌                               |
| PERSONAL                 |                                                        |
| 🗘 Accounts & sync        | Device administrators                                  |
| Docation services        |                                                        |
| 🔒 Security               | Unknown sources 🥑                                      |
| A. Language & input      | CREDENTIAL STORAGE                                     |
| D Backup & reset         | Trusted credentials<br>Display trusted CA certificates |
| SYSTEM                   | Install from SD card                                   |
| 🔇 Date & time            |                                                        |
| () Schedule power on/off |                                                        |
|                          | ∲ ∲ ¥ 4:07 <b>¼l ∡l 8 k</b>                            |

### 4.51 Kép

Megjegyzés: Ha kézi installálást alkalmazunk (APK) az Ismeretlen forrás alkalmazást aktiválni kell.

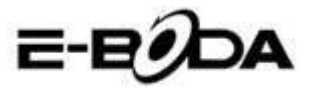

### 4.13 Nyelv és belépés

Nyomja meg Beállítást, a nyelv megváltoztatásához válassza ki Nyelv és belépés-t, lásd a 4.52 képet.

| Settings                         |                                             |      |
|----------------------------------|---------------------------------------------|------|
| Location services                | Language                                    |      |
| Security                         |                                             |      |
| A Language & input               | Spelling correction                         |      |
| Backup & reset                   | Personal dictionary                         |      |
| SYSTEM                           | KEYBOARD & INPUT METHODS                    |      |
| ③ Date & time                    | Default                                     |      |
| Schedule power on/off            |                                             |      |
| 🖐 Accessibility                  | Android keyboard<br>English (United States) |      |
| { } Developer options            | Google voice typing                         |      |
| <ol> <li>About tablet</li> </ol> | SPEECH                                      |      |
| t<br>C<br>C                      | ¥ @ 4 ⊿                                     | 06 🖬 |

### 4.52 Kép

Nyomja meg Beállítást, válassza ki Nyelv és belépés-t, válassza ki az Android Billentyűzetet, lásd a 4.53 képet.

| Android keyboard settings                             |                        |
|-------------------------------------------------------|------------------------|
| Input languages<br>English (United States)<br>EXMENT. |                        |
| Auto-capitalization                                   |                        |
| Vibrate on keypress                                   |                        |
| Sound on keypress                                     |                        |
| Show settings key                                     |                        |
| Auto correction                                       |                        |
|                                                       | ∲ ∲ ∳ 4:07 <b>⊽⊿</b> ∎ |

4.53 Kép

Válasszon a listából nyelvet, lásd a 4.54 képet.

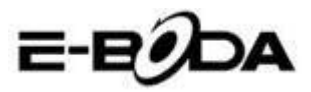

| Input languages          |  |          |
|--------------------------|--|----------|
| ANDROID KEYBOARD         |  |          |
| Use system language      |  |          |
| ACTIVE INPUT METHODS     |  |          |
| English (United States)  |  |          |
| English (United Kingdom) |  |          |
| English (Philippines)    |  |          |
| Arabic                   |  |          |
| Bengali                  |  |          |
|                          |  |          |
| 1<br>I                   |  | 4:08 🖘 👔 |

4.54 Kép

Térjen vissza a Nyelv és belépés-hez, válasszon a listából nyelvet (lásd a 4.55 képet), válasszon módszert amivel bevinni akar.

| Settings                |                           |                      |     |        |            |
|-------------------------|---------------------------|----------------------|-----|--------|------------|
| Location services       |                           |                      |     |        |            |
| 🔒 Security              |                           |                      |     |        |            |
| 🔥 Language & input      |                           |                      |     |        |            |
| Backup & reset          |                           |                      |     |        |            |
| SYSTEM                  | English (United Stat      | es)                  | ۲   |        |            |
| ① Date & time           | Czech<br>Android keyboard |                      |     |        |            |
| 🕲 Schedule power on/off |                           | Configure input meth | ods |        |            |
| 🖐 Accessibility         |                           |                      |     |        |            |
| { } Developer options   |                           |                      |     |        |            |
| About tablet            |                           |                      |     |        |            |
|                         |                           |                      |     |        |            |
|                         |                           |                      | ψ ĝ | ¥ 4:09 | <b>₩</b> 1 |

4.55 Kép

### 4.14 Tartalék másolat és újrakezdés

Kapcsolódjon a WiFi-re, lépjen be a Google azonosítójával és válassza Tartalék másolat az adataimmal. A rendszer a Google szerverére készít egy másolatot.

Az esetben ha visszatér a tablet gyári beállításaihoz, kérem nyomja meg az Adatok teljes újraindítását, lásd a 4.45 képet. Ha formázni akarja a NAND partíciót, kérem jelölje a SD kártya törlését, majd nyomja meg a Reset-et.

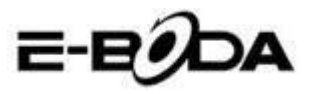

| Settings                |                                                                                                    |  |  |  |  |  |
|-------------------------|----------------------------------------------------------------------------------------------------|--|--|--|--|--|
| Cocation services       | This will erase all data from your tablet's internal storage, including:                                             |  |  |  |  |  |
| Security                | Your Google account                                                                                                  |  |  |  |  |  |
| A Language & input      | <ul> <li>System and app data and settings</li> <li>Downloaded apps</li> </ul>                                        |  |  |  |  |  |
| Backup & reset          | To does music sistems and attenues date the interval stars -                                                         |  |  |  |  |  |
| SYSTEM                  | receir music, pictures, and other user data, the internal storage     reeds to be erased.     Erase internal storage |  |  |  |  |  |
| 🕚 Date & time           |                                                                                                    |  |  |  |  |  |
| 🕲 Schedule power on/off | erase an une vasa un une merinari siorage, succi as masic un privous                                                 |  |  |  |  |  |
| 🖐 Accessibility         |                                                                                                    |  |  |  |  |  |
| { } Developer options   |                                                                                                    |  |  |  |  |  |
| About tablet            | Reset tablet                                                                                                    |  |  |  |  |  |
|                         | ∲ ∲ ¥ 4:11 <b>⊽</b> ⊿î                                                                                               |  |  |  |  |  |

4.56 Kép

### 4.15 Dátum és idő

A gyári beállításoknak megfelelően a rendszer automatikusan alkalmazza az interneten közölt órát. Dátum és idő kézi beállítása

- 1. Nyomja meg a Beállítást a főképernyőn.
- 2. Érintse lent a képernyőt, válassza ki a Dátum és órát.
- 3. Kapcsolja ki az "Automatikus órát".

4. Kapcsolja ki a "Hálózat által szolgáltatott órát", amelyik a Dátum és órá-ban van.

5. Nyomja meg Óraválasztás-t, a listából válassza ki a beállítandó órát. Érintsen lefelé, hogy láthassa az összes lehetőséget.

6. Nyomja meg a 24 órás formátum használatát, ha az AM vagy PM óraformátumot választja.

7. Nyomja meg a Dátum formátum választást, majd írja be az évet, hónapot, napot.

Megjegyzés: Ha az automatikus óra van beállítva, nem tudja állítani a dátumot és órát.

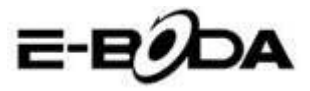

### 4.16 Töltés ki/bekacsolásának időzítése

- 1. Nyomja meg a Beállítást a főképernyőn Settings.
- 2. Válassza ki a Töltés ki/bekacsolásának időzítése-t.
- 3. Alkalmazza a 4.57 és 4.58 -as képeknek megfelelően.

| Settings                        |                                     |              |                                                |
|---------------------------------|-------------------------------------|--------------|------------------------------------------------|
| Apps PERSONAL C Accounts & sync | COD 7:00 <sup>AM</sup><br>every day |              | Töltés<br>megkezdése<br>idejének<br>beállítása |
| Location services               |                                     |              |                                                |
| A Language & input              |                                     |              |                                                |
| Backup & reset     System       |                                     |              |                                                |
| ① Date & time                   |                                     |              |                                                |
| () Schedule power on/off        |                                     |              |                                                |
|                                 |                                     | * 💩 * 7:23 🚛 |                                                |
|                                 | 4.57 Kép                            |              |                                                |
| Settings                        |                                     |              | Töltés                                         |
| PERSONAL                        | CIN 7:00 AM<br>every day            |              | megkezdese<br>idejének<br>beállítása           |
| 🗘 Accounts & sync               | off 8:30 <sup>AM</sup>              |              | beamtasa                                       |
| Location services               | Man, Tue, Wed, Thu, Fri             |              |                                                |
| A Security                      |                                     |              |                                                |
| A Language & input              |                                     |              |                                                |
| Backup & reset                  |                                     |              |                                                |
| SYSTEM                          |                                     |              |                                                |
| () Date & time                  |                                     |              |                                                |
| C Schedule power on/off         |                                     |              |                                                |
|                                 |                                     |              |                                                |

4.58 Kép

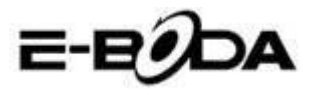

### 4.17 Elérhetőség

#### 4.17-1. Nagy szöveg

Érintéssel nagyíthatja a rendszer betűkészletét.

#### 4.17-2. Indítógomb zárja a hívást

Telefonhívás alatt ha megnyomja a Power gombot, akkor megszakad a kapcsolat.

#### 4.17-3. Érintés késleltetése és tartása

Az idő növeléséhez érintse az alkalmazást és tartsa benyomva, lásd a 4.59 képet.

| Settings                 |        |        |  |  |             |  |  |
|--------------------------|--------|--------|--|--|-------------|--|--|
| Location services        |        |        |  |  |             |  |  |
|                          |        |        |  |  |             |  |  |
| 🛕 Language & input       |        |        |  |  |             |  |  |
| D Backup & reset         | Short  |        |  |  |             |  |  |
| SYSTEM                   |        |        |  |  |             |  |  |
| () Date & time           | Medium |        |  |  |             |  |  |
| () Schedule power on/off | Long   |        |  |  |             |  |  |
| 🖐 Accessibility          |        | Cancel |  |  |             |  |  |
| { } Developer options    |        |        |  |  |             |  |  |
| About tablet             |        |        |  |  |             |  |  |
|                          |        |        |  |  |             |  |  |
| Ĵ<br>IJ                  |        |        |  |  | 4: 17 🖘 🖬 🖬 |  |  |

#### 4.59 Kép

#### 4.17-4 Web jegyzetek installálása

A rendszer indításakor lehetőséget ada web jegyzetek installálására, ugyanakkor az internetes oldalakon való navigálás kockázatát emeli.

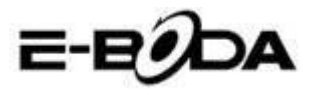

## 4.18 Fejlesztő műveletek

#### 4.18-1 USB hibaelhárítás

Az USB hibaelhárítás aktiválása után használhat olyan programokat, melyek felismerik a tablet szoftját. Amikor az USB hibaelhárítást elindítja, mentését kézzel végezheti.

#### 4.18-2 Aktív állapotban maradás

Ha aktiválja az Aktív állapotban maradást, a tabletje töltés közben soha nem fog slepp módba lépni.

#### 4.18-3 Helyzetjelző

Ha aktiválja a Helyzetjelző megjelenik vízszintesen és függőlegesen a képernyőn.

#### 4.18-4 Érintést mutat

Ha aktiválja az Érintés mutatót a képernyőn megjelenek a műveletek, melyekkel dolgozik. Javasoljuk, hogy a Helyzetjelzővel együtt használja.

#### 4.18-5 Képernyő aktualizálásának megjelenítése

Amikor bekapcsolja a képernyőt a hozzájáró zónák megjelenek.

#### 4.18-6 CPU használat megjelenítése

Miután aktiválta a CPU használat megjelenítését a képernyő jobb felső részén megjelenik a tablet processzorának a működése. Lásd a 4.60 képet.

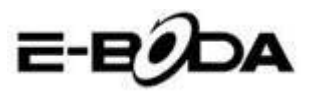

| Settings              |                                                                     | 5.43/5/47/5/49<br>com.android.settings<br>com.android.systemtii<br>system.server |  |
|-----------------------|---------------------------------------------------------------------|----------------------------------------------------------------------------------|--|
| Cocation services     | Pointer location                                                    | scriacelinger<br>mik-tpd<br>mmoq4/0<br>com ososte android acos maco              |  |
| Security              | Show touches                                                        | kwarker/u:0<br>kwarker/u:0<br>kwarker/0:0                                        |  |
| A Language & input    | Show visual feedback for touches                                    |                                                                                  |  |
| D Backup & reset      | Show screen updates<br>Flash areas of screen when they update       |                                                                                  |  |
| SYSTEM                | Show CBI Lucado                                                     |                                                                                  |  |
| () Date & time        | Screen overlay showing current CPU usage                            |                                                                                  |  |
| Schedule power on/off | Force GPU rendering<br>Use 2D hardware acceleration in applications |                                                                                  |  |
| 🖐 Accessibility       | Window animation scale                                              |                                                                                  |  |
| { } Developer options | Transition animation scale                                          |                                                                                  |  |
| ① About tablet        | Animation scale 1x                                                  |                                                                                  |  |
|                       |                                                                     |                                                                                  |  |
|                       | បំ 👘 បំ                                                             | 4:18 🖘 🖬 🕯                                                                       |  |

4.60 Kép

### 4.19 A tabletről

#### Tablet állapotának ellenőrzése

1. Ellenőrizze a Műveletek beállításait

2. Nyomja meg a Tabletről menüt, ellenőrizze az állapotát, modelljét, Android verziót, sorozatszámát, stb.

3. Nyomja meg az Állapot-ot, ellenőrizze az akkumulátor állapotát, akkumulátor szintjét, SIM kártya jelét, IMEI számot, IP címet.

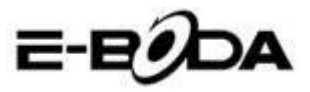

# 5 Multimedia

#### 5.1 Zenelejátszó

Belépéshera zenelejátszóba nyomja meg a főmenüben vagy az asztalon a a tutána válassza ki a dalt, amelyet meg szeretne hallgatni, lásd 5.1 ábra:

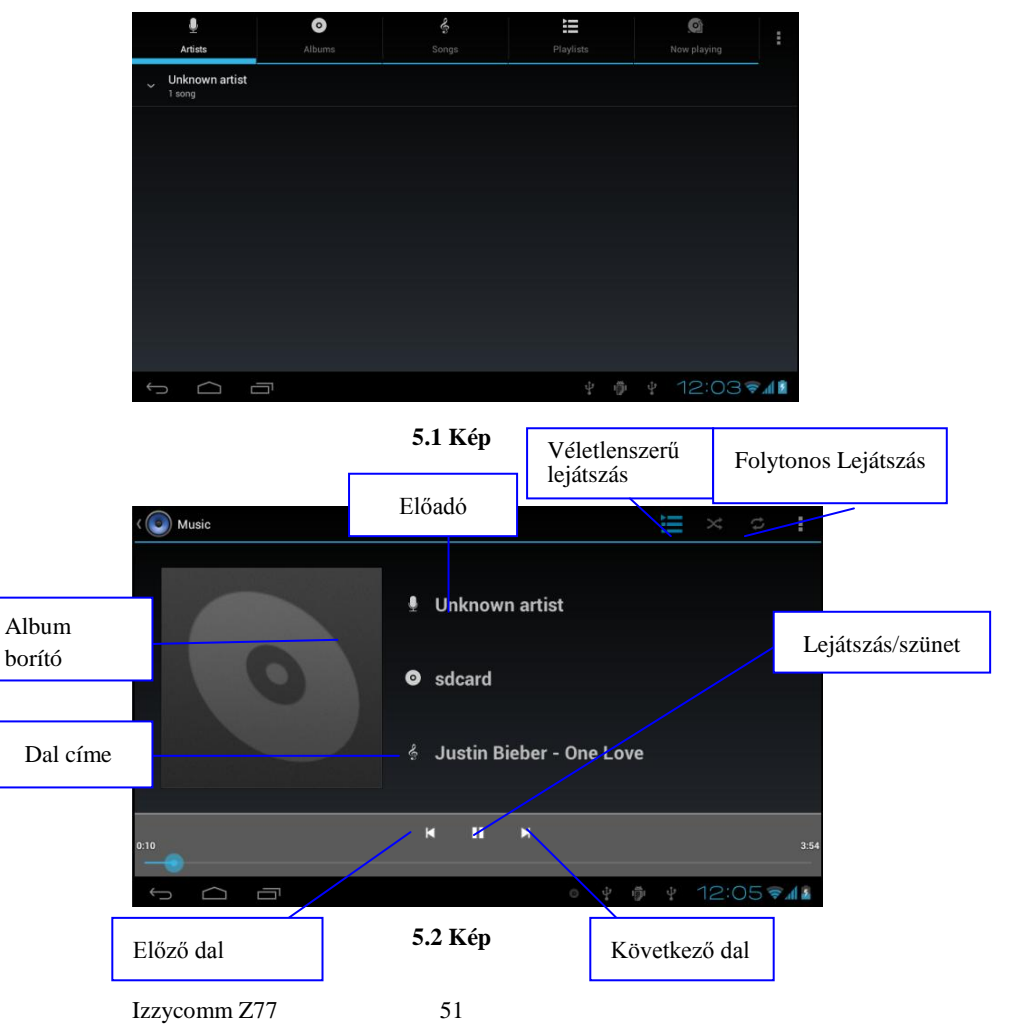

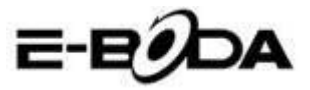

- 1. Húzza a kurzort előre vagy vissza játszáshoz.
- 2. A zenelejátszó műveleteit láthatja a 5.2 képen .

### 5.2 Video lejátszó

 A belépéshez az asztal menüjében nyomja meg s ikont, majd válassza ki a filmet.

2. A műveleteket az 5.3 képen láthatja.

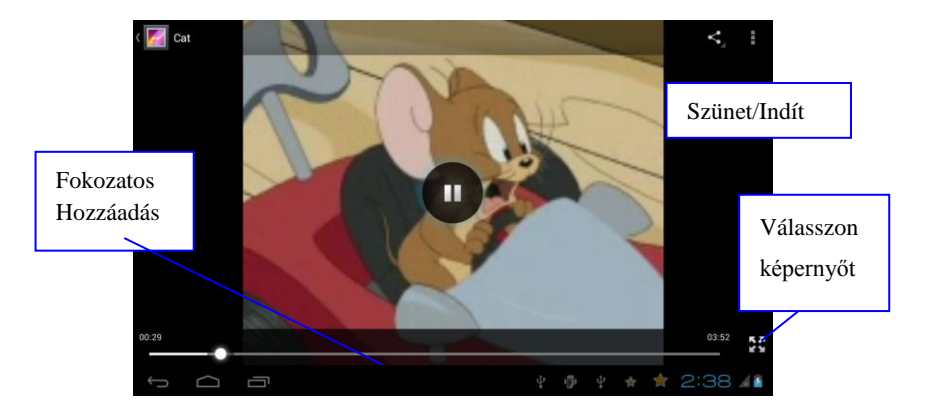

5.3 Kép

### 5.3 Galéria

A galéria alkalmazással a SD kártyán automatikusan keres filmeket és fényképeket. A galéria a fájlokat mappába rendszerezi. A galériából direkt is meg lehet megjeleníteni és szerkeszteni képeket, képeket háttérképként beállítani, illetve filmet nézni.

#### Fényképek megjelenítése

1. A menüből vagy az asztalon válassza ki a Galéria alkalmazást.

2. Lépjen be a Galériába, nyomja meg a mappát, melyet meg

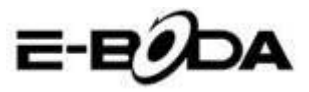

akar nézni.

3. Nyomja meg a képet, melyet látni szeretne, a rendszer teljesen automatikusam kihelyezi a képernyőre.

4. A képet lehet közelebb vagy távolabb vinni, ha két ujját a képernyőn tartja. Ha két ujját kifele távolítja, a kép közeledik az ujjak befelé közelítésével a képet kicsinyíti. A műveletet elvégezheti, ha a képernyőt ujjával kétszer érinti.

Megjegyzés: Amikor képeket néz, csúsztasson jobbra vagy balra, hogy megjelenjen az előző, illetve következő kép.

#### Fényképek beállítása és szerkesztése

A képek egész képernyős megtekintéséhez a képernyő jobb felső részén nyomja meg a beállító gombot és kiválaszthatja a képet, melyet szerkeszteni akar.

#### 1. Megjelenítés

a) Nyisson meg egy képet, a képernyő jobb felső részén nyomja meg a beállító gombot és megjelenik egy ablak.

b) Nyomja meg a Megjelenítést, a képe utomatikusan megjelenek (vagy a képkeretben nyomja meg a gombot).

#### 2. Vágja ki

1. Nyomja meg a képernyő jobb felső részén a beállító gombot.

2. Majd nyomja meg a Kivágás-t, klikkeljen egy ujjal és csúsztassa a kivágó zónába.

3. Kivágáshoz nyomja meg a keret közepét és a kívánt helyre viheti a képet.

4. Miután beállította az új méreteket, nyomja meg a Kivágást. Ha nem akarja folytatni a vágást, nyomja meg a Törlést.

#### 3. Szerkesszen

a) Nyomja meg a képernyő jobb felső részén a beállító gombot.

b) Nyomja meg a Szerkesztést.

Allítsa be a kép színerősségét, stílusát, színét, felbontását.
 Mentse.

d) H a nem akarja folytatni a szerkesztést, nyomja meg Vissza gombot.

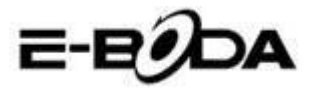

# 5.4 Fényképező

A főképernyőn vagy az asztalon a Foto ikonját 🎑, lépjen be az alkalmazásba.

• A foto műveleteit a 5.4 képen láthatja.

• Kamera átkapcsolása - a kamera menüjében nyomja meg a Foto ikont, ezáltal kapcsolat lesz a frontális és hátsó kamera közt. Lásd az 5.5 képet

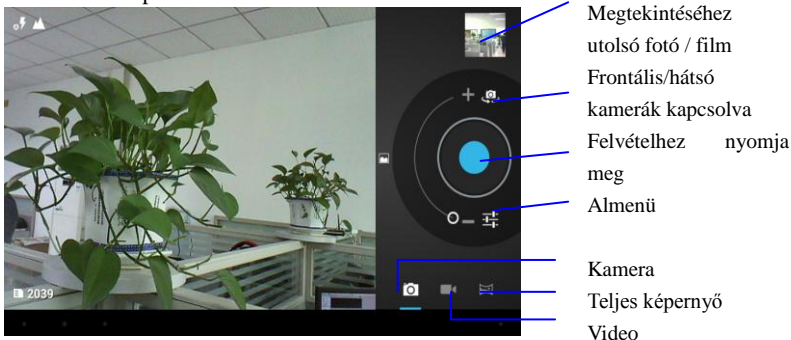

5.4 Kép

## 5.5 FM Radio

Nyomja meg a gombot a főmenüben vagy az asztalon, hogy megnyissa a rádiót.

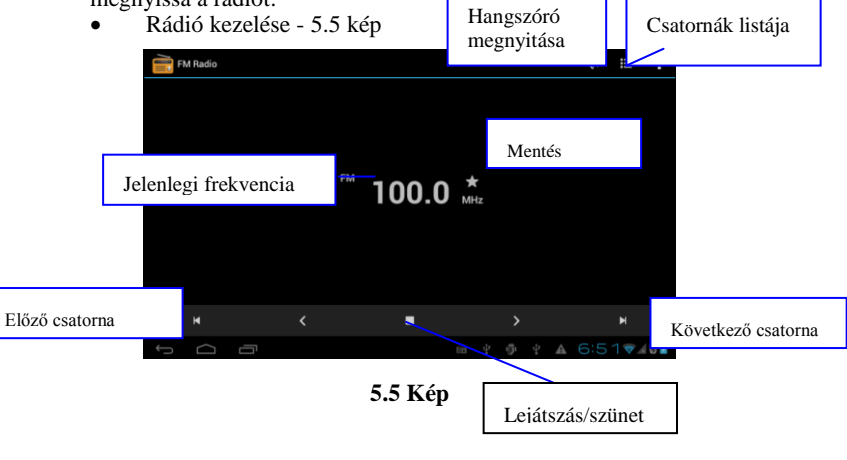

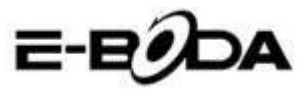

• RDS beállítások: nyomja meg a menü gombot a rádió felületén, utána nyomja meg az RDS beállítások gombot és válassza ki az opciót amelyet hozzá kíván adni.

| FI | M Radio |   |                       |  |   |   |    |               |   | $q_{i}^{0}(\cdot)$ | II  | ÷   |
|----|---------|---|-----------------------|--|---|---|----|---------------|---|--------------------|-----|-----|
|    |         |   |                       |  |   |   |    |               |   |                    |     |     |
|    |         |   |                       |  |   |   |    |               |   |                    |     |     |
|    |         |   |                       |  |   |   |    |               |   |                    |     |     |
|    |         |   | Channel information   |  |   |   |    |               |   |                    |     |     |
|    |         |   | Alternative frequency |  |   |   |    |               |   |                    |     |     |
|    |         |   |                       |  |   |   |    |               |   |                    |     |     |
|    |         |   |                       |  |   |   |    |               |   |                    |     |     |
|    |         |   |                       |  |   |   |    |               |   |                    |     |     |
|    |         |   |                       |  |   |   |    |               |   |                    |     |     |
| ÷  | $\Box$  | Ē |                       |  | ì | ψ | ÷0 | $\frac{1}{2}$ | A | 6:5                | 5 💎 | 0 🗵 |

5.6 Kép

• Csatorna keresése: Nyomja meg a menü gombot a rádió felületén, nyomja meg a Keresés gombot. A készülék automatikusan elkezdi a rádió csatornák keresését, ezek automatikusan el lesznek mentve a csatornák <u>list</u>ájában.

• Csatornák mentése: Nyomja meg a gombot a rádió felületén, hogy elmentse a kívánt csatornát, a csatorna a listába lesz elmentve.

Megjegyzés: Ahhoz, hogy használni tudja a rádiót, csatlakoztatnia kell a fülhallgatót. Ezek lesznek az antennák, amelyek a rádióadókat veszik.

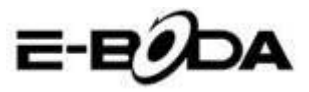

# 6 Kommunikációs eszközök

### 6.1 Telefon

- 1. Lépjen be a Telefon alkalmazásba.
- 2. Műveletek az 5.7 képen .

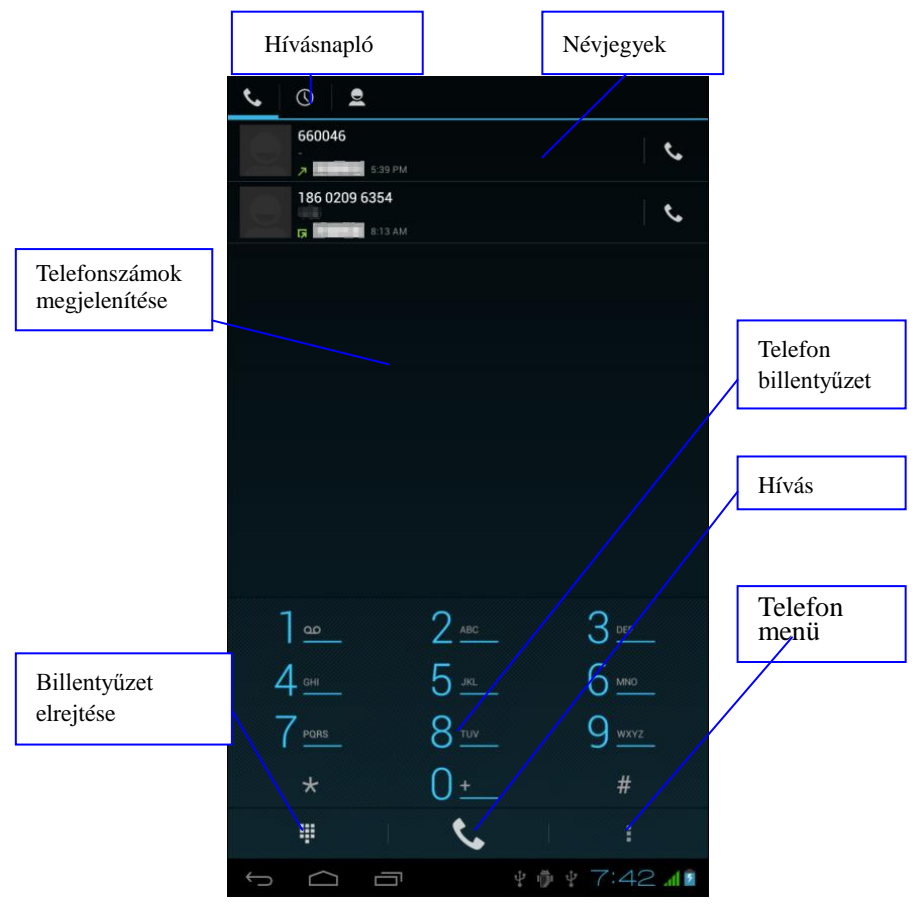

5.7 Kép

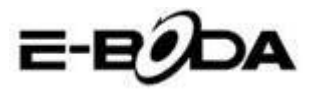

# 6.2 Üzenetkezelés

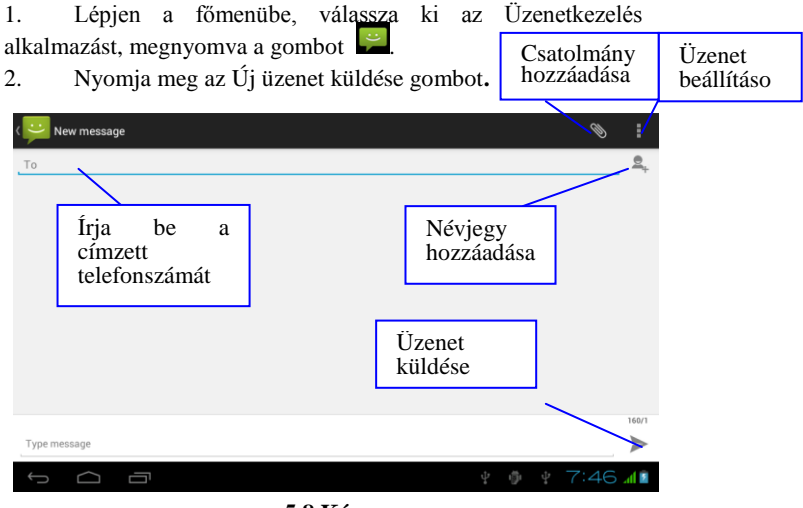

5.8 Kép

## 6.3 Személyek

Nyomja meg a Személyek gombot a főmenüben vagy az asztalon, hogy megjelenítse a névjegyzéket. Lásd a 5.9 képet.

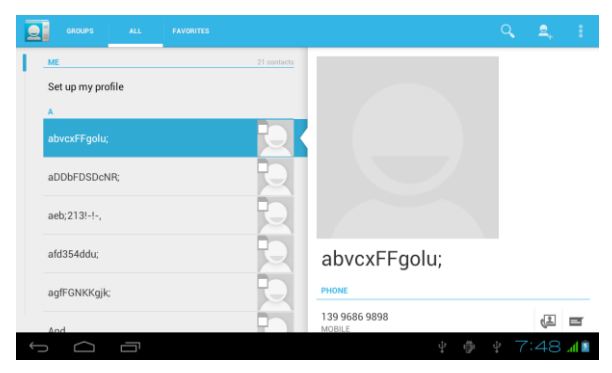

5.9 Kép

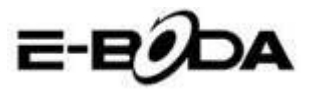

- Névjegy keresése: nyomja meg a Keresés gombot lépjen be a keresés opcióba.
- Névjegy hozzáadása: nyomja meg a gombot, lépjen be a névjegy hozzáadása felületbe.

| I            | Settings         |                                                         |
|--------------|------------------|---------------------------------------------------------|
| WIR          | ELESS & NETWORKS | d'allocation and an an an an an an an an an an an an an |
| Ŷ            | Wi-Fi OFF        | Airplane mode                                           |
| 8            | Bluetooth        | VPN                                                     |
| 🕚 Data usage |                  | Tethering & portable hotspot                            |
|              | More             |                                                         |
| DEV          | ICE              | Mobile networks                                         |
| \$           | Audio profiles   |                                                         |
| 0            | Display          |                                                         |
|              | Storage          |                                                         |
| ٩            | Battery          |                                                         |
| 含            | Apps             |                                                         |
| PER          | SONAL            |                                                         |
| ÷            |                  | 🖬 9:01 am 📶 🕯                                           |

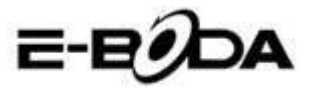

# 6.4 Új APN beállítása

Új APN (Acces Point Name) beállításához kövesse a következő lépéseket:

- 1) Lépjen be a beállítások menübe Settings.
- 2) Válassza a Bővebben... opciót More...

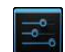

3) Válassza a Mobilhálózatokat Mobile

#### networks

| Settings            |                              |  |  |  |  |
|---------------------|------------------------------|--|--|--|--|
| WIRELESS & NETWORKS | Airolano mode                |  |  |  |  |
| 🗢 Wi-Fi OFF         |                              |  |  |  |  |
| 8 Bluetooth OFF     | VPN                          |  |  |  |  |
| 🕚 Data usage        | Tethering & portable hotspot |  |  |  |  |
| More                |                              |  |  |  |  |
| DEVICE              | Mobile networks              |  |  |  |  |
| 🗘 Audio profiles    |                              |  |  |  |  |
| Display             |                              |  |  |  |  |
| Storage             |                              |  |  |  |  |
| Battery             |                              |  |  |  |  |
| PERSONAL            |                              |  |  |  |  |
|                     | 🛂 🖂 9:25 ам 🖬 🖬              |  |  |  |  |

4) Győződjön meg róla, hogy a Roaming Adat opció ki van pipálva **Data roaming** 

| Settings            |                                                        |  |               |  |
|---------------------|--------------------------------------------------------|--|---------------|--|
| WIRELESS & NETWORKS |                                                        |  |               |  |
| 🗢 Wi-Fi             |                                                        |  |               |  |
| 8 Bluetooth         | Data enabled<br>Enable data access over Mobile network |  |               |  |
| 🕚 Data usage        | Data roaming                                           |  |               |  |
| More                | Connect to data services when roaming                  |  |               |  |
| DEVICE              | Preferred networks                                     |  |               |  |
| Audio profiles      | Network Mode                                           |  |               |  |
| Display             | Preferred network mode: WCDMA preferred                |  |               |  |
| Storage             | Access Point Names                                     |  |               |  |
| Battery             | Network operators                                      |  |               |  |
| 🛃 Apps              | choose a hethory operator                              |  |               |  |
| PERSONAL            |                                                        |  |               |  |
| )<br>(]             | な。なッ                                                   |  | 🖬 9:01 ам 📶 🗎 |  |

5) Válassza ki a Csatlakozási pontok nevei opciót Access Point Names

6) Nyomja meg a gombot **1** a jobb felső sarokban

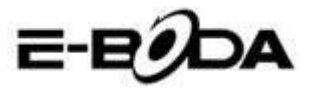

7) Válassza az új APN opciót - New APN option

8) Írja be a mobiltelefon szolgáltató által közölt adatokat

9) Nyomja meg újra a gombot a jobb felső sarokban, ezután pedig válassza a Mentést - **Save** 

 Várjon körülbelül 30-40 mp-et, amíg a tablet kapcsolódik az új APN-hez, ezután használhatja az internetkapcsolatot mobiladatokon keresztül.

# 7 Internet

### 7.1 Böngésző

Abban az esetben, ha jó Wifi vagy mobilinternet kapcsolata van (kérjük olvassa el a 4.1 fejezetet bővebb információkért a wireless és mobilinternet beállításokkal kapcsolatban), nyomja meg a Böngésző gombo a főmenüben vagy az asztalon, lásd 6.0. képet.

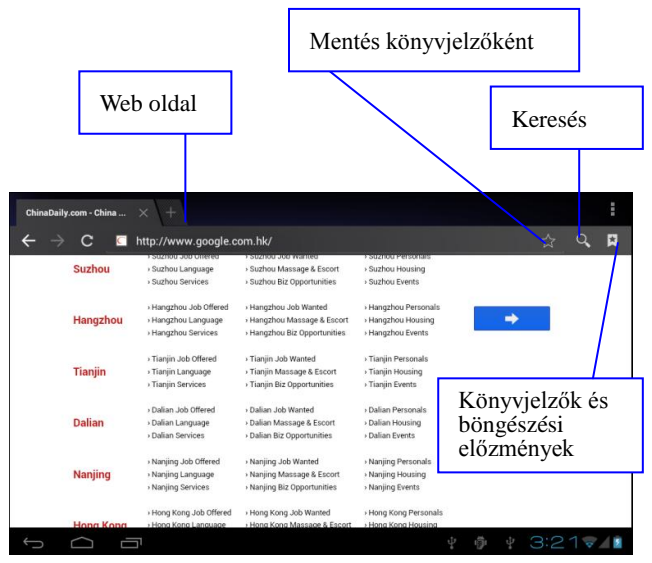

6.0 Kép

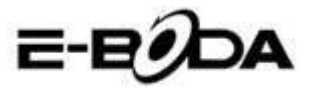

### 7.2 Email levelezőfiók

Az Email alkalmazás tartalmaz egy beállítás útmutatót, hozzáadhat POP3 vagy IMAP külső email postafiókot, illetve hozzáadhat szokványos email postafiókot is (pl. Yahoo, Gmail, Hotmail), lásd a 6.1. képet.

| O Accou | nt setup               |                         |            |              |      |
|---------|------------------------|-------------------------|------------|--------------|------|
| Em      | nail account           |                         |            |              |      |
| You     | can set up email for r | nost accounts in just a | few steps. |              |      |
| Email   | address                |                         |            | Manual setup |      |
| Pass    | word                   |                         |            |              |      |
|         |                        |                         |            |              |      |
|         |                        |                         |            |              |      |
|         |                        |                         |            |              |      |
|         |                        |                         |            |              |      |
| ~ c     | U<br>D                 |                         |            | 2:30         | al 🖬 |

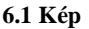

#### a. E Email beállítások

1. Miután megnyomta a email küldése gombot  $\square$ , látni fogja az email beállítások útmutatóját, amely segít a postafiókja beállításában.

2. Írja be az email címét és a jelszavát.

3. Nyomja meg az Előre gombot (Forward), válassza ki az email-típust a két lehetőség közül: POP3 vagy IMAP.

4. Nyomja meg az előre gombot, ellenőrizze, hogy az email szolgáltatása tud-e fogadni és küldeni emaileket.

5. Írja be a cím postafiók címet, a témát, utána nyomja meg a Küldés gombot.

6. Amennyiben az email szolgáltatás elérhető, automatikusan a bejövő üzenetek postafiókjába fog lépni.

#### b. Email postafiók törlése

Kitörölheti a tabletből a POP3 vagy IMAP postafiókját.

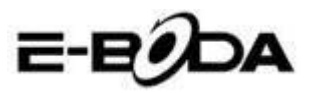

Nyomja meg a gombot.

- 1. Lépjen be a postafiókba.
- 2. Nyomja meg a Menü gombot.
- 3. Nyomja meg a Beállítások gombot.
- 4. Nyomja meg a Postafiók eltávolítása gombot.
- 5. Válassza ki melyik postafiókot törli.
- 6. Nyomja meg a Megerősítés gombot a törléshez.

#### c. Email küldése

1. Nyomja meg a Sombot az email postafiók megjelenítéséhez.

2. Lépjen a bejövő üzenetekbe, az oldal automatikusan frissíteni fog, utána kattintson az új üzenetekre, hogy elolvashassa.

3. Nyomja meg a Beállítások gombot és megjelenik a menü.

4. Nyomja meg a hozzáadás gombot 🛎 hogy belépjen az új üzenet felületébe.

- 5. Írja be a címet, ahová az emailt kívánja küldeni.
- 6. Írja be az email témáját és tartalmát.
- 7. Amennyiben csatolmányt kíván hozzáadni, nyomja meg a Beállítások gombot és megjelenik a menü.
- 8. Válassza a Csatolmány hozzáadását (fényképek, filmek).
- 9. Nyomja meg a Küldés gombot az email elküldéséhez.

| Compose              | SEND SAVE DRAFT                              |
|----------------------|----------------------------------------------|
| suheng098745@163.com |                                              |
| То                   | + CC/BCC                                     |
| Subject              | e                                            |
| Compose email        |                                              |
|                      |                                              |
|                      | Csatolmány                                   |
|                      | hozzáadását                                  |
| ~ () I               | S 22 new emails<br>subrengDVR745g1103.com 22 |

6.2 Kép

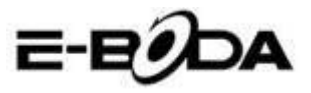

# 8 GPS nyomkövető rendszer

# 8.1 GPS Navigáció

1. Abban az esetben, ha nem kívánja használni az internet szolgáltatáson keresztüli navigációt, szükséges egy olyan alkalmazás telepítése, amely GPS navigációhoz szükséges térképeket tartalmaz. Amennyiben az internetes szolgáltatáson keresztül navigál, használhatja a tablet Navigáció alkalmazását, amely tartalmazza a Google térképeket.

Lépjen be a főmenübe, nyomja meg a gombot, lépjen
 be a 6.3 képen látható alkalmazásba.

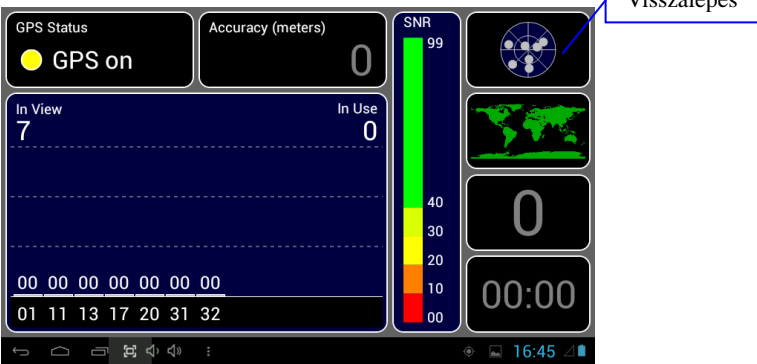

6.3 Kép

Amikor az elhelyezkedés sikeresen végrehajtódott, a szürke értékskála zöldre fog váltani. Ezek fogják jelölni a szélességi és hosszúsági köröket, a magasságot és az adott hely időzónáját. Lásd: 6.4. kép.

Ezek az értékek jelképezik a jel erősségét, az időzóna annak a helynek az óráját mutatja, amelyben épp van, ha az óra nincs megfelelően beállítva, ellenőrizze az időzóna beállításait a tablet menüjében..

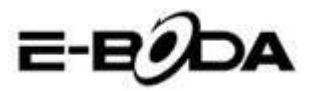

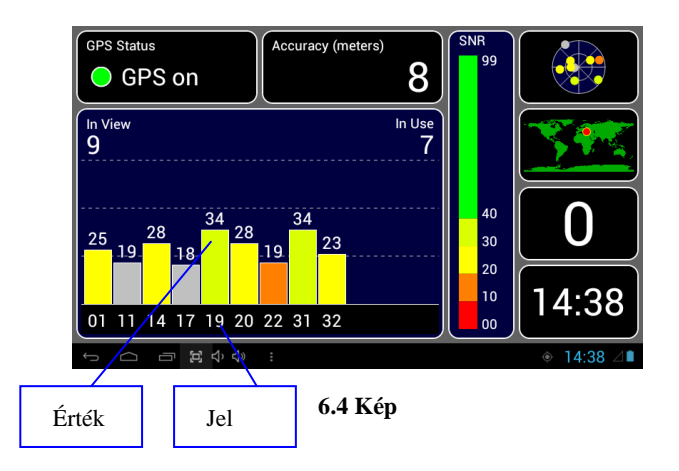

# 9 Más alkalmazások eljárásai

# 9.1 Óra

Nyissa meg az Óra alkalmazást, lépjen be, a 6.5-ös ábrát fogja látni.

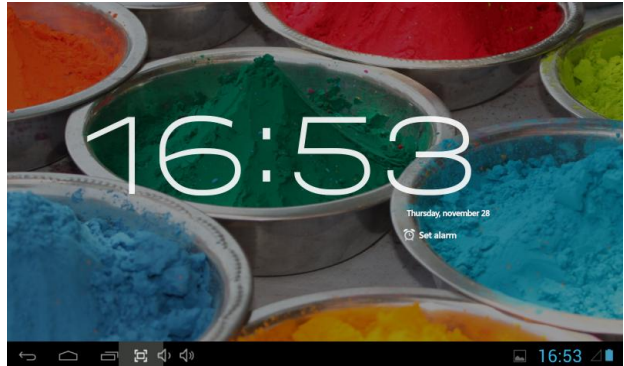

6.5 Kép
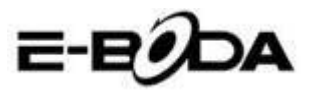

# 9.2 Számológón

- 1. Nyomja meg a Calculator gombot.
- 2. Lépjen be a Számológép alkalmazásba.
- 3. A műveletek végzéséhez óvatosan érintse a gombokat..

|     |     |   |   |   |   | × |
|-----|-----|---|---|---|---|---|
| sin | In  | 7 | 8 | 9 | ÷ | ( |
| cos | log | 4 | 5 | 6 | × | ) |
| tan |     | 1 | 2 | 3 | _ |   |
|     | ^   |   |   |   |   | = |
|     |     | ( | ) | • | + |   |
|     |     |   |   |   |   |   |

6.6 Kép

## 9.3 Fájl kezelő

A Fájl kezelővel másolhatja, kivághatja, törölheti, átnevezheti a dokumentumait, úgy a tablet memóriájában levőket, mint a memóriakártyán levőket is. Továbbá fájlokat oszthat meg, illetve alkalmazásokat telepíthet(APK). A főmenüben vagy az asztalon nyomja meg az ikont, hogy belépjen a Fájl kezelőbe.

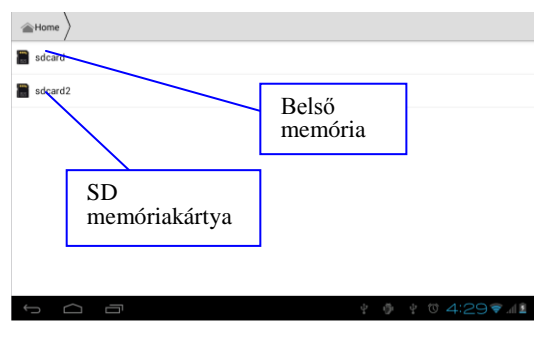

6.7 Kép

Izzycomm Z77

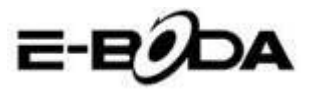

a. Másoljon, vágjon ki, töröljön vagy nevezzen át fájlokat és mappákat. Válassza ki a fájlt ill. mappát, nyomja meg hosszan, míg megjelenik az ablak az opciókkal. Lásd: 6.8 kép.

| sdcard2        |         | - <sup>1</sup> | 1    | a>z |
|----------------|---------|----------------|------|-----|
| android_secure |         |                |      |     |
| Android        | DCIM    |                |      |     |
|                | Сору    |                |      |     |
|                | Cut     |                |      |     |
| LOST.DIN       | Delete  |                |      |     |
|                | Rename  |                |      |     |
|                | Details |                |      |     |
|                |         |                |      |     |
|                |         |                |      |     |
| t C T          |         | 2:3            | 85 🗢 | al  |

#### 6.8 Kép

**b.** Illessze be vagy vágja ki a másolt fájlt. Válasza ki a mappát, amelyet be akar illeszteni, nyomja meg az ikont a jobb felső sarokból (lásd 7.0 kép), több opcióért nyomja meg az ikont.

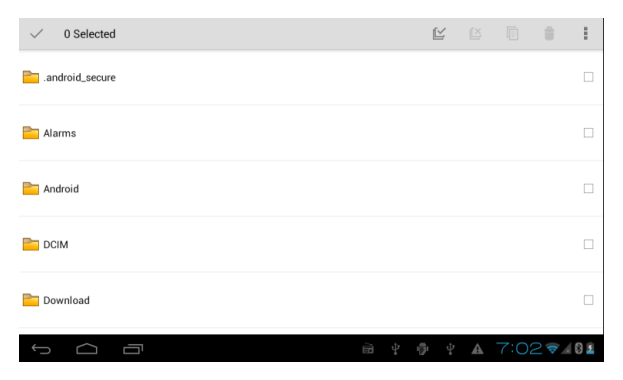

6.9 Kép

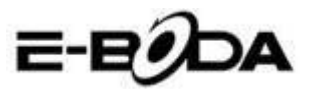

| ✓ 0 Selected                     | Ľ    |   |   |        |          |     | 1 |
|----------------------------------|------|---|---|--------|----------|-----|---|
| Tancant                          |      |   |   | Paste  |          |     |   |
| Tercen                           |      |   |   | Share  |          |     |   |
| WhatsApp                         |      |   |   | Cut    |          |     |   |
| - matsyp                         |      |   |   | Renar  | ne       |     |   |
| Br boot_logo                     |      |   |   | Detail | S        |     |   |
| Size 2.34 MB                     |      |   |   | Prote  | ction Ir | nfo |   |
| Angry Birds.apk<br>Size 16.69 MB |      |   |   |        |          |     |   |
| Asphalt5.apk<br>Size 70.22 MB    |      |   |   |        |          |     |   |
|                                  | jı ı | ₽ | Ŷ | A      | 9:2      | 2   | 1 |
|                                  |      |   |   |        |          |     |   |

7.0 Kép

c. Osszon meg fájlokat. Válassza ki bármelyik fájlt, tartsa hosszan nyomva, míg megjelenik az ablak. Nyomja meg a megosztás opciót, majd a Fájl küldése opciót.

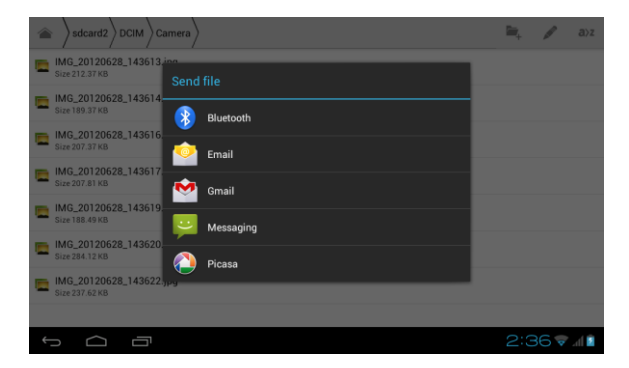

7.1 Kép

d. Telepítsen alkalmazásokat (APK). Válasszon fájlokat, amelyek ".apk" bővítménnyel rendelkeznek, a fájlkezelőből. Telepítheti a saját alkalmazásait.

e. Mappa létrehozása. Nyomja meg a jobb felső sarokban lévő ikont 🐂, létrehozhat új mappát, illetve átnevezheti a mappát.

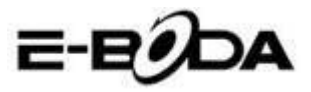

## 9.4 Hangfelvétel

A főmenüben vagy az asztalon nyomja meg az ikont, hogy megnyissa a Hangfelvétel alkalmazást. Nyomja meg a gombot a felvétel elkezdéséhez. Utána nyomja meg a gombot a felvétel befejezéséhez. A gomb megnyomásával visszajátszhatja a rögzített hangfelvételt.

A rendszer tájékoztatja Önt a rögzített hangfelvétel elvetésével ill. elmentésével kapcsolatban. Játssza le a hangfelvételt. Válassza ki a Video Player-t a felvétel lejátszásához.

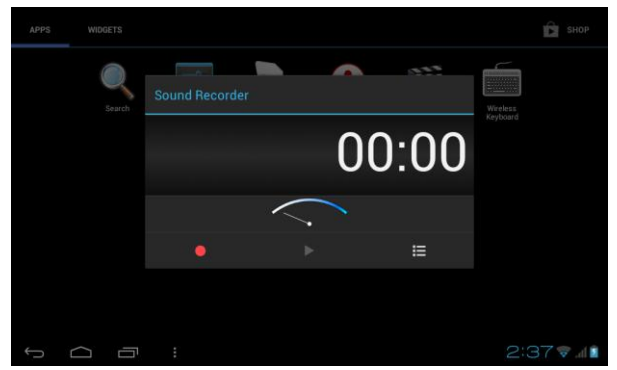

7.2 Kép

## 10 Telepítési folyamat

### 10.1 Telepítési

### Harmadik fél alkalmazások telepítése

1. Nyissa meg a fájl kezelőt, válassza ki az alkalmazást, amelyet telepíteni kíván.

2. Tartsa nyomva az alkalmazást, amelyet telepíteni kíván.

Megjelenik egy telepítő ablak, válassza az Installálás opciót
Install.

4. Miután befejeződött a telepítés, nyomja meg a Befejezés gombot – Finish.

Izzycomm Z77

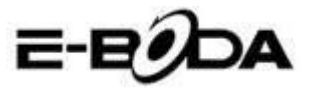

Megjegyzés: Az internetről telepített harmadik fél alkalmazások az ".apk" bővítményt tartalmazzákfolyamat.

### 10.2 Eltávolítás

### Alkalmazások eltávolítása

1. Lépjen be a Beállítások alkalmazásba.

2. Nyomja meg az Alkalmazások opciót.

3. Válassza ki az alkalmazást, amelyet el kíván távolítani, utána nyomja meg az Eltávolítás gombot.

4. Nyomja meg a Megerősítés gombot az eltávolítás befejezéséhez.

Megjegyzés: Többféle lehetőség áll rendelkezésére az alkalmazások eltávolításához, ha kiválaszt egy alkalmazást megjelenik minden opció és lehetőség az adott alkalmazásra vonatkozóan.

## 11 Javítás

### 1. A tablet első indítása több ideig tart

Az első indításnál a tabletnek körülbelül 2-3 percre van szüksége, hogy installálja a saját alkalmazásait. A későbbi indítások gyorsabbak lesznek.

### 2. A tabletet nem lehet csatlakoztatni Wifi-re

• Ellenőrizze, hogy a wireless router vagy az internet szolgáltatás helyesen működik-e. \

• Ellenőrizze, hogy a tablet a wireless router lefedettségi területén van-e, és hogy ezek között nem létezik elválasztó fal, amely befolyásolhatja a router jelének lefedettségét.

• Győződjön meg róla, hogy helyesen írta be a felhasználónevet és a jelszót.

### 3. A tablet túlságosan felmelegszik

Amikor párhuzamosan több alkalmazás fut, vagy, amikor a képernyő hosszabb ideig van bekapcsolva, a tablet nagyon felmelegedhet. Ez a jelenség normális.

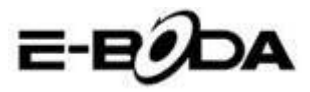

#### 4. Nem lehet beállítani az e-mail postafiókot

• Ellenőrizze, hogy helyesen működik-e az internet szolgáltatás.

- Ellenőrizze, hogy helyesek-e a postafiók beállításai.
- Állítsa be az időzónát, amelyben tartózkodik.

### 5. Lefagy a rendszer

Amikor third party alkalmazásokat telepít, ezek befolyásolhatják a tablet operációs rendszerének normális működését. Megnyomhatja a Reset gombot, hogy helyreállítsa a rendszert (ez a tablet hátsó felén található, a Power gomb mellett).

#### 6. Nem lehet megnyitni a weboldalt

1. Tartson megfelelő távolságot a tablet és a wireless router lefedettségi sugara között.

2. Indítsa újra a Wifi-t és próbálkozzon újból.

### 7. A tablet időnként nagyon lassan működik

Ez egy normális jelenség. Kérjük zárja be az alkalmazásokat, amelyekre nincs szüksége, vagy távolítsa el a nem használt harmadik fél alkalmazásokat, hogy felszabadítsa a készülék belső memóriáját.

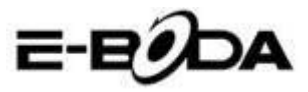

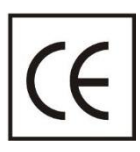

A **CE** jelölés az Európai Gazdasági Térségbe kötelezően bevezetett megfelelési márka. A terméken a **CE** jelzés garantálja, hogy a termék megfelel az alkalmazott **CE** követelményeknek.

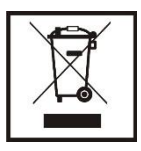

A terméket ellátták az elektromos és elektronikus hulladékokat megkülönböztető szelektív gyűjtés szimbólumával. Tulajdonképpen a szimbólum azt jelenti, hogy a terméket az EU 2002/96/CE szabályzatnak megfelelően a szelektív

hulladékgyűjtők elfogadják. Ezáltal újrahasznosítható vagy szétszedésre kerül, kevésbé érintkezik a környezettel.

**Figyelem**! A szelektíven nem válogatott elektronikus termékek hatással lehetnek a környezetre és az emberek egészségére, mivel veszélyes anyagokat tartalmazhatnak.

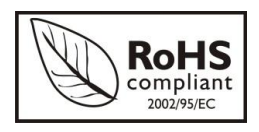

ROHS (Restriction on Hazardous Substances). Ez a előírás egy szabályzat, melyet 2006 július 1-én vezettek be és szabályozza azon elektronikus,

elektromos termékek és felszerelések forgalmazását, melyek veszélyes anyagokat tartalmaznak, mint ólom, hexavalens króm, kadmium, bifenil polibromát (PBB), polibromát difenil alkool (PBDE).

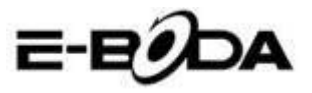

| Specifications E-Boda Izzycomm Z77 |               |                               |                                           |                                                      |                      |  |  |  |
|------------------------------------|---------------|-------------------------------|-------------------------------------------|------------------------------------------------------|----------------------|--|--|--|
| Hardwar                            | e             |                               |                                           |                                                      |                      |  |  |  |
|                                    | -             | Manufa                        | cture                                     |                                                      | Mediatek             |  |  |  |
|                                    |               | Model                         |                                           |                                                      | MT 6577              |  |  |  |
| CP                                 | U             | Тур                           | e                                         |                                                      | Cortex™-A9 Dual Core |  |  |  |
|                                    |               | Archite                       | cture                                     |                                                      | ARM                  |  |  |  |
|                                    |               | Frequency                     |                                           | 1,0Ghz                                               |                      |  |  |  |
| GPU                                |               | PowerVR™                      |                                           | SGX 531                                              |                      |  |  |  |
| RAM                                |               | DDR 3                         |                                           | 512M                                                 |                      |  |  |  |
| RO                                 | м             |                               | łG                                        |                                                      |                      |  |  |  |
| WI-                                | -FI           | 802,11 B/G/N                  |                                           |                                                      |                      |  |  |  |
| 3G WCDN                            | VA Band       | 2100MHz/900MHz                |                                           |                                                      |                      |  |  |  |
| 2G GSN                             | 1 Band        | 850MHz/900MHz/1800MHz/1900MHz |                                           |                                                      |                      |  |  |  |
| Data Se                            | gment         | HSDPA, HSUPA                  |                                           |                                                      |                      |  |  |  |
| GP                                 | s             |                               | Yes with A-GPS                            |                                                      |                      |  |  |  |
| G Ser                              | nsor          |                               | 3 axis                                    |                                                      |                      |  |  |  |
| Blueto                             | ooth          | Version                       | 4,0                                       |                                                      |                      |  |  |  |
| Diaco                              |               | Profile                       |                                           | AVRCP,                                               | A2DP, SPP, DUN, OPP  |  |  |  |
|                                    |               | Туре                          | LCD 7" (17,78 cm)                         |                                                      |                      |  |  |  |
|                                    |               | Resolution                    | 1024*600px, 16/9                          |                                                      |                      |  |  |  |
| Disp                               | lay           | Touch                         | 5 points                                  |                                                      |                      |  |  |  |
|                                    |               | Structure                     | G+P                                       |                                                      |                      |  |  |  |
|                                    |               | Back lighting                 | LED Technology                            |                                                      |                      |  |  |  |
|                                    | 1             | Capacitate                    |                                           |                                                      | 3,7V / 2500mA        |  |  |  |
| Devuor                             | *Battery      | Autonomy                      | *Up to 5 hours                            |                                                      |                      |  |  |  |
| Power                              |               | ST/BY                         | *Up to 96 hours * Range in ideal conditio |                                                      |                      |  |  |  |
|                                    | Adapter       |                               | 220V A                                    | V AC/50-60Hz 5V DC 2000mA                            |                      |  |  |  |
|                                    |               | USB p                         | oort                                      | Compatible cu ver. 2.0/1.1                           |                      |  |  |  |
| Socket & C                         | onnector      | TF Card                       |                                           | Up to 32G                                            |                      |  |  |  |
|                                    |               | Earphone jack 3,5"            |                                           | Up to 32Ω                                            |                      |  |  |  |
| Cam                                |               | Front                         | Hardware                                  | VGA, 0,3M, 640x480px                                 |                      |  |  |  |
| Cam                                | ela           | Main                          | Hardware                                  | UXGA, 2M, 1600x1200px                                |                      |  |  |  |
| * The batter                       | ry lasting d  | lepends on the                | user setting                              | gs, usage a                                          | nd charge cycle.     |  |  |  |
| The device p                       | performant    | ce depends on                 | user installe                             | ed applicat                                          | ions.                |  |  |  |
| Software                           |               |                               |                                           |                                                      |                      |  |  |  |
| OS                                 |               |                               | Android™ 4.1.2                            |                                                      |                      |  |  |  |
| Search engine                      |               |                               | Installed                                 |                                                      |                      |  |  |  |
|                                    |               |                               | H 264 VC-1 MPEG-2 MPEG4 XviD/DivX Real    |                                                      |                      |  |  |  |
| Video supp                         | Video support |                               |                                           | 8\9\10. AVI. RM. RMVB. PMP. FLV. MP4. M4V. VOB. WMV. |                      |  |  |  |
| video support                      |               |                               | 3GP, MKV                                  |                                                      |                      |  |  |  |
| Audio support                      |               |                               | MP3、AAC、APE、NB-AMR、WB-                    |                                                      |                      |  |  |  |
| Picture support                    |               |                               | JPG,GIF,PNG,BMP                           |                                                      |                      |  |  |  |
| Office support                     |               |                               | DOC/XLS/PPT/PDF/TXT                       |                                                      |                      |  |  |  |
| Games support                      |               |                               | OpenGL 2.0                                |                                                      |                      |  |  |  |
| E-mail                             |               |                               | Exchange, IMAP, POP3, SMTP                |                                                      |                      |  |  |  |